# **Avidyne MFD Data Update Tutorial**

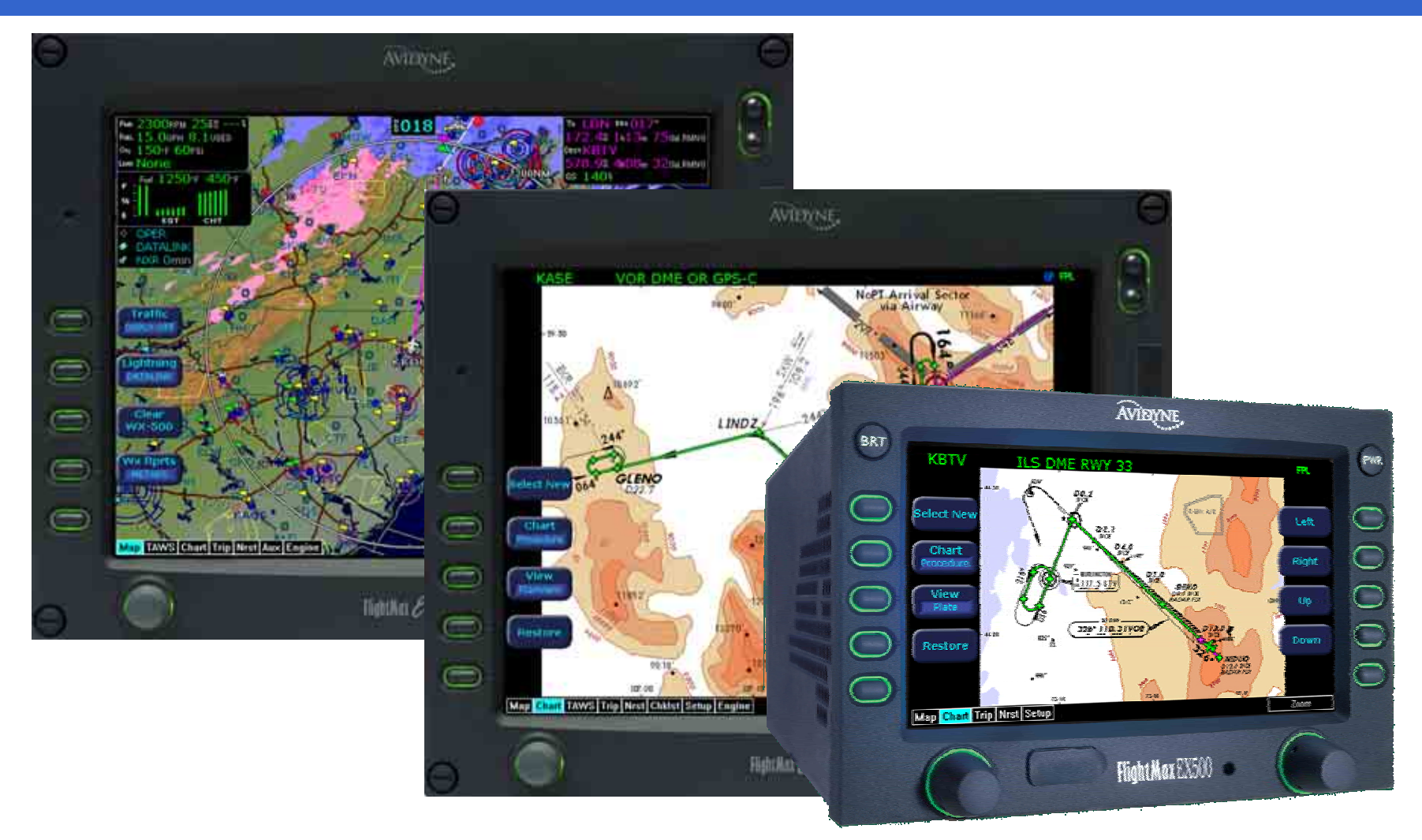

# **Avidyne MFD Data Update Tutorial**

#### **Table of Contents**

| 1.Introduction4                                    |
|----------------------------------------------------|
| 2.Avidyne EX5000/EX500 MFD Map Features7           |
| 3.Avidyne EX5000/EX500 MFD CMax Chart Features8    |
| 4.Registering your Avidyne Product10               |
| 5.Jeppesen Subscription Overview19                 |
| 6.NavData Update Procedures33                      |
| 7.CMax Chart Data Update Procedures63              |
| 8.EMax™ Total Engine Management Data Procedures125 |

### **Avidyne MFD Data Update Tutorial**

The purpose of this Avidyne MFD Data Update Tutorial is to provide Avidyne's customer a more in-depth and easy to follow set of procedures to update their NavData and CMax Chart databases on their Avidyne MFD.

This MFD Data Update Tutorial also includes procedures on Registering their Avidyne product on <u>www.MyAvidyne.com</u>, navigating Jeppesen's website for Avidyne MFD Database products and services, and downloading Emax Total Engine Management Data from their EX5000 MFD.

# Avidyne Products EX5000 MFD

- 10.7" multifunction display
- Terrain and Water-based Map
- Interfaces with: Traffic Lightning Datalink EGPWS (Optional) TCAS 1 (Optional) CMAX (Optional) EMAX (Optional) Checklists test

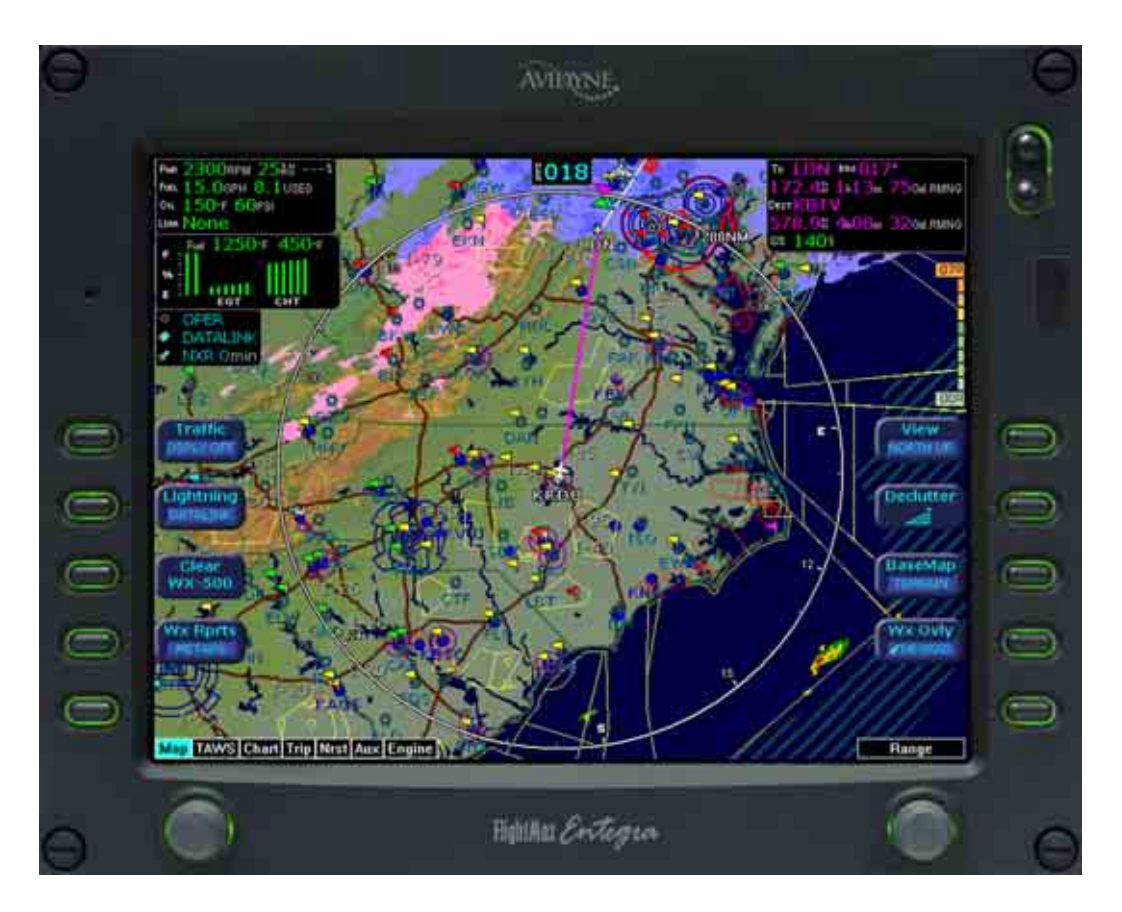

# Avidyne Products EX500 MFD

- 5.4" Multifunction Display
- Terrain and Water-based Map
- Interfaces with: Traffic Lightning On board radars Datalink EGPWS (Optional) TCAS 1 (Optional) CMAX (Optional)

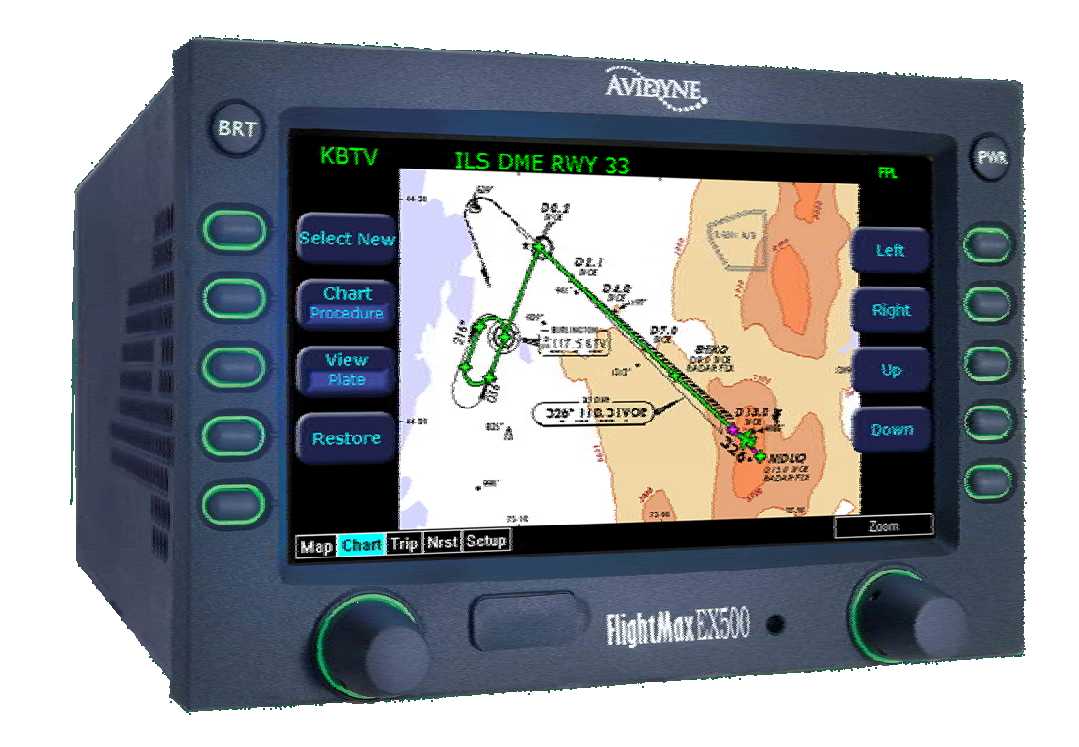

## EX5000/EX500 MFD

# Nav Database for the MFD Map Page

- Large Moving Map
- Intuitive Design
  - Easy to use display
- One-button access to frequently-used displays
  - Мар
  - TAWS
  - Chart
  - Trip
  - Nrst
  - AUX
  - Engine
  - Radar

#### Results

- Easy to learn
- Improved situational awareness
- Avoid information overload

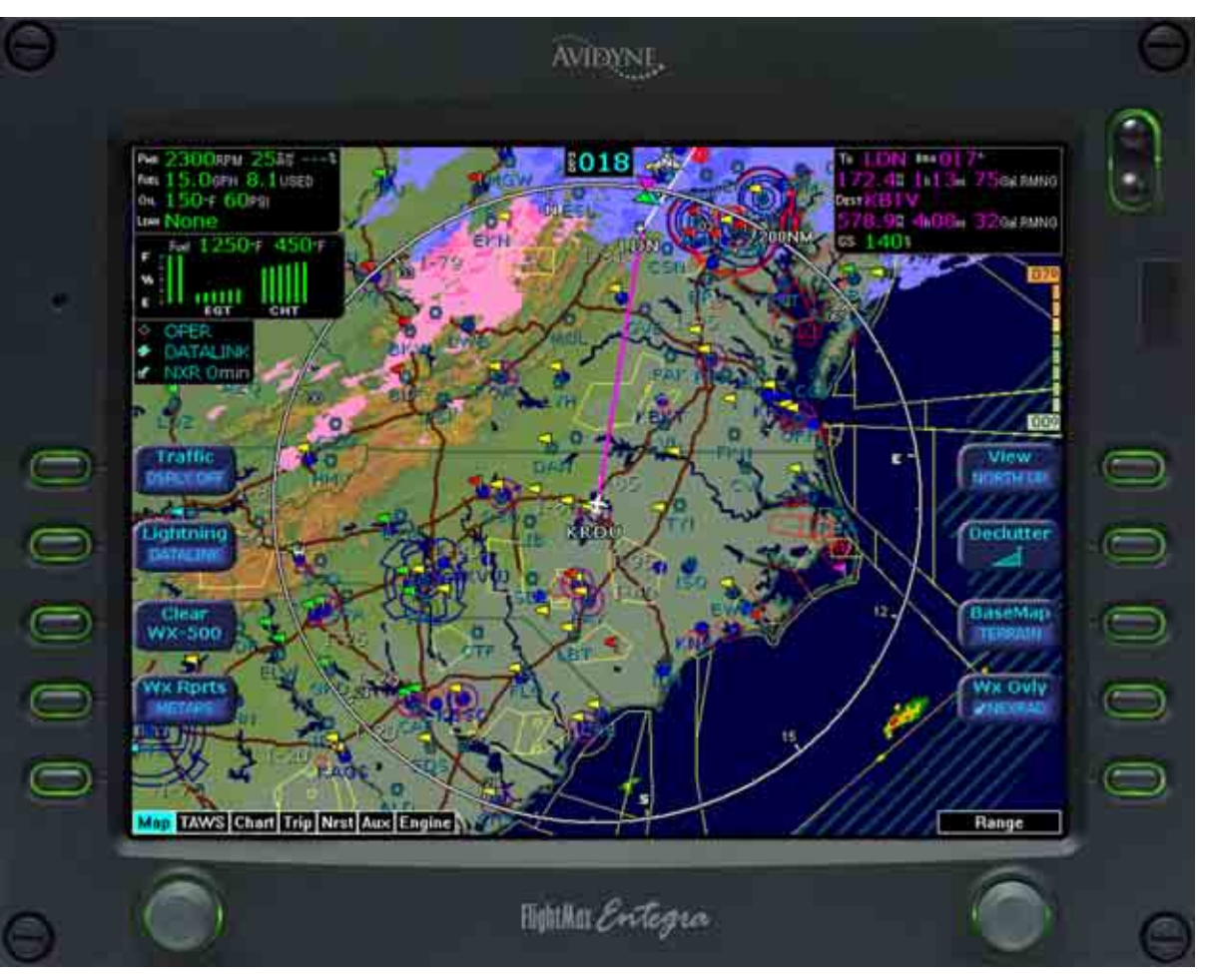

#### EX5000/EX500 MFD

# CMax Chart Data

- Electronic Approach Charts and Airport Diagrams
- Overlay of Flight Plan & Position
- Easily select any Jepp chart
- Exclusive one-touch "Auto-Fill" button provides quick access to destination airport charts
- JeppView® subscription service thru Jeppesen
- CMax improves Situational Awareness during demanding approach and landing phases
- Reduces need for "progressives" at unfamiliar airports.

Improves taxiway awarenessShows incursion 'hotspots'

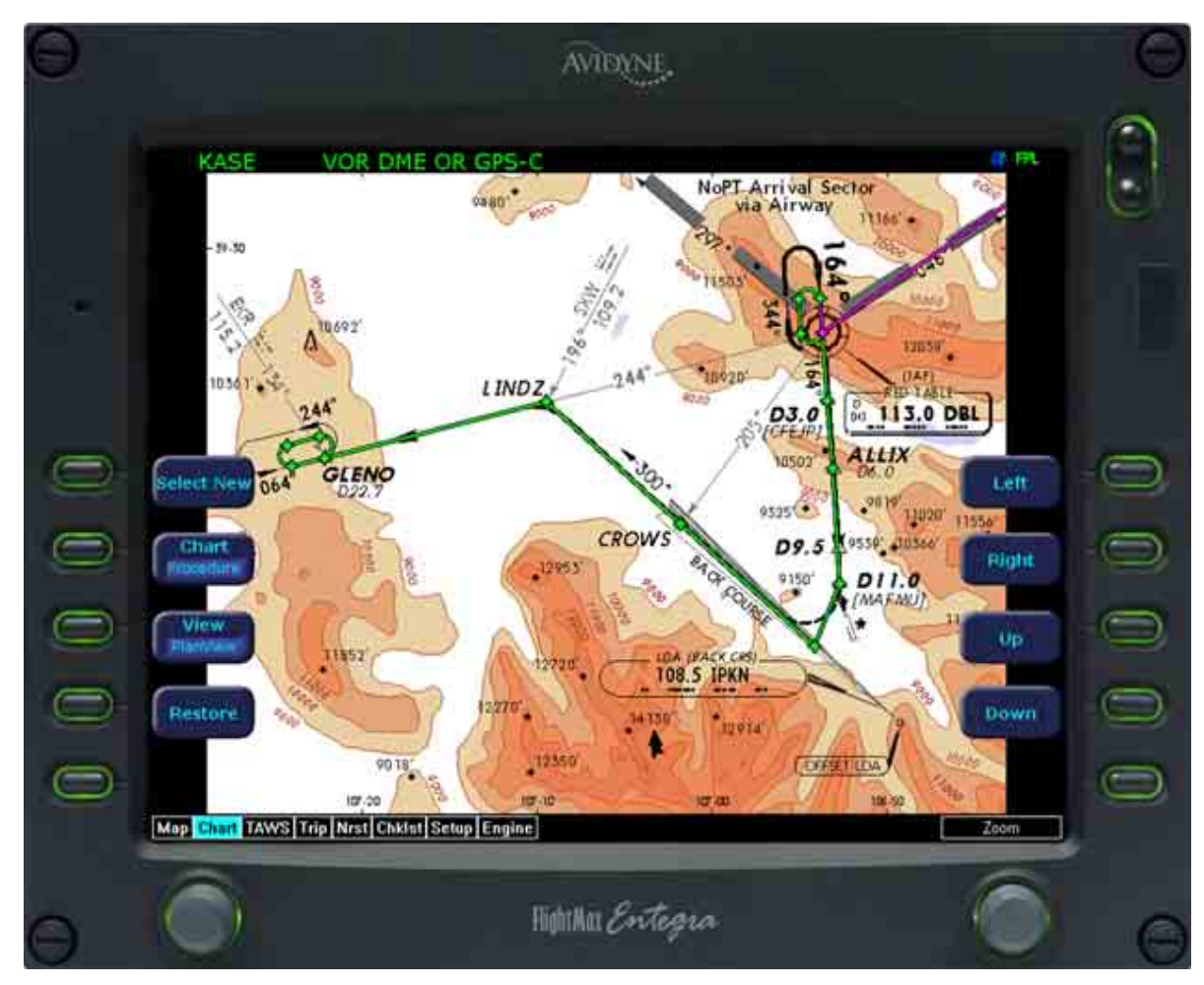

## EX5000 MFD

### EMax<sup>™</sup> Total Engine Management Data

#### EMax<sup>™</sup> - Piston Aircraft

- Lean Assist
  - Confidence in proper leaning
  - Significant operational benefits
- Fuel Totalizer
  - Fuel remaining displayed for each waypoint
  - Red and Yellow annunciations for low fuel conditions
- Percent Power Display
- Multiple-Cylinder CHT/EGT Display
- Engine Data Logger
- stores last 100 hrs of engine data

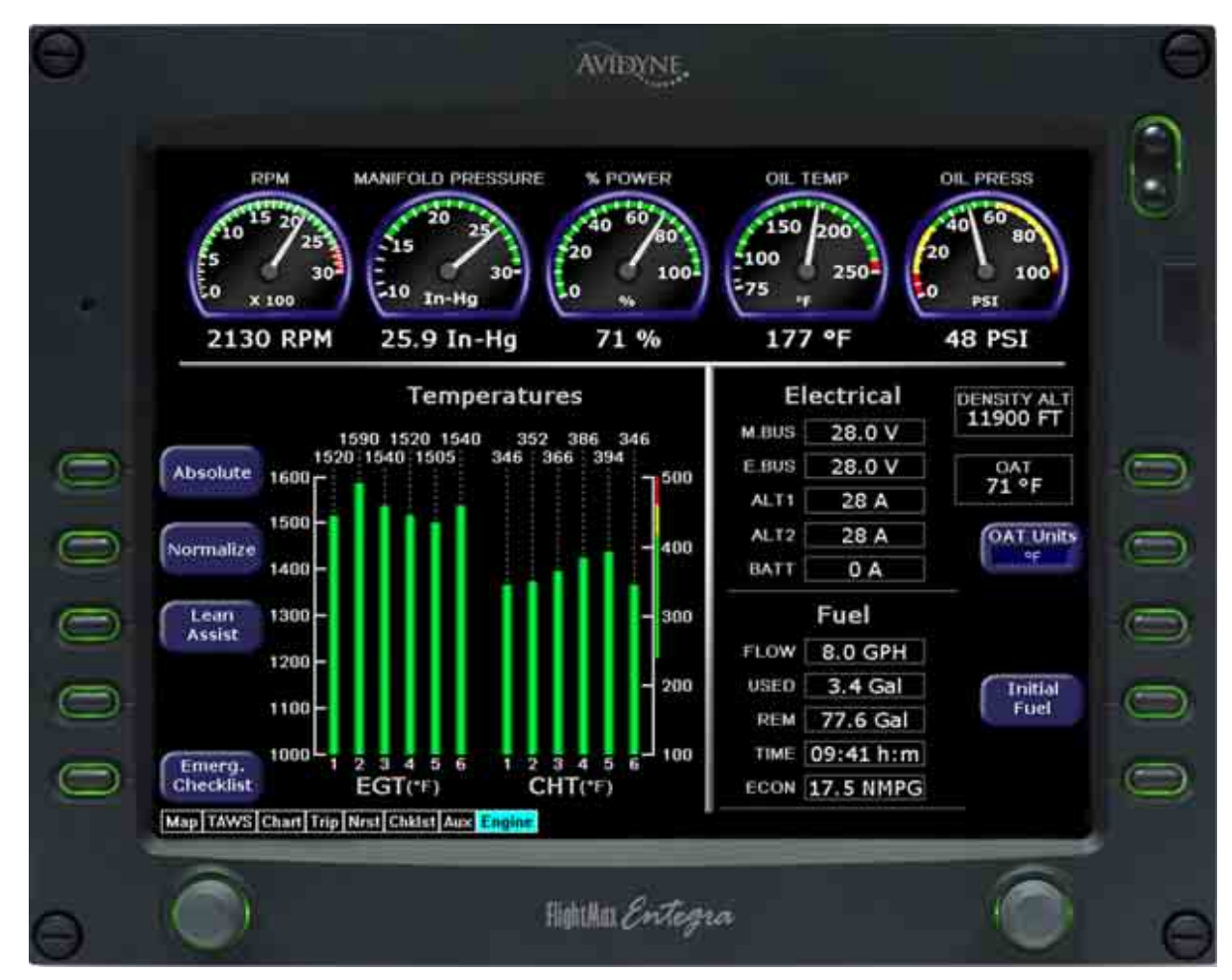

# Registering your Avidyne Product

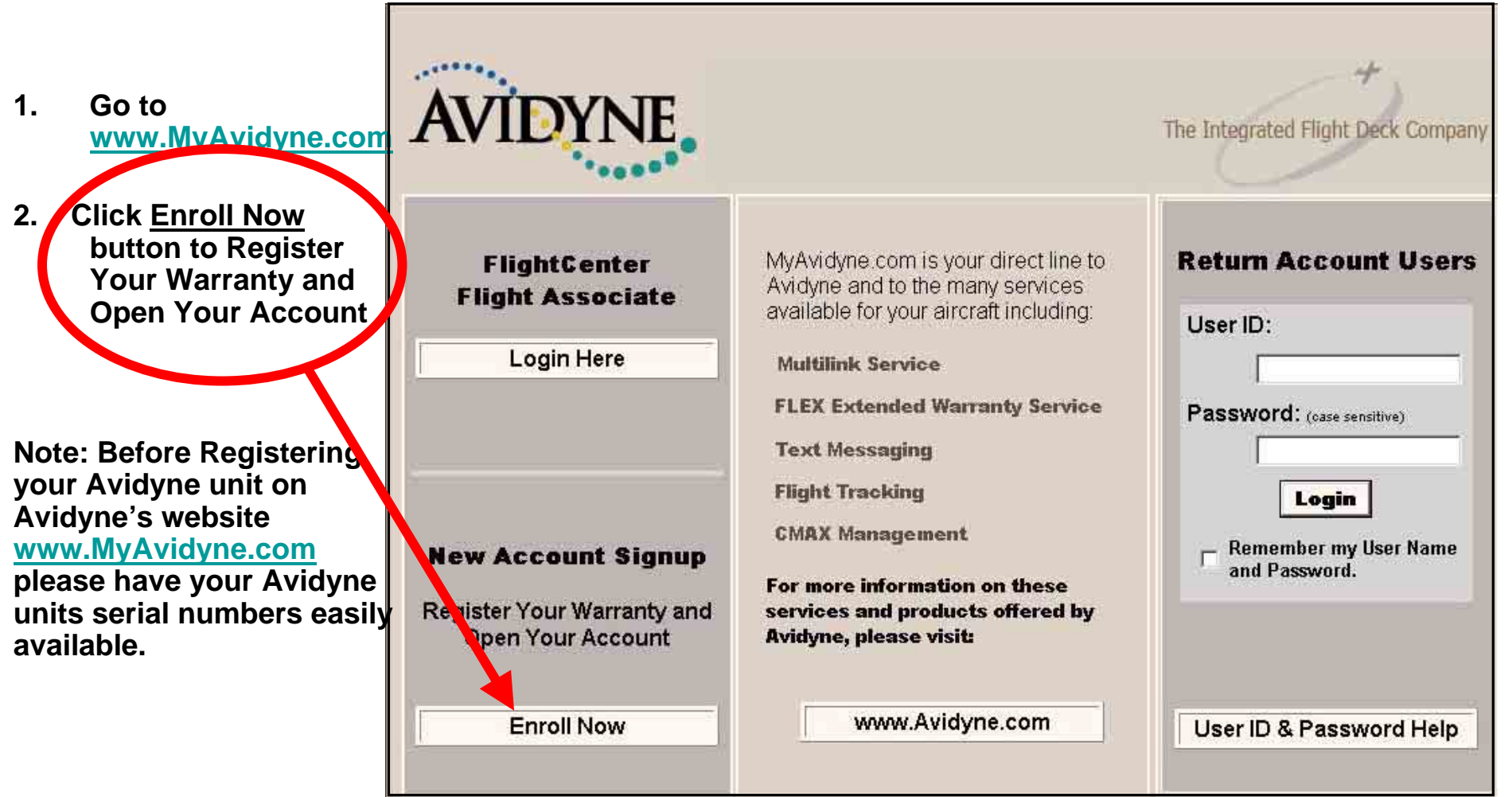

# Registering your Avidyne Product

- 1. Create a Username and Password, something that is easily remembered.
- 2. The Username must be at least 4 characters long and cannot contain any spaces.
- 3. The Password is case sensitive and must be at least 6 characters long and cannot contain any spaces.
- 4. The Username and Password cannot contain any special characters (@, \$, etc).

The UserName provides a means of uniquely identifying you to MyAvidyne.

All of your personal information, Avidyne installed equipment, aircraft information, billing data and flight history is linked to the **UserName** you initially setup. Therefore it is <u>important that you write down your</u> <u>UserName and Password and store it in a safe place</u> that is easily accessible.

Helpful Hints:

- The Password is case sensitive, which means that JohnSmith is different than johnsmith, johnSmith or Johnsmith.
- The UserName must be at least 4 characters long and cannot contain spaces. Special characters (@, \$, etc.) should not be used either.
- The Password must be at least 6 characters long and cannot contain spaces. Special characters (@, \$, etc.) should not be used either.
- If you try to create a UserName that someone else has already used, then you will receive an
  error: Password does not match Username and will need to choose another UserName. For
  example, assume that Smith is already taken, then try Smith1.
- Although your aircraft's tail number ('N' number) may seem like a good choice for a UserName, you
  may have second thoughts, if you sell your aircraft in the future.

The purpose of the **Password Question and Answer** is to provide an alternative means of validating your credentials in the event you should forget your password. If this should happen, the system will display your **Password Question** and provide you with an opportunity to input the **Password Question Answer**.

The answer you supply will be compared against the answer you had provided previously on the Logon Info form. If there is an exact match, your credentials will be flagged as validated.

#### Helpful Hints:

- The answer to the question you ask should be obvious to you and not very obvious to others. For example, "What color is the sky?" may not be an appropriate question to use.
- "What is your mother's maiden name?" is a common password question that provides a reasonable level of protection in most cases.

|          | 12211031010104 | 10020304 |
|----------|----------------|----------|
| Continue | Enroll         | ment     |

# Registering your Avidyne Product

1. Create a Password Question where you will be able to recall the answer to.

> Example: "What is your Mother's maiden Name?"

| <ul> <li>Unit Seria</li> <li>Valid Email</li> <li>Aircraft N</li> </ul> | What<br>I Number of <u>each unit</u> (PF<br>If Account. | Velcome<br>Create New<br>You Will Need Bef<br>D and/or MFD) ins | v Electric vor      | The Inter          | Monday         | Noctoe wiki a<br>peteber 24, 20<br>Yeck Company | AwWxWorld<br>05 | Burlington | Eynnfield Can |
|-------------------------------------------------------------------------|---------------------------------------------------------|-----------------------------------------------------------------|---------------------|--------------------|----------------|-------------------------------------------------|-----------------|------------|---------------|
| Unit Seria Valid Ema Aircraft N                                         | What<br>I Number of <u>each unit</u> (PF<br>If Account. | Welcome<br>Create New<br>You Will Need Bef<br>D and/or MFD) ins | User<br>ore You Beg | The Inter          | Monday,        | petober 24, 20<br>Jeck Company                  | 05              |            |               |
| <ul> <li>Unit Seria</li> <li>Valid Ema</li> <li>Aircraft N</li> </ul>   | What<br>I Number of <u>each unit</u> (PF<br>Il Account. | Create New<br>You Will Need Bef<br>D and/or MFD) ins            | USER                | jin:               |                |                                                 |                 |            |               |
| <ul> <li>Unit Seria</li> <li>Valid Email</li> <li>Aircraft M</li> </ul> | What<br>I Number of <u>each unit</u> (PF<br>Il Account. | You Will Need Bef<br>D and/or MFD) ins                          | ore You Beg         | jin:               |                |                                                 |                 |            |               |
| <ul> <li>Unit Seria</li> <li>Valid Email</li> <li>Aircraft M</li> </ul> | l Number of <u>each unit</u> (PF<br>il Account.         | D and/or MFD) ins                                               | talled in you       |                    |                |                                                 |                 |            |               |
| Valid Ema     Aircraft N                                                | il Account.                                             |                                                                 | canea in you        | ur aircraft.       |                |                                                 |                 |            |               |
| Aircraft                                                                | denote the Theory Islands, as a                         |                                                                 |                     |                    |                |                                                 |                 |            |               |
|                                                                         | lake, model and i all Numb                              | er.                                                             |                     |                    |                |                                                 |                 |            |               |
| <ul> <li>A valid Vi<br/>services.</li> </ul>                            | sa/Mastercard/Discover cr                               | edit card number                                                | and expirati        | ion date, if signi | ng up for Avid | lyne                                            |                 |            |               |
| <ul> <li>NOTE: Fe inactivit</li> </ul>                                  | r security reasons, this<br>/·                          | page and ALL O                                                  | THER PAGE           | 8 will "timeout    | * after 15 mi  | nutes of                                        |                 |            |               |
|                                                                         | » Create new                                            | iserlogon. For m                                                | ore informat        | tion, see notes t  | elow.          |                                                 |                 |            |               |
|                                                                         | USERNAM                                                 | E Bigloe                                                        | (4-20 char          | racters - no spac  | es)            |                                                 |                 |            |               |
|                                                                         | PASSWOR                                                 | D  ******                                                       | (6-20 case          | sensitive chara    | ters - no spac | es)                                             |                 |            |               |
|                                                                         | CONFIRM PASSWOR                                         | D  ******                                                       | (must exac          | tly match above    | )              |                                                 |                 |            |               |
|                                                                         | PASSWORD QUESTION                                       | dog                                                             |                     | What's This        | 2              |                                                 |                 |            |               |
| PA                                                                      | SWORD QUESTION ANSWE                                    | R Lindy                                                         | (Case sens          | sitive)            |                |                                                 |                 |            |               |

# Registering your Avidyne Product

1. Write down your Username and Password and store it in a safe place.

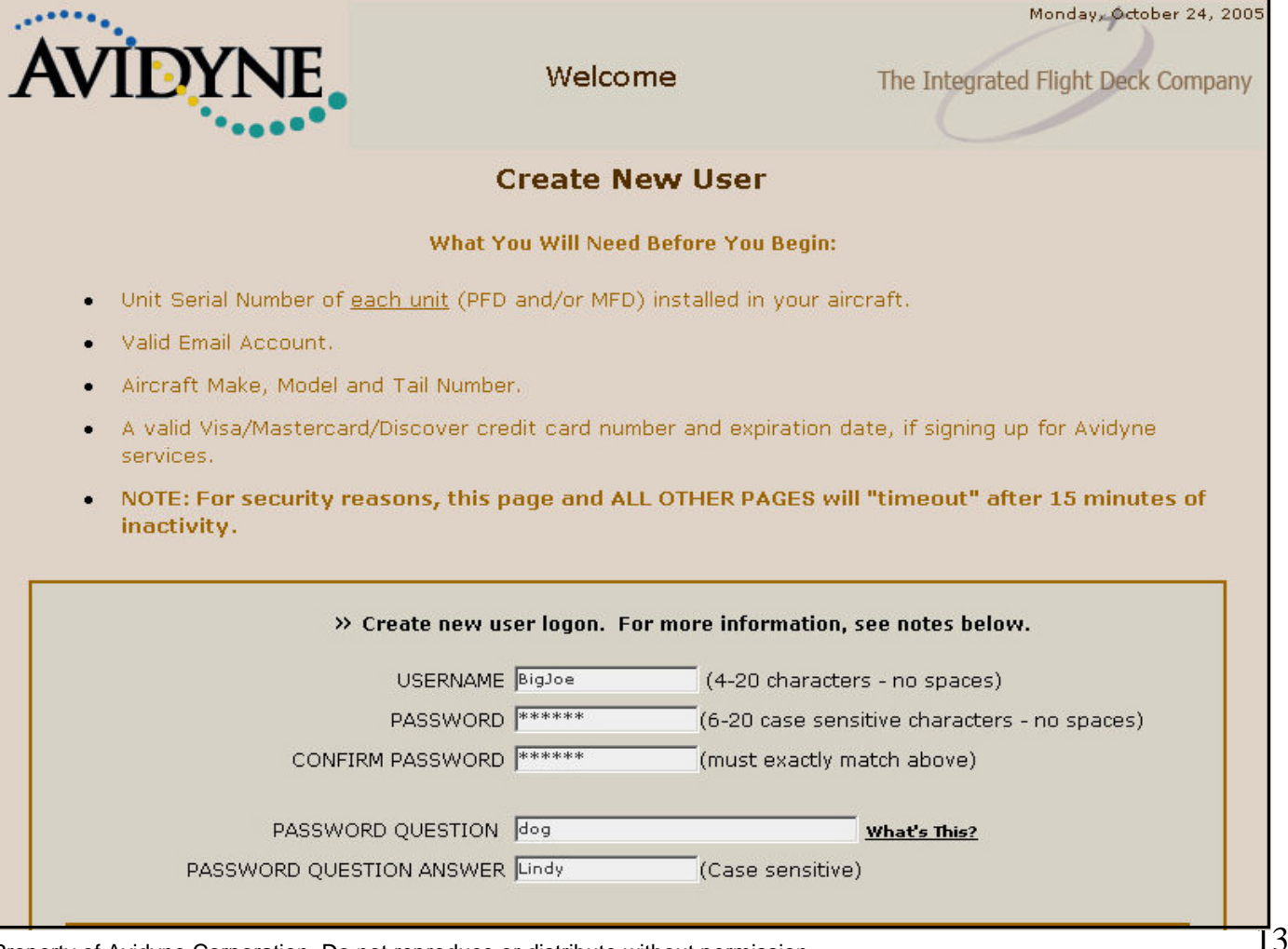

# Registering your Avidyne Product

- 1. Complete the remaining fields with your Contact Information.
- 2. The Contact fields marked as \* are required fields.
- 3. Then click <u>Continue</u> <u>Enrollment</u> button.

| Enter Contact Information. * marks required fields<br>FIRST NAME Joe *<br>LAST NAME Joe *<br>LAST NAME Biggs *<br>COMPANY NAME _<br>ADDRESS LINE 1 123 High St *<br>ADDRESS LINE 2 _<br>CITY Phoenix *<br>STATE Arizona *<br>ZIP CODE 95003 *<br>COUNTRY United States *<br>PHOVE NUMBER 900-555-1234 *                                                                                                    | /IDYNE                      | Welcome                                    | The Integrated Flight Deck Cor | mpany |
|----------------------------------------------------------------------------------------------------|-----------------------------|--------------------------------------------|--------------------------------|-------|
| » Erter Your Contact Information. * marks required fields          FIRST NAME       Joe       *         LAST NAME       Biggs       *         COMPANY NAME       *       ADDRESS LINE 1       123 High St       *         ADDRESS LINE 1       123 High St       *       *       *         CITY       Phoenix       *       *       ZIP CODE       \$5003       *         COUNTRY       United States •       *       *       *       *         PHONE NUMBER       \$100-555-1234       *       *       * |                             | Enter Contact Informat                     | tion                           |       |
| FIRST NAME Joe * LAST NAME Biggs * LAST NAME Biggs * COMPANY NAME ADDRESS LINE 1 123 High St * ADDRESS LINE 1 123 High St * ADDRESS LINE 2 CITY Phoenix * STATE Arizona * ZIP CODE 85003 * COUNTRY United States • * PHONE NUMBER 800-555-1234 * EMA:L ADDRESS jigJoe@Hotmail.com *                                                                                                    | » Erter Your Contact Inform | nation. <sup>*</sup> marks required fields |                                |       |
| LAST NAME Biggs *<br>COMPANY NAME<br>ADDRESS LINE 1 123 High St *<br>ADDRESS LINE 2<br>CITY Phoenix *<br>STATE Arizona *<br>ZIP CODE 85003 *<br>COUNTRY United States *<br>PHONE NUMBER 800-555-1234 *<br>EMA:L ADDRESS JigJoe@Hotmail.com *                                                                                                    |                             | FIRST NAME                                 | *                              |       |
| COMPANY NAME<br>ADDRESS LINE 1 123 High St *<br>ADDRESS LINE 2<br>CITY Phoenix *<br>STATE Arizona *<br>ZIP CODE 85003 *<br>COUNTRY United States *<br>PHONE NUMBER 800-555-1234 *<br>EMA:L ADDRESS jigJoe@Hotmail.com *                                                                                                    |                             | LAST NAME Biggs                            | *                              |       |
| ADDRESS LINE 1 123 High St *<br>ADDRESS LINE 2<br>CITY Phoenix *<br>STATE Arizona *<br>ZIP CODE 85003 *<br>COUNTRY United States *<br>PHONE NUMBER 800-555-1234 *<br>EMA:L ADDRESS jigJoe@Hotmail.com *                                                                                                    |                             |                                            |                                |       |
| ADDRESS LINE 2<br>CITY Phoenix *<br>STATE Arizona *<br>ZIP CODE 85003 *<br>COUNTRY United States *<br>PHONE NUMBER 800-555-1234 *<br>EMA:L ADDRESS jigJoe@Hotmail.com *                                                                                                    |                             | ADDRESS LINE 1 123 High St                 | *                              |       |
| CITY Phoenix *<br>STATE Arizona *<br>ZIP CODE 85003 *<br>COUNTRY United States • *<br>PHONE NUMBER 800-555-1234 *<br>EMA:L ADDRESS jigJoe@Hotmail.com *                                                                                                    |                             | ADDRESS LINE 2                             |                                |       |
| STATE Arizona *<br>ZIP CODE 85003 *<br>COUNTRY United States *<br>PHONE NUMBER 800-555-1234 *<br>EMA:L ADDRESS jigJoe@Hotmail.com *                                                                                                    |                             | CITY Phoenix                               | *                              |       |
| ZIP CODE  85003 *<br>COUNTRY United States - *<br>PHONE NUMBER  800-555-1234 *<br>EMA:L ADDRESS jigJoe@Hotmail.com *                                                                                                    |                             | STATE Arizona                              | <b>•</b>                       |       |
| COUNTRY   United States - *<br>PHONE NUMBER  800-555-1234 *<br>EMA:L ADDRESS  jgJoc@Hotmail.com *                                                                                                    |                             | ZIP CODE 85003                             | *                              |       |
| EMA:L ADDRESS JigJoc@Hotmail.com *                                                                                                    |                             |                                            | <u> </u>                       |       |
| LMAL ADDRESS pigloce@Hotmail.com                                                                                                    |                             | PHONE NUMBER  800-555-1234                 | *                              |       |
|                                                                                                    |                             | LMALL ADDREGG pigtoc@Hotmail.c             |                                |       |
| Continue Enrollment                                                                                                    |                             | Continue Enrollment                        |                                |       |
|                                                                                                    |                             |                                            |                                |       |
|                                                                                                    |                             |                                            |                                |       |

14

# **Registering your Avidyne Product**

- 1. Complete the remaining fields with your Aircraft Make, Aircraft Model, Aircraft Tail Number, and **Company Name.**
- 2. The Aircraft Information fields marked as \* are required fields.
- Then click Continue 3. **Enrollment button.**

| File Edit View Favorites Tools Help | Address 🕘 http://10.0.4.138/NOC_test/Enroll/Add                                                                                              | lAircraft.asp           | ▼ (∂Go                                 |
|-------------------------------------|----------------------------------------------------------------------------------------------------|-------------------------|----------------------------------------|
| j 🖙 Back 🔹 ⇒ ∞ 🙆 😰 🚮   Q Search     | » 🛛 Links 🍓 Google 💩 NOC DB Docs                                                                                                    | NOC Links 🙆 NocDoc Wiki | 🕘 AviWxWorld                           |
| AVIDYNE                             | Welcome                                                                                                    | Tue                     | sday, April 12, 2005<br>t Deck Company |
|                                     | Add New Aircraft                                                                                                    |                         |                                        |
| >> Please Enter Your Aircraft       | Information * marks required fields AIRCRAFT MAKE Cirrus * AIRCRAFT MODEL SR22 * CRAFT TAIL NUMBER N425RV * COMPANY NAME CONTINUE ENROLLMENT |                         |                                        |
| 色 Dope                              |                                                                                                    |                         |                                        |

# Registering your Avidyne Product

1. Select all applicable Avidyne equipment installed in your aircraft.

> If you are unsure which Avidyne equipment is installed in your aircraft select the link labeled "What Is This".

3. Then click the <u>Continue</u> button.

|                                                                                                    | * Links Coogle                                       | NOC DB Docs      | NOC Links | NocDoc Wiki                  | AviWxWorld<br>sdaw, April 12, 200<br>t Deck Company    | 05 |
|----------------------------------------------------------------------------------------------------|------------------------------------------------------|------------------|-----------|------------------------------|--------------------------------------------------------|----|
|                                                                                                    | Select Unit                                          | Types            |           |                              |                                                        |    |
| <ul> <li>Please select all applicable</li> <li>EX500 MFD</li> <li>EX5000 LANDSCAPE MFD</li> <li>EXP5000 PFD</li> </ul> | e Avidyne equipment ir<br>Continue<br><u>CONTACT</u> | nstalled in your | aircraft. | What<br>What<br>What<br>What | <u>Is This</u><br><u>Is This</u><br>Is This<br>Is This |    |
|                                                                                                    |                                                      |                  |           |                              |                                                        |    |
|                                                                                                    |                                                      |                  |           |                              |                                                        |    |

# Registering your Avidyne Product

- 1. Enter your Avidyne unit's serial number.
- 2. When completed click the <u>Finish</u> <u>Enrollment</u> button

|    |                                                         | * Uinks @Google @NOC DB Docs                         | WOC Links The Integration | (End of the second second seco | e AviWxWorld<br>sdaw, April 12, 2005<br>t Deck Company |  |
|----|---------------------------------------------------------|------------------------------------------------------|---------------------------|----------------------------------------------------------------------------------------------------|--------------------------------------------------------|--|
|    |                                                         | Enter Unit Info                                      |                           |                                                                                                    |                                                        |  |
| ** | Please enter the Unit Ser<br>blank fields press "Finish | ial Numbers for the Equipment listed<br>Enrollment". | belaw. When               | n you have fil                                                                                                    | led in all                                             |  |
|    |                                                         | EX5000 LANDSCAPE MFD                                 |                           |                                                                                                    |                                                        |  |
|    |                                                         | Unit Serial Number 20410214                          |                           |                                                                                                    |                                                        |  |
|    |                                                         | Finish Enrollment                                    |                           |                                                                                                    |                                                        |  |
|    |                                                         | CONTACT US                                           |                           |                                                                                                    |                                                        |  |
|    |                                                         |                                                      |                           |                                                                                                    |                                                        |  |
|    |                                                         |                                                      |                           |                                                                                                    |                                                        |  |
|    |                                                         |                                                      |                           |                                                                                                    |                                                        |  |
|    |                                                         |                                                      |                           |                                                                                                    |                                                        |  |
|    |                                                         |                                                      |                           |                                                                                                    |                                                        |  |
|    |                                                         |                                                      |                           |                                                                                                    |                                                        |  |
|    |                                                         |                                                      |                           |                                                                                                    |                                                        |  |
|    |                                                         |                                                      |                           |                                                                                                    |                                                        |  |
|    |                                                         |                                                      |                           |                                                                                                    |                                                        |  |
|    |                                                         |                                                      |                           |                                                                                                    |                                                        |  |
|    |                                                         |                                                      |                           |                                                                                                    |                                                        |  |

# Registering your Avidyne Product

- 1. When you've completed the Registeration process the "Welcome to MyAvidyne.com" page will display with your name on the top on the page.
- 2. Now you can use your MyAvidyne.com account to:
- Register additional Avidyne products.
- To add or upgrade your Flex Extended Service Plan
- To create your CMax key code
- To activate your Narrowcast and Mult-Link Service Plans.
- To edit your aircraft and billing information.

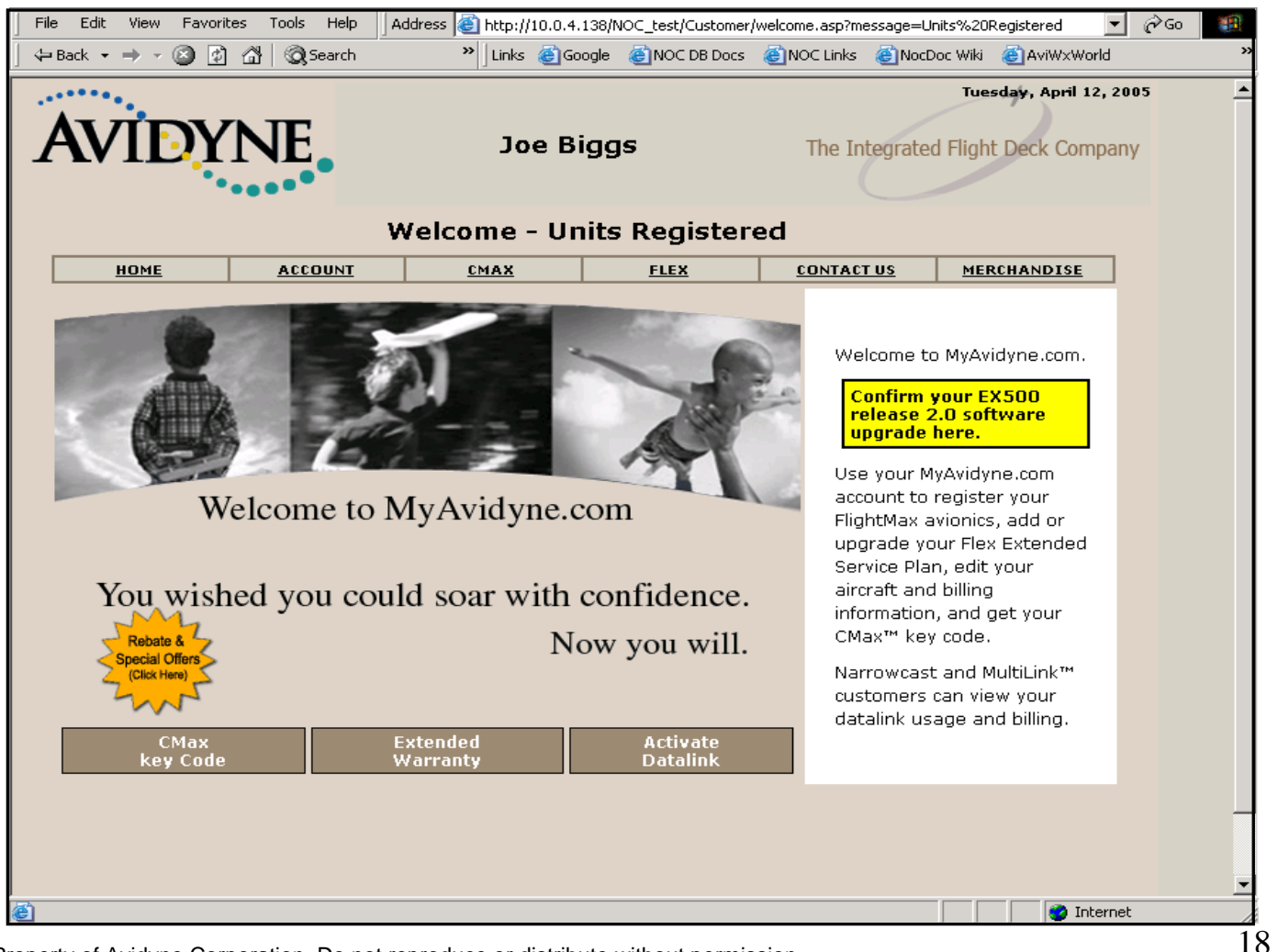

For all of your 1. Avidyne Database subscriptions like the NavData database subscription for the MFD Map and the **CMax Chart** Data for the CMax Electronic Charts visit Jeppesen website www.jeppesen. com.

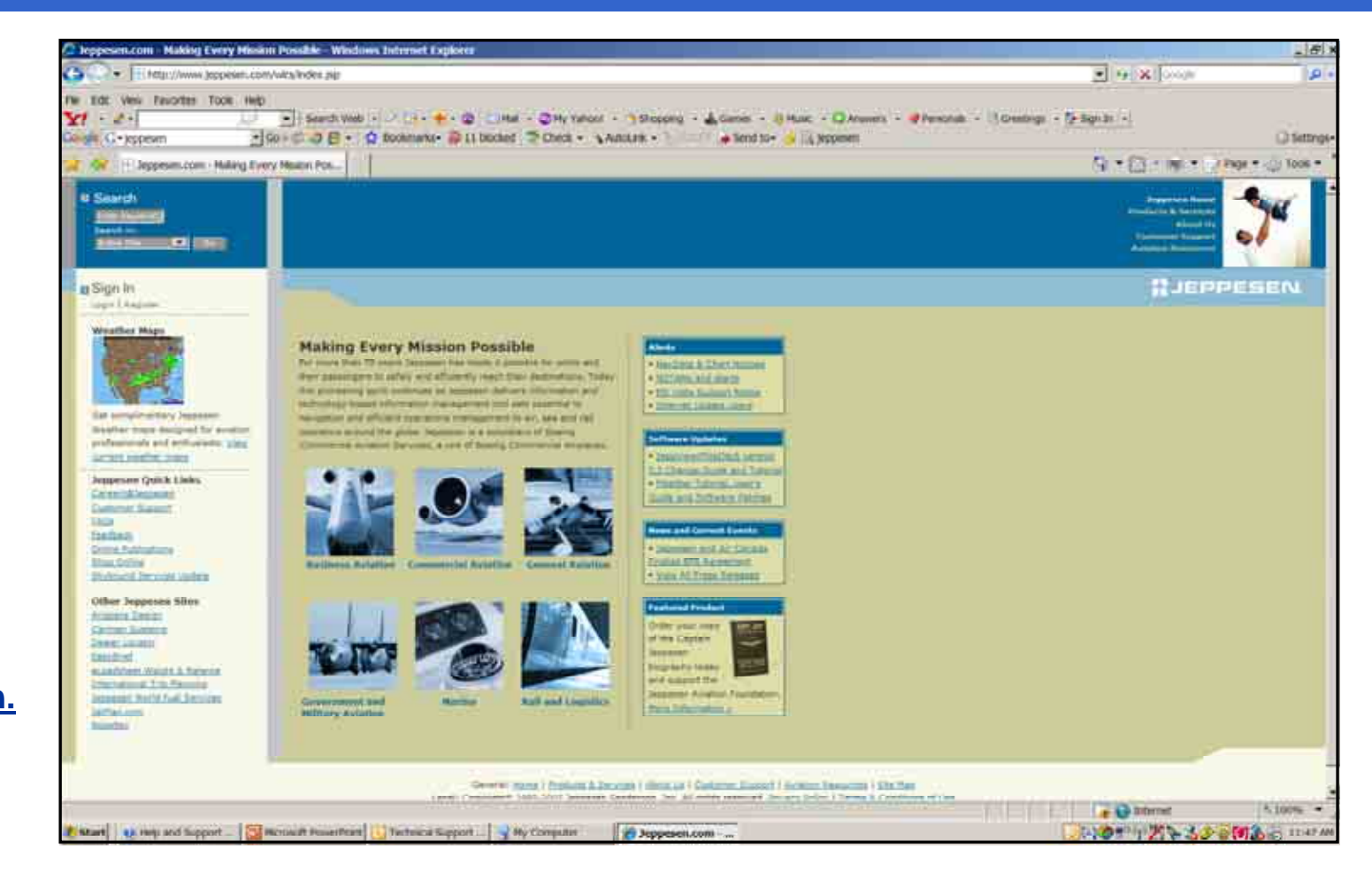

For all of your 1. Avidyne Database Products and Services subscriptions click on the Products & Services link

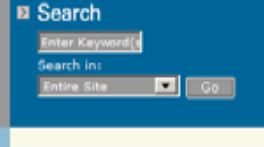

Sign In Login | Register

Weather Maps

Get complimentary Jeppesen Weather maps designed for aviation professionals and enthusiasts. View current weather maps

Jeppesen Quick Links Careers@Jeppesen Customer Support FAOs

Feedback **Online Publications** Shop Online Skybound Services Update

Other Jeppesen Sites Airspace Design

Nobeltec

Carmen Systems Dealer Locator EasyBrief eLoadsheet Weight & Balance International Trip Planning Jeppesen World Fuel Services JetPlan.com

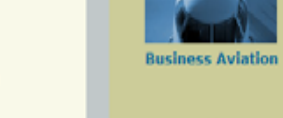

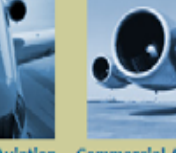

Making Every Mission Possible

For more than 70 years Jeppesen has made it possible for pilots and

this pioneering spirit continues as Jeppesen delivers information and

technology-based information management tool sets essential to

operators around the globe. Jeppesen is a subsidiary of Boeing

navigation and efficient operations management to air, sea and rail

Commercial Aviation Services, a unit of Boeing Commercial Airplanes.

their passengers to safely and efficiently reach their destinations. Today

Commercial Aviation General Aviation

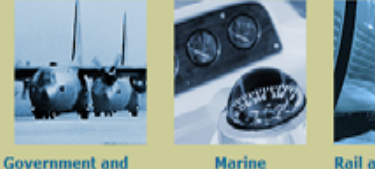

Marine **Military Aviation** 

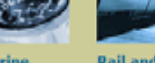

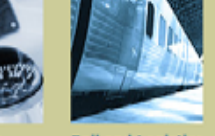

**Rail and Logistics** for Microsoft

Jeppesen Home

ducts & Services

**Customer Support** 

Aviation Resources

About Us

**V**JEPPESEN

NavData & Chart Notices

Alerts

- NOTAMs and Alerts Effective 07 JUN 07 Charts
- MS Vista Support Notice

#### Software Updates

- JeppView/FliteDeck version
- 3.3 Change Guide and Tutorial FliteStar Tutorial, User's
- Guide and Software Patches

#### News and Current Events

- EBACE 2007—Simplified Pricing for Int'l Trip Planning
- · Jeppesen to Standardize Runway Incursion Hot Spot
- Depictions
- Jeppesen to Deliver EFB
- Solutions to ANA
- View All Press Releases

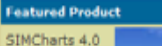

Flight Simulator

X - now just ....

Next select the Charting and Navigation Services link.

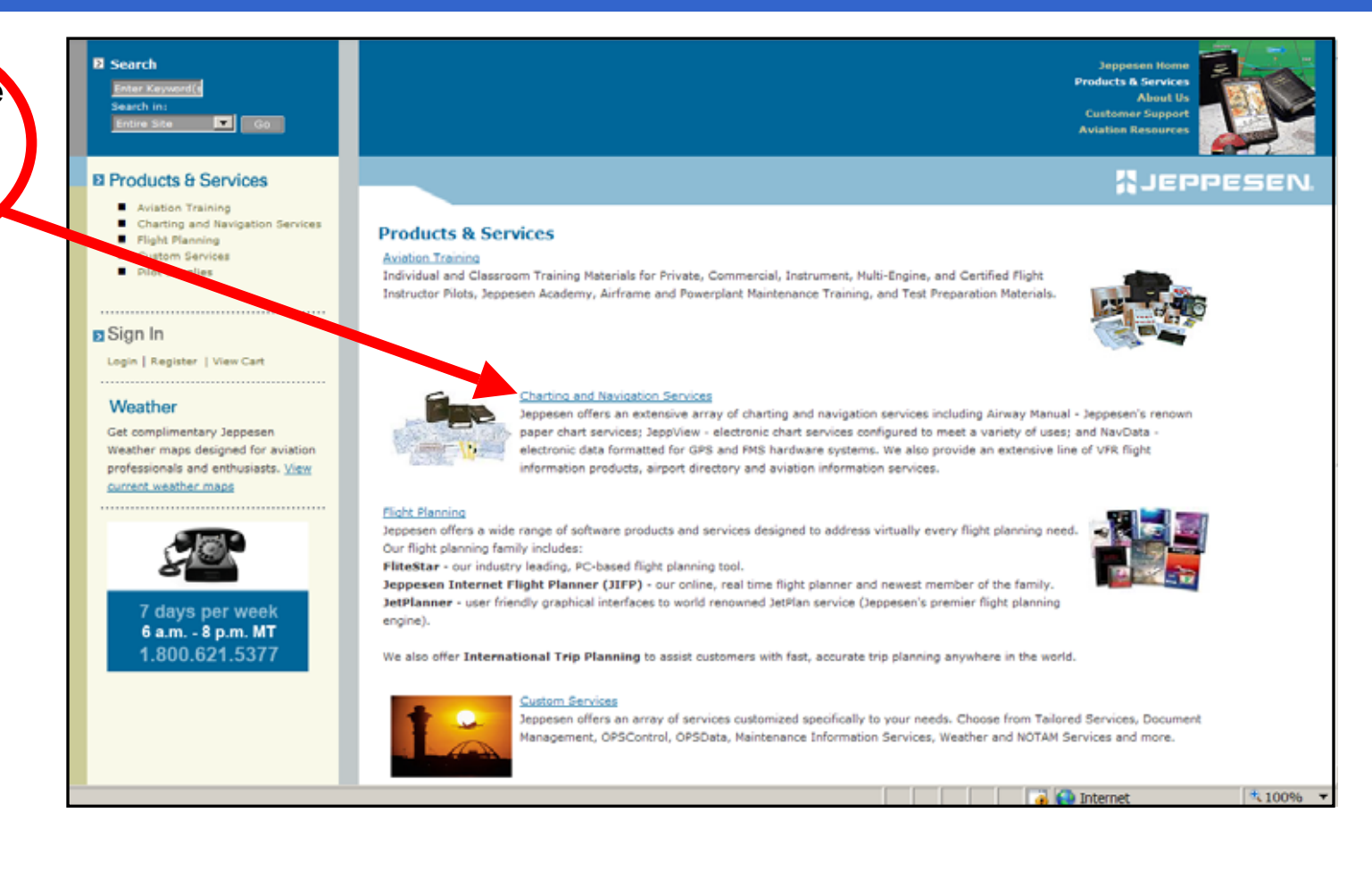

Then select the IFR Chart Services link.

| B Search<br>Enter Keyword(s<br>Search in:<br>Entire Site Co                                                                                                    |                                                                                                    | Jappesen Home<br>Products & Services<br>About Us<br>Customer Support<br>Aviation Resources                                                                                                    |
|----------------------------------------------------------------------------------------------------|----------------------------------------------------------------------------------------------------|----------------------------------------------------------------------------------------------------|
| Products & Services                                                                                                    |                                                                                                    | JEPPESEN.                                                                                                    |
| Aviation Training     Charting and Navigation Services     Filght Planning     Custom Services     Sight Planning     Custom Services     Sign In                                      | IFR Chart Services<br>Information and Reference Services<br>NOTAM Service<br>Airway Manual Accessories                                                                                                    | <u>Trio Kits</u><br><u>GPS NavData Services</u><br><u>VFR.Services and Accessories</u><br>Inflight Training Service                                                                                                    |
| Login Register   View Cart<br>Weather<br>Get complimentary Jeppesen<br>Weather maps designed for aviation<br>professionals and enthusiasts. <u>View</u><br><u>current weather maps</u> | Charting and Navigation Services<br>IFR Chart Services<br>Get the charts most widely used by pilots around the world. Find :<br>Kits), Enroute Only Coverages, Airway Manual Express, Q-Service<br><u>Trip Kits</u><br>Trip Kits<br>Trip kits allow you to purchase one of our standard Airway Manuar<br>requires the most up-to-date enroute and terminal charts available<br>the geographic area you request. No revision services are provide<br>Qualification and Familiarization Service Trip Kits. | Standard Airway Manual Services (Revision and Trip<br>e, FilteDeck and JeppView Services and more.<br>I coverages on a one-time basis for your next trip. Designed for the pilot who<br>le. This service provides you with a one-time complete set of current charts for<br>ed. Including Standard Airway Manual Trip Kits, HP-4000, HP-6000 and Airport |
|                                                                                                    | Information and Reference Services<br>Jeppesen has an airport directory for every need. Check out the<br>Airport Directory. Look here for Federal Aviation Regulation subsc<br>information services.                                                                                                    | consolidated Airport Directory, or our new Electronic<br>riptions, pilots and mechanics, the AIM, and other<br>ng the electronic data necessary for airline, corporate, and general aviation<br>morrow.                                                                                                    |

Then select the Electronic Charting Services-JeppView link.

1

| 2 Search<br>Enter Keyword()<br>Search In:<br>Entire Site C                                                                                                |                                                                                                    | Jeppesen Home<br>Products & Services<br>About Us<br>Customer Support<br>Aviation Resources                                                                                                    |
|----------------------------------------------------------------------------------------------------|----------------------------------------------------------------------------------------------------|----------------------------------------------------------------------------------------------------|
| Products & Services  Aviation Training Charting and Navigation Services Flight Planning Custom Services                                                   | IFR Chart Services                                                                                                    | #JEPPESEN                                                                                                    |
| Pilot Supplies                                                                                                    | Standard Airway Manual Services<br>Electronic Charting Services - JeopView<br>Plotting Charts<br>Chart of Aerodromes                                                                                                    | Airway Manual Express<br>O. Service<br>Wall Charts<br>Airport Qualification and Familiarization                                                                                                    |
| Weather<br>Get complimental reppesen<br>Weather maps design of for aviation<br>professionals and enthil vests. <u>View</u><br><u>current weather maps</u> | IFR Chart Services<br>Standard Airway Manual Services<br>Designed for the pilot who requires the most up-to-date enrou<br>Also includes Milkary Terminal, Enroute Guides, Reference Gui                                                                                                    | te and terminal charts available on a subscription basis.<br>des, and High Altitude Charts.                                                                                                    |
|                                                                                                    | Airway Manual Express<br>Designed specifically for IFR students,<br>area of operation. Airway Manual Expr<br>only the coverage(s) you need. Binder<br>Electronic Charting Services - SeptYiew<br>On the Ground. SeptYiew is a ground-based chart viewing a                                                                                          | CPIs, and pilots who fly in small geographic areas, or fly outside their primary<br>ess is conveniently segmented into easy-to-use geographic regions. You purchase<br>s sold separately.                                                                                                    |
|                                                                                                    | update, sort and print your IFR charts in customized formats to<br>exclusive RoutePack format, you can create trip kits and expo<br>choose from an assortment of configurations for OEM hardwar<br>FliteDeck's interface utilizes human factors principles to make<br>enroute charts while in flight. Vector-based, geo-referenced 34<br>awareness. | b meet your specific needs. Utilizing Jeppesen's<br>t them to other Jeppesen applications. You can also<br>Jermeur Jack and Universal Cockpit Display. In the Air. JeppView<br>charts easy to use. JeppView FiteDeck gives you rapid access to terminal and<br>ppView charts and a GPS provide moving map functionality to enhance situational |

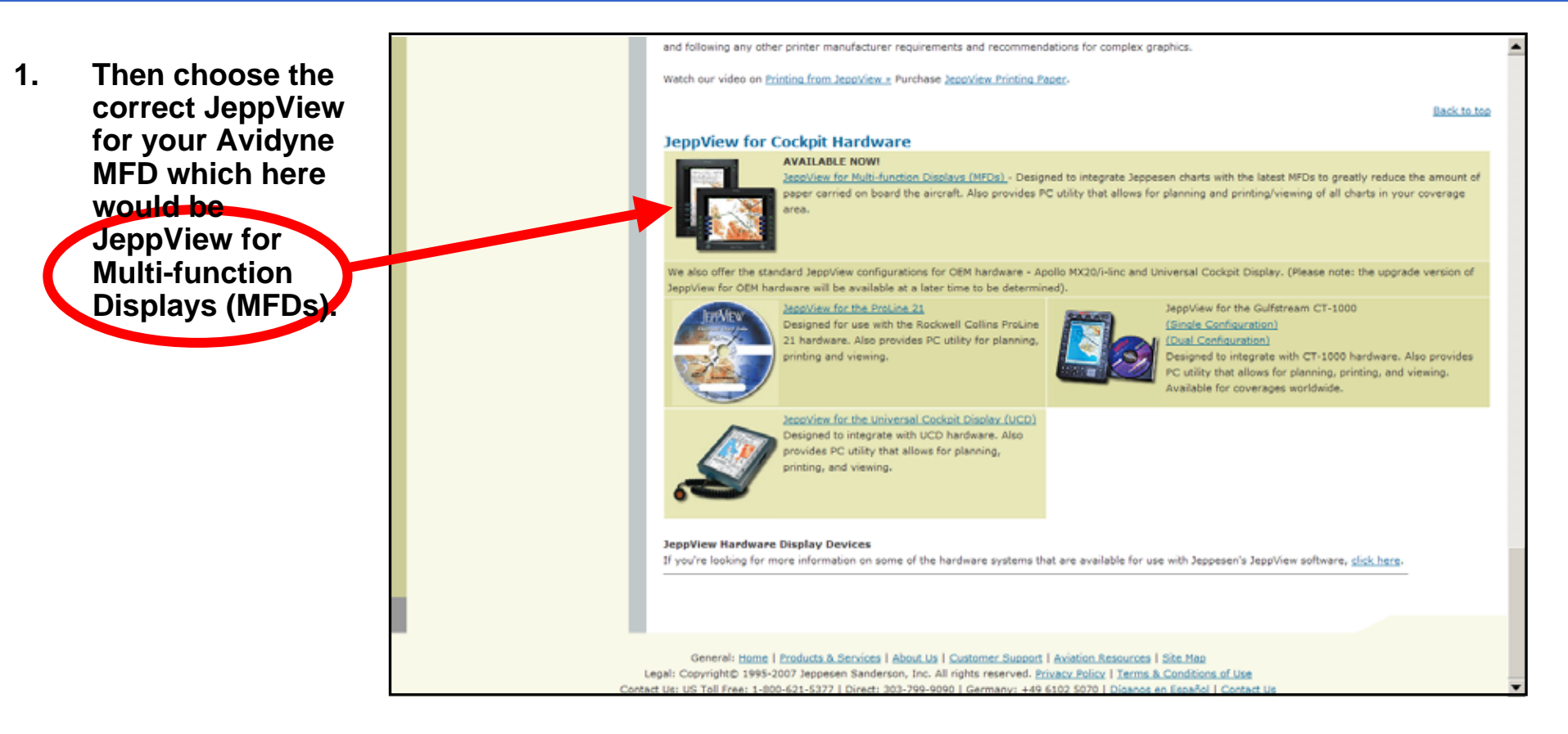

#### Search

| Enter Keyword(s |    |
|-----------------|----|
| Search in:      |    |
| Entire Site 💌   | Go |

#### Products & Services

- Aviation Training
- Charting and Navigation Services
- Flight Planning
- Custom Services
- Pilot Supplies

#### Sign In

Login | Register | View Cart

#### Weather

Get complimentary Jeppesen Weather maps designed for aviation professionals and enthusiasts. <u>View</u> current weather maps Jeppesen Home Products & Services About Us Customer Support Aviation Resources

#### JEPPESEN.

#### IFR Chart Services > Electronic Charting Services - JeppView

#### Electronic Charting Services - JeppView

Overview | Components & Requirements | Multi-User Awareness | Printing from JeppView | JeppView for Cockpit Hardware | FAQ | JeppView and JeppView FliteDeck Demo

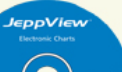

Listen up! Jeppesen Podcasts can answer a lot of your questions about flying electronically. For more information about going paperless, visit FlyElectronic.net and get a free switch kit! JeppView for Multi-function Displays.

#### 

JeppView and JeppView FliteDeck Electronic Charting Services

JeppView services provide you with full color, high-quality vector-based electronic approach charts, as well as electronic enroute charts that can be customized in a variety to user-defined configurations to meet your intended use. JeppView contains all the same information as our

Airway Manual and Europe VFR Bottlang Airfield Manual coverages providing you with electronic terminal approach charts, arrival and departure procedures, and airport diagrams.

Additionally, electronic enroute charts are provided that enable you to plan routes from departure to destination, enabling you to view and print those charts to use as a backup. Electronic XML text has also been added to eliminate the need to carry paper text with you. An improved text module with an XML-based text solution for general and business aviation pilots has recently been added. XML text pages make searching and accessing both IFR and VFR information much easier by:

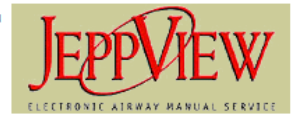

- · Allowing pilots to search keywords
- Ability to bookmark pages
- · Quickly find text-based information by zooming and scrolling

Digital VFR charts for the European market

- The Jeppesen 1. **Electronic Chart** Data for Multi-**Function Display** subscription includes the JeppView viewer application, Jeppesen Service Update Manager Application, **JeppView** electronic chart data and the **JeppView** electronic text pages.
- 2. Also, the Jeppesen NavData updates for your Avidyne MFD.

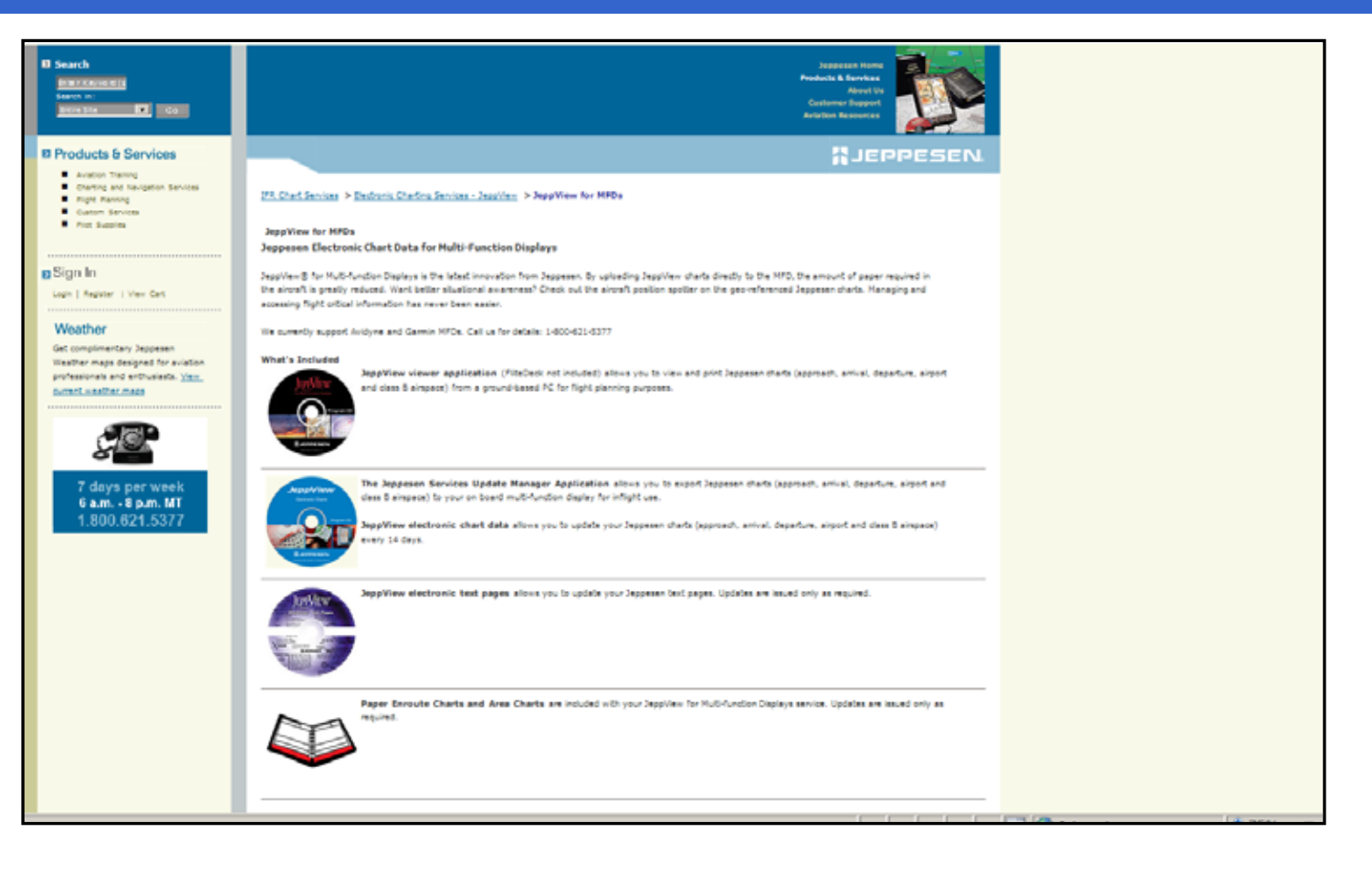

1. Now select your Coverage Options for both your Jeppesen Electronic Chart Data for Multi-Function Display and your NavData Updates for your Avidyne MFD.

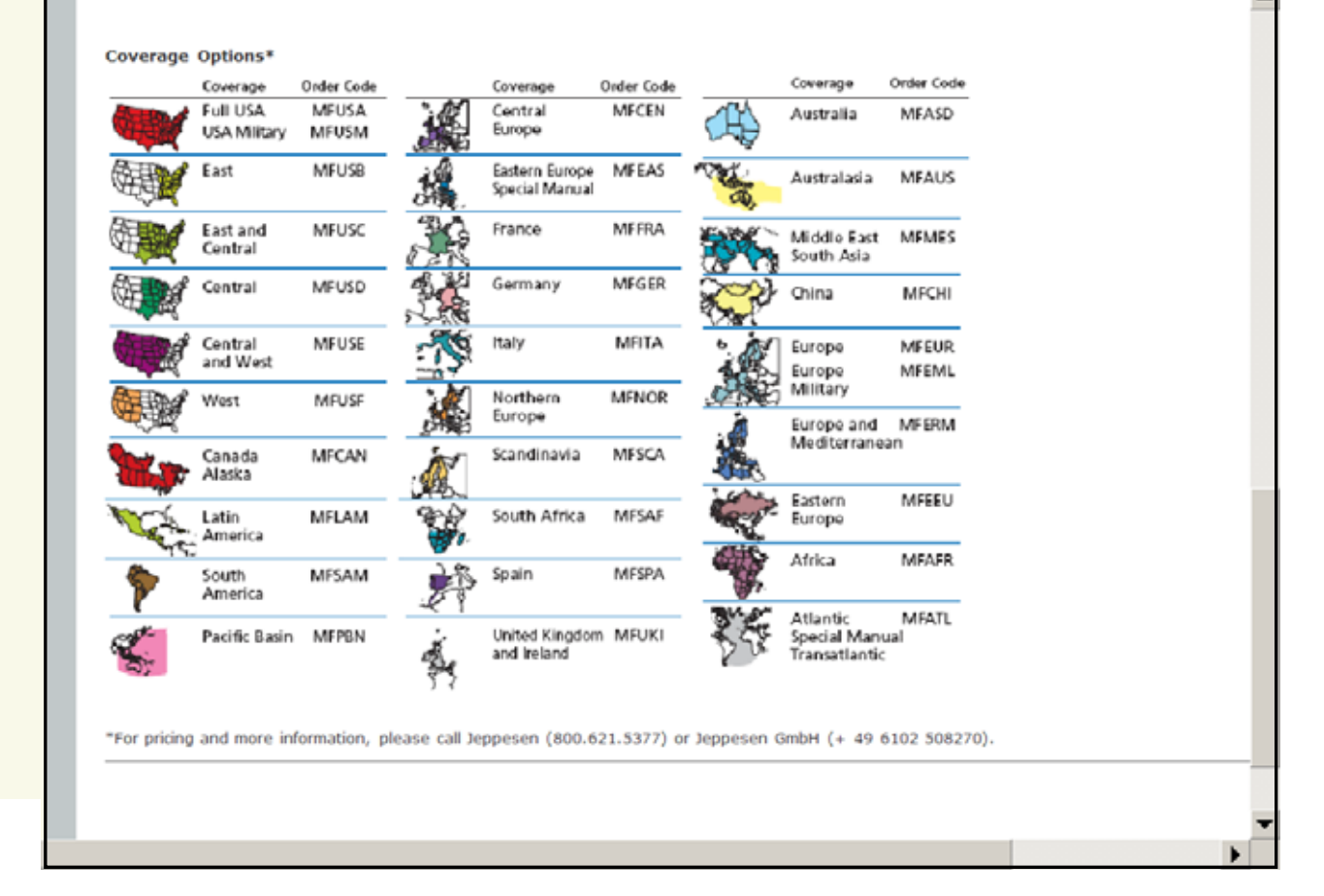

- 1. To place your order for the Jeppesen Electronic Chart Data for Multi-Function Display subscription and the Jeppesen NavData updates for your Avidyne MFD.
- 2. Contact Jeppesen 7 Days per week 6 AM-8 PM MT Call 1-800-621-5377

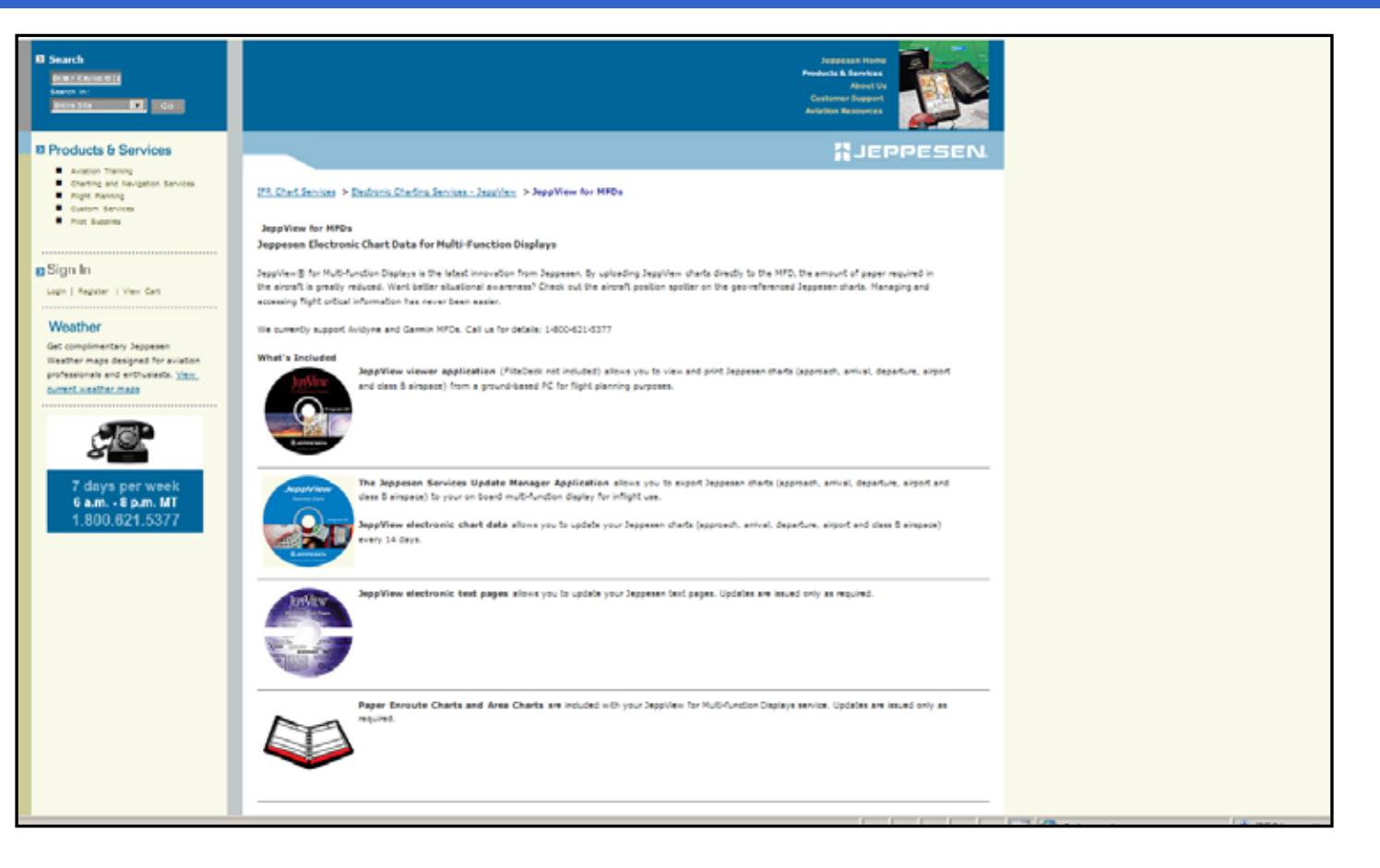

1. Remember to always download the latest version of the Jeppesen Services Update Manager (JSUM) on to your PC.

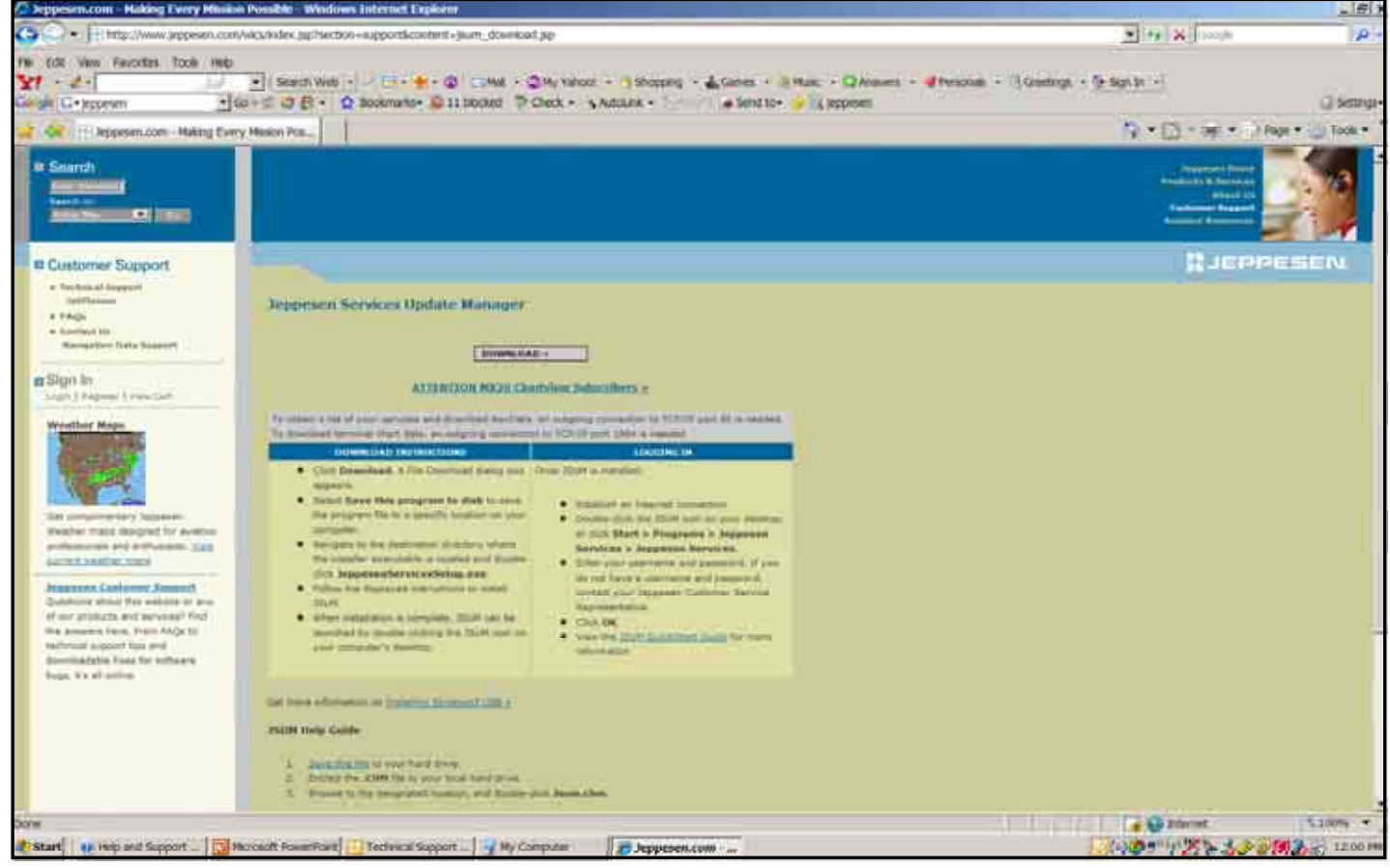

1. Verify that your PC or Notebook meets the Jeppesen minimum JeppView System Requirement.

#### JeppView System Requirements

Microsoft Window 2000 SP3, XP SP2, or XP Tablet PC Edition

1 GHz or higher processor

800 X 600 resolution display or larger

512 MB RAM or better

2.75 GB available hard drive space or higher

64 MB video card or better

8x CD-ROM drive

Broadband Internet connection for online download of program updates

600 DPI printer, 6 pages per minute, color or better

1. Keep your Jeppesen **Services Update** Manager (JSUM) Username and **Password written** down in a safe and secure place, so that you'll have it available to log into (JSUM) to download your **latest Jeppesen CMax Electronic Chart Data and** Jeppesen NavData updates.

| Jeppesen Services                                                                                                    |  |
|----------------------------------------------------------------------------------------------------|--|
| Usernamie (case sensitive) Password (case sensitive) Forgot Password? Click here, Existing customers: Use your current login. |  |
| Proxy Configuration                                                                                                    |  |
|                                                                                                    |  |
|                                                                                                    |  |

1. For those receiving the Jeppesen CMax Electronic Chart Data and Jeppesen NavData updates in CD format, keep those in a safe and secure place too.

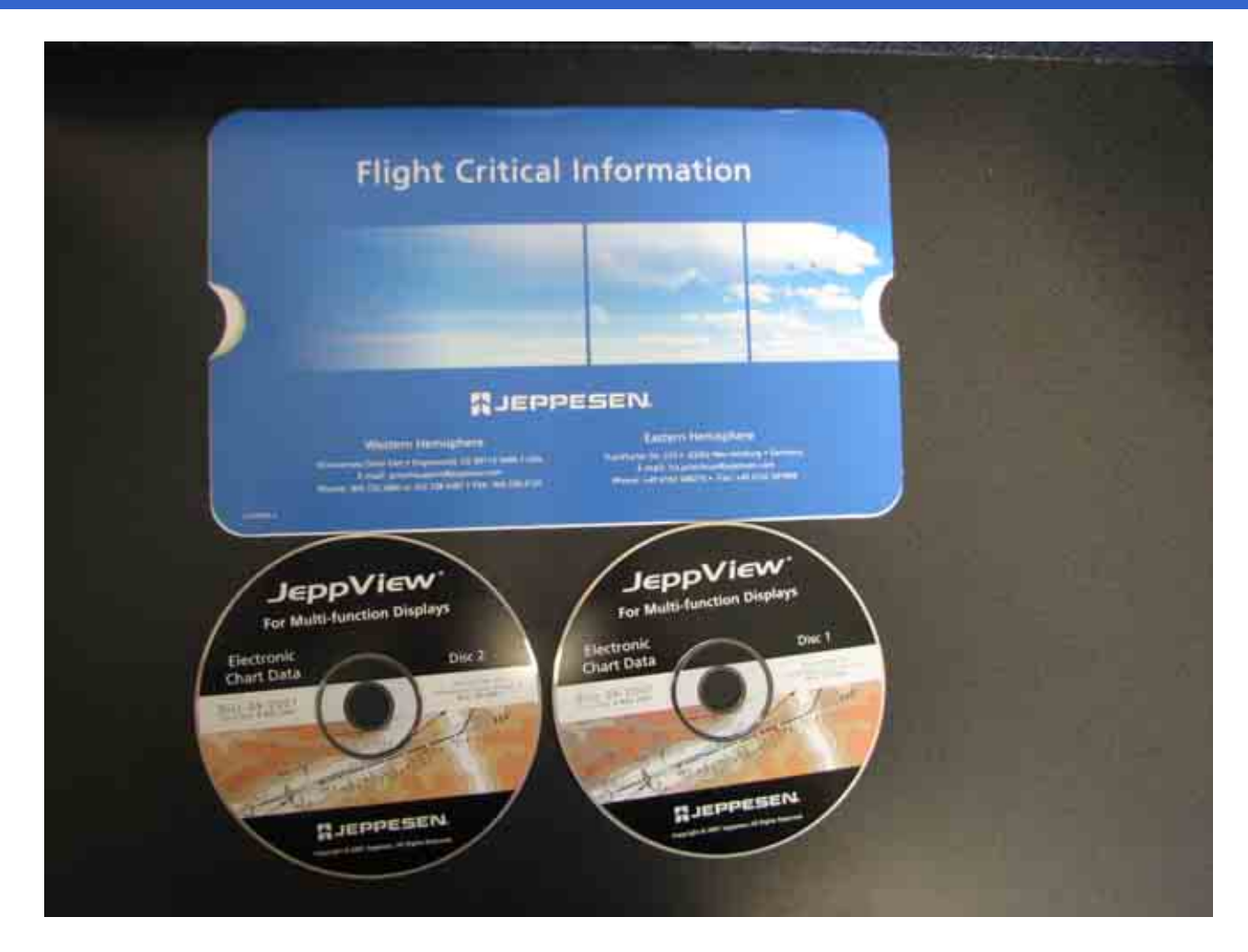

#### EX5000/EX500 MFD

# NavData Update Procedures

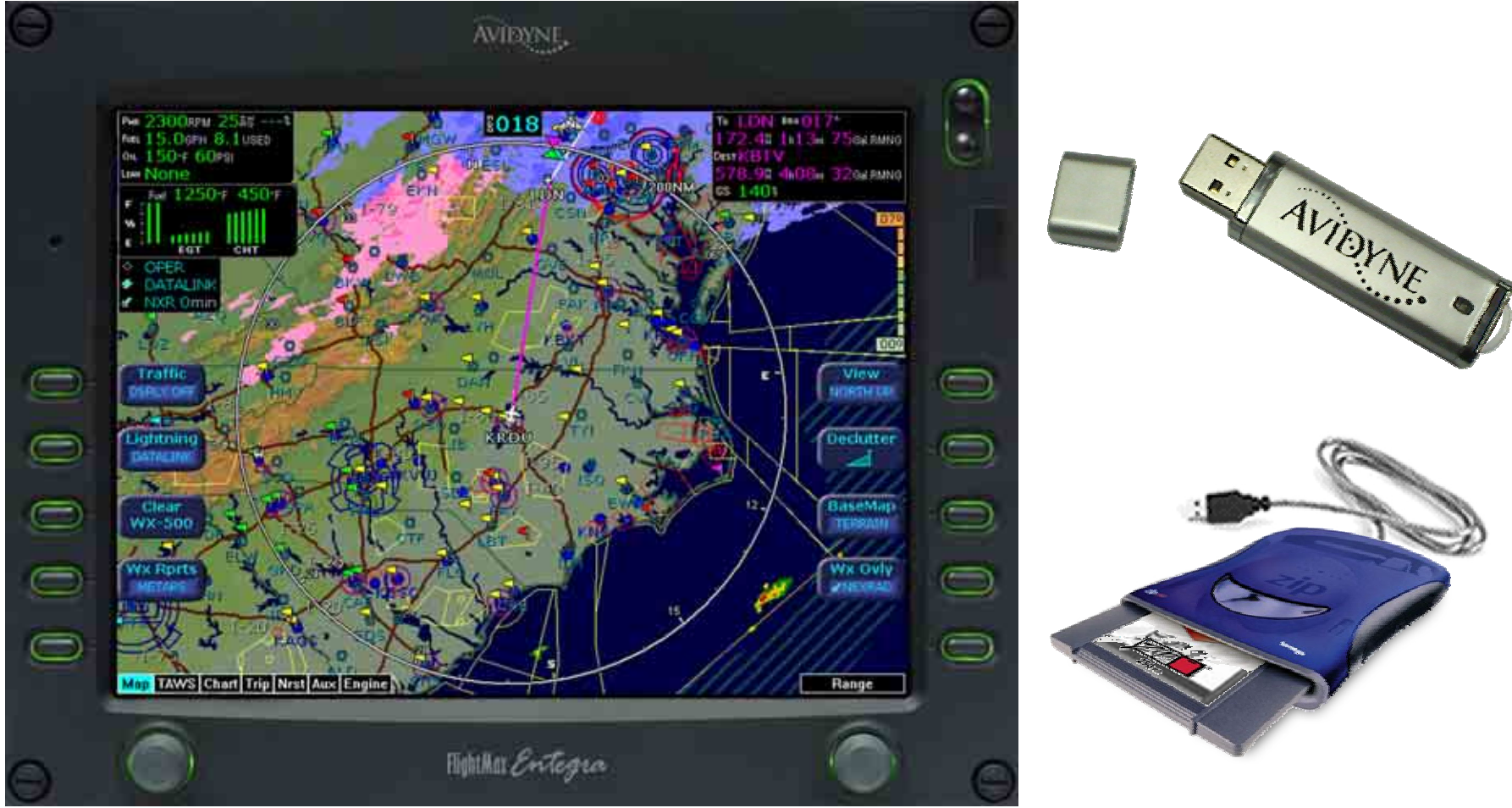

Property of Avidyne Corporation. Do not reproduce or distribute without permission.

#### NavData Update Procedures

Always refer to the EX500 EX5000 Multi-Function Display Data Update Guide for reference in completing the NavData update procedure.

This guide is available to download off Avidyne's website <u>www.avidyne.com</u> in the Products/Publications Library menu. <u>http://www.avidyne.com/techpubs.shtm</u>

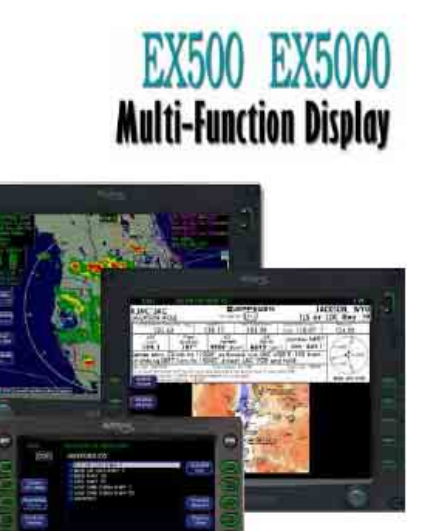

#### Data Update Guide

#### Minimum System Requirements

### NavData Update Procedures

Minimum System Requirements to install and run the Jeppesen JeppView package:

- Microsoft Window 2000 SP3, XP SP2, or XP Tablet PC Edition
- 1 GHz or higher processor
- 800 X 600 resolution display or larger
- 512 MB RAM or better
- 2.75 GB available hard drive space or higher
- 64 MB video card or better
- 8x CD-ROM drive
- Broadband Internet connection for online download of program updates

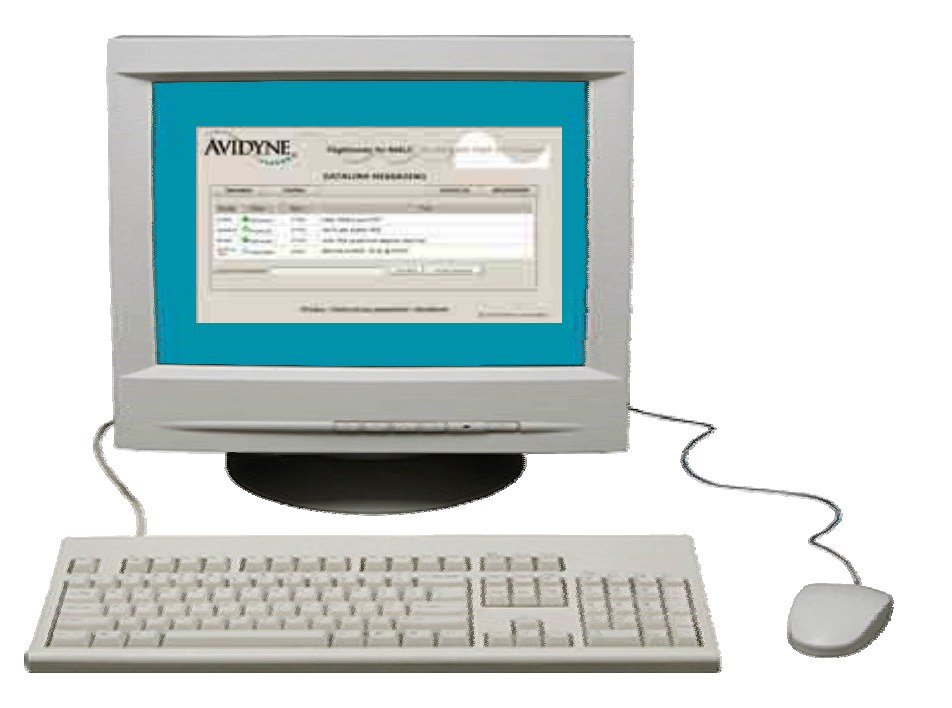

#### Minimum Equipment Requirements

# NavData Update Procedures

Minimum Equipement Requirements to upload the Jeppesen NavData updates:

For Zip Disk User:

- Portable USB-compatible Zip Drive. Use Avidyne part number 200-00048-000 or another USB Zip device.
- 100MB, 250MB and 750MB Zip Disk and Zip Drive dataloader.

For USB Flash Memory Drive User:

- 128MB, 256MB, 512MB USB Flash Memory Drive
- See <u>www.Avidyne.com</u> for a list of approved USB Flash Memory Devices.

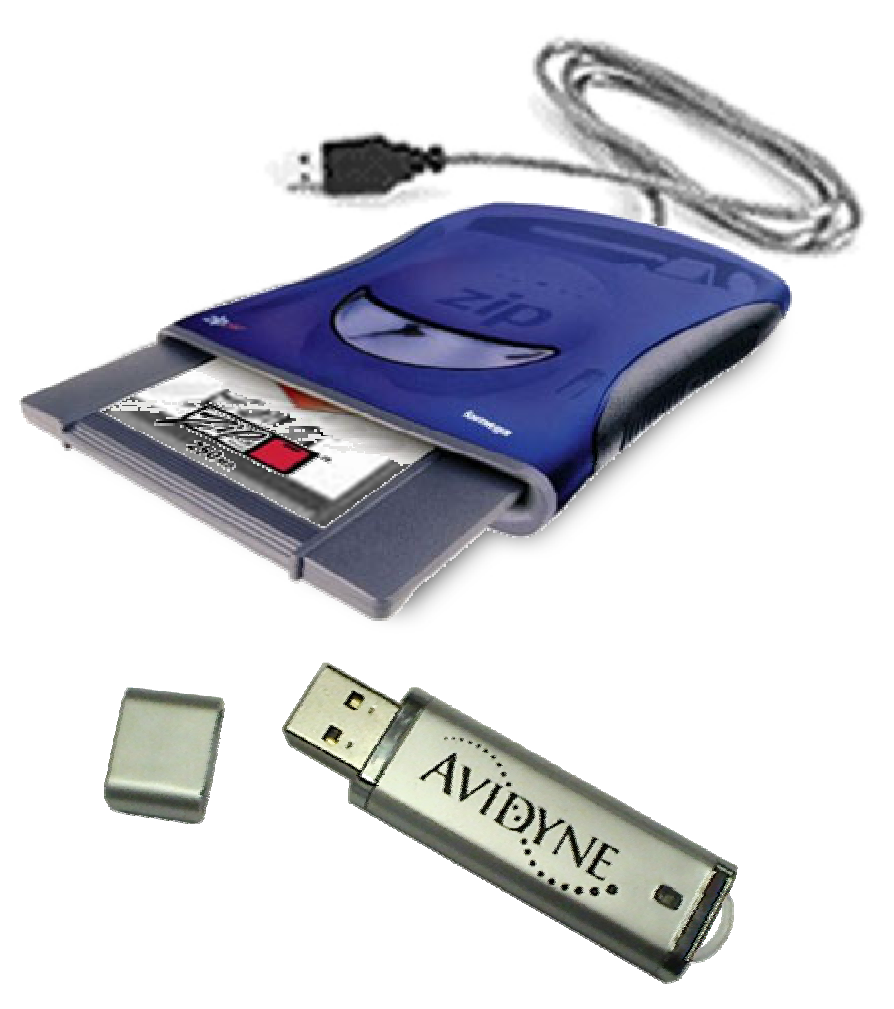

#### Avidyne Approved USB Flash Memory Devices

# NavData Update Procedures

| Manufacturer                                                                      | Product                                                                                                    | Size |  |  |  |
|-----------------------------------------------------------------------------------|----------------------------------------------------------------------------------------------------|------|--|--|--|
| Apacer                                                                            | HandySteno                                                                                                    | 256  |  |  |  |
| Apacer                                                                            | AudioSteno                                                                                                    | 512  |  |  |  |
| Kingston                                                                          | Data Traveler                                                                                                    | 256  |  |  |  |
| Kingston                                                                          | Data Traveler                                                                                                    | 512  |  |  |  |
| PNY                                                                               | Attache                                                                                                    | 256  |  |  |  |
| PNY                                                                               | Attache                                                                                                    | 512  |  |  |  |
| Sandisk                                                                           | Cruzer Mini                                                                                                    | 256  |  |  |  |
| Sandisk                                                                           | Cruzer Mini                                                                                                    | 512  |  |  |  |
| SmartModular                                                                      | USB-IF Hi-Speed 2.0                                                                                                    | 256  |  |  |  |
| SmartModular                                                                      | USB-IF Hi-Speed 2.0                                                                                                    | 512  |  |  |  |
| Transcend                                                                         | JetFlash                                                                                                    | 256  |  |  |  |
| Transcend                                                                         | JetFlash                                                                                                    | 512  |  |  |  |
| Avidyne recommends that<br>Drive solely for data trans<br>Flash Memory Drive with | Avidyne recommends that you dedicate an Avidyne-approved USB Flash Memory<br>Drive solely for data transfer to and from your EX5000, and not mix usage of this<br>Flash Memory Drive with other devices. |      |  |  |  |
### **Ordering NavData Updates**

# NavData Update Procedures

1. First visit Jeppesen website

www.Jeppesen.com or contact by phone at 1-800-621-5377 to place your order for the Jeppesen NavData updates for your Avidyne MFDs.

2. Contact Jeppesen 7 Days per week 6 AM-8 PM MT Call 1-800-621-5377

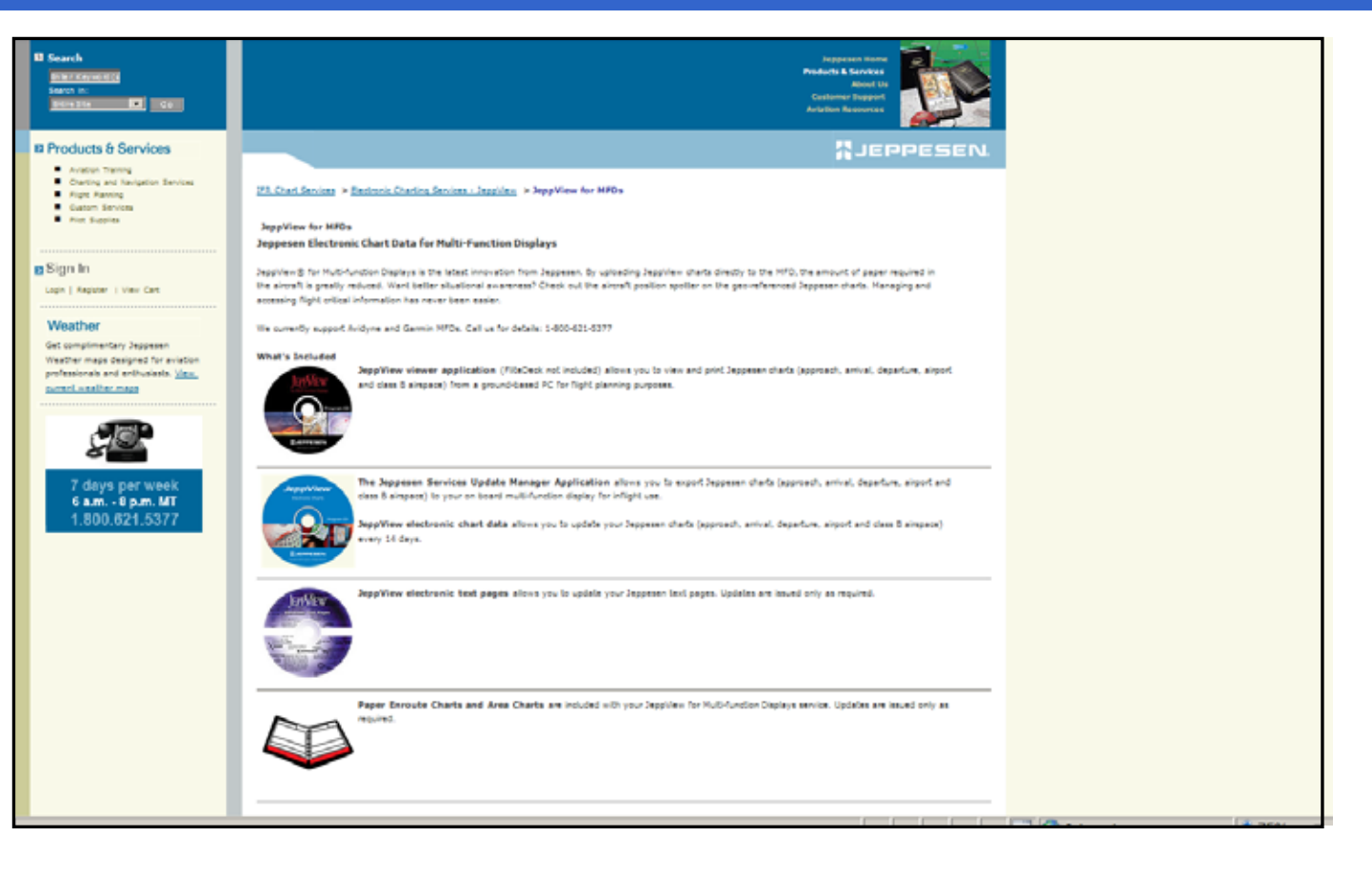

- 1. Connect your Zip Drive Dataloader with the Zip Disk inserted into your USB port on your PC OR connect your USB Flash Memory Drive into your USB port on your PC.
- 2. Double left click the My Computer Icon on your PC Desktop.

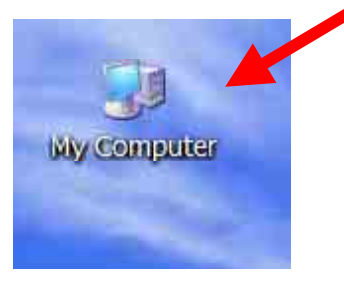

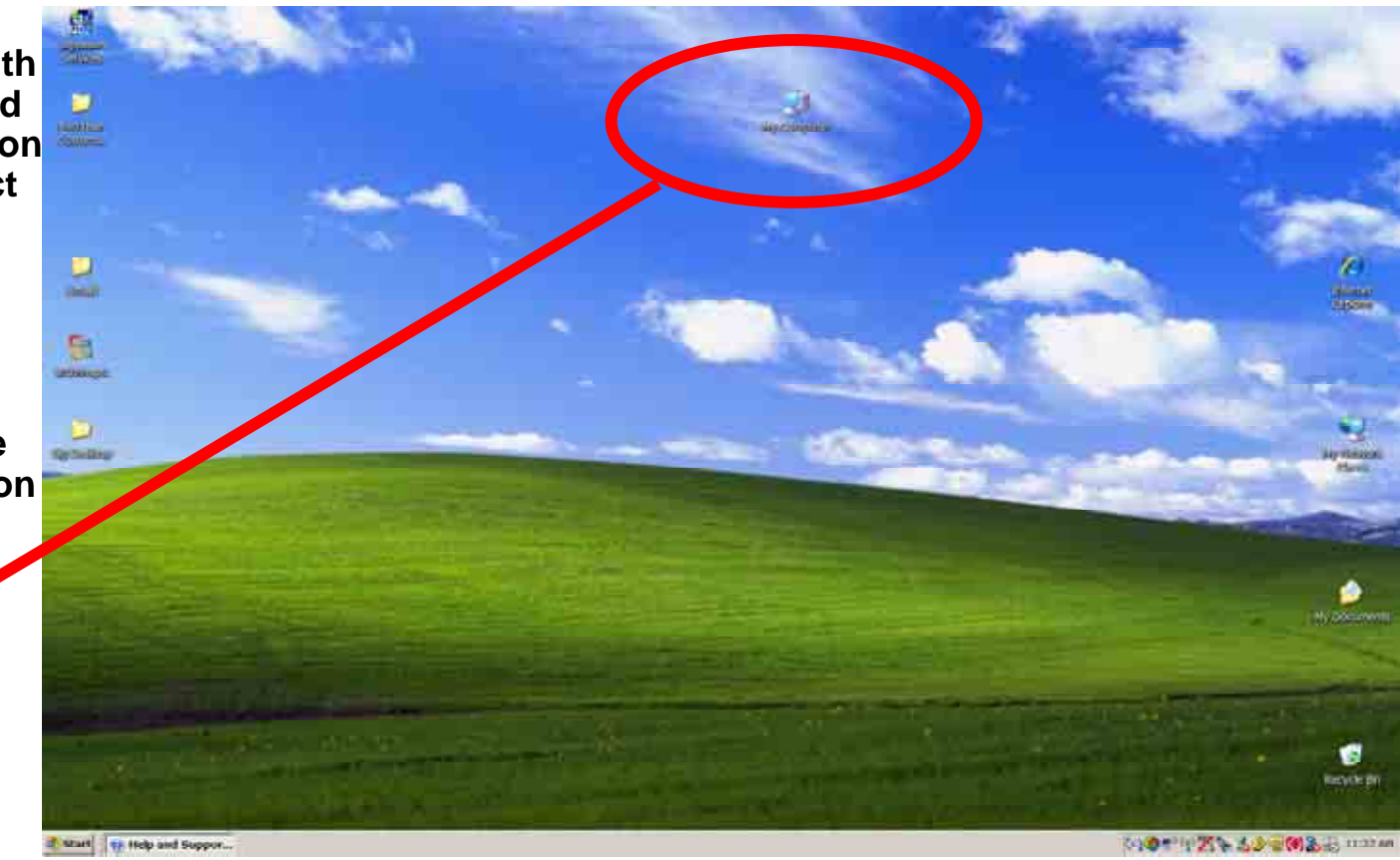

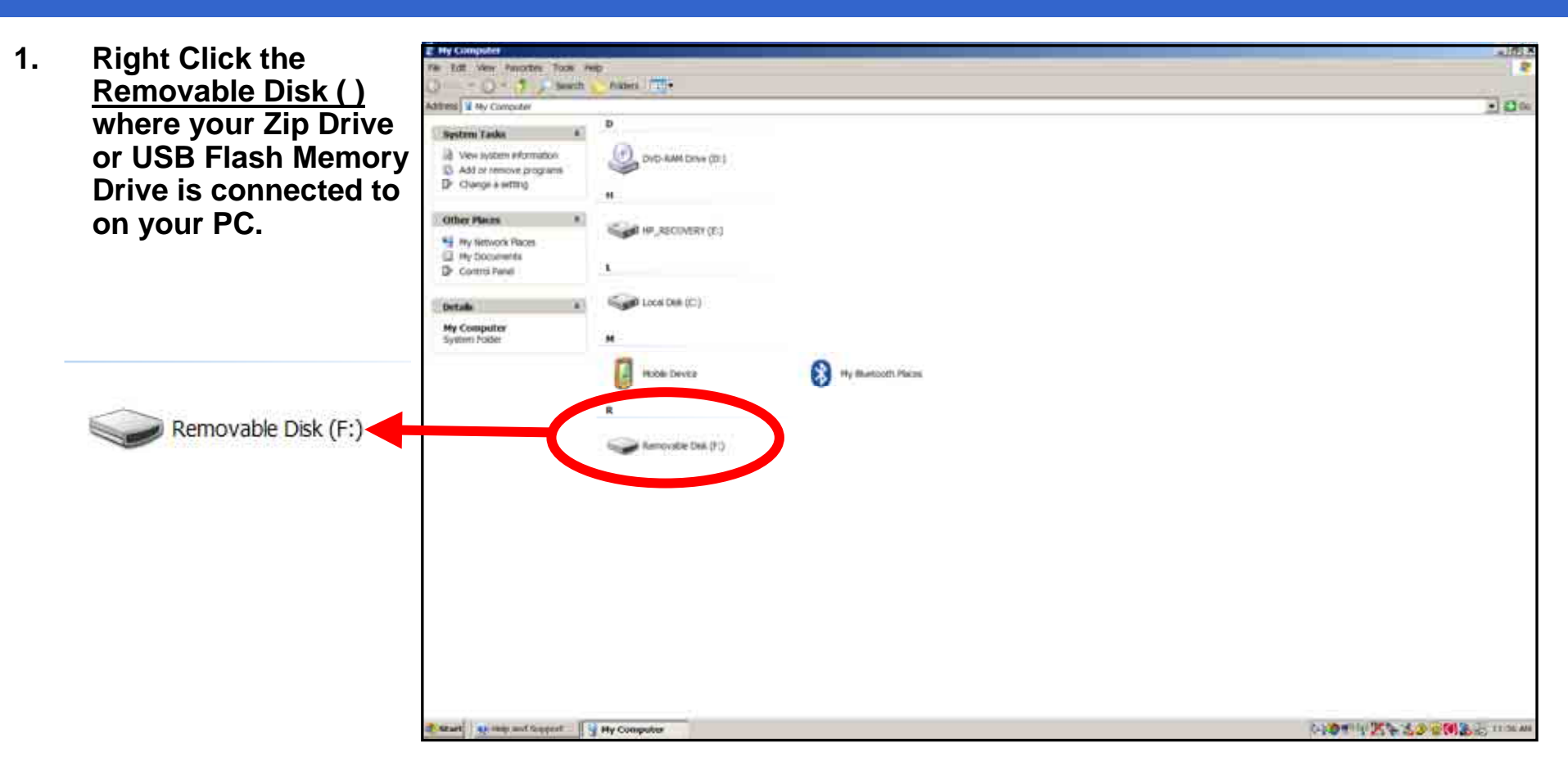

# NavData Update Procedures

**Right Click the** 214910 1. Tools Int Pikters TT+ Removable Disk () () - 5 . Seeth Advine W Hy Computer + 230 where your Zip Drive System Lasks or USB Flash Memory West system information DVD-RAM Drive (D) Add or remove programs Drive is connected to Dr. Change & setting 43 Electric dell on your PC. HF\_RECOVERY (D) Other Places My Network Places My Excuments Control Parvel 2. Then left click the Local Dell. (Cr) Details option Format. Removable Disk (Fi) Sempuable Dale Fit System: FAT Hy Buetooth Pisces Huble Device open Explore Search... working them (19) AutoPlay Open Dotter Sect. Scan for Viruses... 6000 Sharing and Security... Sharing and Social C MARTIN 🕮 WinZip Format... Coeu Eiect Dente Skorbold Anate Cut Copy 🐮 Start 🛛 👥 Hep and Sopport 🔤 My Computer 14-2-11 12 - 3.3 - (# 3.5 11-27 MI Create Shortcut Rename Properties

- Then choose "FAT" 1. under the File system selection.
- 2. **Check Quick Format** under Format **Options.**
- 3. The click Start.

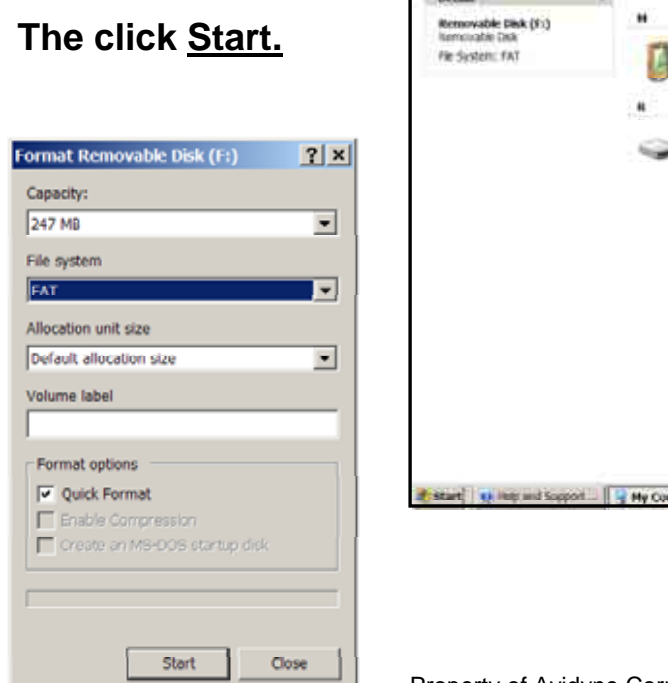

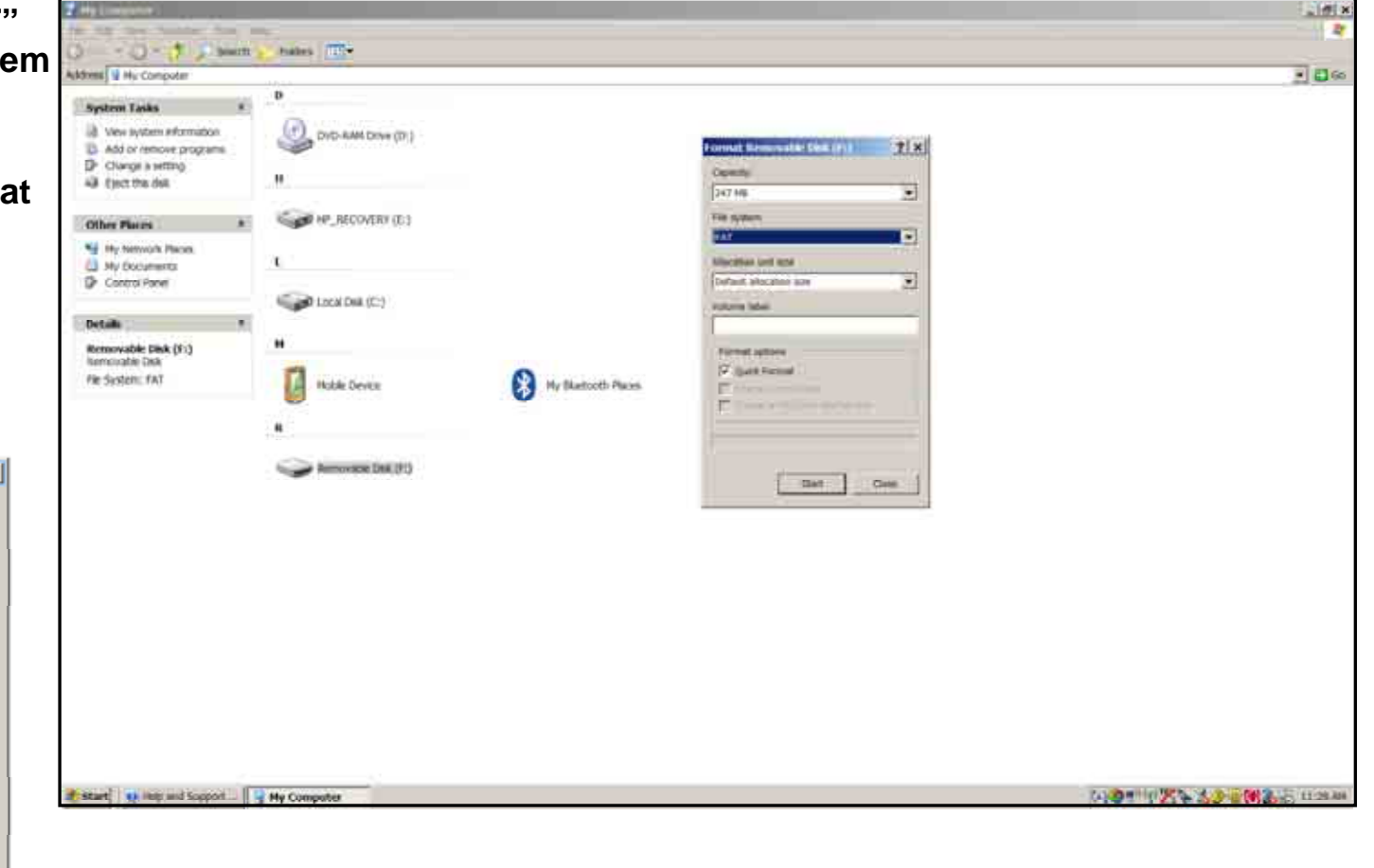

# NavData Update Procedures

A Warning Box will 1. display stating **"WARNING** Formatting will erase ALL data on this disk. To format the disk. click OK, To quit, click CANCEL" You want to click OK to format and erase unnecessary data from the USB device.

Format Removable Disk (F:)

OK

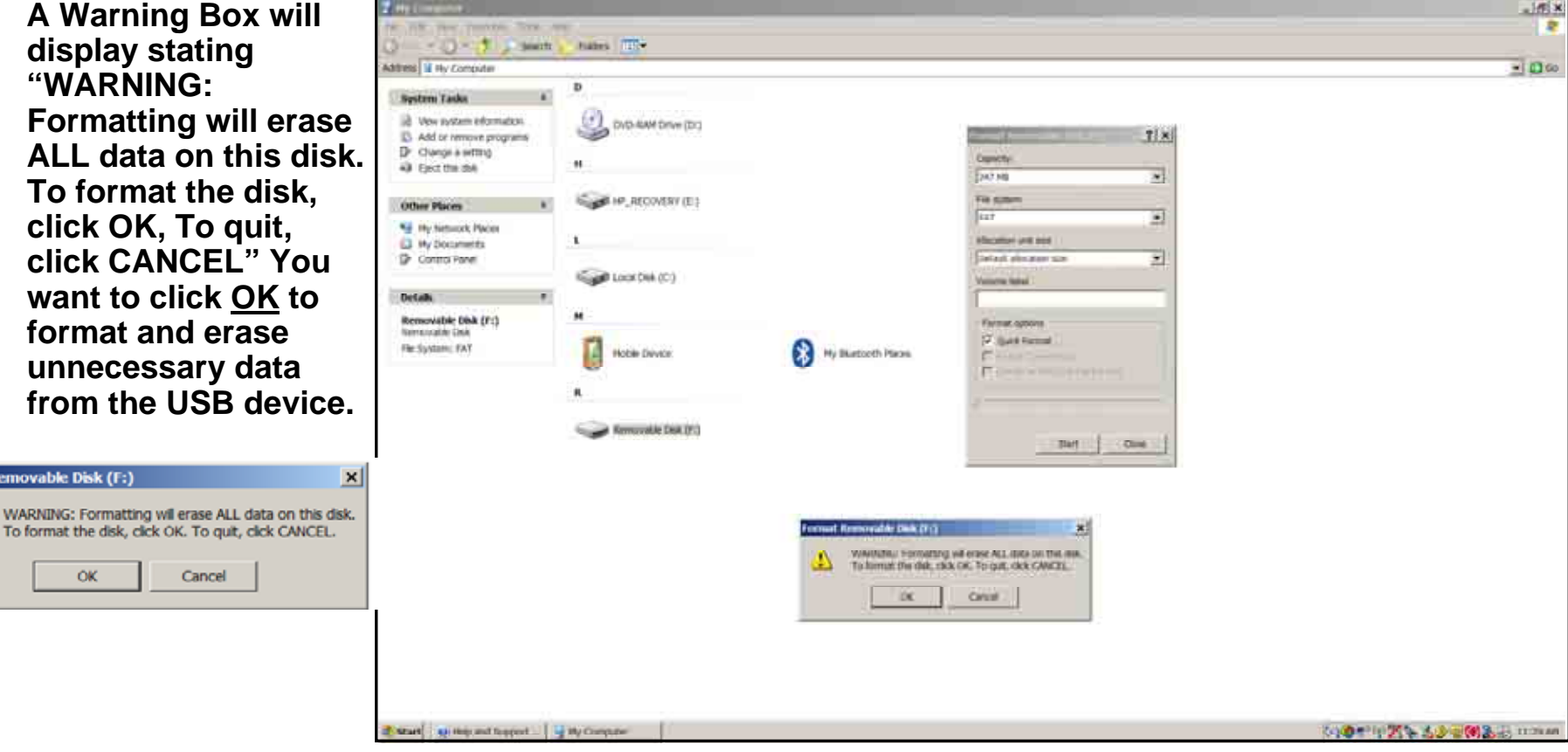

- 1. Next you want to verify that your USB device is correctly Formatted and is cleared of all other Data.
- 2. Right click the <u>Removable Disk ( )</u>.
- 3. Then scroll down to Properties and then left click the <u>Properties</u> selection.

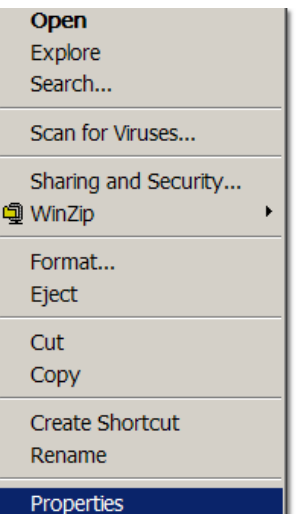

| Restored Firsts                                                        | . P            |                     |  |
|------------------------------------------------------------------------|----------------|---------------------|--|
| Vev system information     Add or remove programs     Change a writing | 01044400       | e(D)                |  |
| 49 Quet the deli-                                                      |                |                     |  |
| Other Places                                                           | * CONTR        | r (0.0              |  |
| Hy Network Risces                                                      | 36 C           |                     |  |
| Control Parver                                                         | Local Deal (Cr |                     |  |
| Details                                                                | A.             |                     |  |
| Removable Disk (F1)<br>Removable Disk<br>File System: FA3              | M Muble Devez  | By Buttooth Rices   |  |
|                                                                        | R              |                     |  |
|                                                                        | Summind I      |                     |  |
|                                                                        |                | Exatore             |  |
|                                                                        |                | See Section 1       |  |
|                                                                        |                | Shared and Security |  |
|                                                                        |                | · · ·               |  |
|                                                                        |                | Pornut              |  |
|                                                                        |                | Out                 |  |
|                                                                        |                | Сору                |  |
|                                                                        |                | Conta Storigat      |  |
|                                                                        |                |                     |  |

# NavData Update Procedures

- 1. Verify under File system that it shows "FAT"
- 2. Verify on Used space it shows 0 bytes.
- 3. If either File system shows other than "FAT" or under Used space it shows more than 0 bytes. Then reformat USB device again.

Note: Keep your USB Flash Memory Drive/Zip Drive connected to your PC for the following steps

Removable Disk

FAT

Type

File system:

Used space:

Free space:

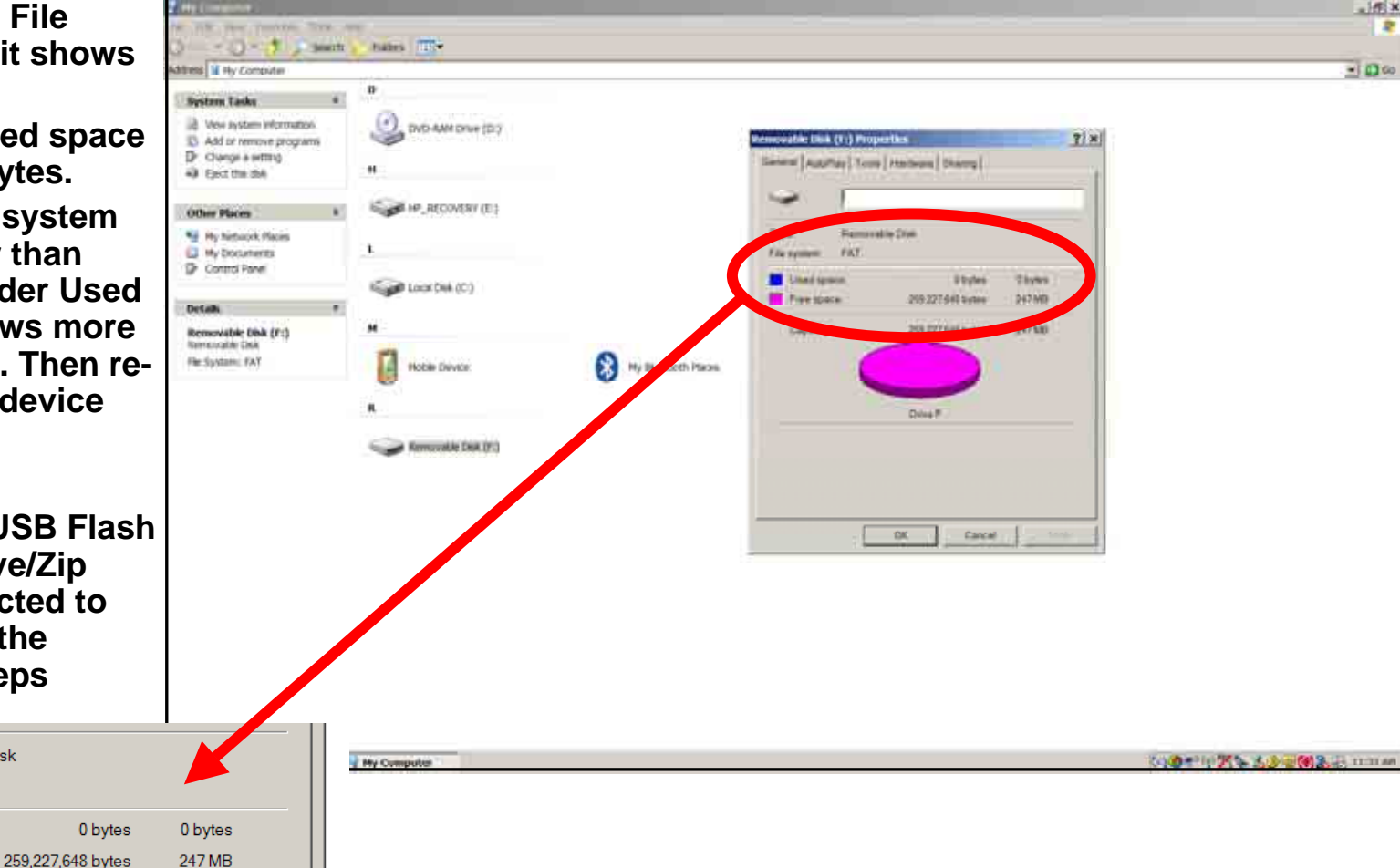

#### Zip Disk Users

# NavData Update Procedures

Notes for Zip Disk users:

- If your Zip drive ejects the Zip disk without reading the update, the most likely reason is that the disk has been formatted as "FAT 32."
- Your Zip Disk must be in "FAT" format. If you purchase a Zip Disk that is formatted as "FAT 32," you will need to reformat it.
- When you reformat the disk, you MUST select the "FAT" file system as a format option. Windows XP defaults to "FAT 32", which is not compatible with the EX500 or EX5000.
- For lomega Zip Disk Users: Do not install the lomega Tools disk on your PC. The lomega tools will not allow you to use the "FAT" file system format. If you already have the lomega tools installed, uninstall them.

#### **USB Flash Memory Drive Users**

## NavData Update Procedures

#### Notes for USB Flash Memory users:

- Due to system constraints, you cannot download both CMax Chart Data and NavData on the same USB Flash Memory device at the same time. Therefore, Avidyne suggests that you keep one USB Flash memory drive for CMax and another for NavData (and, if your aircraft is equipped with EMax, one more USB device to load EMax data from your MFD to the PC.
- Many USB Flash Memory Drives are now delivered with U3 Launchpad installed. This application, from U3, prevents any Jeppesen data (NavData) from loading. If your USB Flash Memory Drive has U3 Launchpad, you must uninstall it. For information about uninstalling U3 Launchpad, see www.u3.com/support/ or www.u3.com/uninstall/.
- Avidyne recommends using a USB 2.0 Flash Memory Drive with a size of 128MB, 256MB, or 512MB for Nav Data updates and a USB 2.0 Flash Memory Drive with a size of 256MB or 512MB for CMax Chart Data. Avidyne recommends not using a 1GB USB Memory Drive or larger for Nav Data updates or CMax. Please visit <u>www.avidyne.com/products/</u> <u>USB%20flash%20support.pdf</u> for a complete list of Avidyne tested USB 2.0 Flash Memory devices.

# NavData Update Procedures

- After you have 1. ordered your Jeppesen NavData updates.
- 2. Then visit Jeppesen website to download Jeppesen's latest version of Jeppesen Services Update Mananger (JSUM) application.

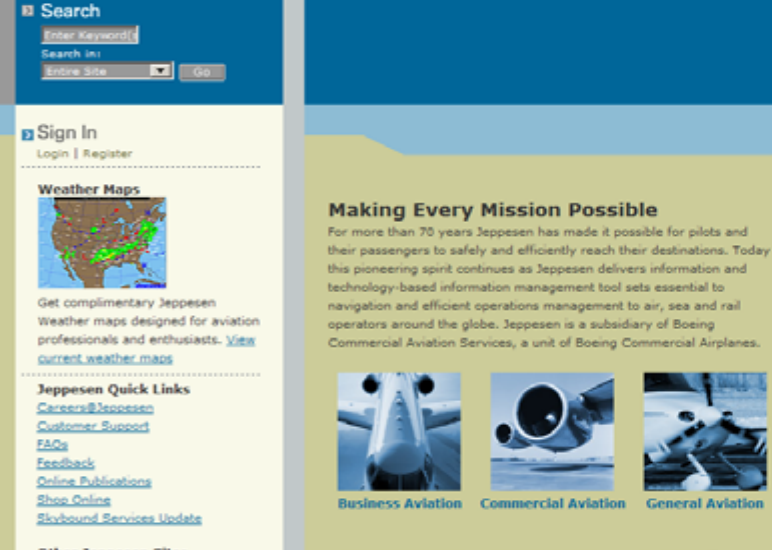

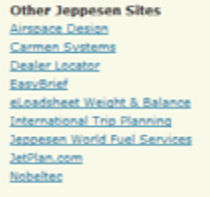

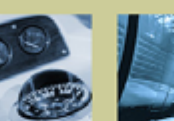

Marine

Government and **Military Aviation** 

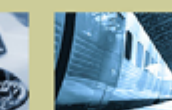

**Rail and Logistics** 

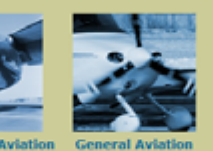

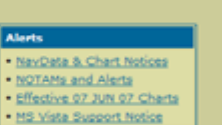

Jeppesen H

About 11 ier Suppo

**ZJEPPESEN** 

Products & Servi

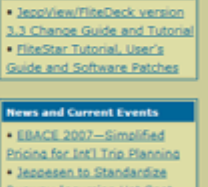

Software Updates

Runway Incursion Hot Spot Depictions Jeppesen to Deliver EFB Solutions to ANA View All Press Releases

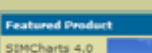

for Microsoft Flight Simulator X - now just

# NavData Update Procedures

1. Remember to always download the latest version of the Jeppesen Services Update Manager (JSUM) on to your PC.

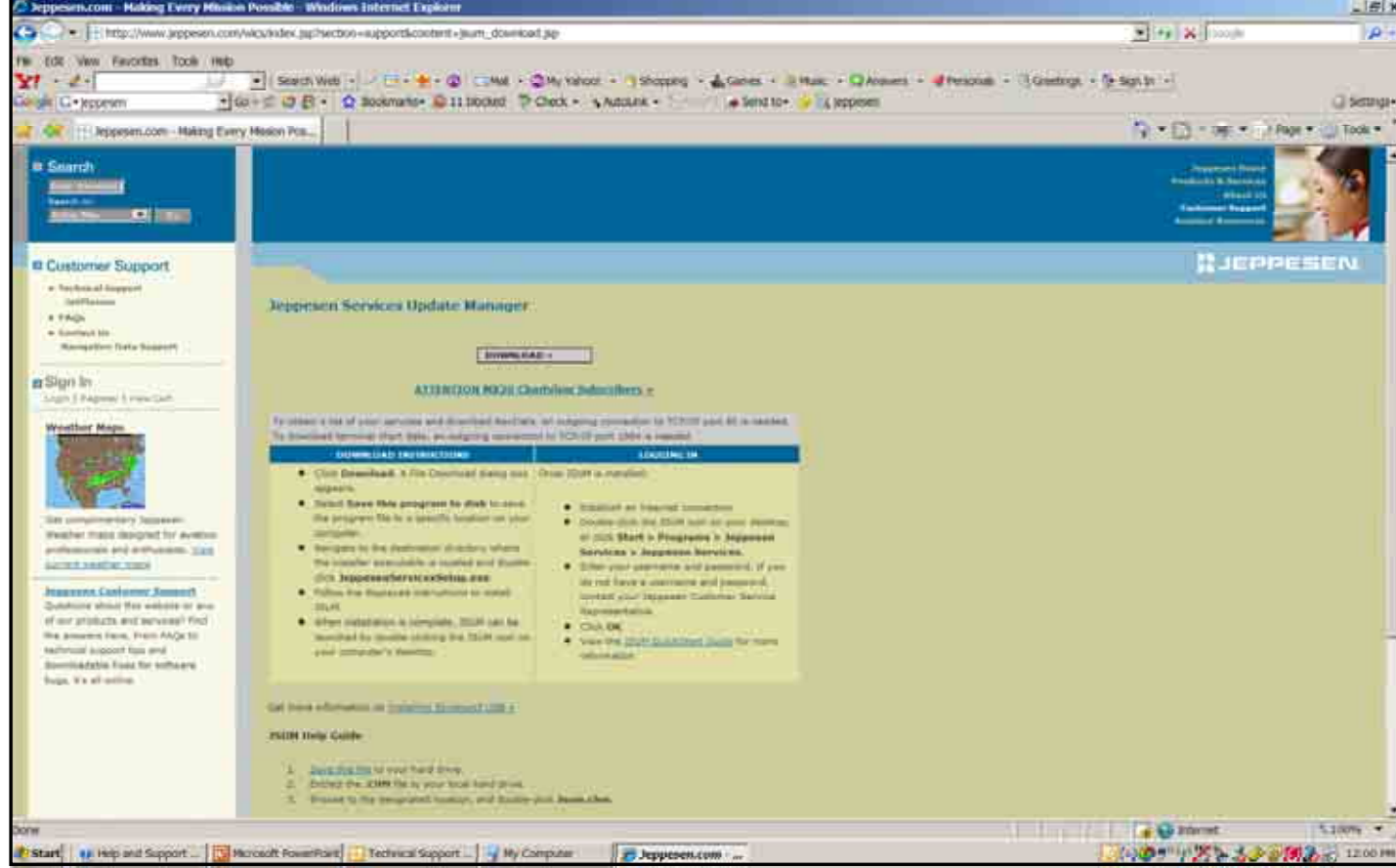

# NavData Update Procedures

1. You should have a Jeppesen Services icon located on your PC desktop to be able to log into JSUM.

> Jeppesen Services

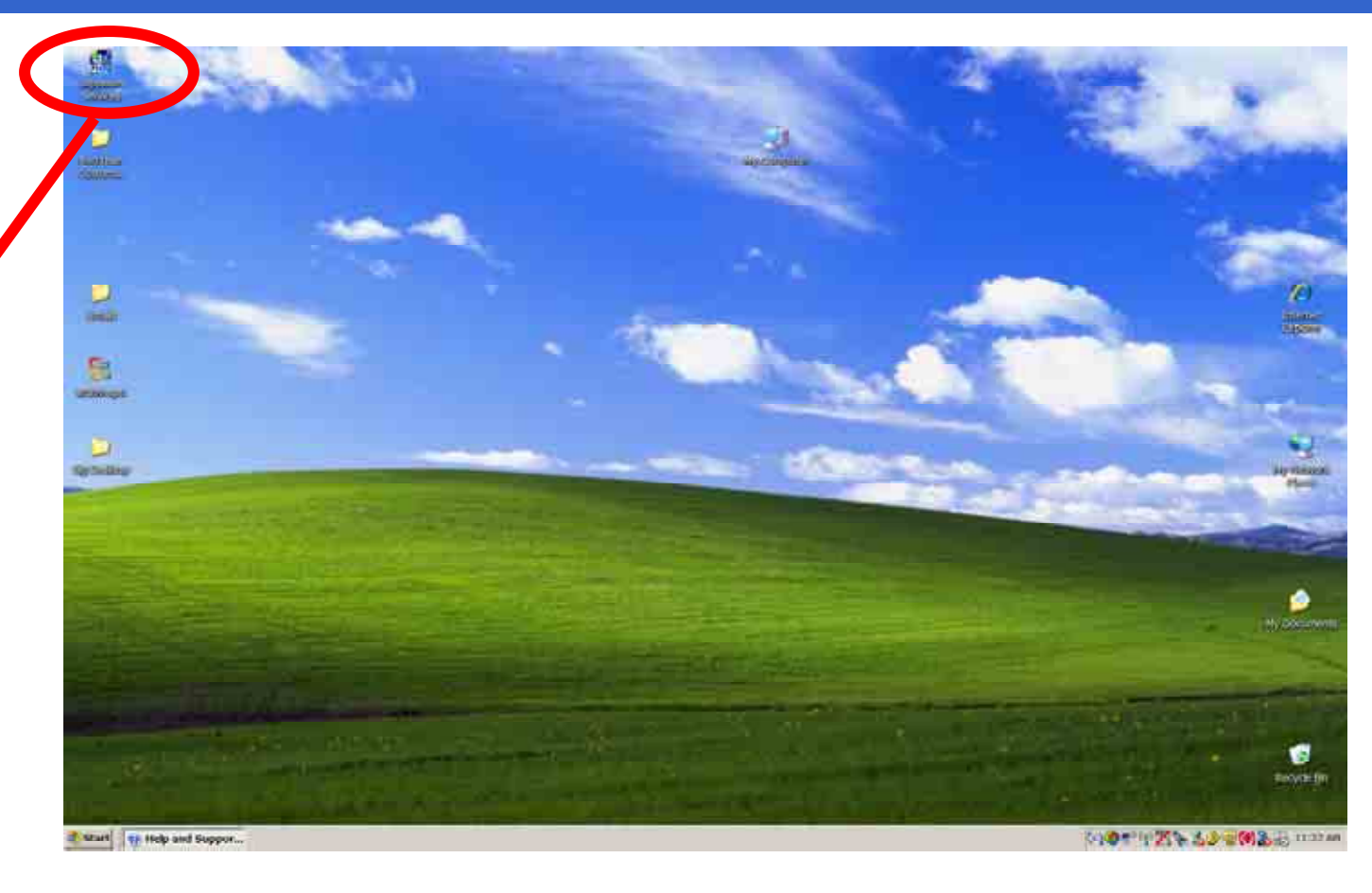

# NavData Update Procedures

1. Next locate your JSUM Username and Password you have written down and log into JSUM.

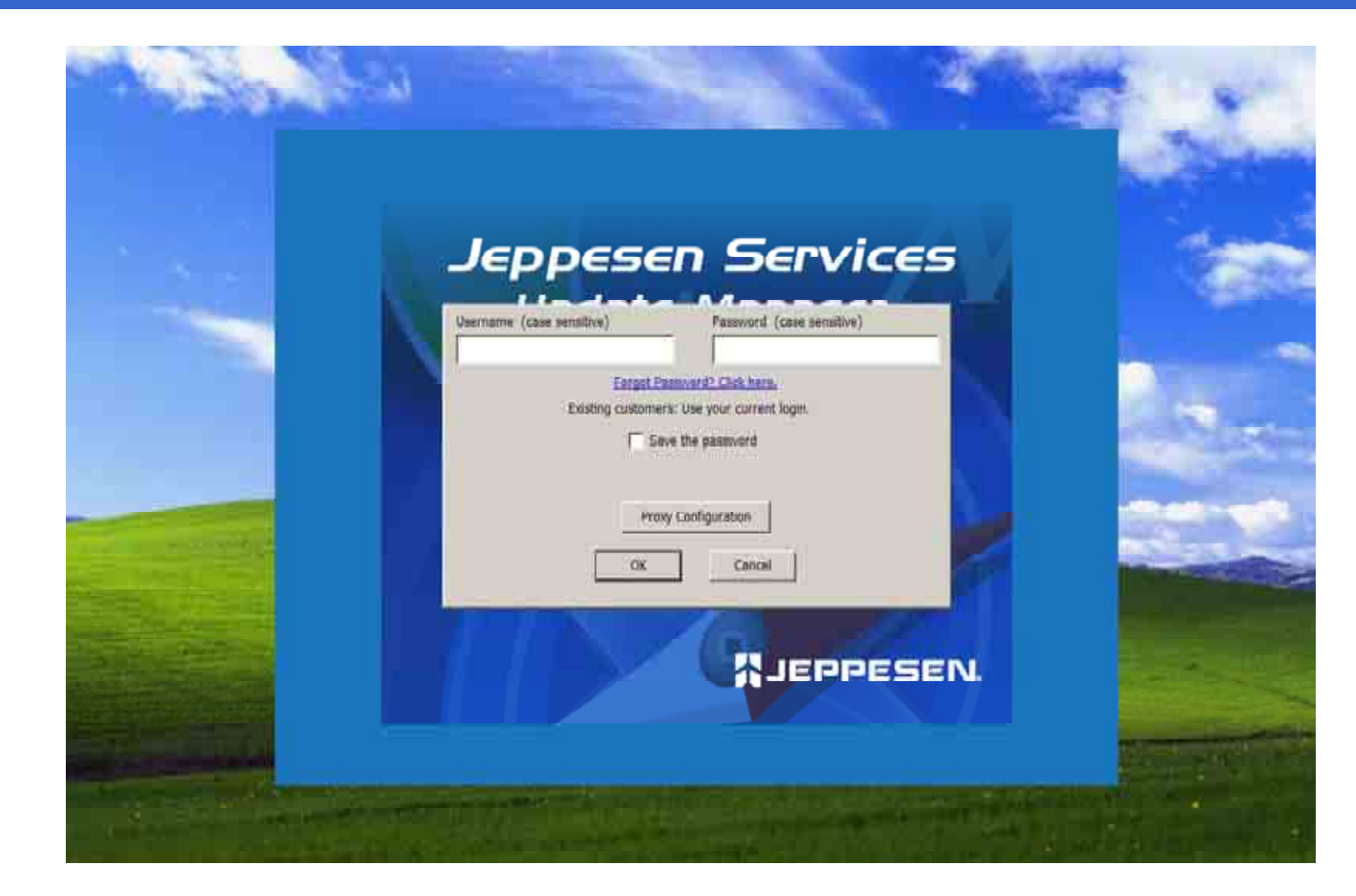

# NavData Update Procedures

1. All your current Jeppesen subscriptions for your Avidyne MFDs will be shown.

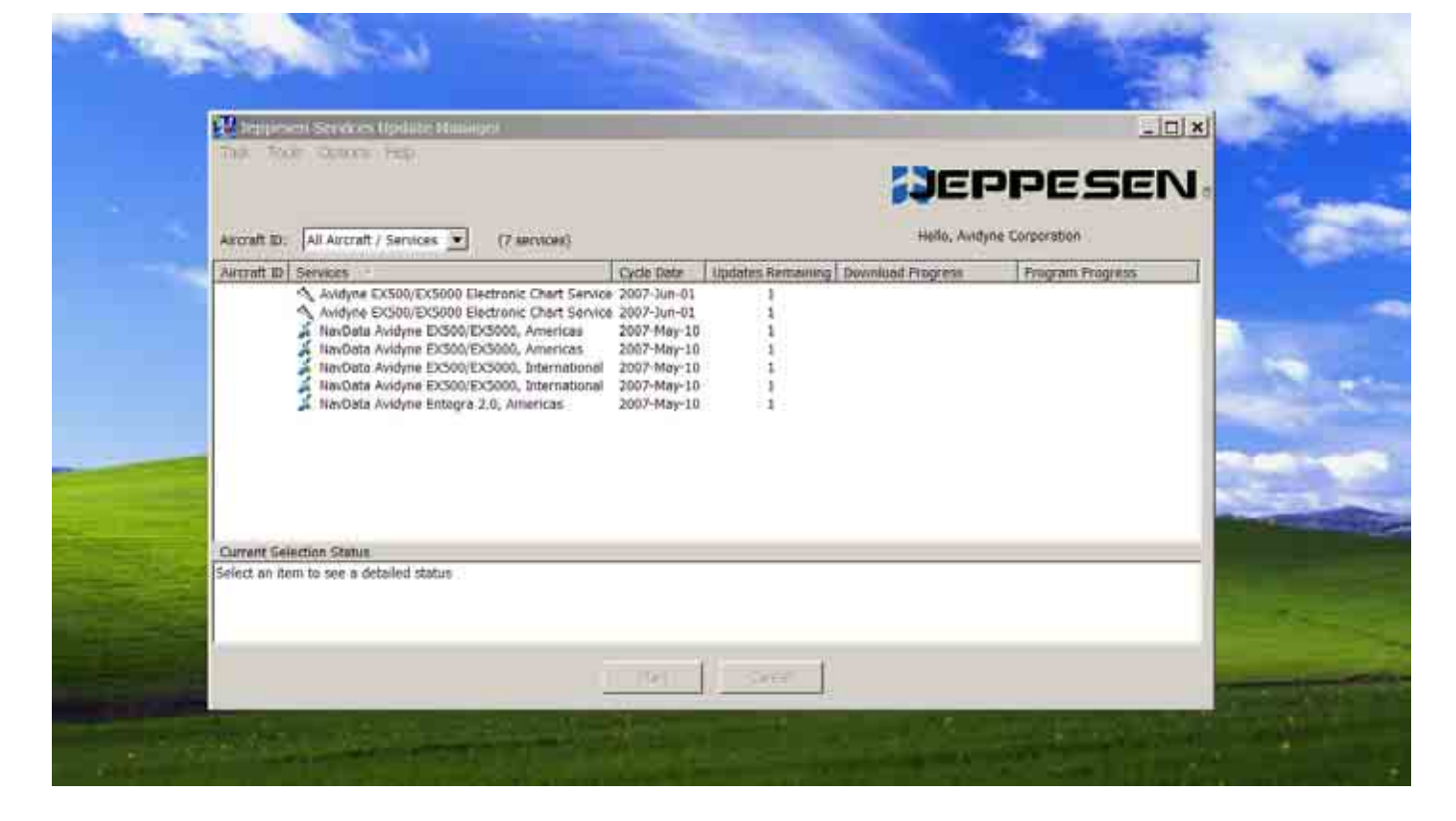

# NavData Update Procedures

1. Select the NavData Avidyne EX500/EX5000 for your region to download to your USB Flash Memory Drive/Zip Drive already connected to your PC.

| 💥 Jeppesen Services Update Manager                                                    |                            |                   |                   |                  | _ 8                        |
|---------------------------------------------------------------------------------------|----------------------------|-------------------|-------------------|------------------|----------------------------|
| Task Tools Options Help                                                               |                            |                   |                   |                  |                            |
|                                                                                       |                            |                   |                   |                  | - DEPPESEN                 |
|                                                                                       |                            |                   |                   |                  |                            |
| Aircraft ID: All Aircraft / Services 💌 (7 services)                                   |                            |                   |                   |                  | Hello, Avidyne Corporation |
| Aircraft ID Services                                                                  | Cycle Date                 | Updates Remaining | Download Progress | Program Progress |                            |
| Avidyne EX500/EX5000 Electronic Chart Service                                         | 2007-Jun-01                | 1                 |                   |                  |                            |
| Avidyne EX500/EX5000 Electronic Chart Service<br>North Avidyne EX500/EX5000 American  | 2007-Jun-01                | 1                 |                   |                  |                            |
| Narthata Avidyne EXSUN/EXSUUL, Americas                                               | 2007-May-10<br>2007-May-10 | 1                 |                   |                  |                            |
| NavData Avidyne EX500/EX5000, Americas<br>NavData Avidyne EX500/EX5000, International | 2007-May-10                | 1                 |                   |                  |                            |
| NavData Avidyne EX500/EX5000, International                                           | 2007-May-10                | ĩ                 |                   |                  |                            |
| 👗 NavData Avidyne Entegra 2.0, Americas                                               | 2007-May-10                | 1                 |                   |                  |                            |
|                                                                                       |                            |                   |                   |                  |                            |
|                                                                                       |                            |                   |                   |                  |                            |
|                                                                                       |                            |                   |                   |                  |                            |
|                                                                                       |                            |                   |                   |                  |                            |
|                                                                                       |                            |                   |                   |                  |                            |
|                                                                                       |                            |                   |                   |                  |                            |
|                                                                                       |                            |                   |                   |                  |                            |
|                                                                                       |                            |                   |                   |                  |                            |
|                                                                                       |                            |                   |                   |                  |                            |
|                                                                                       |                            |                   |                   |                  |                            |
|                                                                                       |                            |                   |                   |                  |                            |
|                                                                                       |                            |                   |                   |                  |                            |
|                                                                                       |                            |                   |                   |                  |                            |
|                                                                                       |                            |                   |                   |                  |                            |
|                                                                                       |                            |                   |                   |                  |                            |
|                                                                                       |                            |                   |                   |                  |                            |
| Current Selection Status                                                              |                            |                   |                   |                  |                            |
| DAVD13 Cycle 0705 is now available to download.                                       |                            |                   |                   |                  |                            |
| NavData Avidyne EX500/EX5000, Americas                                                |                            |                   |                   |                  |                            |
| Click the 'Start' button to program this service.                                     |                            |                   |                   |                  |                            |
|                                                                                       |                            |                   |                   |                  |                            |
|                                                                                       |                            | s                 | Start Cancel      |                  |                            |
|                                                                                       |                            |                   |                   |                  |                            |

- 1. Select the Download and Program Now option.
- 2. Next Browse for your Removable Disk drive where your USB Flash Memory Drive/Zip Drive is connected too.
- 3. Then click <u>Continue</u>.

| Aircraft ID:       All Anoraft / Services       NavDable Avkdyne EXS00/EXS000, Amerikaes       Indyne Corporation         Aircraft ID:       Services       Pick an option       Program Now         Avdyne EXS00/EXS00       Pick an option       Program Now         Nexoble Avidyne EXS0       Piemovetale Disk (FA)       Browse         Nexoble Avidyne EXS0       Piemovetale Disk (FA)       Browse         Nexoble Avidyne EXS0       Piemovetale Disk (FA)       Browse         Nexoble Avidyne EXS0       Piemovetale Disk (FA)       Browse         Nexoble Avidyne EXS0       Piemovetale Disk (FA)       Browse         Nexoble Avidyne EXS0       Piewiload and Seve To Hard Drive Only       Piese the 'Contenue' Bulton.                                                                                                    | Tell Tools Opport Tells                                                                                                    |                                                                                                    |                  |
|----------------------------------------------------------------------------------------------------|----------------------------------------------------------------------------------------------------|----------------------------------------------------------------------------------------------------|------------------|
| Aircreft ID         Services         Pick an option         Program Program           Avidyne EX500/EX500<br>Avidyne EX500/EX500<br>Bis/Data Avidyne EX50<br>Bis/Data Avidyne EX50<br>Bis/Data Avidyne EX50<br>Bis/Data Avidyne EX50<br>Bis/Data Avidyne EX50<br>Bis/Data Avidyne EX50<br>Bis/Data Avidyne EX50<br>Bis/Data Avidyne EX50<br>Bis/Data Avidyne EX50<br>Bis/Data Avidyne EX50<br>Bis/Data Avidyne EX50<br>Bis/Data Avidyne EX50<br>Bis/Data Avidyne Ex50<br>Bis/Data Avidyne Ex50<br>Bis/Data Avidyne Bis/Data Avidyne Ex50<br>B | Aircraft JD: All Aircraft / Services                                                                                                    | YavData Avidyne EX500/EX5000, Americas                                                                                                    | dyne Corporation |
|                                                                                                    | Aincreft ID Sensces<br>Avidyne EX500/EX500<br>Avidyne EX500/EX500<br>NavDeta Avidyne EX50<br>NavDeta Avidyne EX50<br>NavDeta Avidyne EX50<br>NavDeta Avidyne EX50<br>NavDeta Avidyne Ex50<br>NavDeta Avidyne Ex50 | Pick an option  Permoved/and Program Now  Permoved/and Program Now  Permoved/and Seve To Hard Drive Only  Status Proses the "Continue" Bulton. | Program Progress |
| Current Selective Status Continue Cancel                                                                                                    | Current Selection Status :<br>DAVD13 Cycle 0705 is now available<br>NerOata Andryne EX500/EX5000, Amel<br>Click the Starf botton to program this s                                                                | Contriue Cancel                                                                                                    |                  |

- 1. Once the NavData Avidyne EX500/EX5000 Updates have been downloaded successfully into your USB Flash Memory Drive/Zip Drive you will receive the following message "Programming Completed". Click OK
- 2. Then disconnect your USB Flash Memory Drive/Zip Drive from your PC and take it out to your Aircraft to upload the NavData updates to your Avidyne MFD.

|                                                                                                    | vices)                                                                                                    |                                             | Hello, Avidyne Corporation |
|----------------------------------------------------------------------------------------------------|----------------------------------------------------------------------------------------------------|---------------------------------------------|----------------------------|
| <ul> <li>Avidyne EXS00/EXS000 Electronic of<br/>Avidyne EXS00/EXS000 Electronic of<br/>NevData Avidyne EXS00/EXS000, A<br/>NevData Avidyne EXS00/EXS000, B<br/>NevData Avidyne EXS00/EXS000, B<br/>NevData Avidyne EXS00/EXS000, B<br/>NevData Avidyne Externa 2.0, Ame</li> </ul> | hart Service         2007-Jun-01         1           hart Service         2007-Jun-01         1           mericas         2007-May-10         0           mericas         2007-May-10         1           ternational         2007-May-10         1           ternational         2007-May-10         1           rices         2007-May-10         1           Programming         Completed |                                             |                            |
|                                                                                                    | DAVD13 Cycle 070<br>Card is ready for us                                                                                                    | 5 service has been programmed success<br>e. | stulty.                    |
|                                                                                                    |                                                                                                    |                                             |                            |

## NavData Update Procedures

1. Once you've placed your CD order with Jeppesen for the NavData updates for your Avidyne MFDs

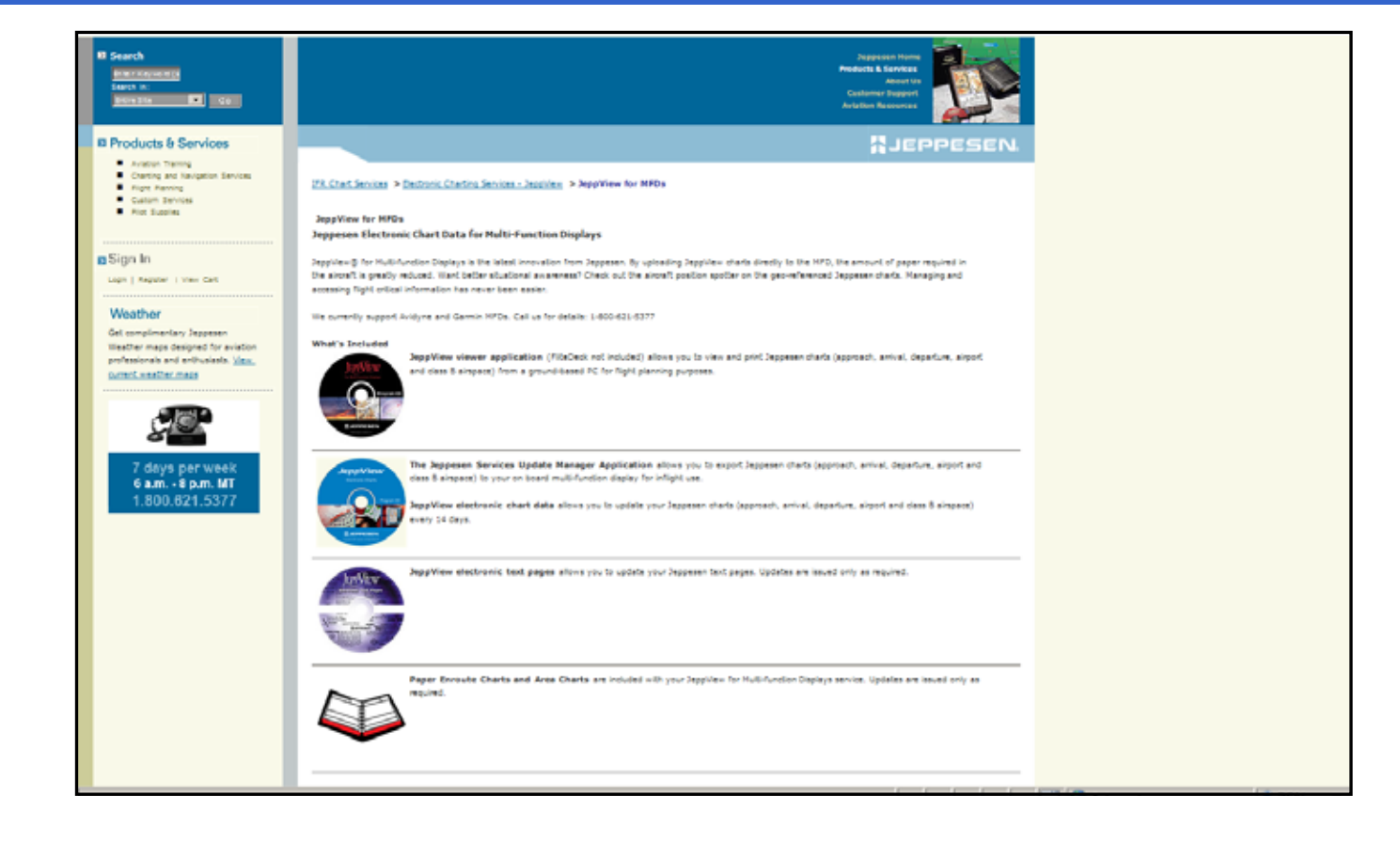

### NavData Update Procedures

1. You will receive your Jeppesen NavData updates CDs by mail.

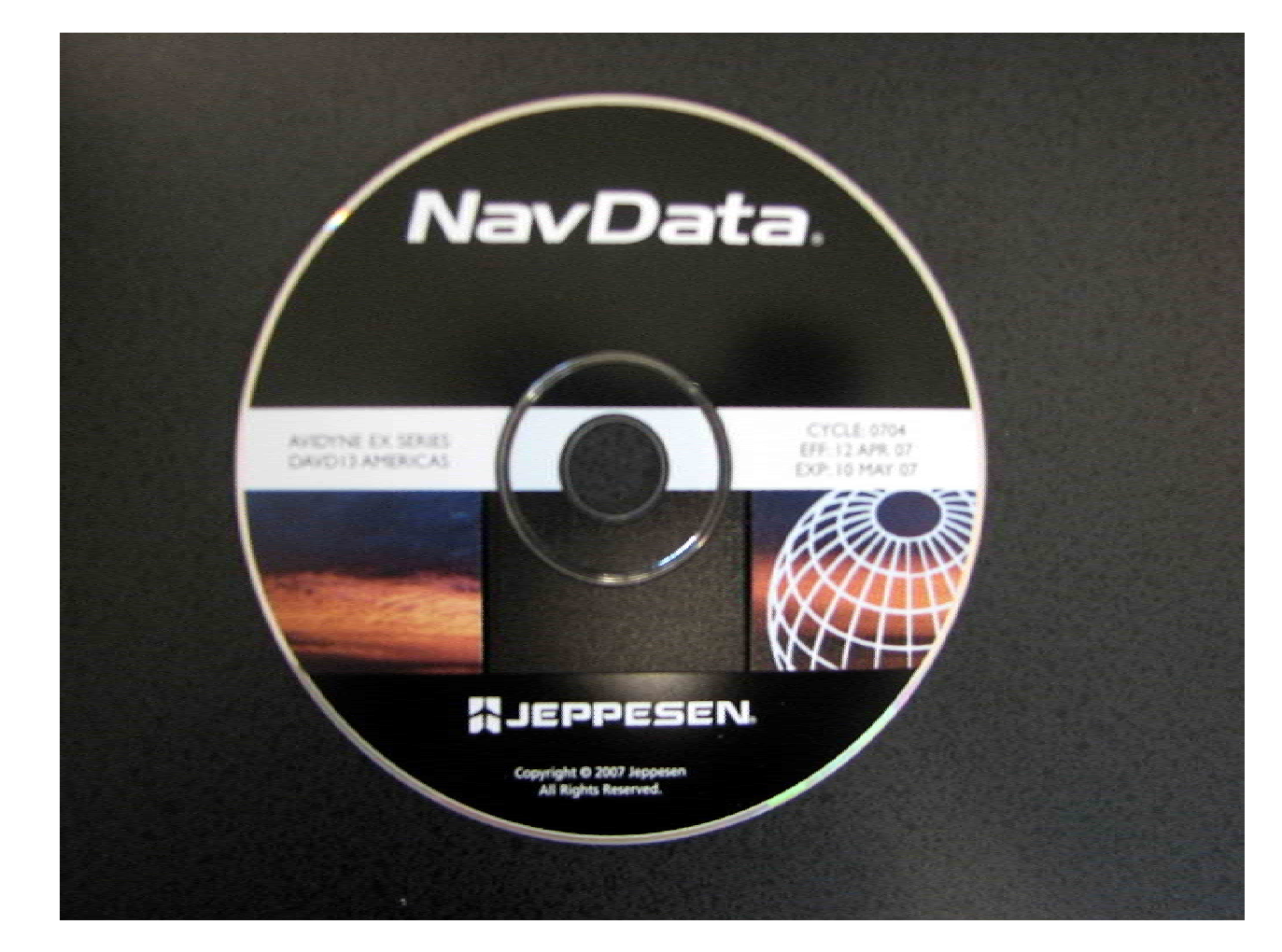

Property of Avidyne Corporation. Do not reproduce or distribute without permission.

- 1. First, verify that your "FAT" formatted USB Flash Memory Drive/Zip Drive is still connected to your PC.
- 2. Next, take your Jeppesen NavData update CD and insert it into your PC.

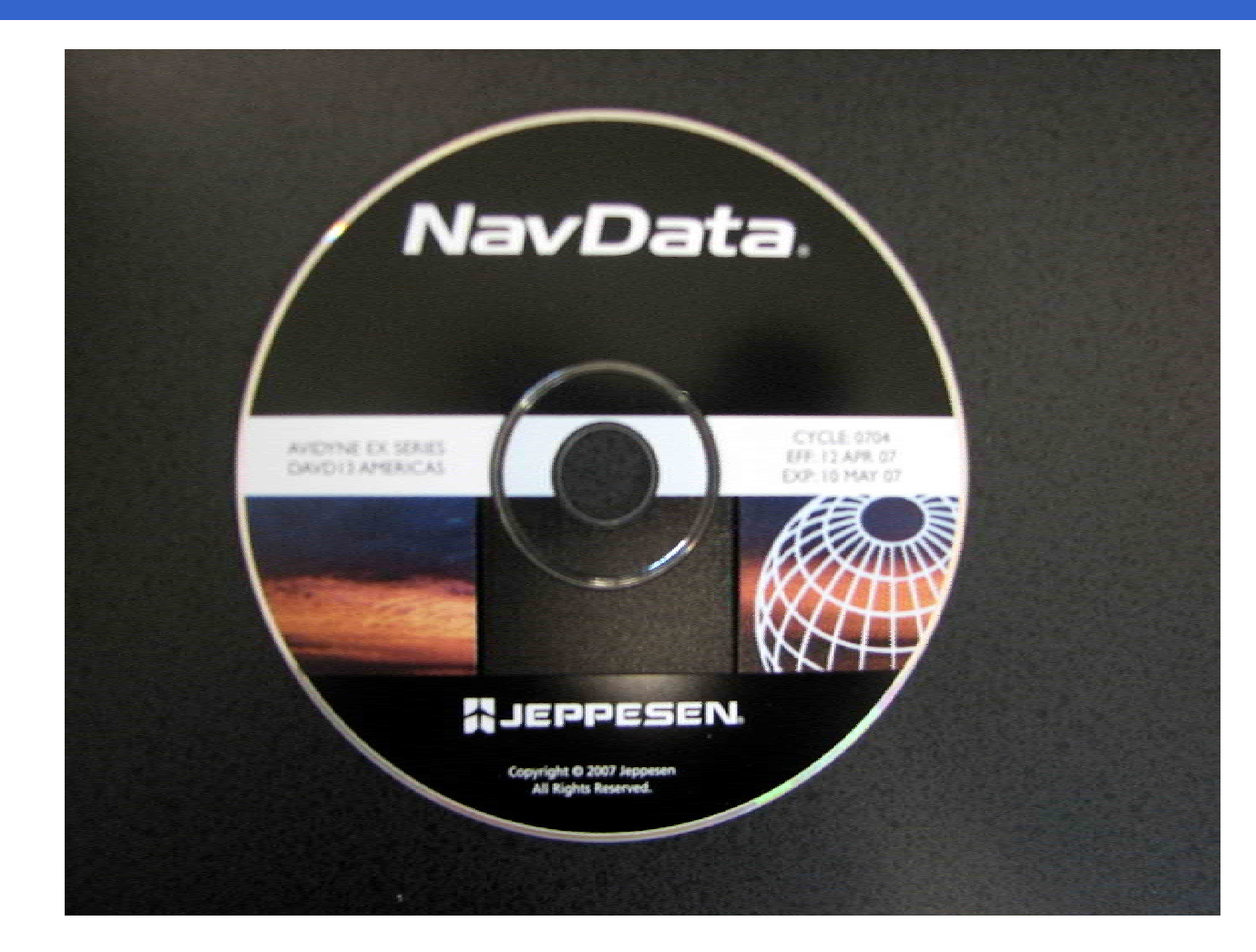

# NavData Update Procedures

1. After inserting the Jeppesen NavData update CD into your PC a Avidyne Navigation Data Update window will display.

> Select "Install Flightmax Navigation Data Disk to F:\" or Whatever Removable Disk drive you have your USB device connected on your PC.

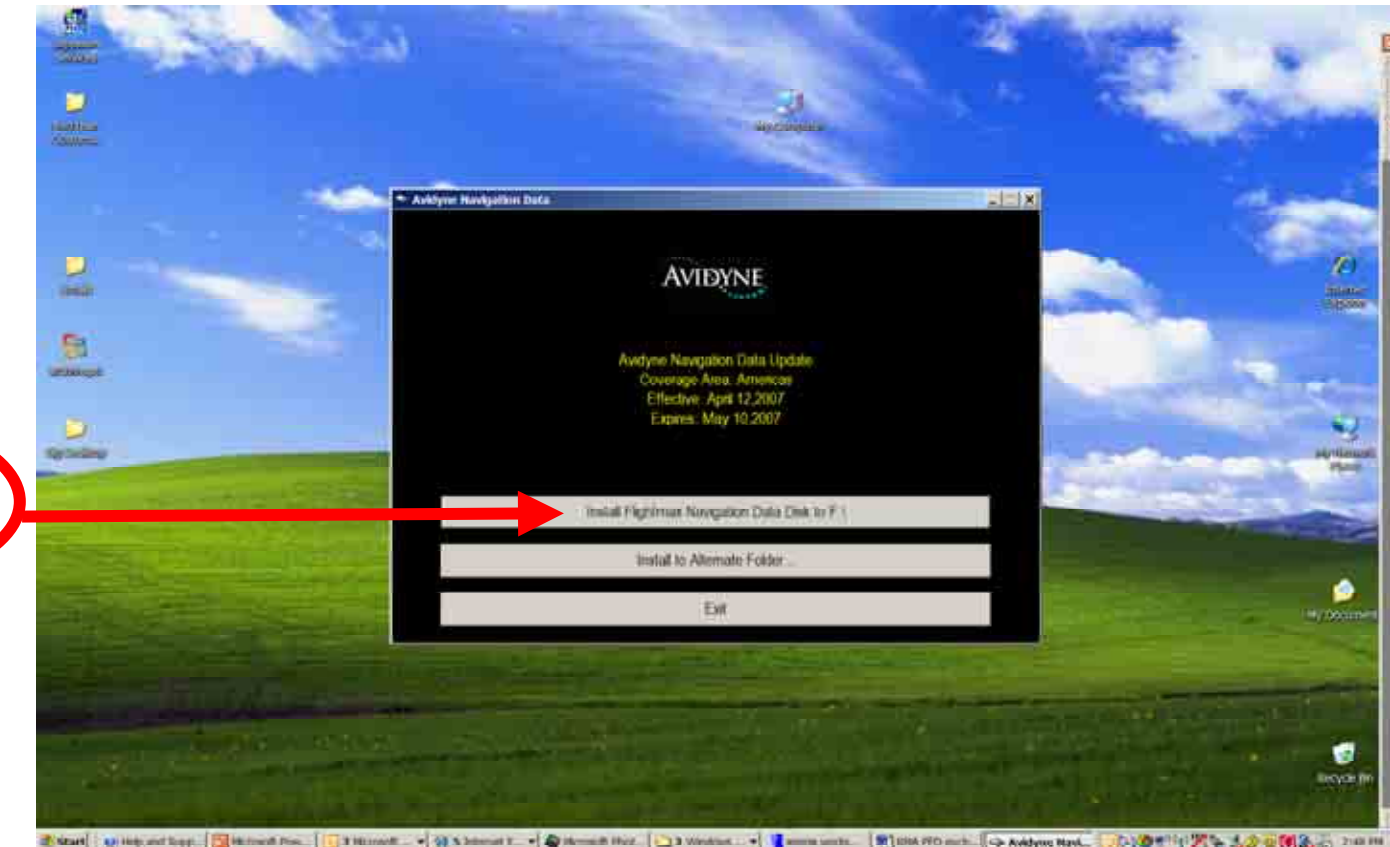

### Uploading the NavData to the MFD

- 1. First verify you have adequate power supply to your MFD and a completely charged aircraft battery or ground power unit to power your MFD.
- 2. Carefully remove the USB port cover so you can connect your USB Flash Memory Drive to your MFD USB port.
- 3. Then power up your Aircraft avionics power to power up the MFD.
- 4. Next follow the MFD screen prompts to upload your NavData updates to the MFD.

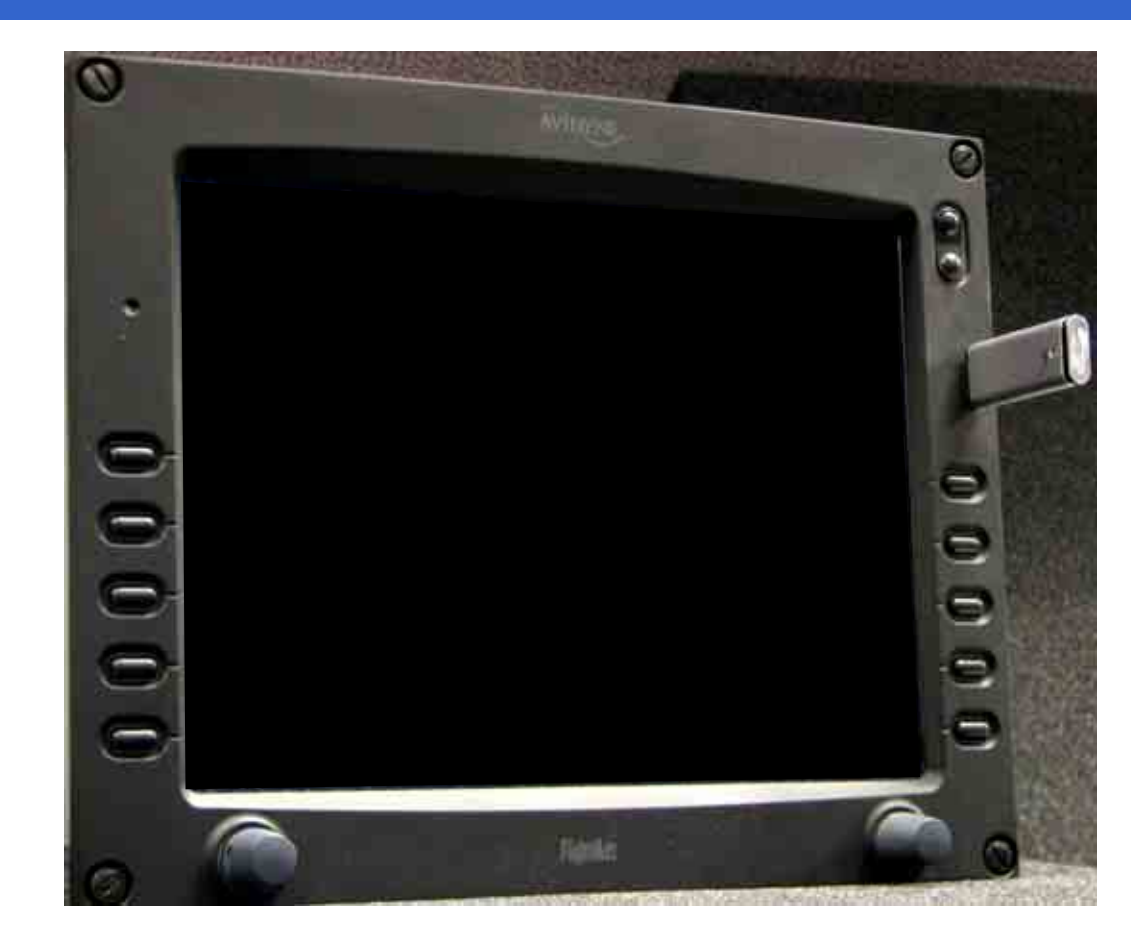

### Uploading the NavData to the MFD

- 1. First verify you have adequate power supply and a completely charged aircraft battery or ground power unit to power your MFD.
- 2. Carefully remove the USB cover so you can connect your Zip Drive dataloader to your MFD USB port with the Zip disk not inserted.
- 3. Then power up your Aircraft avionics power to power up the MFD.
- 4. When you see the FlightMax logo screen insert the Zip disk into the Zip Drive dataloader.
- 5. Next follow the MFD screen prompts to upload your NavData updates to the MFD.

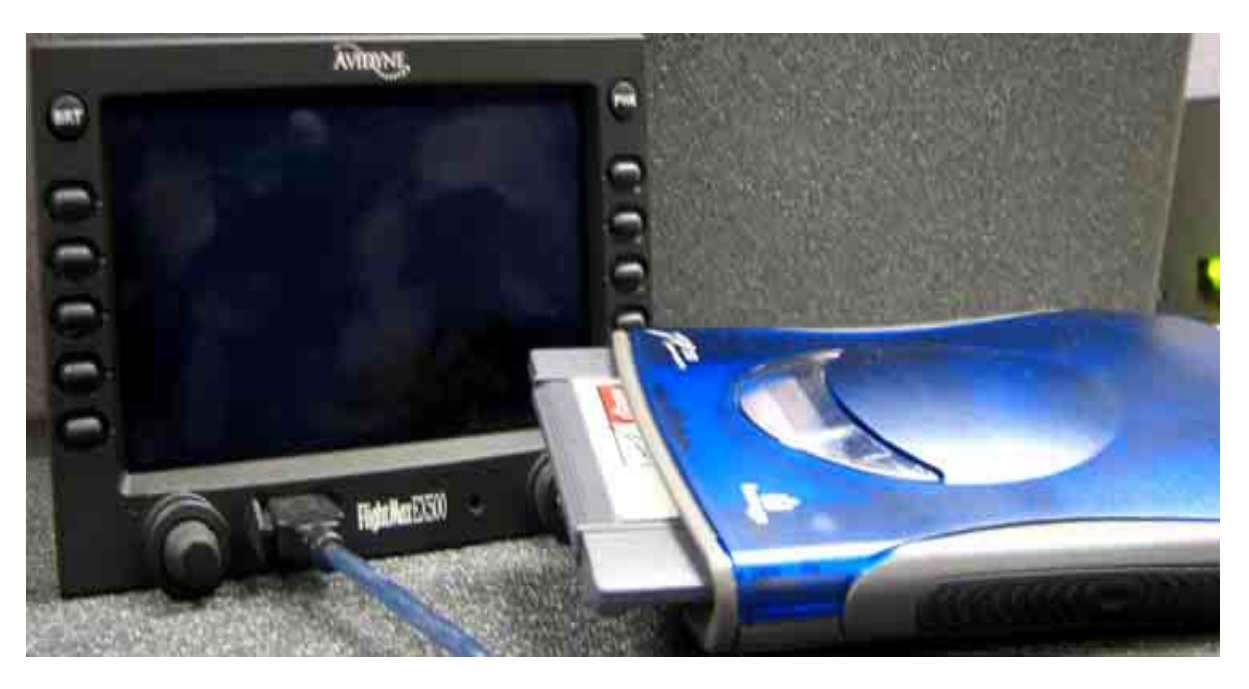

### Uploading the NavData to the MFD

- 1. Verify the NavData updates subscription dates are correctly shown on the MFD display.
- 2. Disconnect the USB Flash Memory Drive/Zip Drive from your MFD.

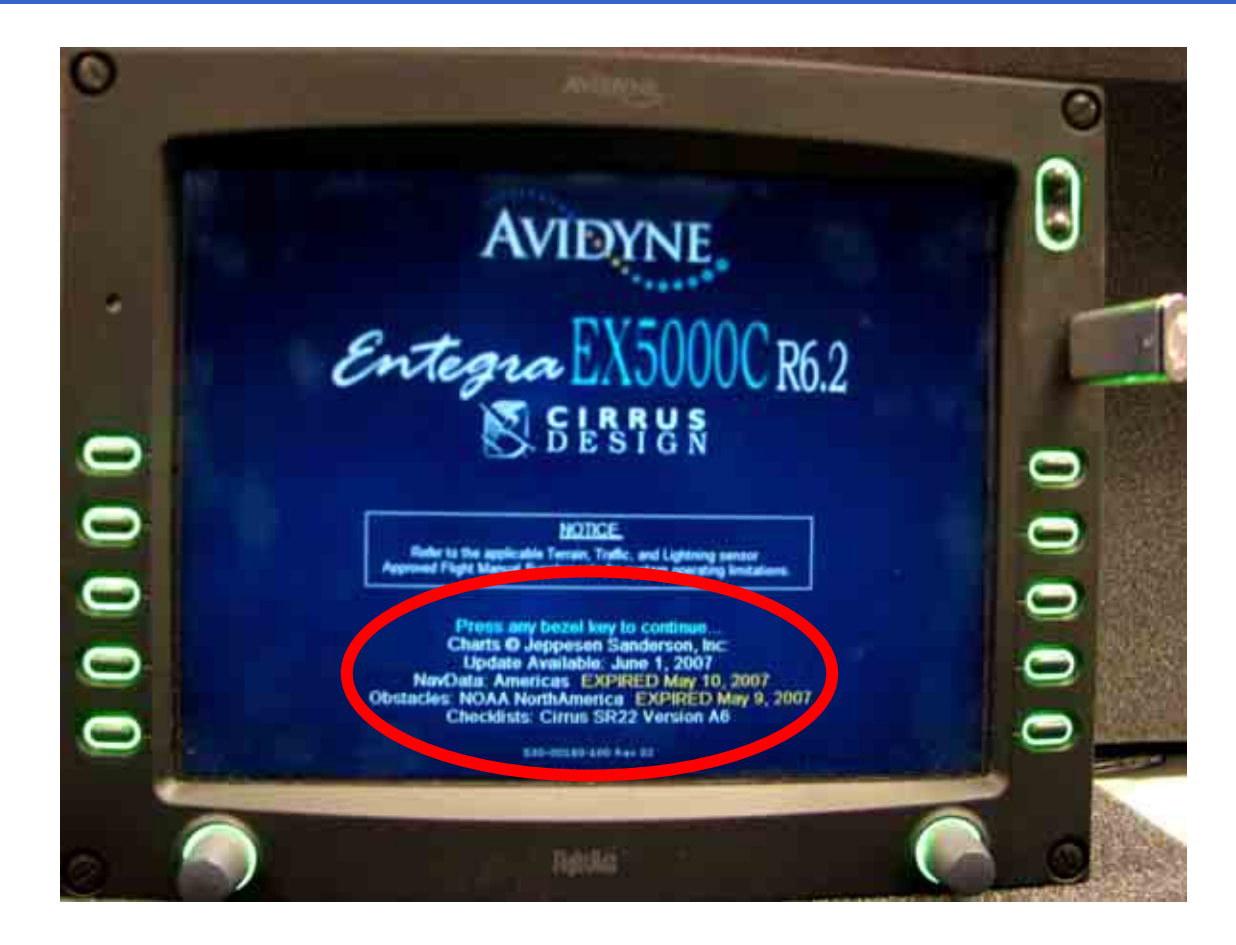

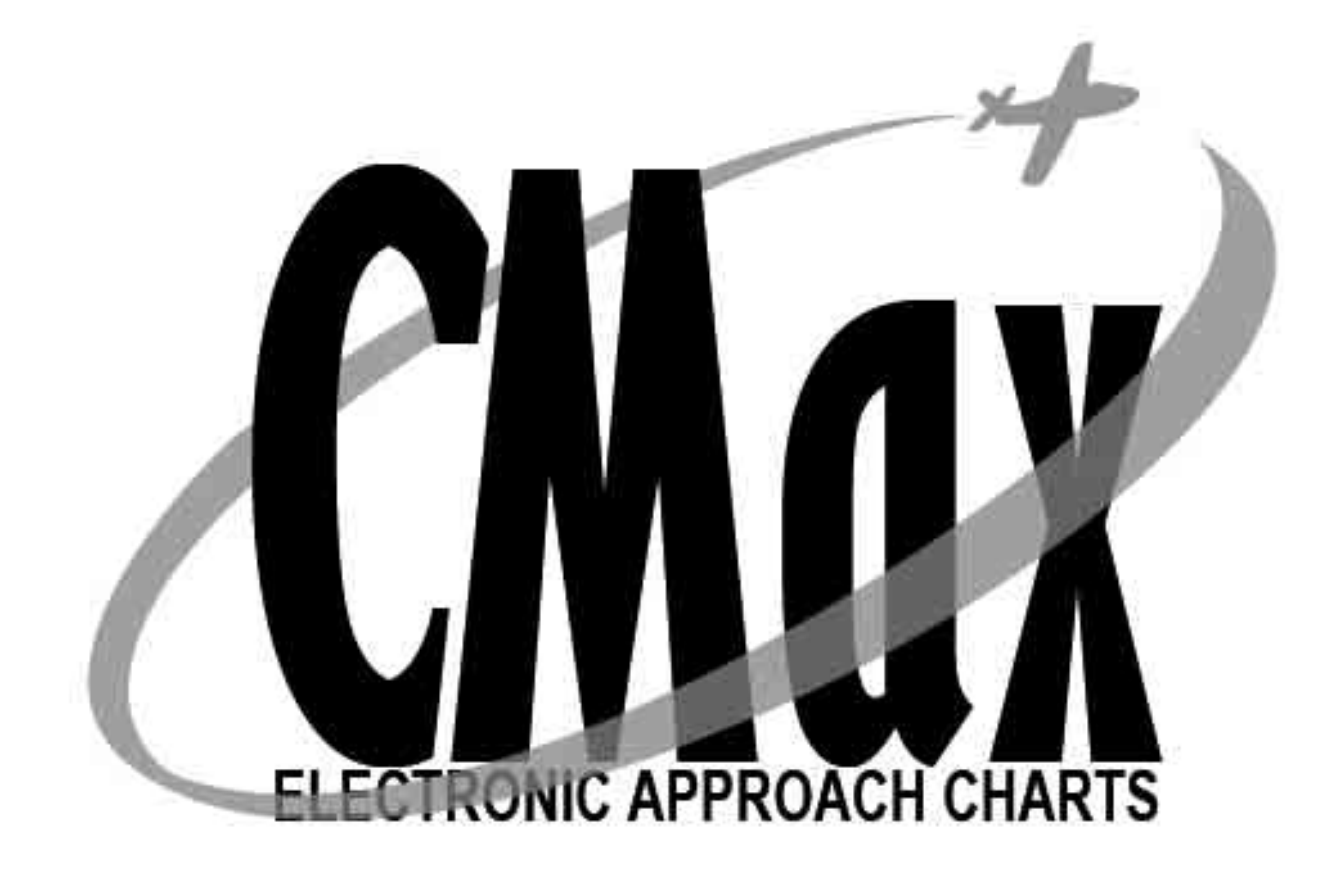

### EX5000/EX500 MFD

# **CMax Chart Data Update Procedures**

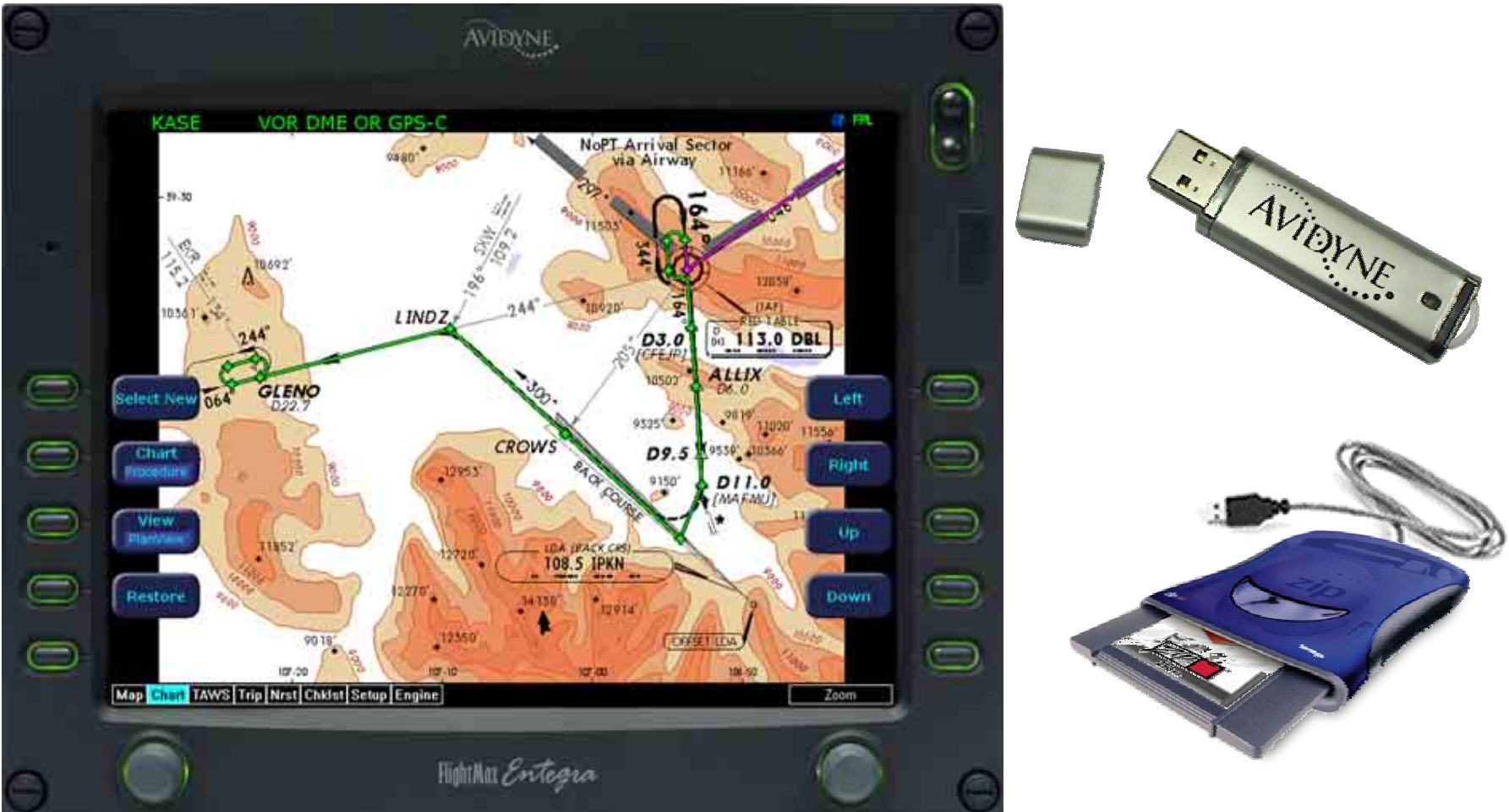

Property of Avidyne Corporation. Do not reproduce or distribute without permission.

### **CMax Chart Data Update Procedures**

- Always refer to the EX500 EX5000 Multi-Function Display Data Update Guide for reference in completing the CMax Chart Data update procedure.
- This guide is available to download off Avidyne's website <u>www.avidyne.com</u> in the Products/Publications Library menu.

http://www.avidyne.com/techpubs.shtm

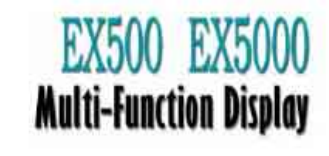

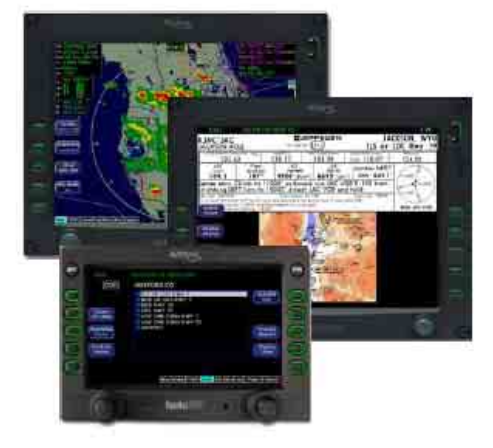

#### Data Update Guide

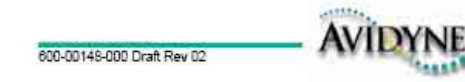

### **Minimum System Requirements**

# **CMax Chart Data Update Procedures**

Minimum System Requirements to install and run the Jeppesen JeppView package:

- Microsoft Window 2000 SP3, XP SP2, or XP Tablet PC Edition
- 1 GHz or higher processor
- 800 X 600 resolution display or larger
- 512 MB RAM or better
- 2.75 GB available hard drive space or higher
- 64 MB video card or better
- 8x CD-ROM drive
- Broadband Internet connection for online download of program updates

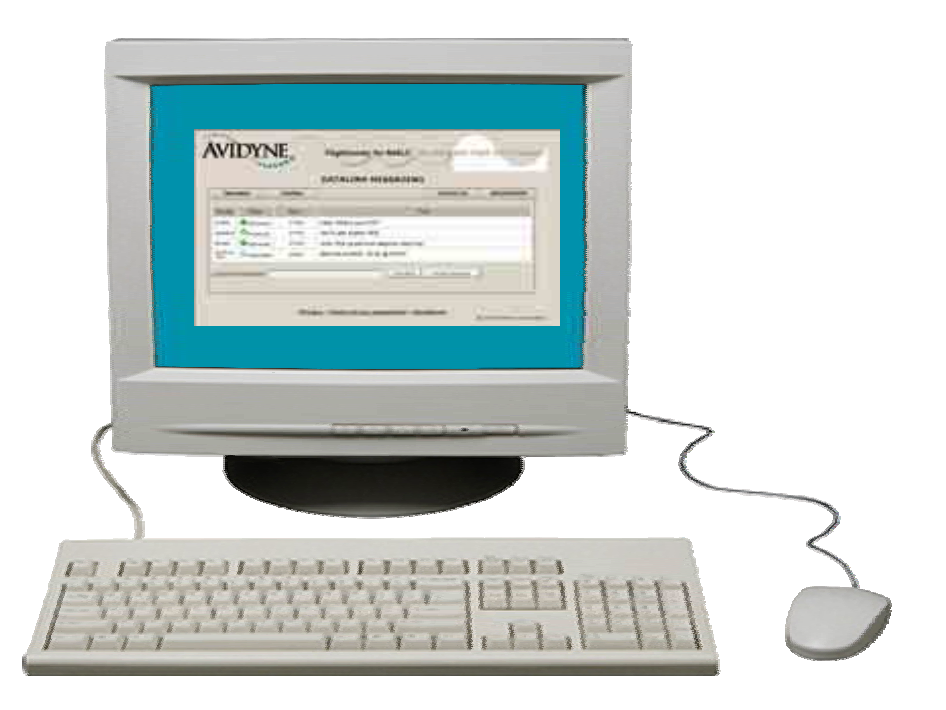

### **Minimum Equipment Requirements**

# **CMax Chart Data Update Procedures**

Minimum Equipement Requirements to upload the Jeppesen NavData updates:

For Zip Disk User:

- Portable USB-compatible Zip Drive. Use Avidyne part number 200-00048-000 or another USB Zip device.
- 250MB or 750MB Zip Disk and Zip Drive dataloader.

For USB Flash Memory Drive User:

- 256MB or 512MB USB Flash Memory Drive
- See <u>www.Avidyne.com</u> for a list of approved USB Flash Memory Devices.

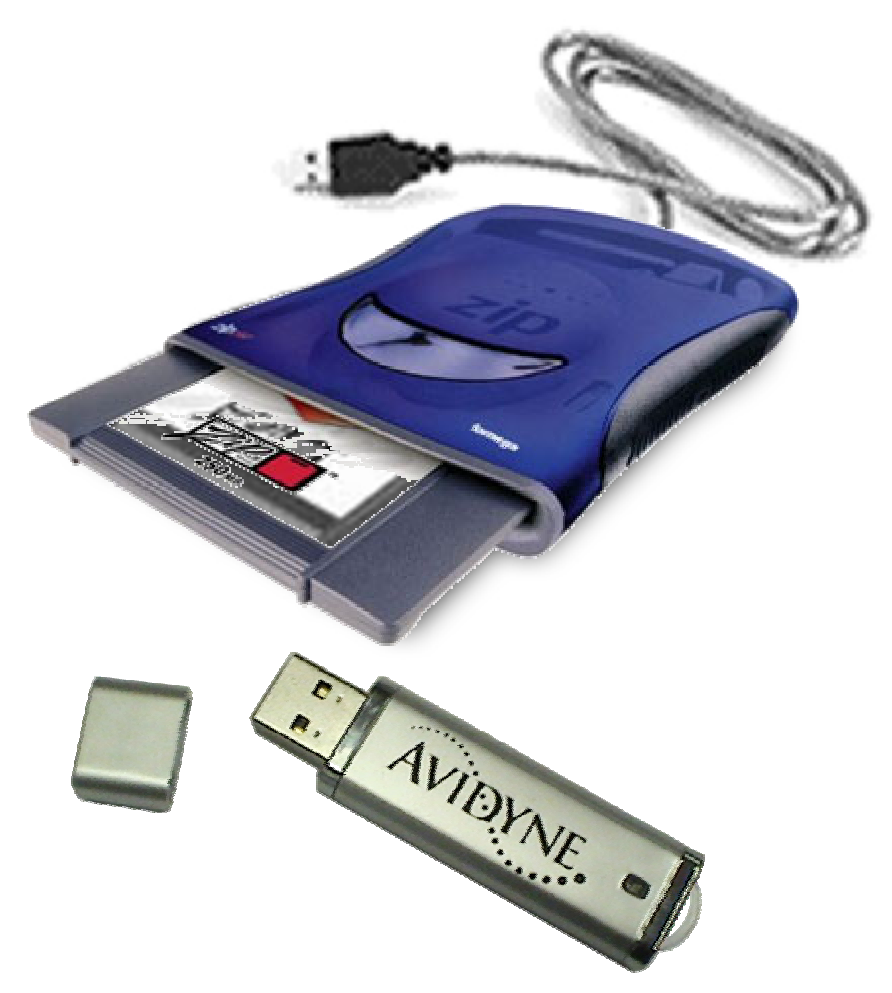

### Avidyne Approved USB Flash Memory Devices

# CMax Chart Data Update Procedures

| Manufacturer                                                                                                    | Product             | Size |  |  |  |
|----------------------------------------------------------------------------------------------------|---------------------|------|--|--|--|
| Apacer                                                                                                    | HandySteno          | 256  |  |  |  |
| Apacer                                                                                                    | AudioSteno          | 512  |  |  |  |
| Kingston                                                                                                    | Data Traveler       | 256  |  |  |  |
| Kingston                                                                                                    | Data Traveler       | 512  |  |  |  |
| PNY                                                                                                    | Attache             | 256  |  |  |  |
| PNY                                                                                                    | Attache             | 512  |  |  |  |
| Sandisk                                                                                                    | Cruzer Mini         | 256  |  |  |  |
| Sandisk                                                                                                    | Cruzer Mini         | 512  |  |  |  |
| SmartModular                                                                                                    | USB-IF Hi-Speed 2.0 | 256  |  |  |  |
| SmartModular                                                                                                    | USB-IF Hi-Speed 2.0 | 512  |  |  |  |
| Transcend                                                                                                    | JetFlash            | 256  |  |  |  |
| Transcend                                                                                                    | JetFlash            | 512  |  |  |  |
| Avidyne recommends that you dedicate an Avidyne-approved USB Flash Memory<br>Drive solely for data transfer to and from your EX5000, and not mix usage of this<br>Flash Memory Drive with other devices. |                     |      |  |  |  |

Property of Avidyne Corporation. Do not reproduce or distribute without permission.

# EX5000/EX500 MFD

# **CMax Chart Data Update Procedures**

- Before ordering the 1. **Jeppesen Electronic Chart Data subscription** verify that your Avidyne MFD does have the CMax Chart option by viewing the Chart tab on the bottom of the Map page.
- 2. If your Avidyne MFD does not have the CMax Chart option you can contact your nearest Avidyne **Distributor or Service** Center to order the **Avidyne CMax Chart** option.

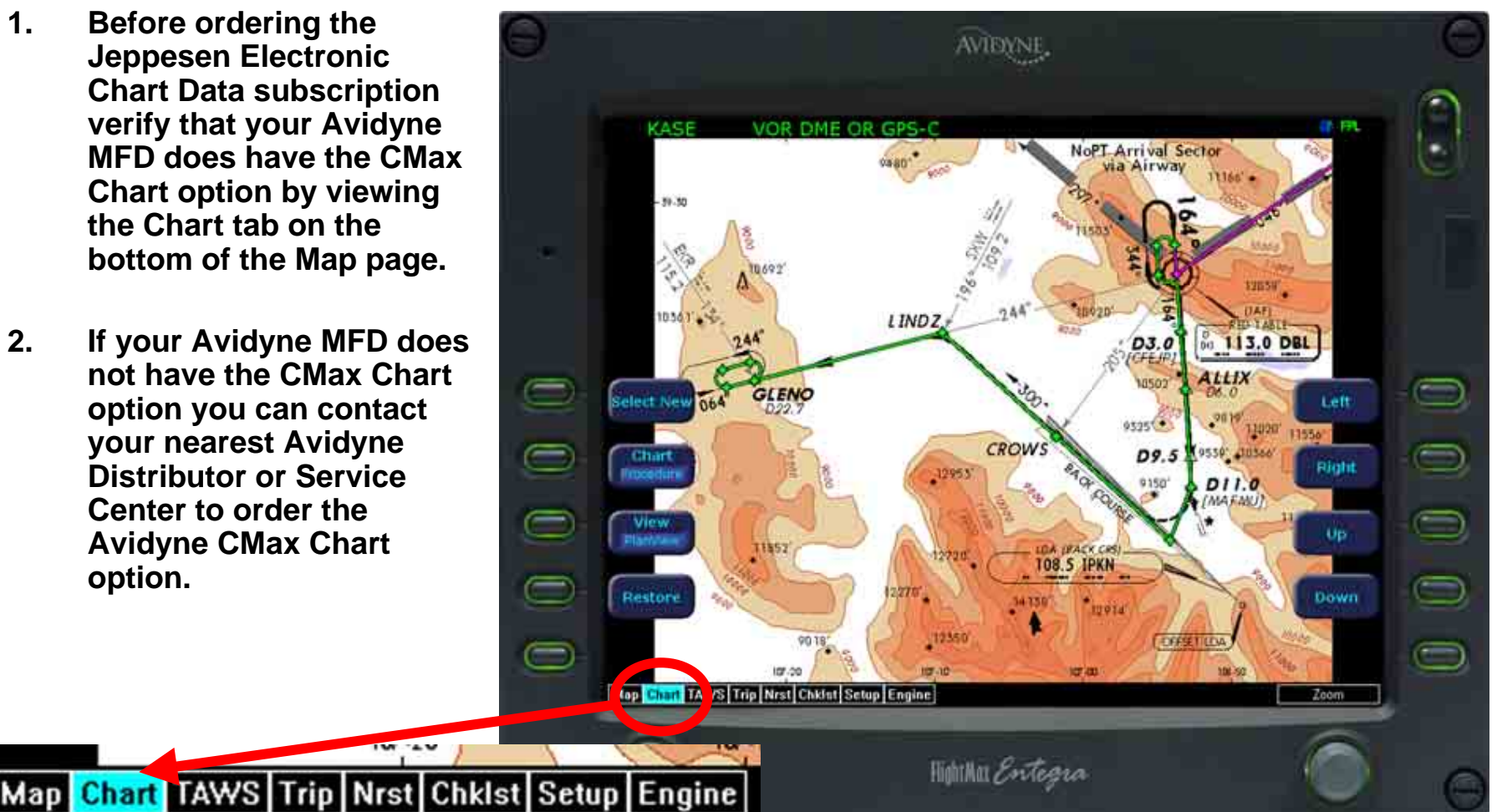

Property of Avidyne Corporation. Do not reproduce or distribute without permission.

### Ordering CMax Chart Data Updates

# **CMax Chart Data Update Procedures**

1. First visit Jeppesen website

www.Jeppesen.com or contact by phone at 1-800-621-5377 to place your order for the Jeppesen Electronic CMax Chart Data updates for your Avidyne MFDs.

2. Contact Jeppesen 7 Days per week 6 AM-8 PM MT Call 1-800-621-5377

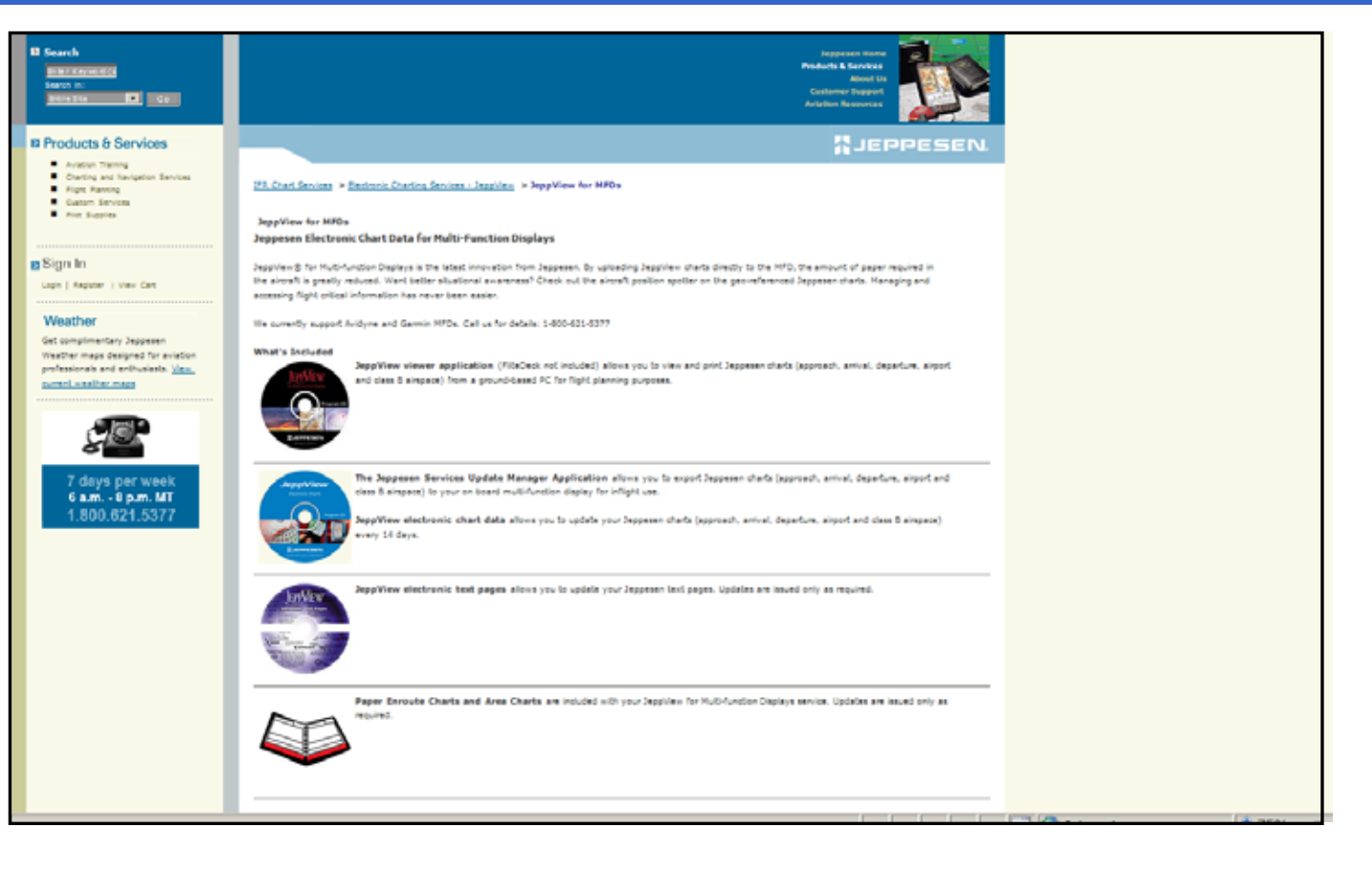

### www.Myavidyne.com

# **CMax Chart Data Update Procedures**

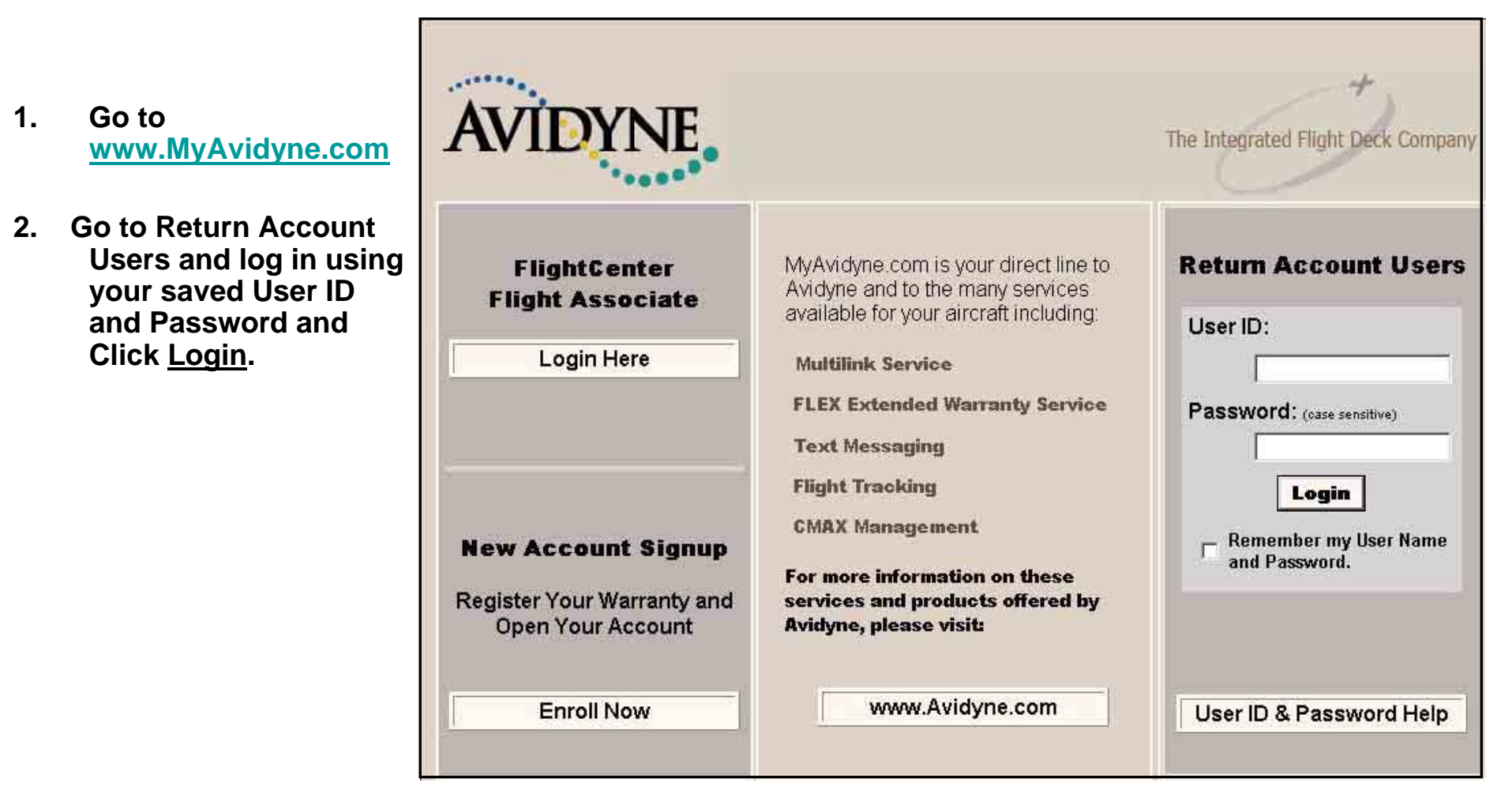

Property of Avidyne Corporation. Do not reproduce or distribute without permission.

### Generating a CMax Key Code

# **CMax Chart Data Update Procedures**

1. Verify your Jeppesen Software Serial Number on the package that you recieved from Jeppesen or call Jeppesen.

2.

Next click on <u>CMax</u> <u>Key Code</u> menu to generate a Avidyne CMax Key Code.

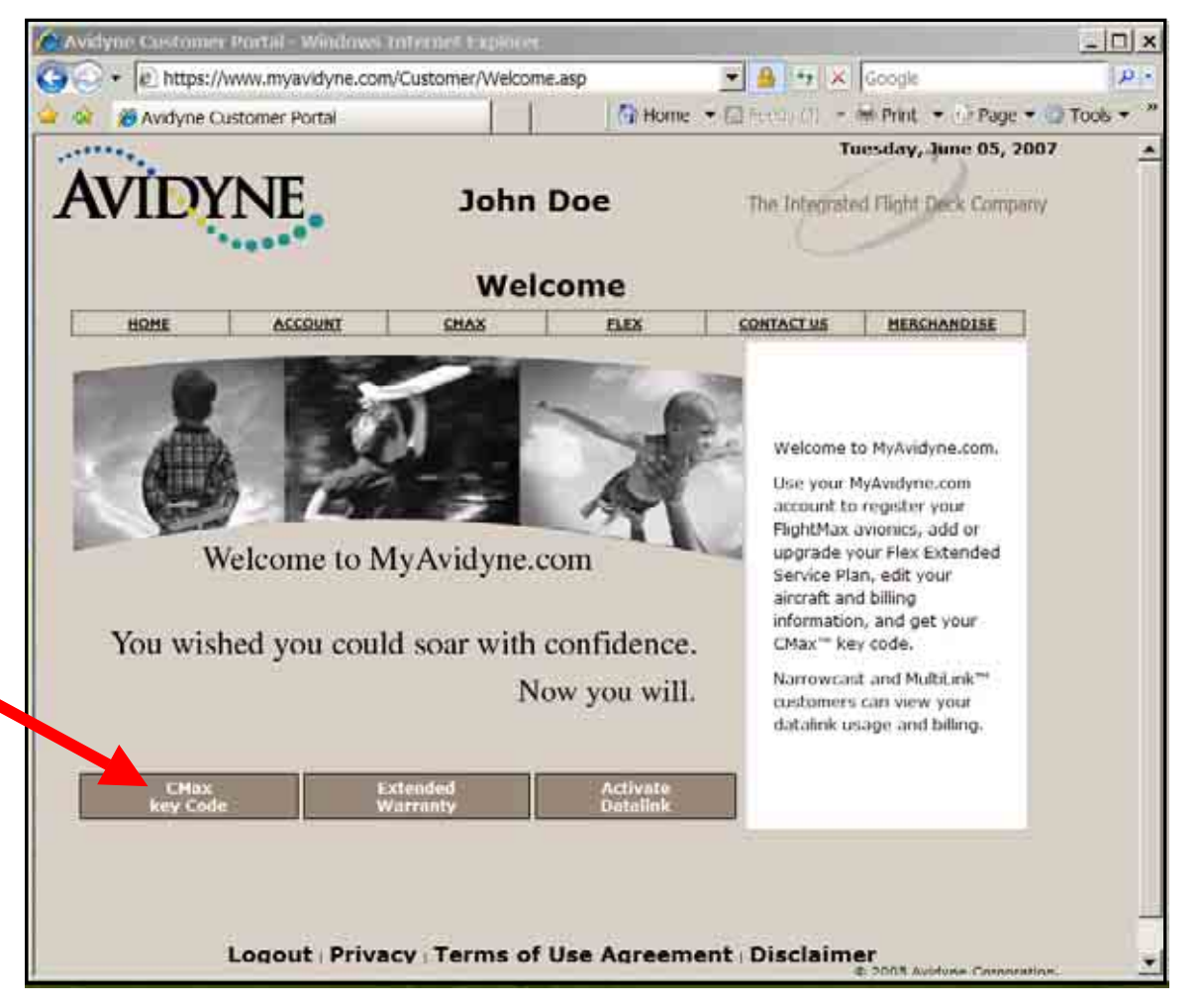

Property of Avidyne Corporation. Do not reproduce or distribute without permission.

### Generating a CMax Key Code

# **CMax Chart Data Update Procedures**

1. Enter your Jeppesen Software Serial Number without any dashes or spaces. This Jeppesen Software Serial Number is case sensitive enter the letters and numbers as all CAPS.

|   | 🕑 + 🛛 https://                                                                                                    | /www.myavidyne.com                                   | n/Customer/cmax.a                                                                                                    | sp                                                                                                    | 💌 🔒 😏 🗙                                                                                                    | Google                                          | F             |  |
|---|----------------------------------------------------------------------------------------------------|------------------------------------------------------|----------------------------------------------------------------------------------------------------|----------------------------------------------------------------------------------------------------|----------------------------------------------------------------------------------------------------|-------------------------------------------------|---------------|--|
| 4 | 🎓 🄏 Avidyne C                                                                                                    | ustomer Portal                                       |                                                                                                    | 🔂 Home                                                                                                    | ▼ 🔝 Feeds (J) 💌                                                                                                    | 🖶 Print 💌 🕑 Page                                | e 🔻 🌀 Tools 👻 |  |
| Ĩ | VIDY                                                                                                    | 'NE                                                  | John                                                                                                    | Doe                                                                                                    | Tu<br>The Integrate                                                                                                    | esday, June 05, 3                               | 2007<br>Dany  |  |
|   |                                                                                                    |                                                      | CMax Aut                                                                                                    | horization                                                                                                    | า                                                                                                    |                                                 |               |  |
| [ | HOME                                                                                                    | ACCOUNT                                              | CMAX                                                                                                    | FLEX                                                                                                    | CONTACT US                                                                                                    | MERCHANDISE                                     |               |  |
|   | To enable your CMax Account you must obtain a "KEY". The key is generated from your Jeppesen Software<br>Serial Number.<br>To obtain your Jeppesen Software Serial Number, contact Jeppesen at 1 (800) 621 5377<br>Please enter your Jeppesen Software Serial Number below and press "Generate key Code". Be sure to enter<br>your Jeppesen Software Serial Number without dashes or spaces. This number is also case-sensitive, so enter it<br>exactly as issued by Jeppesen. The "Key" will appear in the field labeled: "CMax Key Code". If your CMax Key<br>Code begins with 's', be sure to include this symbol as part of your key.<br>When you receive your Jeppesen chart data and software, you will also receive the CMax Data Extractor utility,<br>which will use the key generated here from your Jeppesen Software Serial Number and MFD serial number to<br>enable the downloading of the CMax data. |                                                      |                                                                                                    |                                                                                                    |                                                                                                    |                                                 |               |  |
|   | Jeppesen                                                                                                    | Aircraft Tai<br>Unit Seria<br>Software Seria<br>CMax | Il Number: N32<br>Il Number: 555<br>Il Number:<br>Generate Key C<br>Key Code:<br>To m<br>you o<br>past<br>To co<br>the k | 21AC<br>555555<br>inimize error with er<br>can copy the key cor<br>e it into the Jepp CN<br>cey code by dragging<br>k key code with the | ntering the CMax ke<br>de to your clipboard<br>lax Extraction softw<br>ode to clipboard, hig<br>g your mouse over t<br>left button depresse | y code,<br>and<br>are.<br>phlight<br>the<br>ed. |               |  |
## Generating a CMax Key Code

# **CMax Chart Data Update Procedures**

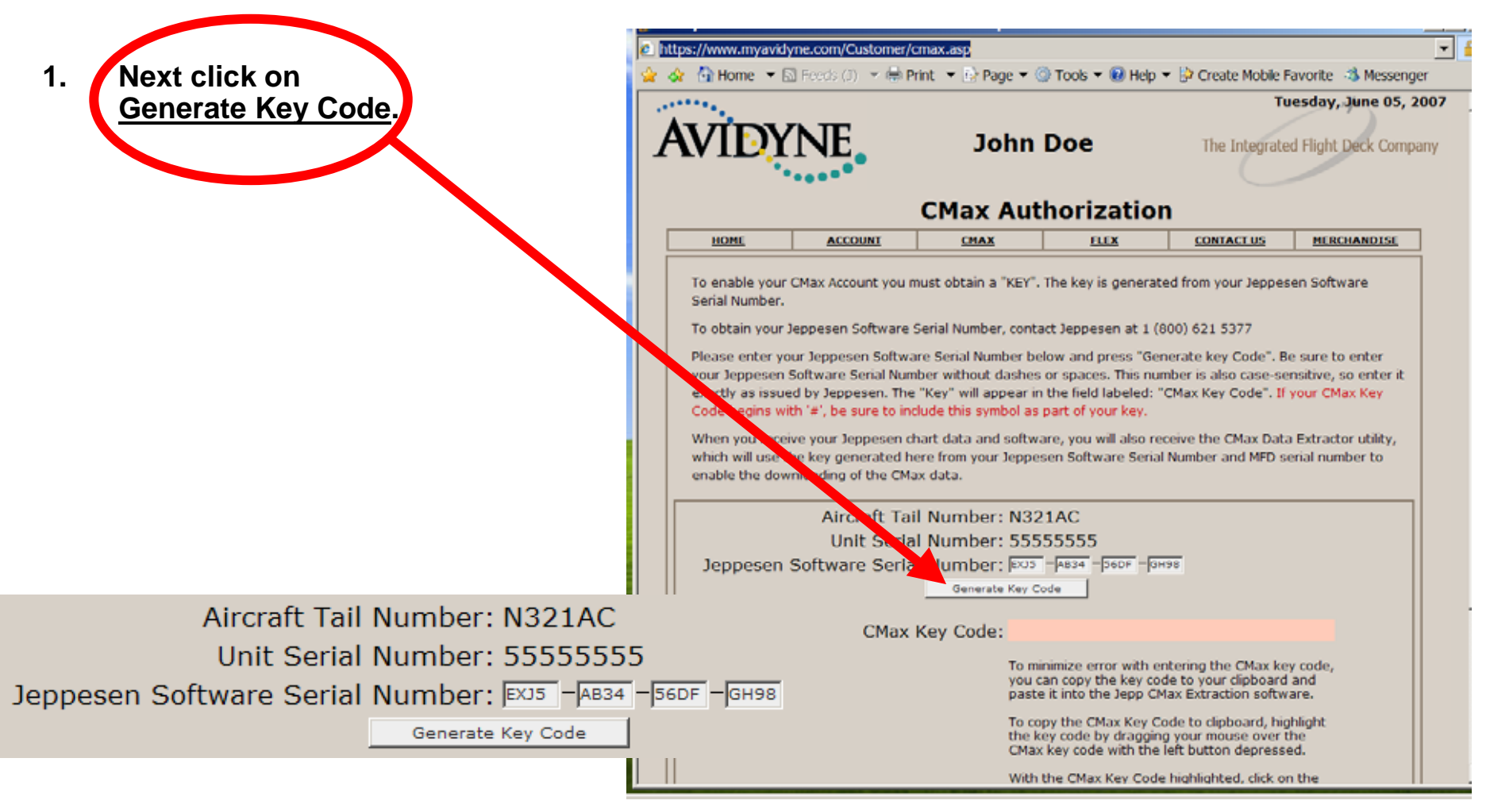

Property of Avidyne Corporation. Do not reproduce or distribute without permission.

# Generating a CMax Key Code

# **CMax Chart Data Update Procedures**

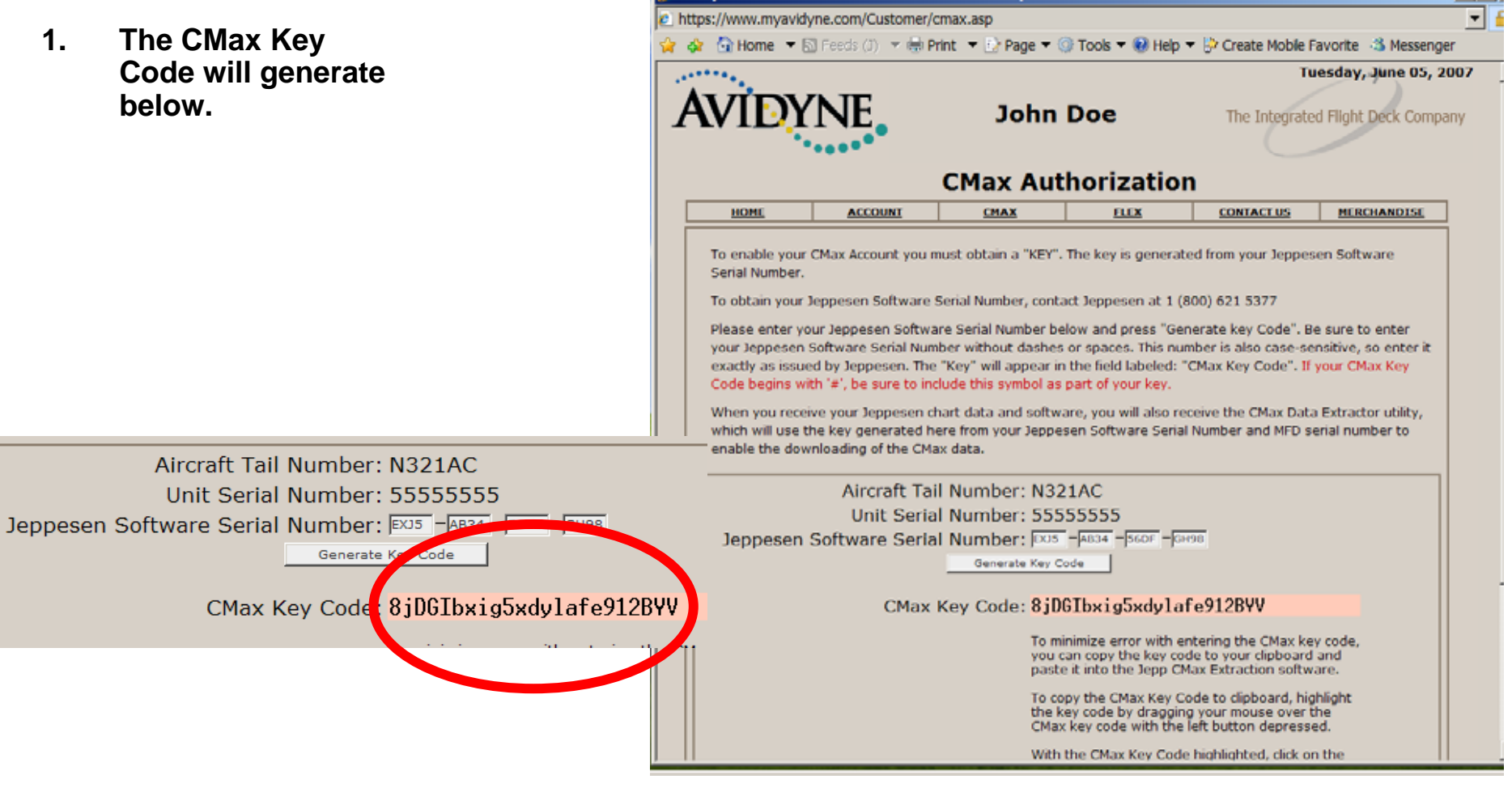

Property of Avidyne Corporation. Do not reproduce or distribute without permission.

# Generating a CMax Key Code

- 1. To save your CMax Key Code you can use the Copy to Clipboard function to copy and paste this CMax Key Code to either the Jeppesen Services Update Manager (JSUM) application or the Avidyne CMax Data Extractor application.
- 2. To Copy and Paste this CMax Key Code just highlight the key code by dragging you mouse over the CMax Key Code with the Left button depressed on the mouse.
- 3. With the CMax Key Code highlighted, click on the <u>Copy to</u> <u>Clipboard</u> button.

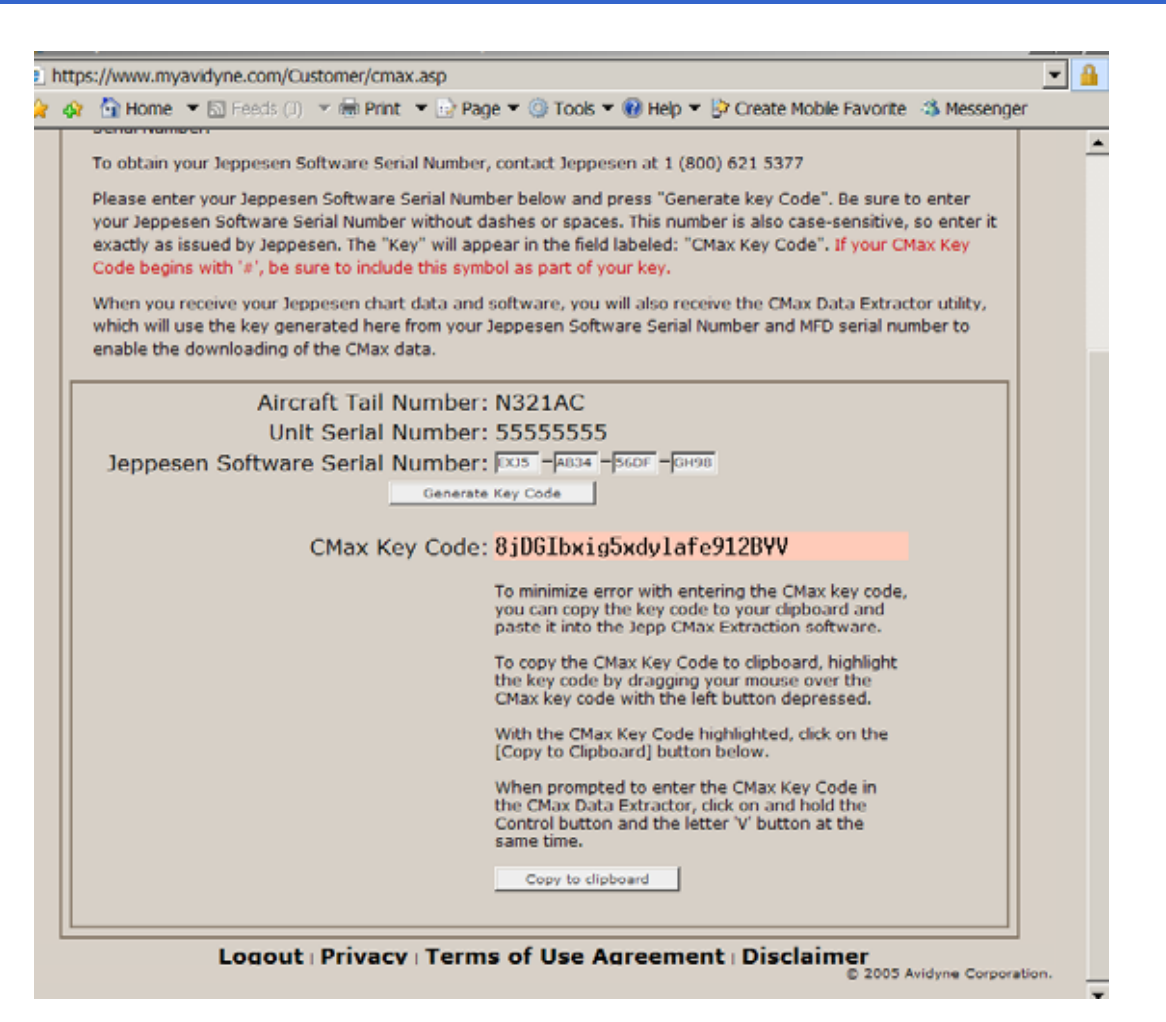

- 1. Connect your Zip Drive Dataloader with the Zip Disk inserted into your USB port on your PC OR connect your USB Flash Memory Drive into your USB port on your PC.
- 2. Double left click the My Computer Icon on your PC Desktop.

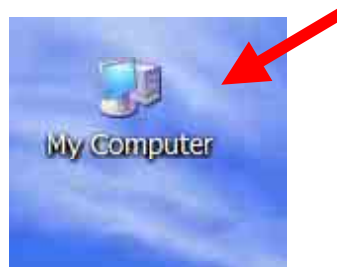

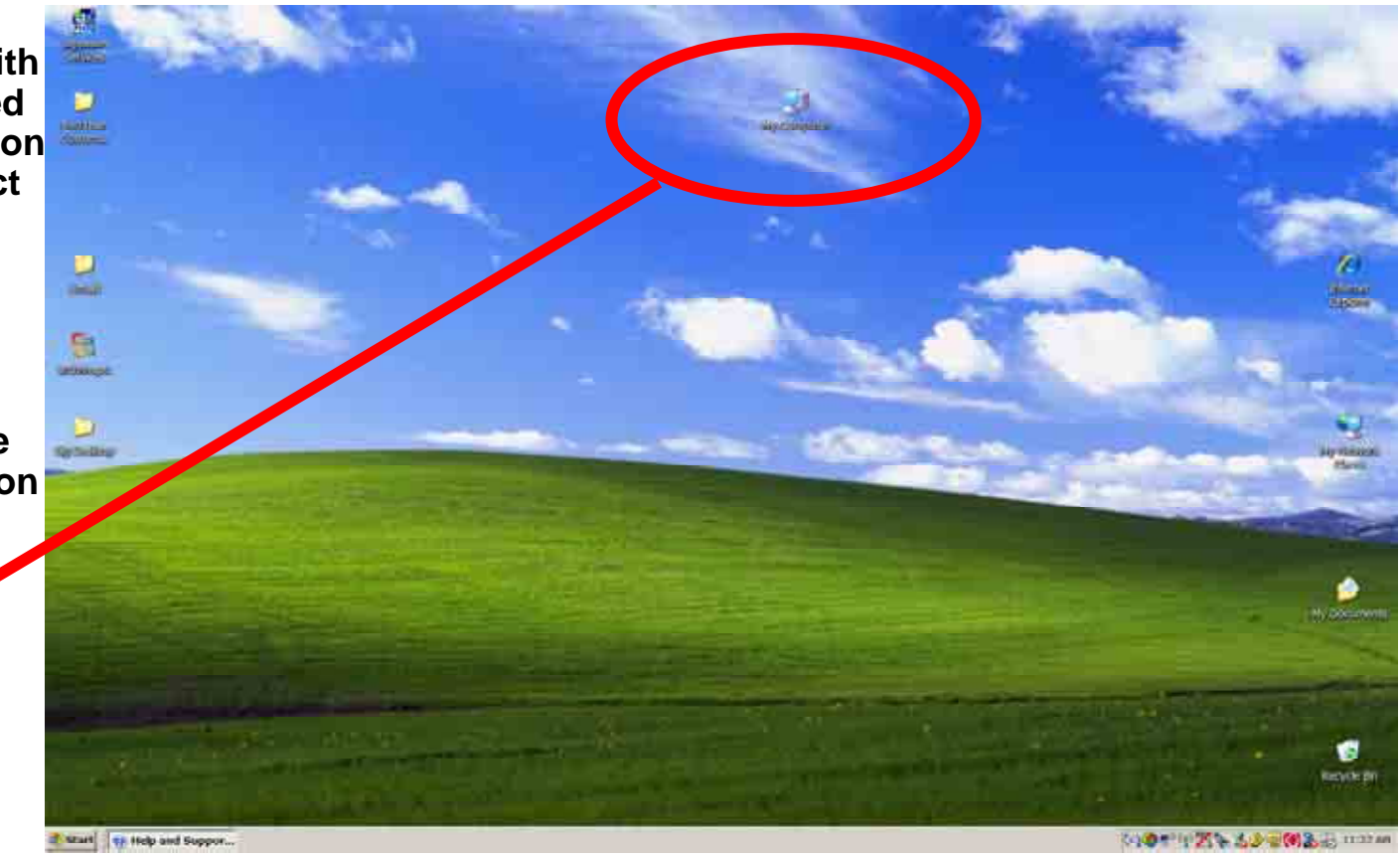

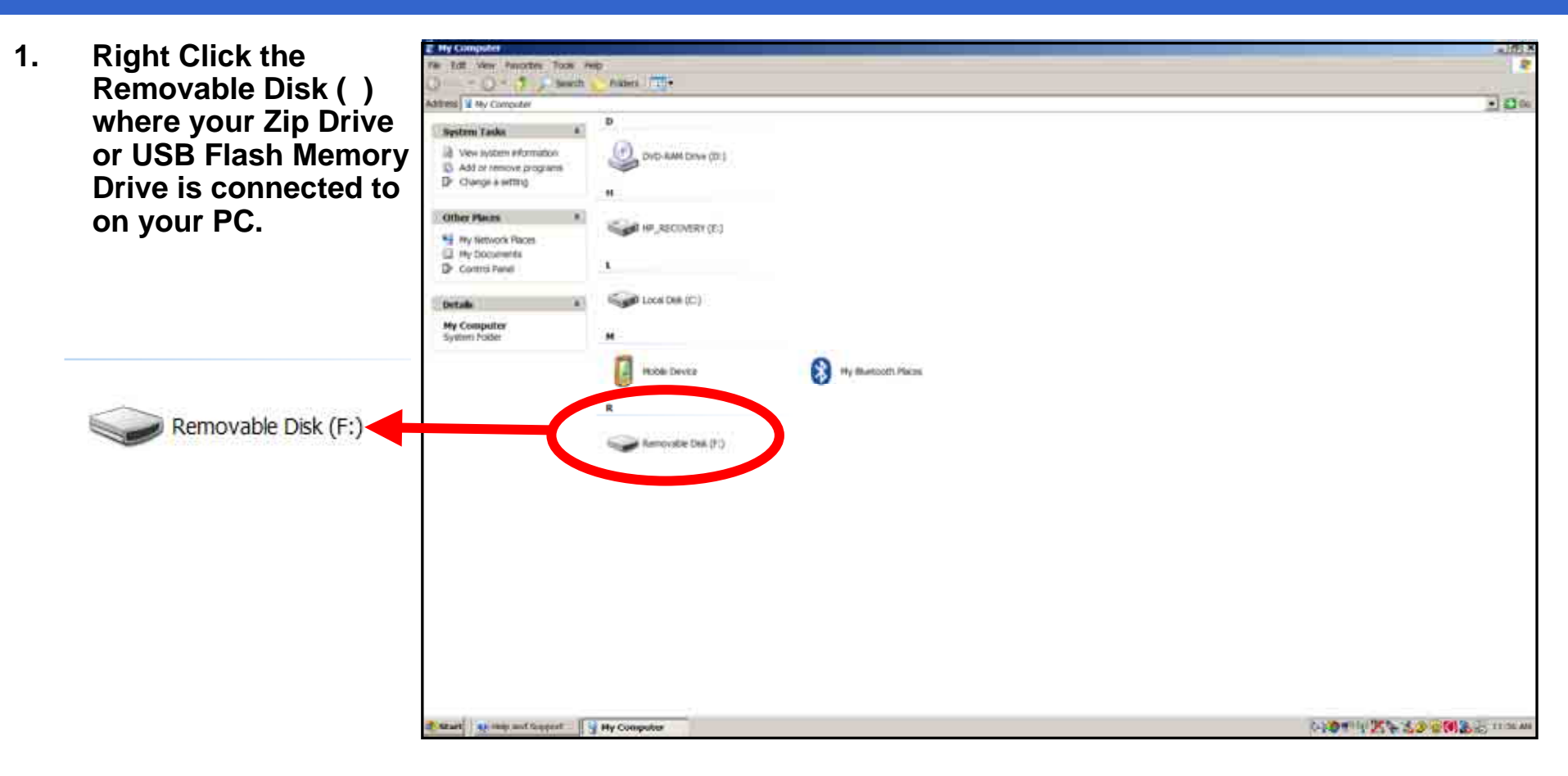

# **CMax Chart Data Update Procedures**

**Right Click the** 214910 1. Pikters TT+ Removable Disk () () - 1 Smith Advine W Hy Computer + 230 where your Zip Drive System Lasks or USB Flash Memory 3 View instance enformation DVD-RAM Drive (D) B. Add or remove programs. Drive is connected to Dr. Change & setting 43 Electric dell on your PC. HF\_RECOVERY (D) Other Places My Network Places My Excuments Control Parvel 2. Then left click the Local Dell. (Cr) Details option Format Removable Disk (Fi) Sempuable Dale Fit System: FAT Hy Buetooth Pisces Huble Device open Explore Search... COLUMN DAMA (P) AutoPlay Open Dotter Sect. Scan for Viruses... 66.00 Sharing and Security... Sharing and Social C MARTIN 🕮 WinZip Format... Coeu Eiect Dente Skorbold Anate Cut Copy 🗶 Start 💽 Hep and Support 🔤 Hy Computer 140 THE 30 BO LID HO M Create Shortcut Rename Properties

- 1. Then choose "FAT" under the File system selection.
- 2. Check Quick Format under Format Options.
- 3. Then click <u>Start.</u>

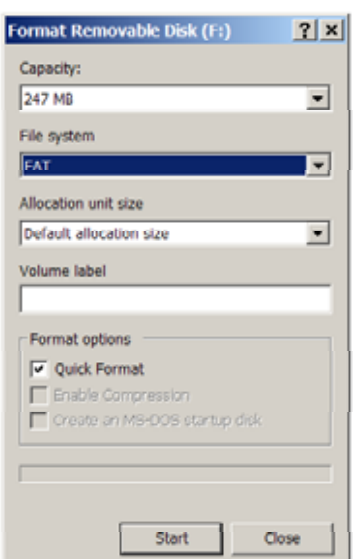

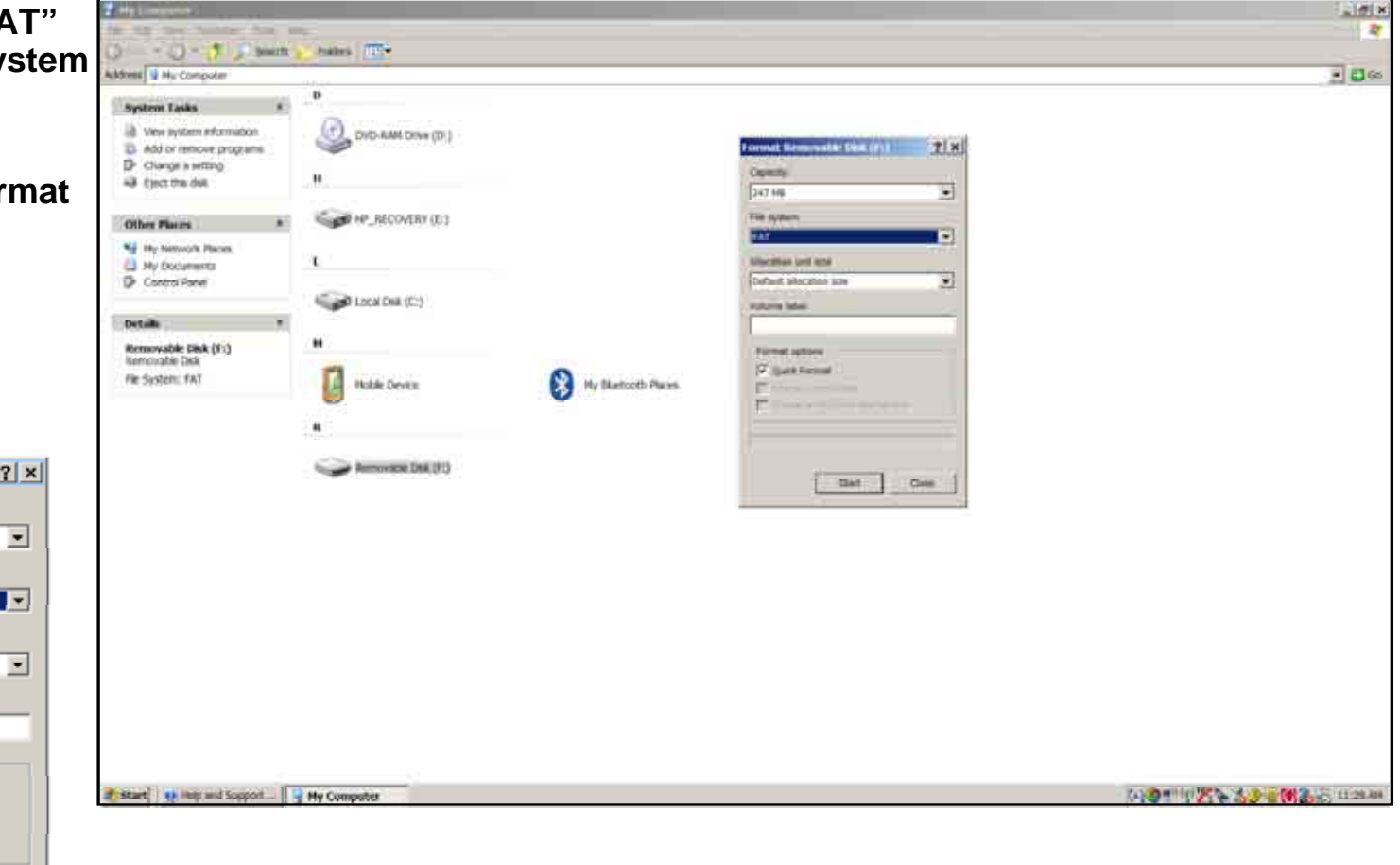

# CMax Chart Data Update Procedures

A Warning Box will 1. display stating **"WARNING** Formatting will erase ALL data on this disk. To format the disk. click OK, To quit, click CANCEL" You want to click "OK" to format and erase unnecessary data from the USB device.

Format Removable Disk (F:)

OK

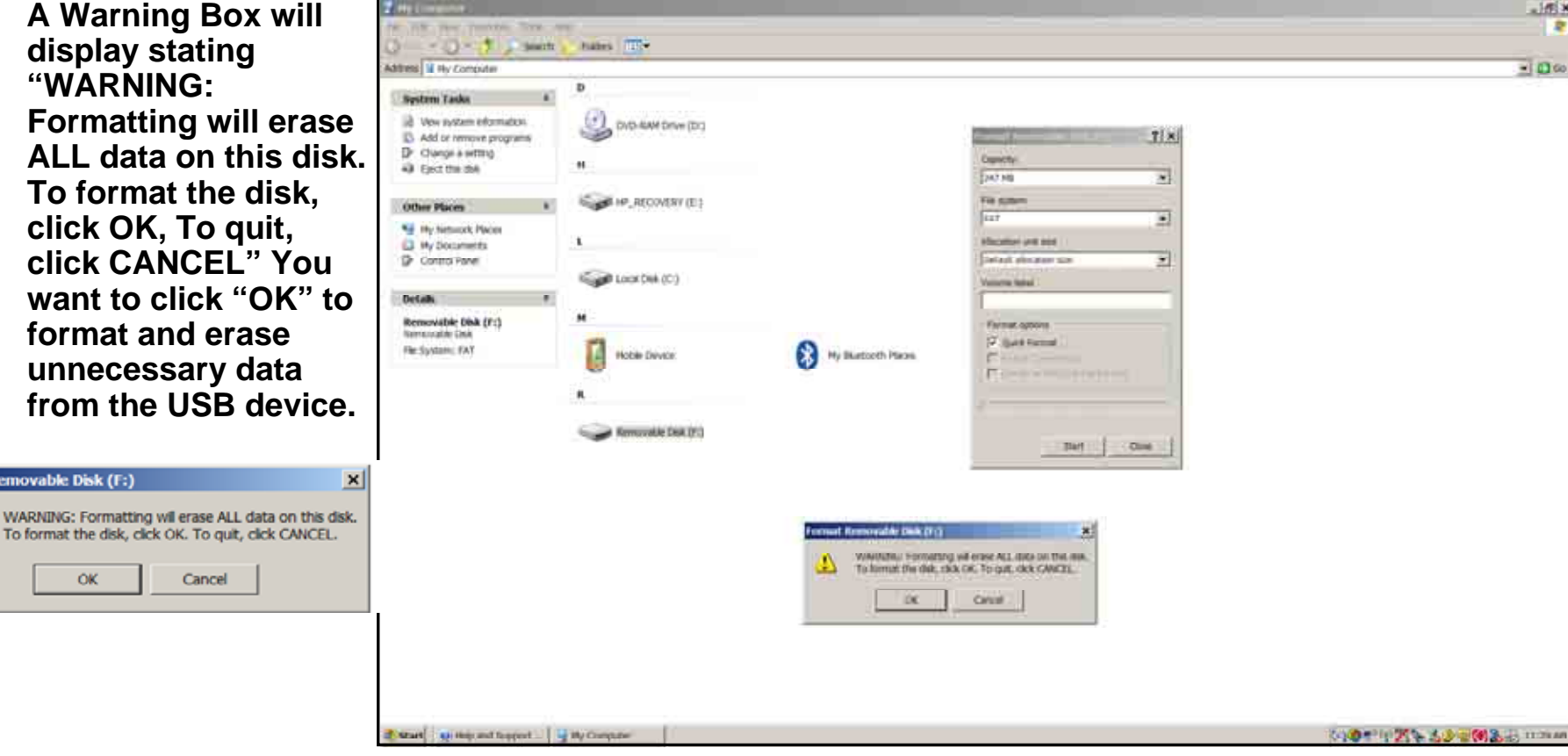

- 1. Next you want to verify that your USB device is correctly Formatted and is cleared of all other Data.
- 2. Right click the Removable Disk (F:).
- 3. Then scroll down to Properties and then left click the Properties selection.

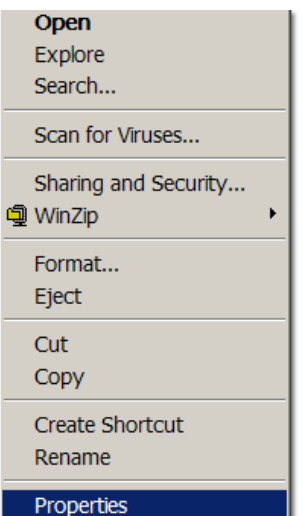

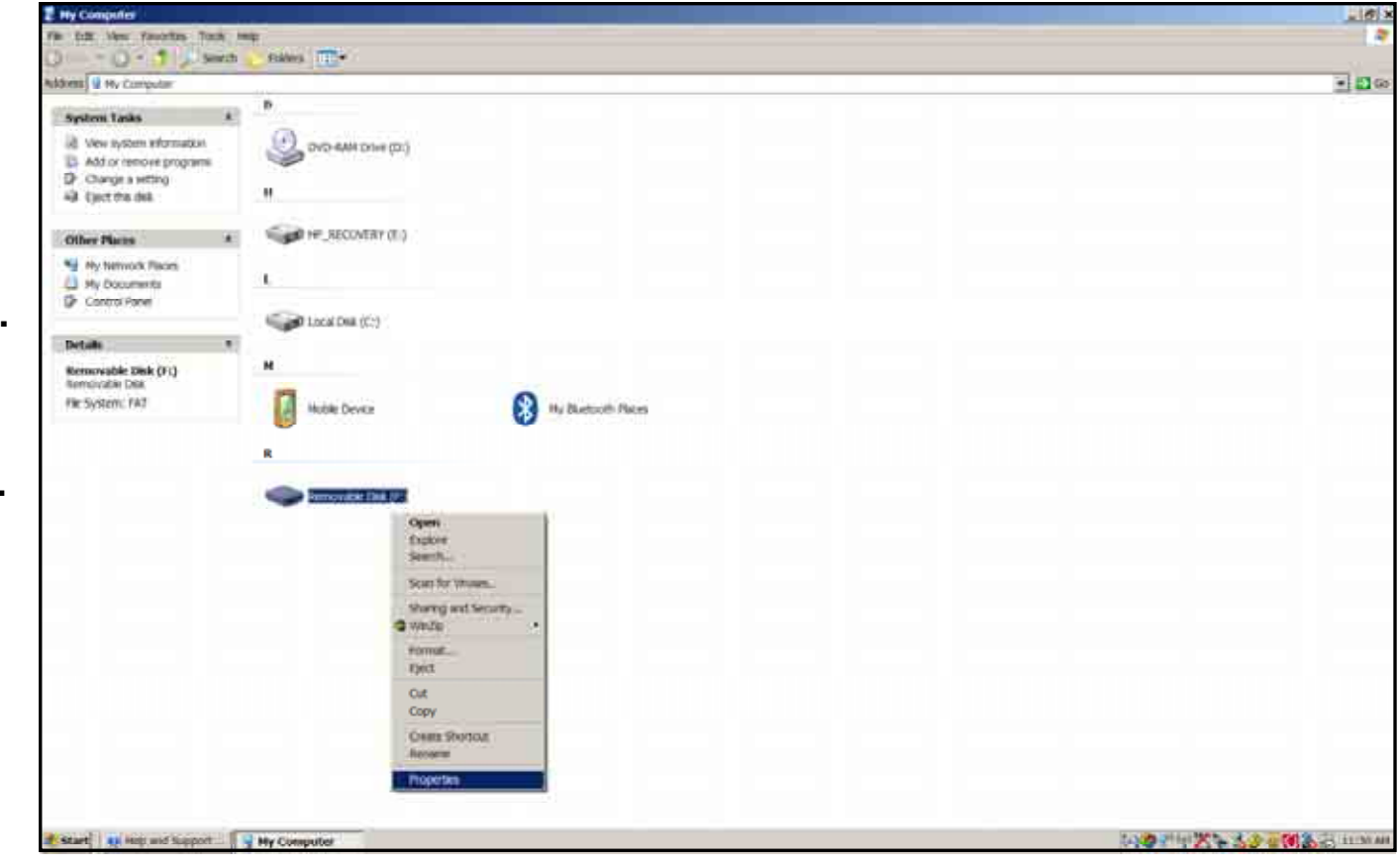

# CMax Chart Data Update Procedures

- 1. Verify under File system it shows "FAT"
- 2. Verify on Used space it shows 0 bytes.
- 3. If either File system shows other than "FAT" or under Used space it shows more than 0 bytes. Then reformat USB device again.
- Note: Keep your USB Flash Memory Drive/Zip Drive connected to vour PC for the next following steps

FAT

Type

File system:

Used space:

Free space:

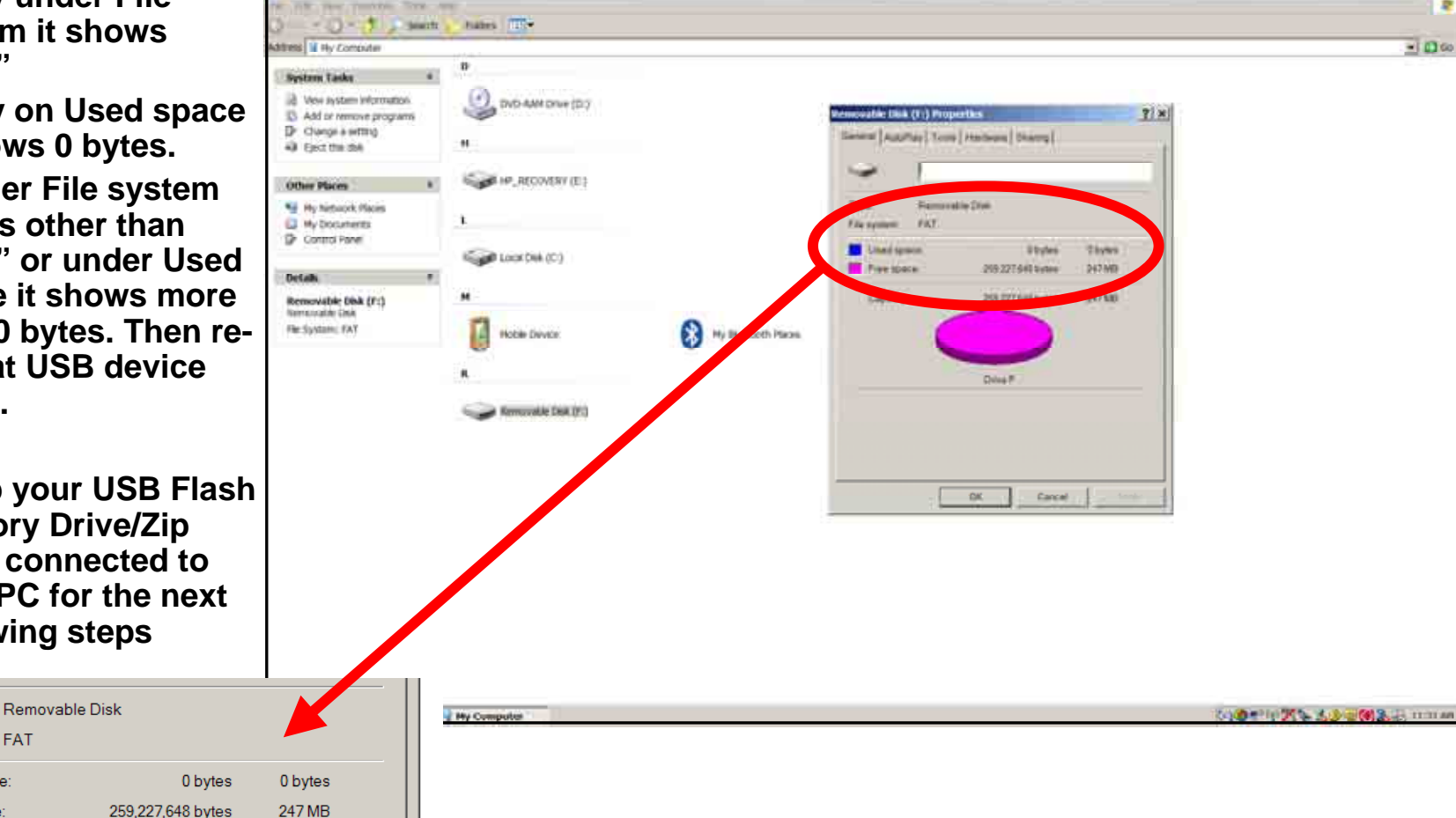

. HP

#### Zip Disk Users

# **CMax Chart Data Update Procedures**

#### Notes for Zip Disk users:

- Avidyne recommends using a 250MB Zip drive and disk. The 250MB disk and drive will allow you to load Jeppesen chart subscription up to and including coverage of the entire United States and Canada.
- If your Zip drive ejects the Zip disk without reading the update, the most likely reason is that the disk has been formatted as "FAT 32."
- Your Zip Disk must be in "FAT" format. If you purchase a Zip Disk that is formatted as "FAT 32," you will need to reformat it.
- When you reformat the disk, you MUST select the "FAT" file system as a format option. Windows XP defaults to "FAT 32", which is not compatible with the EX500 or EX5000.
- For lomega Zip Disk Users: Do not install the lomega Tools disk on your PC. The lomega tools will not allow you to use the "FAT" file system format. If you already have the lomega tools installed, uninstall them.

#### **USB Flash Memory Drive Users**

# **CMax Chart Data Update Procedures**

#### Notes for USB Flash Memory users:

- Due to system constraints, you cannot download both CMax Chart Data and NavData on the same USB Flash Memory device at the same time. Therefore, Avidyne suggests that you keep one USB Flash memory drive for CMax and another for NavData (and, if your aircraft is equipped with EMax, one more USB device to load EMax data from your MFD to the PC.
- Many USB Flash Memory Drives are now delivered with U3 Launchpad installed. This application, from U3, prevents any Jeppesen data (CMax Charts) from loading. If your USB Flash Memory Drive has U3 Launchpad, you must uninstall it. For information about uninstalling U3 Launchpad, see www.u3.com/support/ or www.u3.com/ uninstall/.
- Avidyne recommends using a USB 2.0 Flash Memory Drive with a size of 128MB, 256MB, or 512MB for Nav Data updates and a USB 2.0 Flash Memory Drive with a size of 256MB or 512MB for CMax Chart Data. Avidyne recommends not using a 1GB USB Memory Drive or larger for Nav Data updates or CMax. Please visit <u>www.avidyne.com/products/</u> <u>USB%20flash%20support.pdf</u> for a complete list of Avidyne tested USB 2.0 Flash Memory devices.

- 1. After you have ordered your Jeppesen Electronic Chart Data updates.
- 2. Then visit Jeppesen website to download Jeppesen's latest version of Jeppesen Services Update Mananger (JSUM) application.

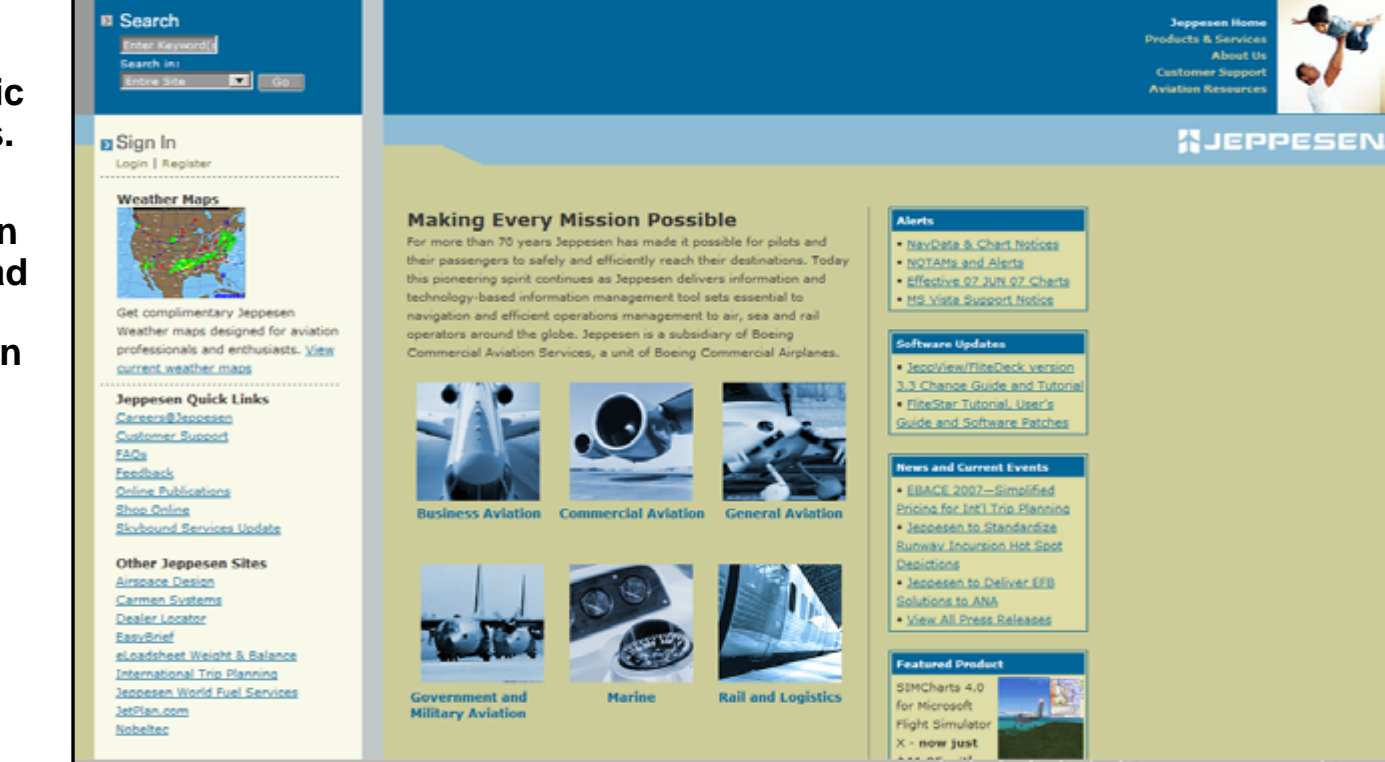

# **CMax Chart Data Update Procedures**

1. Remember to always download the latest version of the Jeppesen Services Update Manager (JSUM) on to your PC.

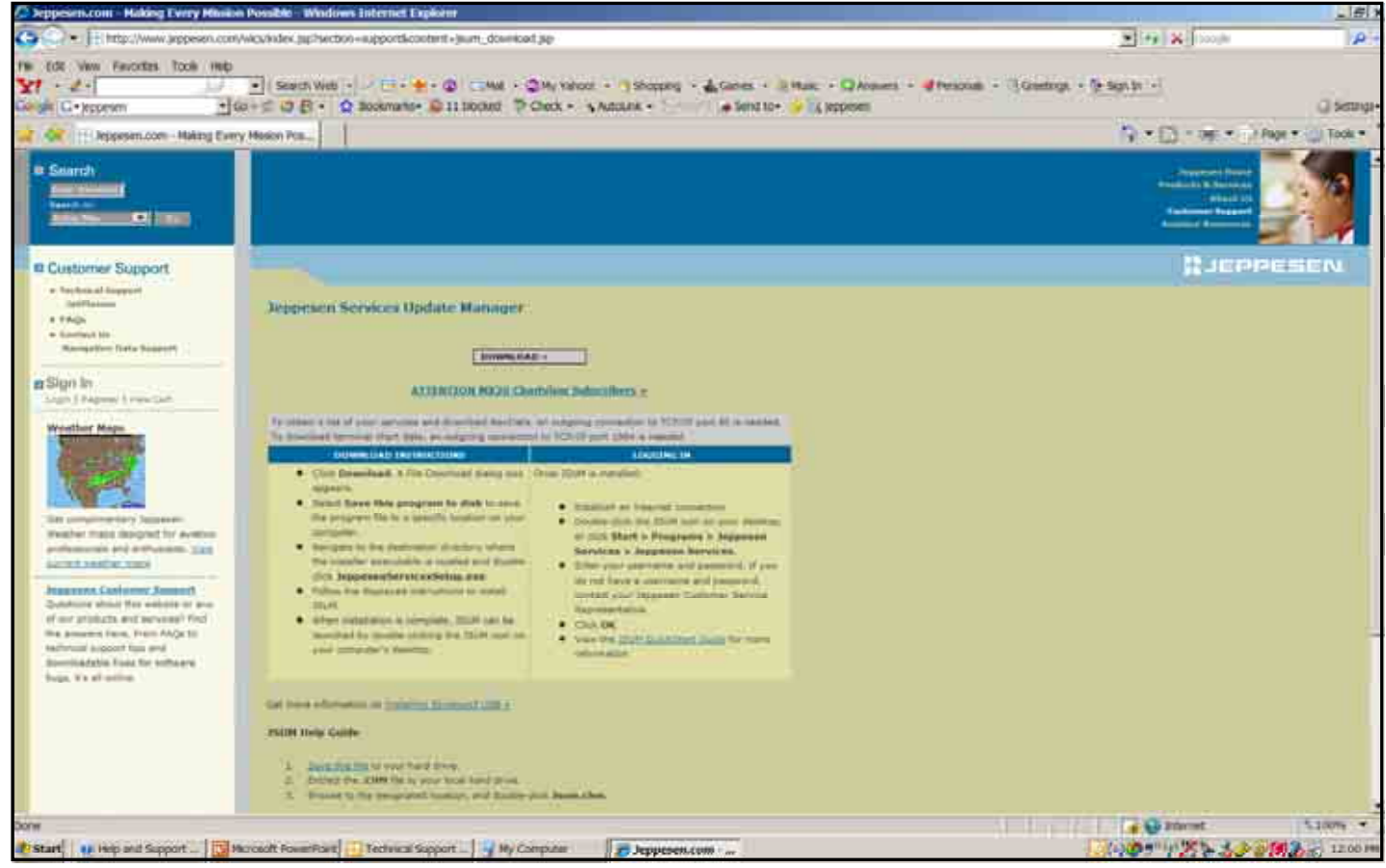

# **CMax Chart Data Update Procedures**

1. You should have a Jeppesen Services icon located on your PC desktop to be able to log into JSUM.

> Jeppesen Services

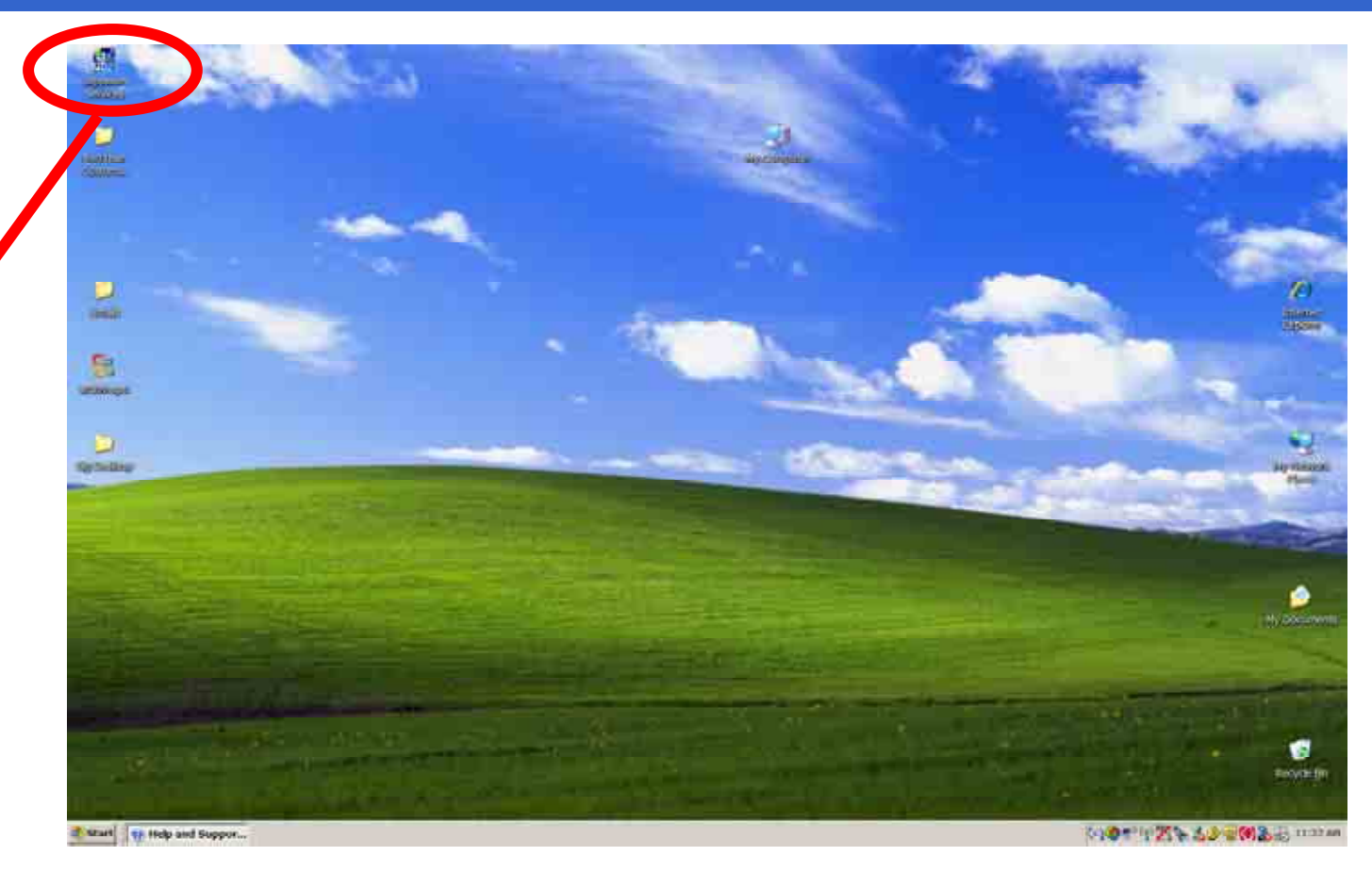

# **CMax Chart Data Update Procedures**

1. Next located your JSUM Username and Password you have written down and log into JSUM.

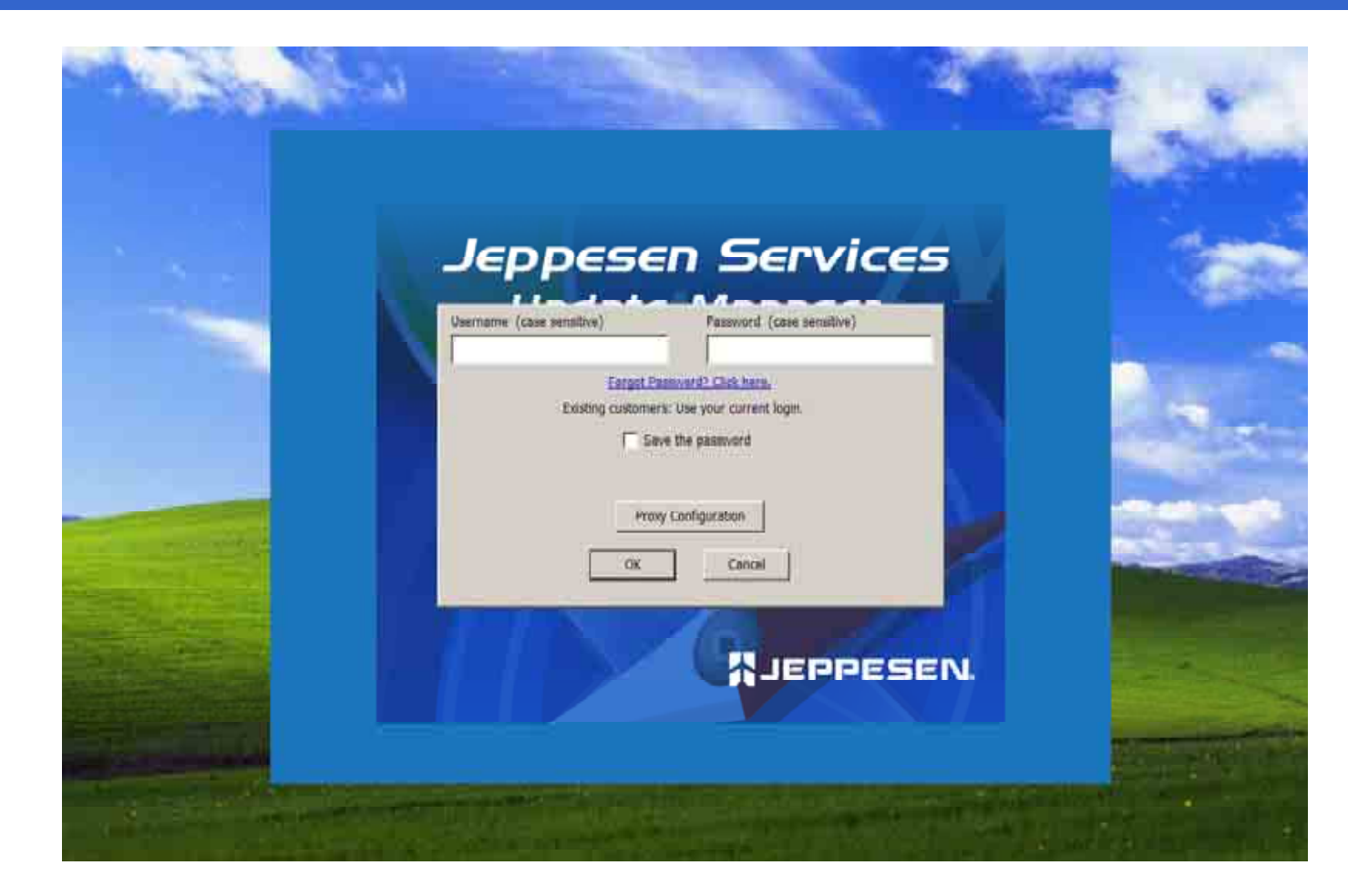

# **CMax Chart Data Update Procedures**

1. All your current Jeppesen subscriptions for your Avidyne MFDs will be shown.

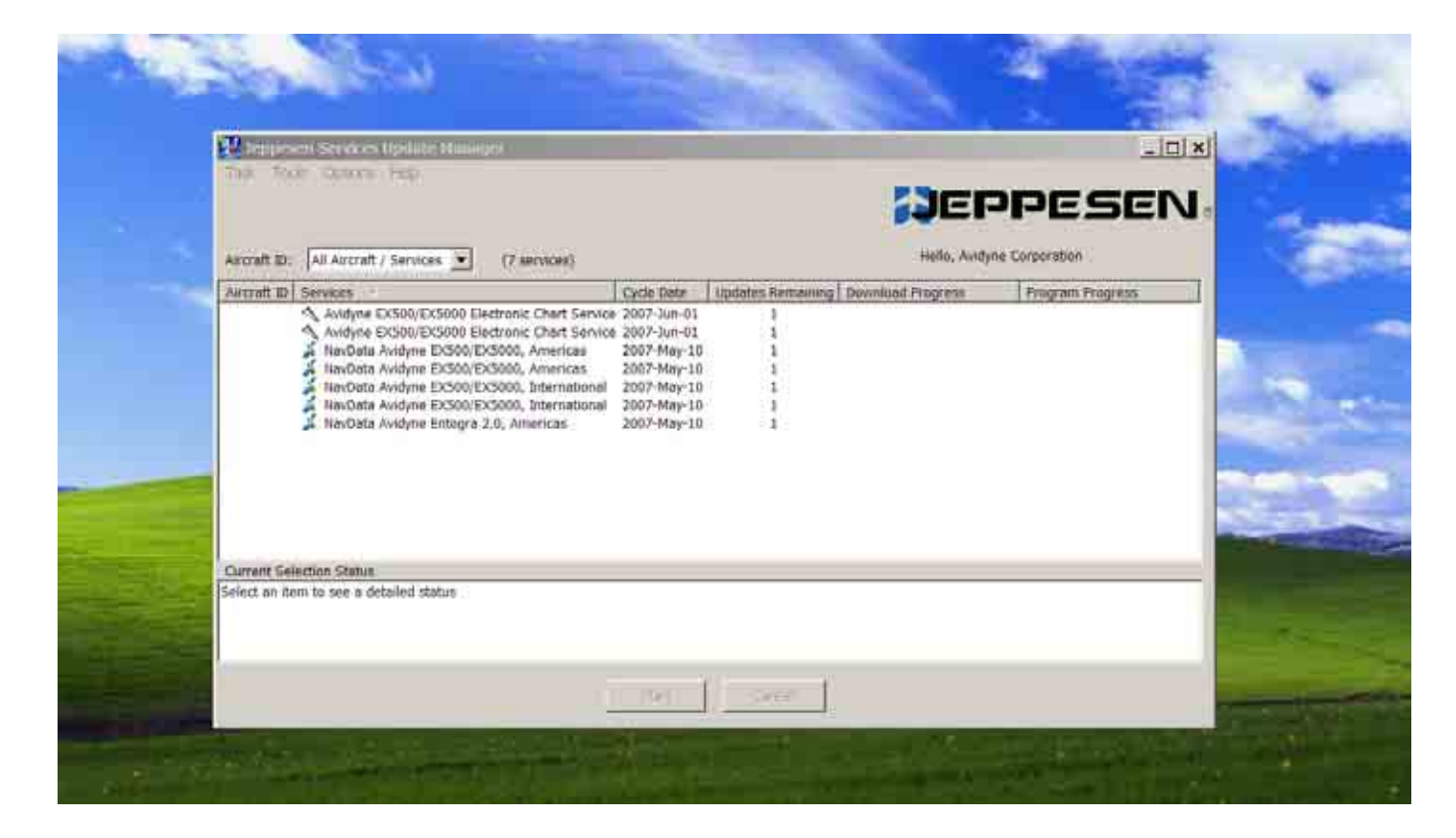

# **CMax Chart Data Update Procedures**

1. Select the Avidyne EX500/EX5000 Electronic Chart Service to download to your USB Flash Memory Drive/Zip Drive already connected to your PC.

| 😹 Jeppesen Services Update Manager                                                                                                    |                            |                   |                   |                  | _ <u>_</u> ×               |
|----------------------------------------------------------------------------------------------------|----------------------------|-------------------|-------------------|------------------|----------------------------|
| Task Tools Options Help                                                                                                    |                            |                   |                   |                  | <b>;</b> ]eppesen          |
| Aircraft ID: All Aircraft / Services 💌 (7 services)                                                                                                    |                            |                   |                   |                  | Hello, Avidyne Corporation |
| Aircraft ID Services                                                                                                    | Cycle Date                 | Updates Remaining | Download Progress | Program Progress |                            |
| <ul> <li>Avidyne EXS00/EXS000 Electronic Chart Service</li> </ul>                                                                                                 | 2007-Jun-01                | 1                 |                   |                  |                            |
| Avidyne EX500/EX5000 Electronic Chart Service                                                                                                    | 2007-Jun-01                | 1                 |                   |                  |                            |
| NavData Avidyne EX500/EX5000, Americas<br>NavData Avidyne EX500/EX5000, Americas                                                                                  | 2007-May-10<br>2007-May-10 | 1                 |                   |                  |                            |
| NavData Avidyne EX500/EX5000, Americas<br>NavData Avidyne EX500/EX5000, International                                                                             | 2007-May-10<br>2007-May-10 | 1                 |                   |                  |                            |
| NavData Avidyne EX500/EX5000, International                                                                                                    | 2007-May-10                | 1                 |                   |                  |                            |
| 👗 NavData Avidyne Entegra 2.0, Americas                                                                                                    | 2007-May-10                | 1                 |                   |                  |                            |
|                                                                                                    |                            |                   |                   |                  |                            |
|                                                                                                    |                            |                   |                   |                  |                            |
|                                                                                                    |                            |                   |                   |                  |                            |
|                                                                                                    |                            |                   |                   |                  |                            |
|                                                                                                    |                            |                   |                   |                  |                            |
|                                                                                                    |                            |                   |                   |                  |                            |
|                                                                                                    |                            |                   |                   |                  |                            |
|                                                                                                    |                            |                   |                   |                  |                            |
|                                                                                                    |                            |                   |                   |                  |                            |
|                                                                                                    |                            |                   |                   |                  |                            |
|                                                                                                    |                            |                   |                   |                  |                            |
|                                                                                                    |                            |                   |                   |                  |                            |
|                                                                                                    |                            |                   |                   |                  |                            |
|                                                                                                    |                            |                   |                   |                  |                            |
|                                                                                                    |                            |                   |                   |                  |                            |
| Current Selection Status                                                                                                    |                            |                   |                   |                  |                            |
| Electronic Chart Service: Cycle 11-2007 is now available to<br>Avidyme EX500/EX5000 Electronic Chart Service<br>Click the 'Start' button to program this service. | download.                  |                   |                   |                  |                            |
|                                                                                                    |                            | S                 | tart Cancel       |                  |                            |

# **CMax Chart Data Update Procedures**

1. To enter your Avidyne CMax Key Code into JSUM, highlight your Avidyne EX500/EX5000 Electronic Chart Service subscription and right click and select <u>Set Avidyne</u> Key.

| wit to to topons Help                                                                                                    | 🛃 Jeppesen Services Update Manager                                                         |                 |                  |                     |                  | _ 8                        |
|----------------------------------------------------------------------------------------------------|--------------------------------------------------------------------------------------------|-----------------|------------------|---------------------|------------------|----------------------------|
| rest       Identify       (restore)       (restore)                                                                                                    | Task Tools Options Help                                                                    |                 |                  |                     |                  |                            |
| trant II: II All raref / Service (reference) (reference) (referenc |                                                                                            |                 |                  |                     |                  | Macalda <sup>55</sup>      |
| Instruction     Cycle Date     Updates Remaining     Download Progress     Program Progress       MMyne EXSUPEXSION Electronic Chat Service 2007-Jun-01     1     Program Service for MFUSAL       Verify     Verify     Set Avdyne EXSUPEXSION, Americas     2007-Map-10     1       Verify     Set Avdyne EXSUPEXSION, Americas     2007-Map-10     1     Verify       Notada Andre EXSUPEXSION, Americas     2007-Map-10     1     Verify       Notada Andre EXSUPEXSION, Americas     2007-Map-10     1     Verify       Notada Andre EXSUPEXSION, Externational     2007-Map-10     1     Program Service for MFUSAL       Verify     Notada Andre EXSUPEXSION, International     2007-Map-10     1     Properties                                                                                                    | Aircraft ID: All Aircraft / Services V (7 services)                                        |                 |                  |                     |                  | Hello, Avidyne Corporation |
| Midgine EX000/ES000 Electronic Chart Service 2007-bits-01         I           Avidgine EX000/ES000 Electronic Chart Service 2007-bits-01         I           Bits/Rate Avidgine EX000/ES000, Americas         2007-Mig-10         I           Bits/Rate Avidgine EX000/ES000, Americas         2007-Mig-10         I           Bits/Rate Avidgine EX00/ES000, Americas         2007-Mig-10         I           Bits/Rate Avidgine EX00/ES000, Americas         2007-Mig-10         I           Bits/Rate Avidgine EX00/ES000, International         2007-Mig-10         I           Bits/Rate Avidgine Entegra 2.0, Americas         2007-Mig-10         I           Bits/Rate Avidgine Entegra 2.0, Americas         2007-Mig-10         I           Bits/Rate Avidgine Entegra 2.0, Americas         2007-Mig-10         I                                                                                                    | Aircraft ID Services                                                                       | Cycle Date Upda | tes Remaining Do | wnload Progress     | Program Progress |                            |
| Avdyne EXS0/EXS000, Americas 2007-May-10 1 Verfy     Nerdsta Avdyne EXS0/EXS000, Americas 2007-May-10 1 Verfy     Nerdsta Avdyne EXS0/EXS000, Americas 2007-May-10 1 Verfy     Nerdsta Avdyne EXS0/EXS000, Americas 2007-May-10 1 Verfy     Nerdsta Avdyne EXS0/EXS000, Americas 2007-May-10 1 Verfy     Nerdsta Avdyne EXS0/EXS000, Americas 2007-May-10 1 Verfy     Nerdsta Avdyne Exs0/EXS000, Americas 2007-May-10 1 Verfy     Nerdsta Avdyne Exs0/EXS000, Americas 2007-May-10 1 Verfy     Nerdsta Avdyne Entegra 2.0, Americas 2007-May-10 1 Verfy     Nerdsta Avdyne Entegra 2.0, Americas 2007-May-10 1 Verfy     Start Verfy                                                                                                    | Avidyne EX500/EX5000 Electronic Chart Service                                              | ce 2007-Jun-01  | 1                |                     |                  |                            |
| NevOdata Avidyme EXSOUPCS000, Americas       2007-May-10       1       Verty         NevOdata Avidyme EXSOUPCS000, Isternational       2007-May-10       1       Set Avidyme Key         NevOdata Avidyme EXSOUPCS000, Isternational       2007-May-10       1       Properties         NevOdata Avidyme Extegra 2.0, Americas       2007-May-10       1       Properties                                                                                                    | Avidyne EX500/EX5000 Electronic Chart Servic                                               | ce 2007-Jun-01  | 1                | Program Service for | MFUSA1           |                            |
| Ner/otas Avidyne EXS00[ESS00], Americas     2007-May-10     1       Ner/otas Avidyne EXS00[ESS00], International     2007-May-10     1       Properties     Properties                                                                                                    | 👗 NavData Avidyne EX500/EX5000, Americas                                                   | 2007-May-10     | 1                | Verify              |                  |                            |
| rrent Selection Status ctronic Chart Service: Cycle 11-2007 is now available to download. dyne EXStart button to program this service.                                                                                                    | NavData Avidyne EX500/EX5000, Americas                                                     | 2007-May-10     | 1                | Set Avidvne Kev     |                  |                            |
| rrent Selection Status       ctronic Chart Service:       ctronic Chart Service:       Start                                                                                                    | NavData Avidyne EX500/EX5000, International<br>NavData Avidyne EX500/EX5000, International | 2007-May-10     |                  |                     |                  |                            |
| rrent Selection Status<br>ctronic Chart Service: Cycle 11.2007 is now available to download.<br>dyne EV5000Electronic Chart Service<br>:k the 'Start' button to program this service.<br>Start Concol                                                                                                    | NavData Avidyne Entegra 2.0, Americas                                                      | 2007-May-10     | 1                | Properties          |                  |                            |
| rrent Selection Status<br>ictronic Chart Service; Cycle 11-2007 is now available to download.<br>dyne EX500/EX5000 Electronic Chart Service<br>i:k the "Start" button to program this service.                                                                                                    | •                                                                                          |                 | -                |                     |                  |                            |
| rrrent Selection Status<br>ictronic Chart Service: Cycle 11.2007 is now available to download.<br>ĝyne EX5000 Electronic Chart Service<br>ik the 'Start' button to program this service.                                                                                                    |                                                                                            |                 |                  |                     |                  |                            |
| rrent Selection Status<br>ctronic Chart Service: Cycle 11.2007 is now available to download.<br>dyne EX500/EX5000 Electronic Chart Service<br>ck the 'Start' button to program this service.<br>Start Cancel                                                                                                    |                                                                                            |                 |                  |                     |                  |                            |
| rrent Selection Status<br>rctronic Chart Service: Cycle 11.2007 is now available to download.<br>dyne EX500/EX5000 Electronic Chart Service<br>I:k the Start button to program this service.                                                                                                    |                                                                                            |                 |                  |                     |                  |                            |
| rrent Selection Status<br>ctronic Chart Service: Cycle 11-2007 is now available to download.<br>dyne EX500/EX5000 Electronic Chart Service<br>ck the 'Start' button to program this service.                                                                                                    |                                                                                            |                 |                  |                     |                  |                            |
| rrent Selection Status<br>ctronic Chart Service: Cycle 11-2007 is now available to download.<br>dyne EXS00/EX5000 Electronic Chart Service<br>ck the 'Start' button to program this service.                                                                                                    |                                                                                            |                 |                  |                     |                  |                            |
| rrent Selection Status<br>ctronic Chart Service: Cycle 11-2007 is now available to download.<br>dyne EX500/EX5000 Electronic Chart Senice<br>I: the 'Start' button to program this senice.                                                                                                    |                                                                                            |                 |                  |                     |                  |                            |
| rrent Selection Status<br>ctronic Chart Service: Cycle 11.2007 is now available to download.<br>dyne EX500/EX5000 Electronic Chart Service<br>ck the Start button to program this service.                                                                                                    |                                                                                            |                 |                  |                     |                  |                            |
| rrent Selection Status<br>ctronic Chart Service: Cycle 11-2007 is now available to download.<br>dyne EX500/EX5000 Electronic Chart Service<br>ck the 'Start' button to program this service.                                                                                                    |                                                                                            |                 |                  |                     |                  |                            |
| rrent Selection Status<br>ctronic Chart Service: Cycle 11-2007 is now available to download.<br>dyne EX500/EX5000 Electronic Chart Service<br>ck the 'Start' button to program this service.                                                                                                    |                                                                                            |                 |                  |                     |                  |                            |
| rrent Selection Status<br>ctronic Chart Service: Cycle 11.2007 is now available to download.<br>dyne EX500/EX5000 Electronic Chart Senice<br>ck the 'Start' button to program this senice.                                                                                                    |                                                                                            |                 |                  |                     |                  |                            |
| rrent Selection Status<br>ctronic Chart Service: Cycle 11.2007 is now available to download.<br>dyne EX500/EX5000 Electronic Chart Service<br>ck the Start button to program this service.                                                                                                    |                                                                                            |                 |                  |                     |                  |                            |
| rrent Selection Status<br>ctronic Chart Service: Cycle 11-2007 is now available to download.<br>dyne EX500/EX5000 Electronic Chart Service<br>ck the 'Start' button to program this service.                                                                                                    |                                                                                            |                 |                  |                     |                  |                            |
| intrent Selection Status<br>intronic Chart Service: Cycle 11-2007 is now available to download.<br>dyne EX500/EX5000 Electronic Chart Service<br>ck the 'Start' button to program this service.                                                                                                    |                                                                                            |                 |                  |                     |                  |                            |
| Internet Selection Status Internet Selection Status Internet Selection Status Internet Selection Status Internet Selection Status Internet Selection Status Internet State Internet Selection Status Internet Selection Status Int |                                                                                            |                 |                  |                     |                  |                            |
| ctronic Chart Service: Cycle 11-2007 is now available to download.<br>dyne EX500/EX5000 Electronic Chart Service<br>ck the 'Start' button to program this service.                                                                                                    | Current Selection Status                                                                   |                 |                  |                     |                  |                            |
| dyne EX500/EX5000 Electronic Chart Service<br>Ik the 'Start' button to program this service.                                                                                                    | lectronic Chart Service: Cycle 11-2007 is now available                                    | to download.    |                  |                     |                  |                            |
| sk the 'Start' button to program this senice. Start Cancel                                                                                                    | vidyne EX500/EX5000 Electronic Chart Service                                               |                 |                  |                     |                  |                            |
| Start Cancel                                                                                                    | lick the 'Start' button to program this senice.                                            |                 |                  |                     |                  |                            |
| Start Cancel                                                                                                    |                                                                                            |                 |                  |                     |                  |                            |
| Start Cancel                                                                                                    |                                                                                            |                 |                  |                     |                  |                            |
|                                                                                                    |                                                                                            |                 | Start            | Cancel              |                  |                            |

- 1. Verify your Jeppesen Software Serial Number is correct.
- 2. Then right click the Avidyne CMax Key Code box and paste your Avidyne CMax Key Code that you copied from the <u>www.MyAvidyne.com</u> website.
- 3. Then click <u>OK</u>.

| ircraft ID: All Aircraft / Services 💌 (7 services)                                                                                                    |                                                                                                    | Hello, Avidyne Corporation |
|----------------------------------------------------------------------------------------------------|----------------------------------------------------------------------------------------------------|----------------------------|
| Virgent ID Services  Avidyne EX500/EX5000 Electronic Chart Servi Avidyne EX500/EX5000 Electronic Chart Servi NaVData Avidyne EX500/EX5000, Americas NavData Avidyne EX500/EX5000, Internationa NavData Avidyne EX500/EX5000, Internationa NavData Avidyne Ex500/EX5000, Internationa NavData Avidyne Ex500/EX5000, Internationa NavData Avidyne Entegra 2.0, Americas | widyne CMax Kcy Code       OK         Avidyne CMax Approach Chart customers must retrieve their customer-specific key code from the MyAvidyne.com web site in order to enable the transfer of JeppView Chart data into the FlightMax MFD.       OK         You will need to log into MyAvidyne.com with your Avidyne Username and Password, and then copy and paste the JappView Serviere serial number into the MyAvidyne site. The MyAvidyne web Site will give you a CMax Key Code that you must paste into this dialog. This key will be stored by Jeppesen, and you will not need to enter it again.         To copy a value from one field to another, highlight the field (JeppView Serial Number) and press Ctrl-C (press the 'c' key while holding down the Ctrl key). To paste the value into another field, click on the new field (Avidyne CMax Key Code) and press Ctrl-V.         JeppView Serial       EXI2-1253-6766-BGSQ         Avidyne CMax Key Code:       #8/48pW71udGHTQR+ee328d         https://www.MyAvidyne.com       https://www.MyAvidyne.com |                            |
| lectronic Chart Service: Cycle 11-2007 is now available to<br>adyne EX500/EX5000 Electronic Chart Service<br>lick the "Start" button to program this service.                                                                                                    | download.                                                                                                    |                            |

- 1. Select the Download and Program Now option.
- 2. Next Browse for your "Removable Disk" drive where your USB Flash Memory Drive/Zip Drive is connected too.
- 3. Then click <u>Continue</u>.
- 4. Then click Start.

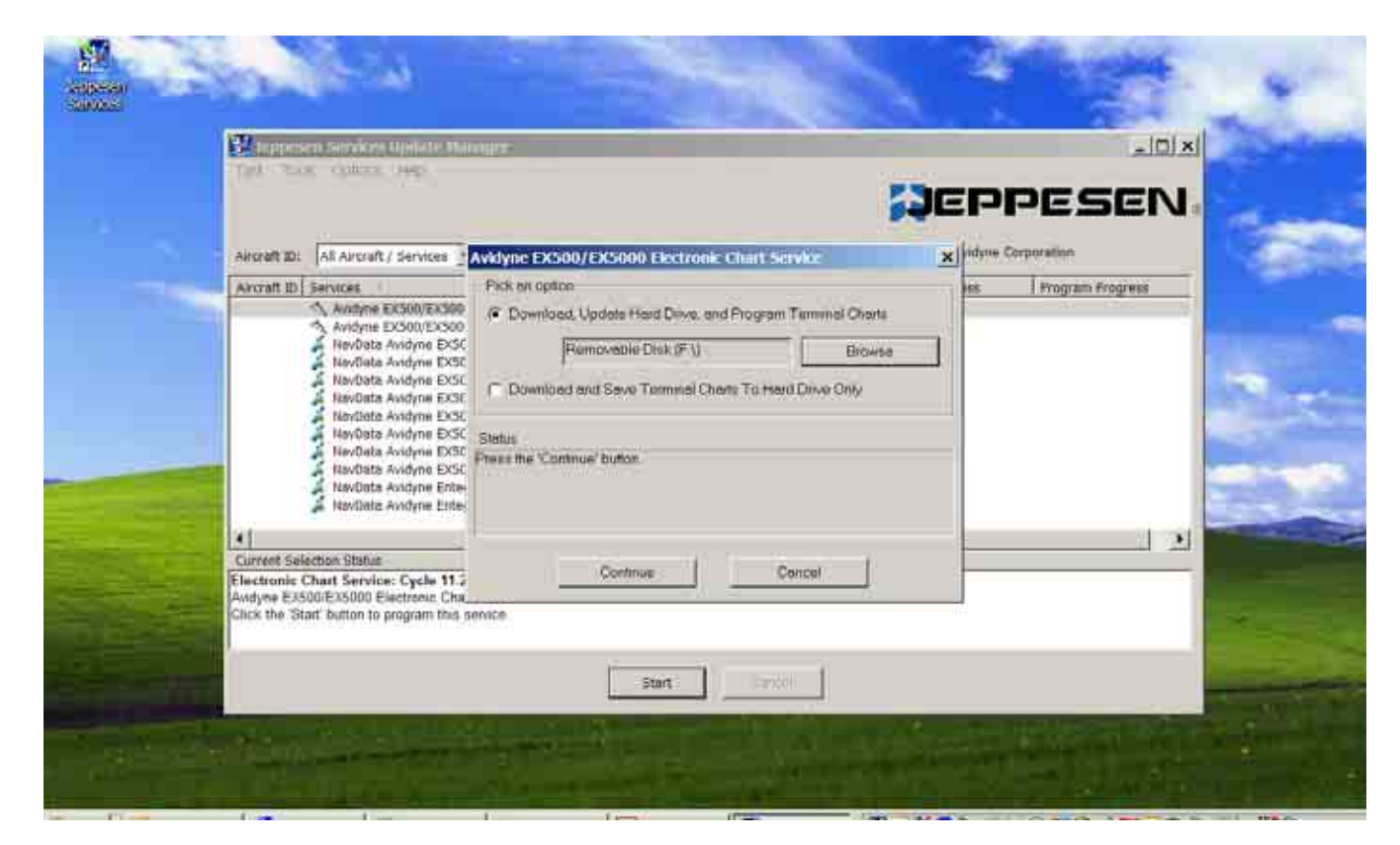

# **CMax Chart Data Update Procedures**

1. The Avidyne EX500/EX5000 Electronic Chart Service will start to download unto your USB Flash Memory Drive/Zip Drive.

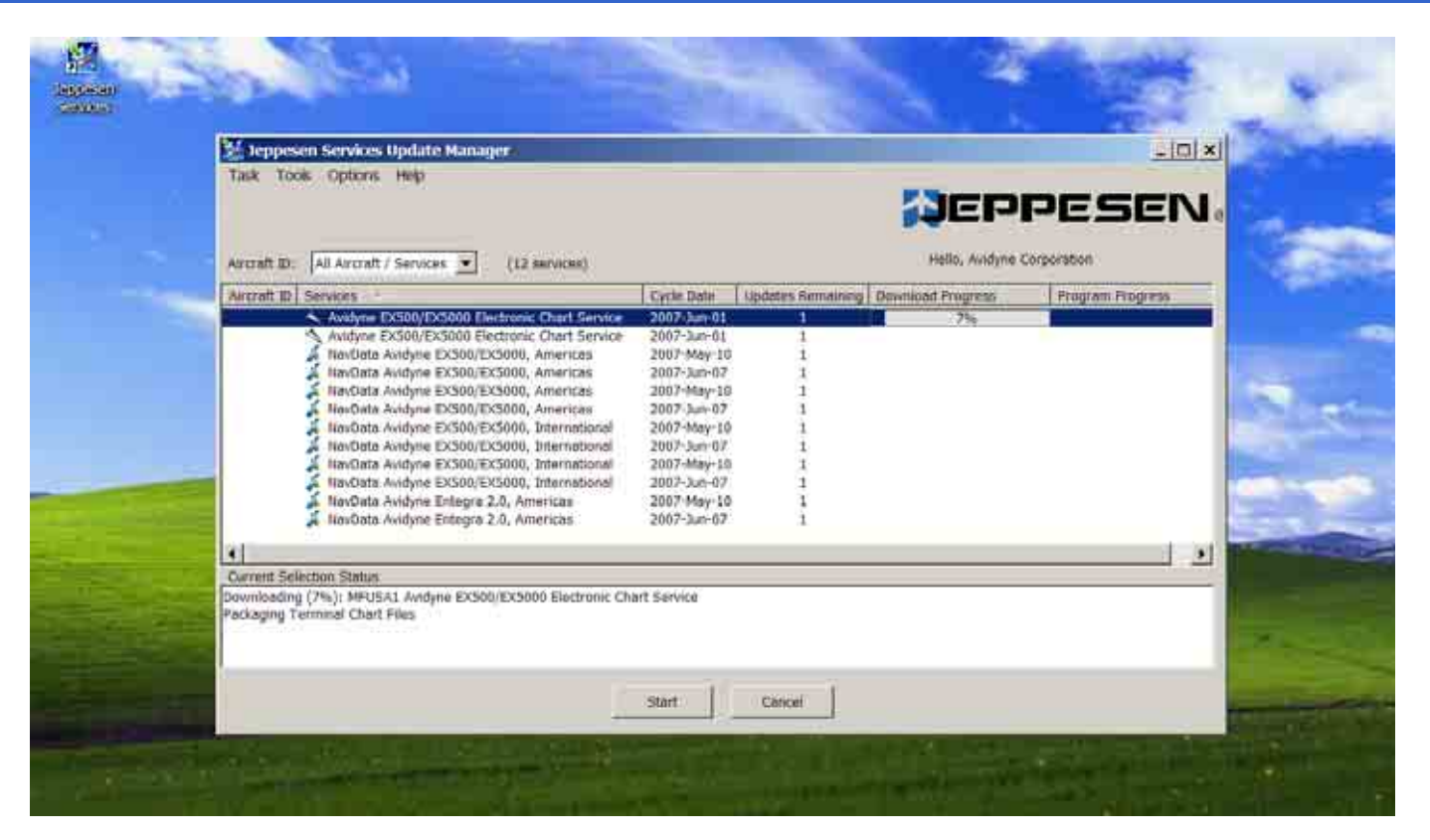

# **CMax Chart Data Update Procedures**

1. **Once the Avidyne** EX500/EX5000 **Electronic Chart Service Updates** have been downloaded successfully into your USB Flash **Memory Drive/Zip** Drive you will receive the following message "Programming Completed". Click OK

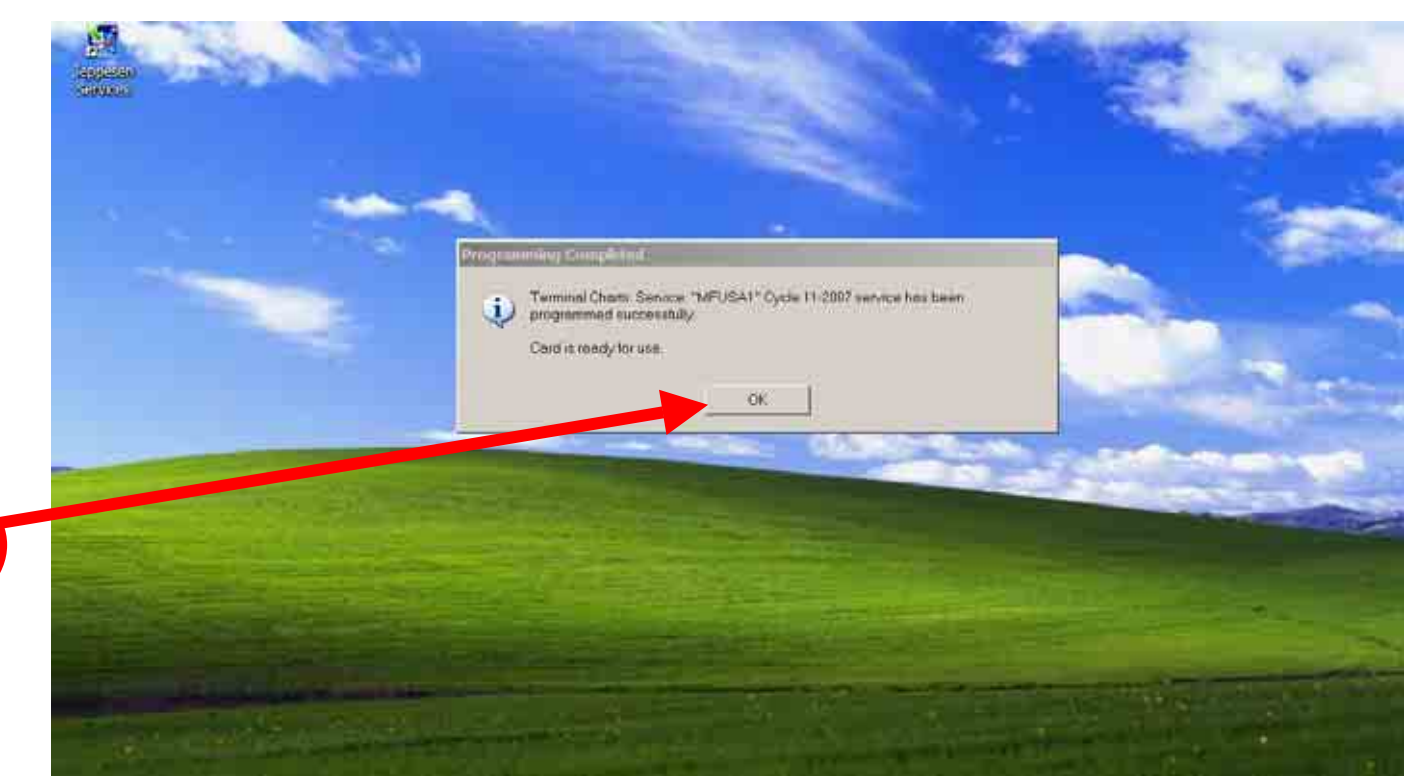

- 1. After downloading the Jeppesen Electronic Chart Data update to your USB Flash Memory Drive/Zip Drive. Then go to MyComputer icon on your Desktop and right click your Removable Disk drive where your USB device is connected and right click to "Properties".
- 2. Verify you see these two files on your Removable Disk drive <u>AviUtil.dat</u> and <u>AviUtility.exe</u> If not download again.
- 3. Then disconnect your USB Flash Memory Drive/Zip Drive from your PC and take it out to your Aircraft to upload the CMax Chart Data updates to your Avidyne MFD. Property of Av

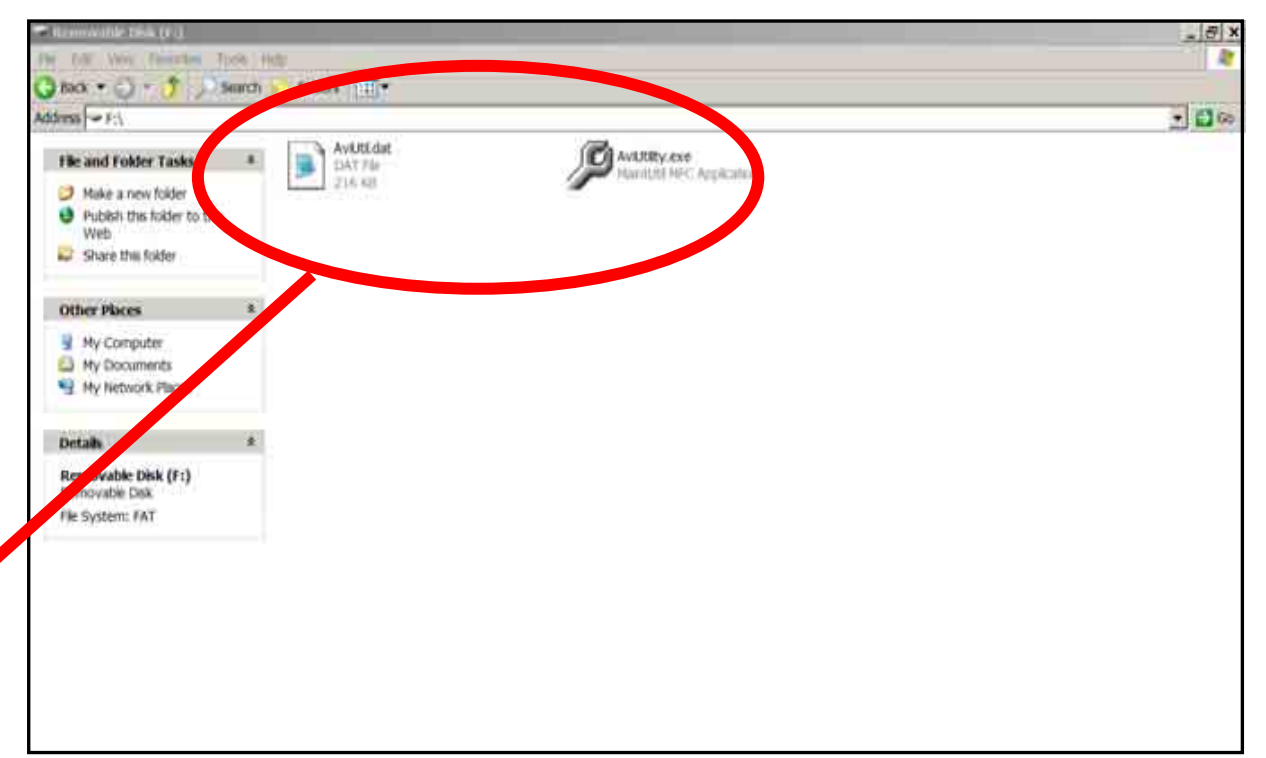

# **CMax Chart Data Update Procedures**

1. Once you've placed your CD order with Jeppesen for the Electronic Chart Service updates for your Avidyne MFDs

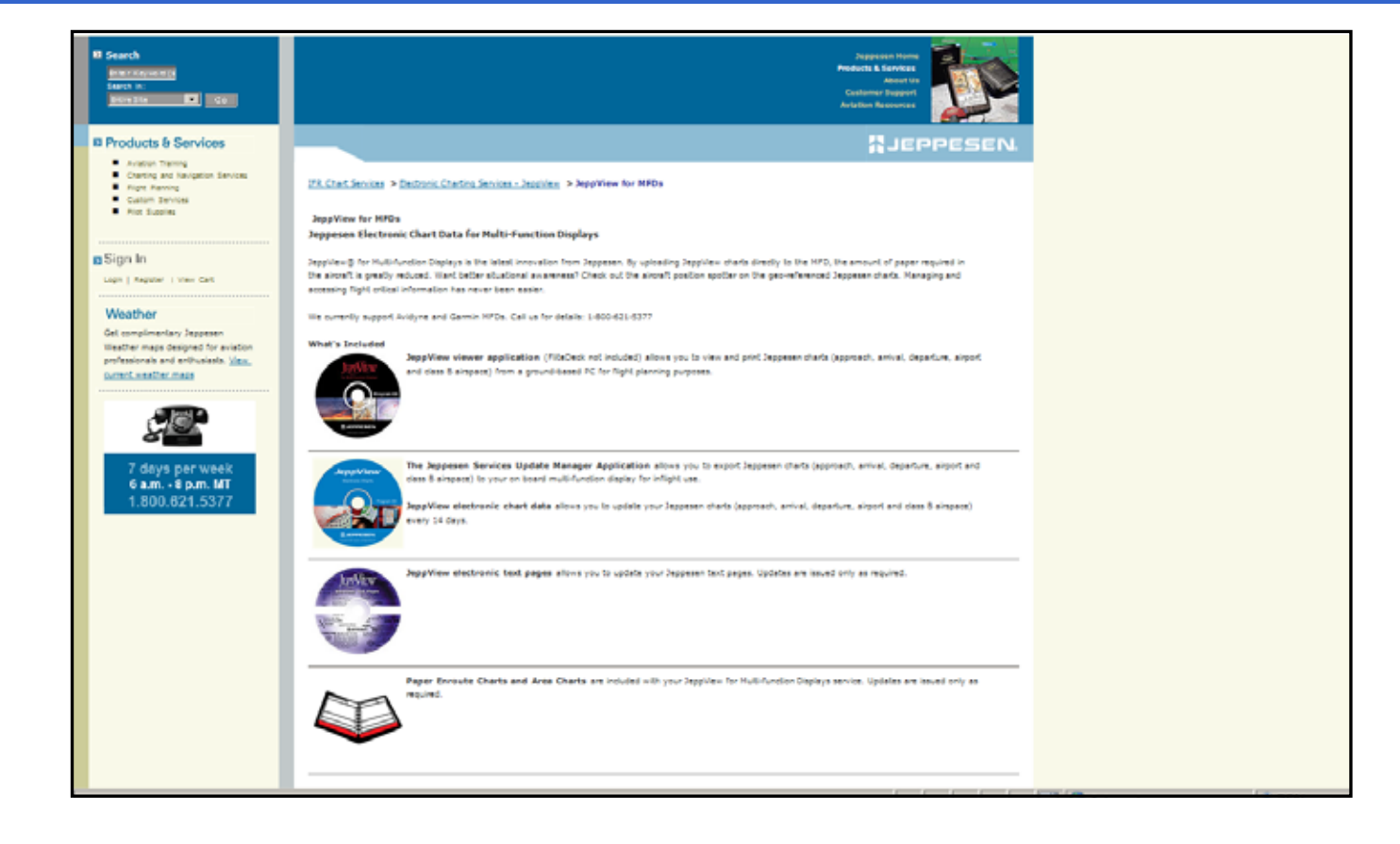

# **CMax Chart Data Update Procedures**

1. You will receive your Jeppesen Electronic Chart Data updates CDs by mail.

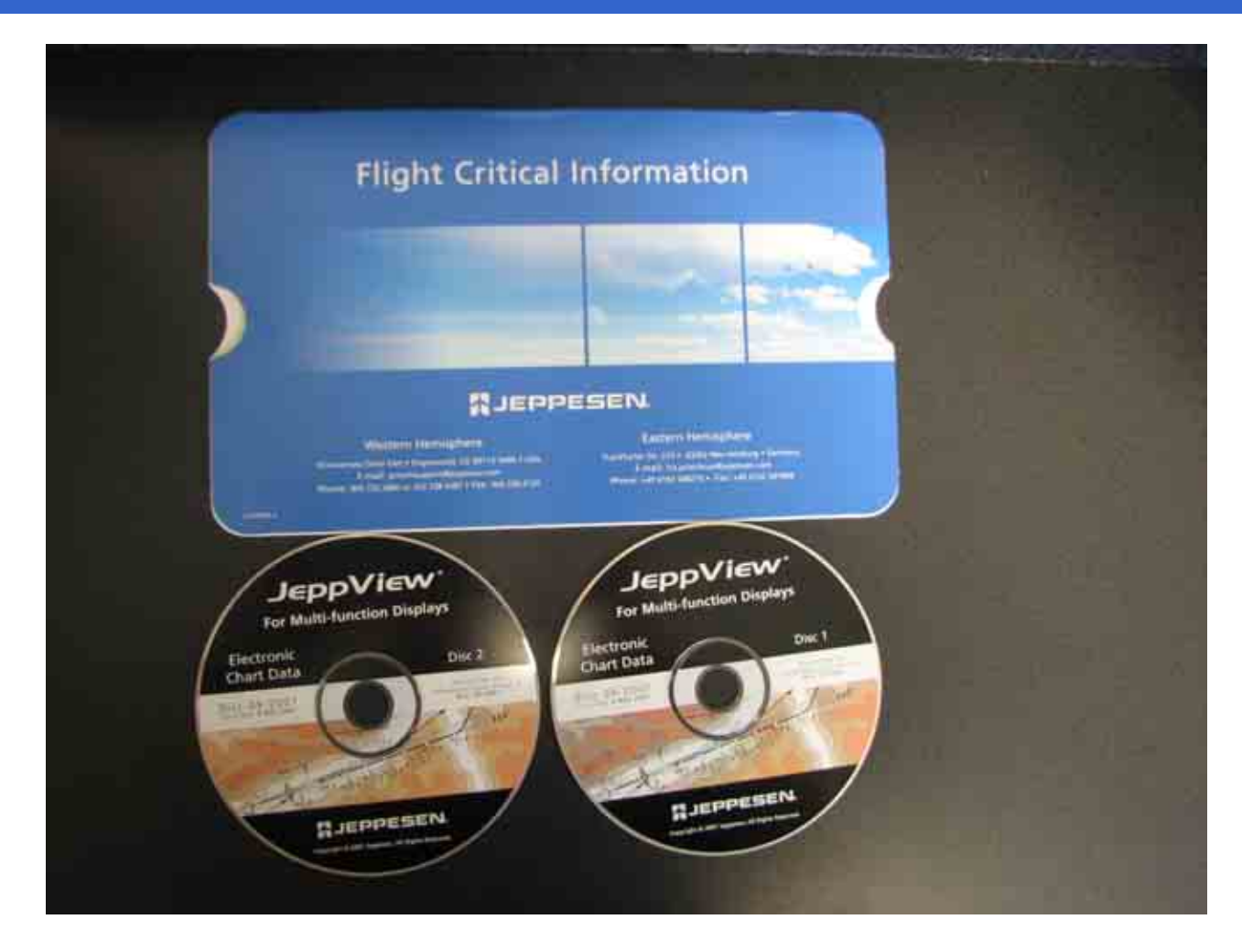

- 1. First, verify that your "FAT" formatted USB Flash Memory Drive/Zip Drive is still connected to your PC.
- 2. Next, take your Jeppesen Electronic Chart Data Disc 1 CD and insert it into your PC.

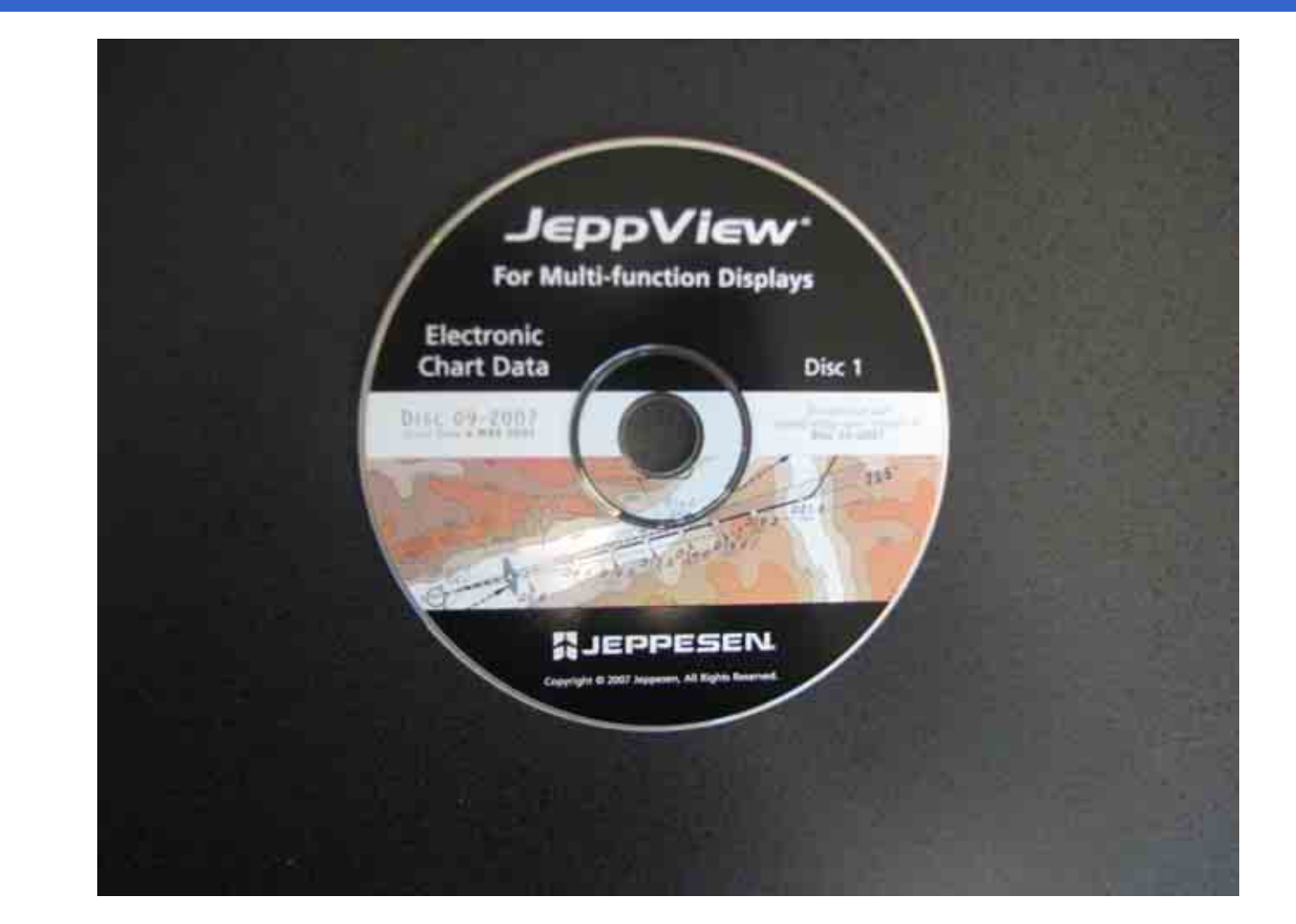

- 1. Next go to <u>www.Myavidyne.com</u>
- 2. Then to Return Account Users section and log in using your saved User ID and Password and Click Login.
- 3. Then select the CMax menu.

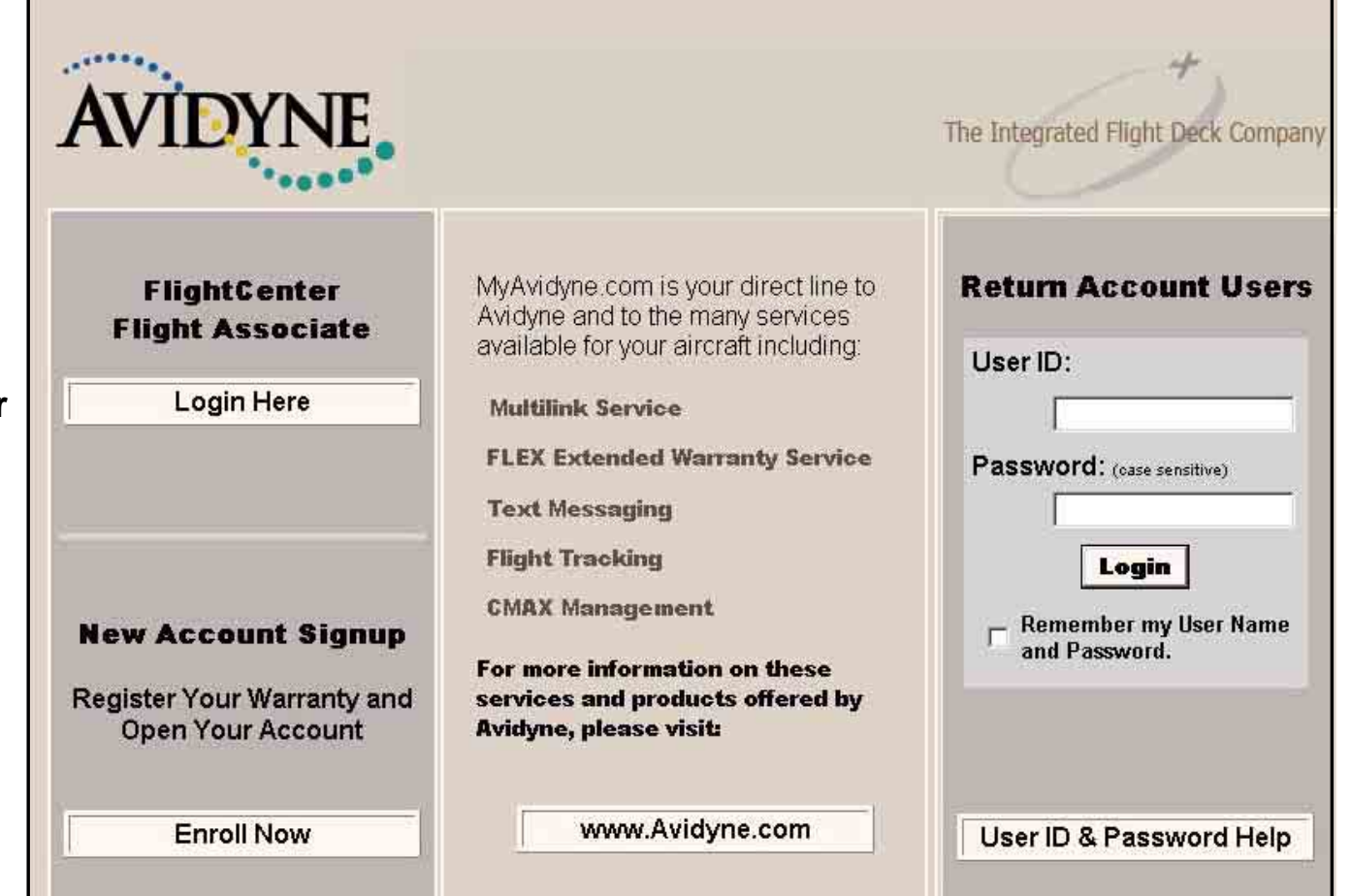

# **CMax Chart Data Update Procedures**

- 1. To save your CMax Key Code you can use the Copy to Clipboard function to copy and paste this CMax Key Code to either the Jeppesen Services Update Manager (JSUM) application or the Avidyne CMax Data Extractor application.
- 2. To Copy and Paste this CMax Key Code just highlight the key code by dragging you mouse over the CMax Key Code with the Left button depressed on the mouse.
- 3. With the CMax Key Code highlighted, click on the <u>Copy to</u> <u>Clipboard</u> button.

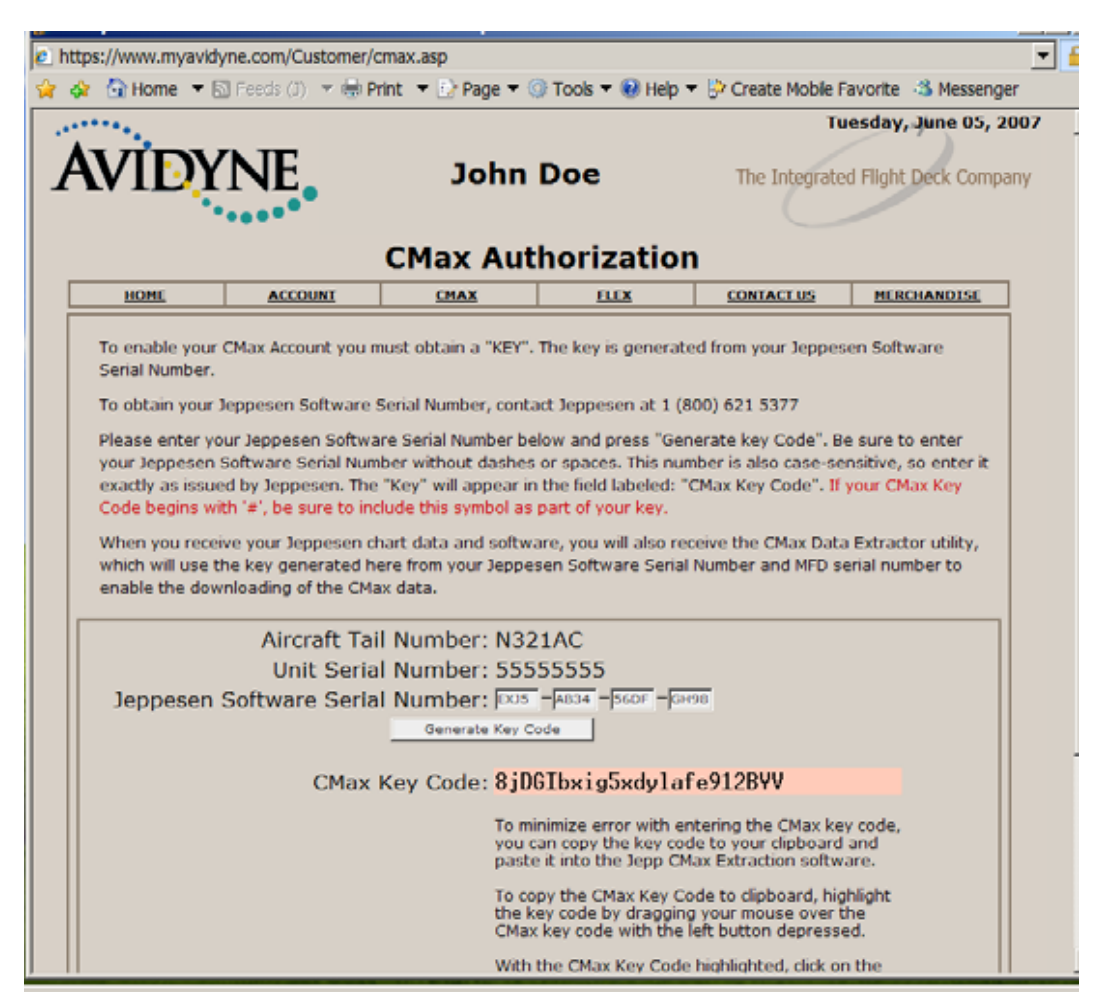

Property of Avidyne Corporation. Do not reproduce or distribute without permission.

# **CMax Chart Data Update Procedures**

#### Avidyne CMax Data Extractor

- 1. To transfer your Jeppesen Electronic Charts Data updates on CDs to your USB Flash Memory Drive/Zip Drive you need to run the Avidyne CMax Data Extractor application.
- 2. The Avidyne CMax Data Extractor can self start when installing the Jeppesen Electronic Chart Data Disk 1 CD.
- 3. Also, you can open the Avidyne CMax Data Extractor by going to <u>www.Avidyne.com</u> and then to Product/Publication Library menu: www.avidyne.co/techpubs.shtm

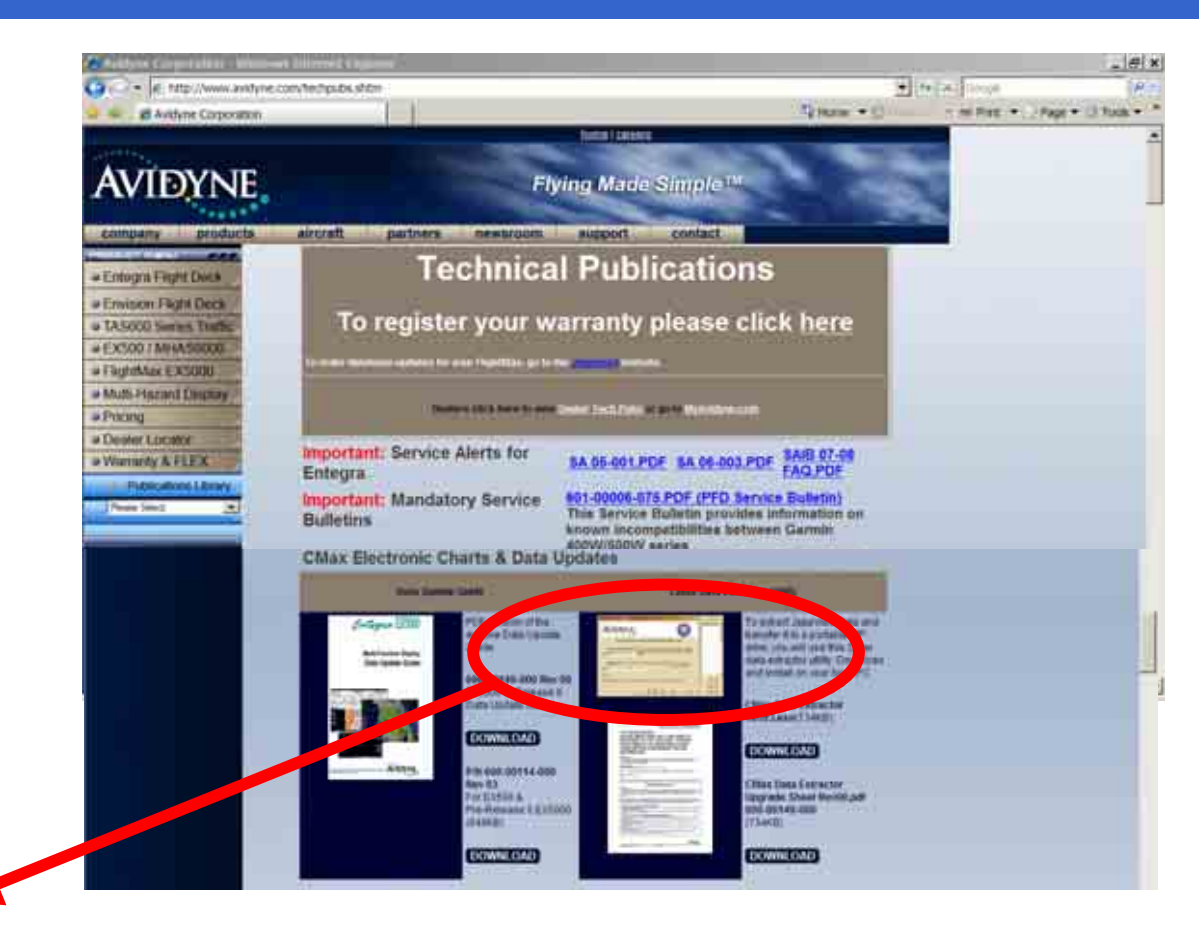

# CMax Chart Data Update Procedures

#### **Avidyne CMax Data Extractor**

#### 1. Follow these set of instructions to download the CMax Data Extractor off Avidyne's website <u>www.Avidyne.com</u> which is located in the Product/Publication Library menu: <u>www.avidyne.co/tec</u> hpubs.shtm

#### Downloading CMax Data Extractor 1.2.0

#### Description

The CMax Data Extractor will automatically be updated by your JeppView Data Update CD-ROM. However, there may be a transition period between the availability of Release 6 MFD software and the Jeppesen CD update. For this case and also for users who may have extra or alternate installations of the CMax Data Extractor, follow these instructions.

To determine the version of the CMax Data Extractor currently installed on your PC, follow the normal procedures to start the CMax Data Extractor. When the CMax Data Extractor window is open, observe the version number at the top of the window. If it is <u>not</u> 1.2.0, you <u>must</u> install the new version for compatibility with MFD Release 6.

#### Downloading and installing the CMax Data Extractor

1. Find the installation location of your CMax Data Extractor. For regular JeppView3 installations, this is typically in C:\jeppesen\JeppView3\Extractor.

2. Delete all files in this folder <u>EXCEPT</u> extractor.cfg. This file stores your subscription number so you do not need to re-enter it.

3. Use an internet browser to visit http://www.avidyne.com/techpubs.shtm

4. Copy or download the self-extracting zipped file "CMax Data Extractor 570-00019-000 Rev 03.exe" to the folder referenced above.

5. Double-click on "CMax Data Extractor 570-00019-000 Rev 03.exe" to start the installation process. Click the "Unzip" button to extract the files.

6. The installation utility should report "7 file(s) unzipped successfully". Click "OK" to proceed. Click "Close" to close the installer utility.

7. Double-click on "AviJeppDataExtractor.exe" to start the CMax Data Extractor. Verify that the version number at the top of the window is 1.2.0.

8. Once the new version of the CMax Data Extractor is installed, you may delete the installation file "CMax Data Extractor 570-00019-000 Rev 03.exe" that you downloaded in Step 4.

# **CMax Chart Data Update Procedures**

#### **Avidyne CMax Data Extractor**

- To download and install the Data Extractor
- On your PC, find the directory that contains the CMax Data Extractor. For regular JeppView3 installations, this is typically C:\jeppesen\JeppView3\Extractor.
- Delete all of the files in this folder *except* extractor.cfg. This configuration file stores your subscription number so you do not need to re-enter it.
- 3) From your PC, open an internet browser window and go to www.avidyne.com/techpubs.shtm
- Under CMax Data Extractor Utility, click Download. The WinZip Self Extractor begins the download and the WinZip Self Extractor window displays:
- 5) Click *Browse* and browse to the original file location (C:\jeppesen\JeppView3\Extractor) or to another location that you select, and click *Unzip*.

**Note**: If you install the CMax Data Extractor to a different location, be sure to copy the extractor.cfg file to your new location.

6) The WinZip Self Extractor will run and the following window should display:

# WinZip Self-Extractor - CMAX\_DATA\_EXTRACTO... × To unzip all files in this self-extractor file to the specified folder press the Unzip button. Unzip Unzip to folder: Run WinZip t Files\Content.IE5\W5MJGDQ7 Browse... Close Iv Overwrite files without prompting About Help

# CMax Chart Data Update Procedures

#### **Avidyne CMax Data Extractor**

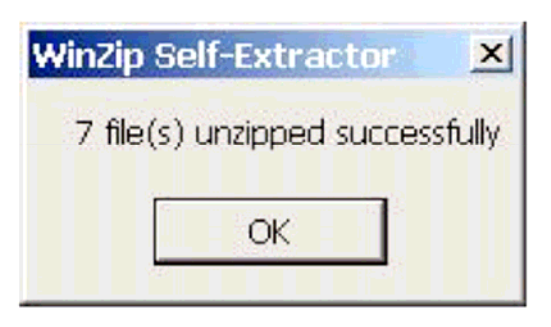

- Click OK to close this window and then click Close to close the WinZip Self Extractor.
- 8) Open a Windows explorer window and browse to the location where you installed the new files. Double-click on AviJeppDataExtractor.exe (or AviJeppDataExtractor) to start the CMax Data Extractor. Verify that the version number at the top of the window is 1.2.0.
- 9) At this point, you may want to create a desktop shortcut to the CMax Data Extractor utility, as described in the following section.

# **CMax Chart Data Update Procedures**

#### **Avidyne CMax Data Extractor**

#### **Creating a Desktop Shortcut**

To make the CMax Data Extractor easy to find, Avidyne suggests that you create a desktop shortcut.

To do so:

- 1) From an Explorer window, browse to the location where you extracted the CMax Data Extractor files.
- 2) Right-click on AviJeppDataExtractor.exe (or AviJeppDataExtractor).
- 3) From the right-click menu, select Create Shortcut.
- 4) A file called *Shortcut to AviJeppDataExtractor.exe* is created in the same directory.
- 5) Move the *Shortcut to AviJeppDataExtractor.exe* file from the directory to your desktop. You can now double-click on the shortcut to start the CMax Data Extractor.

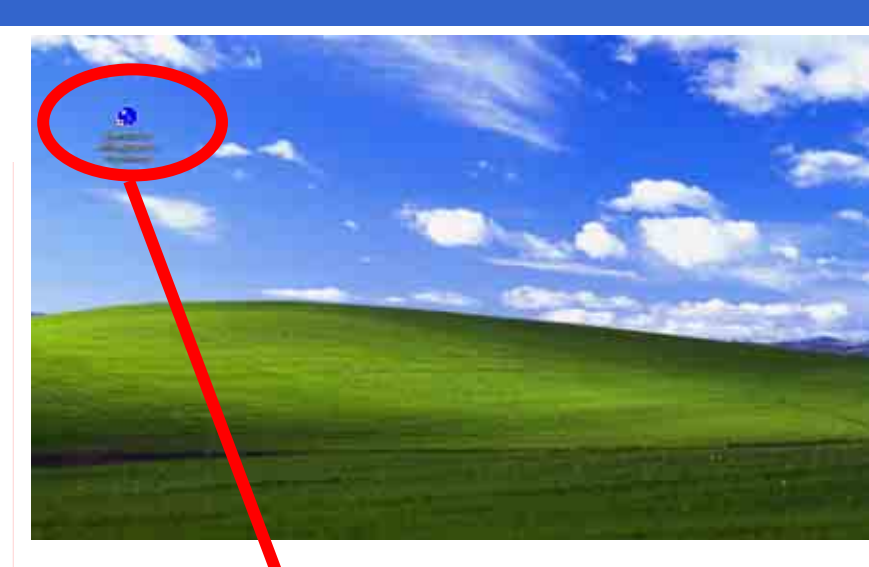

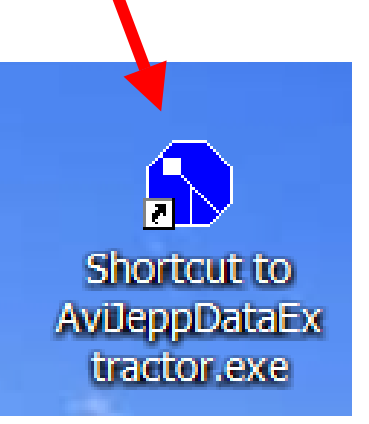

# **CMax Chart Data Update Procedures**

- Avidyne CMax Data Extractor
- 1. You can also open the Avidyne CMax Data Extractor by first opening your MyComputer icon on your PC Desktop.

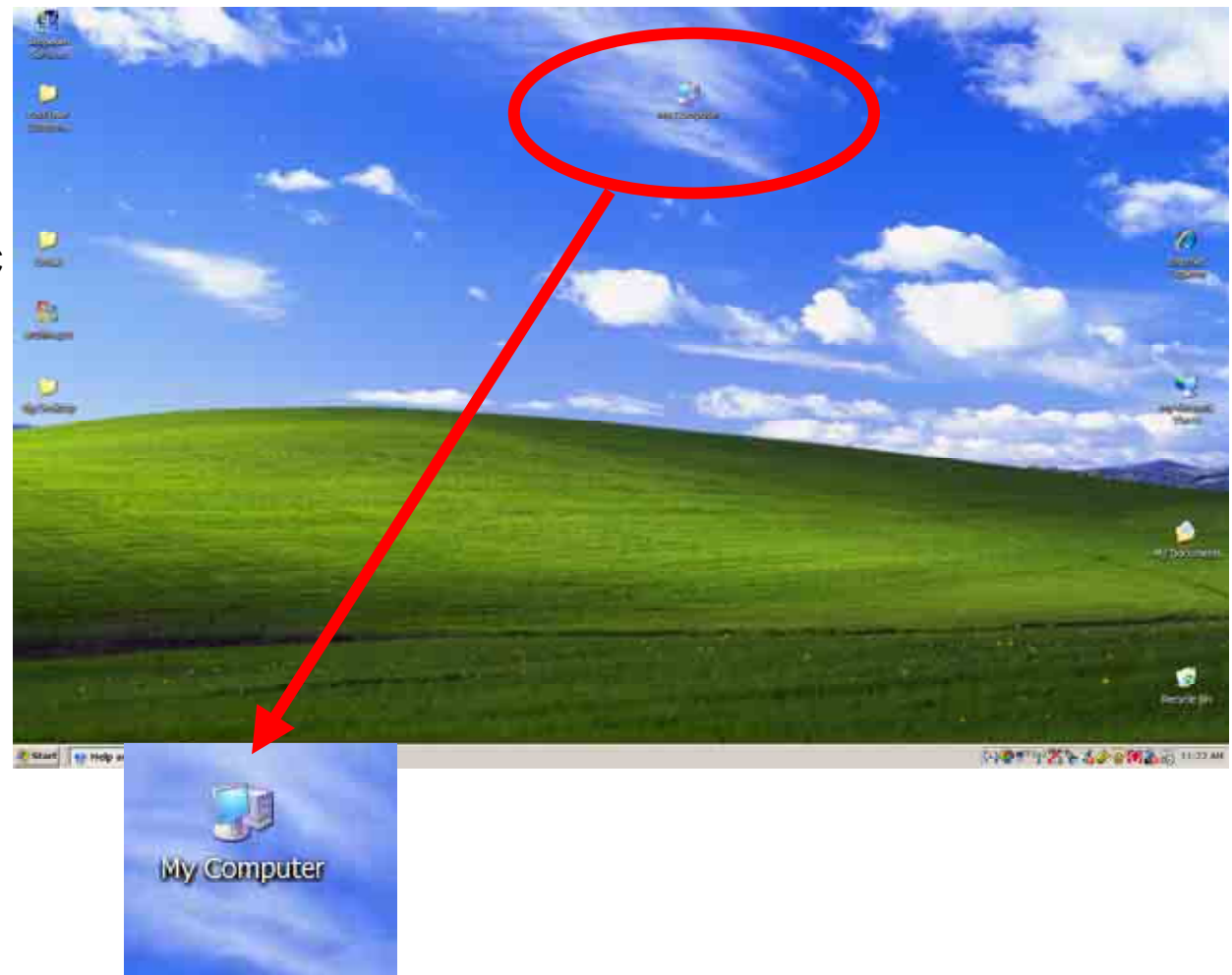

Property of Avidyne Corporation. Do not reproduce or distribute without permission.

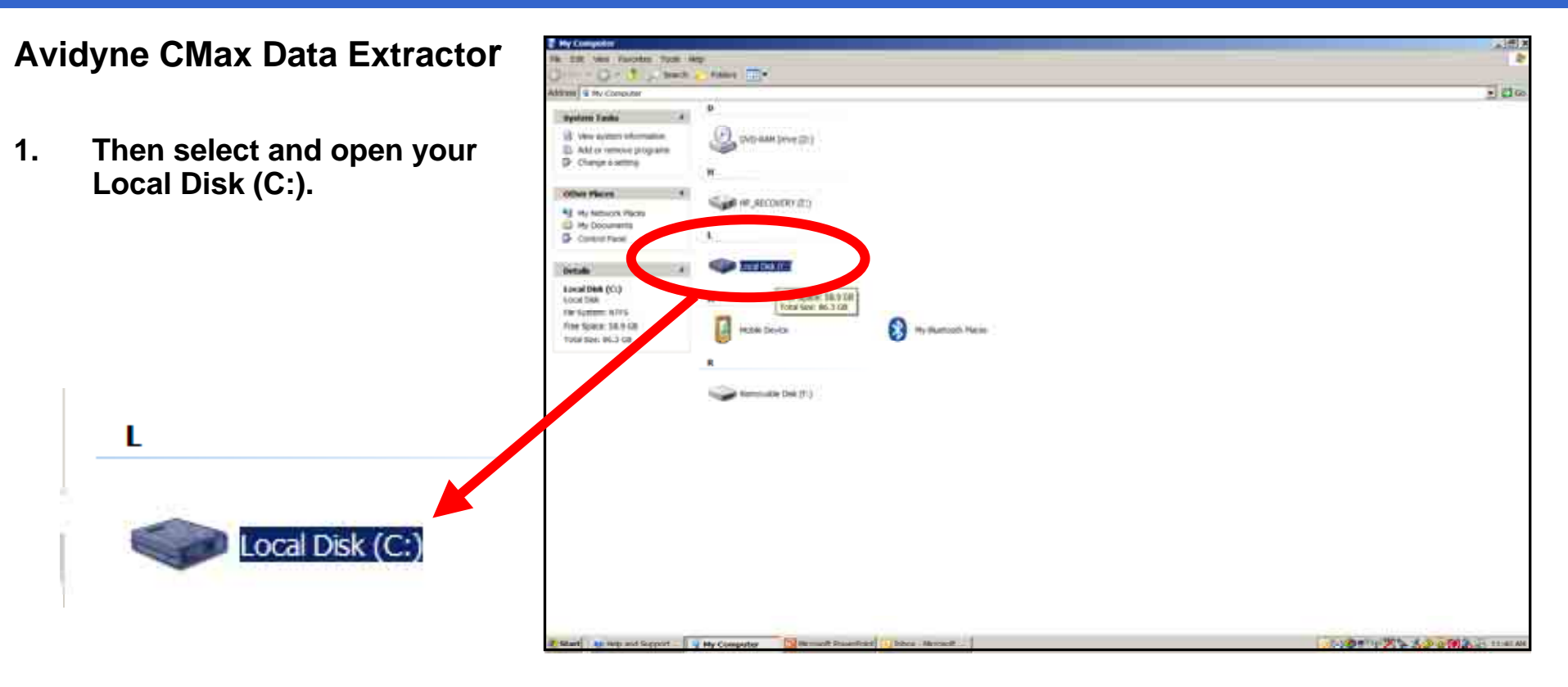
THE REAL PROPERTY AND ADDRESS OF THE REAL PROPERTY AND ADDRESS OF THE REAL PROPERTY AND ADDRESS OF THE REAL PROPERTY AND ADDRESS OF THE REAL PROPERTY AND ADDRESS OF THE REAL PROPERTY AND ADDRESS OF THE REAL PROPERTY AND ADDRESS OF THE REAL PROPERTY AND ADDRESS OF THE REAL PROPERTY AND ADDRESS OF THE REAL PROPERTY AND ADDRESS OF THE REAL PROPERTY AND ADDRESS OF THE REAL PROPERTY ADDRESS OF THE REAL PROPERTY ADDRESS OF T

- Avidyne CMax Data Extractor
- Then s 1. Jeppes

|                                   | Diate - D - T - Steel -                                                                                                    | Falles III-     |                                                                                                    |           |                |         |                           |            |                     |           |            | - 000                                        |
|-----------------------------------|----------------------------------------------------------------------------------------------------|-----------------|----------------------------------------------------------------------------------------------------|-----------|----------------|---------|---------------------------|------------|---------------------|-----------|------------|----------------------------------------------|
| elect and open the<br>sen folder. | System Fasks 4<br>Pain The contents of the<br>drive<br>Add or remove program<br>a <sup>2</sup> benith to files or hadres.               | -               | in and a second second | apus      | <b>2003</b>    | Decam   | Documents and<br>Settings | esponolgae | D                   |           |            | Pugran Pite                                  |
|                                   | File and Folder Table *<br>* Research file<br>3 Rove the face<br>C Copy periode<br>C Copy periode<br>Police the face<br>Police the face | 2               | UR BATTEM AND                                                                                                    | 11-11     |                | WINCOMS | jan<br>Jacobat sat        | Construct  | (Carlo and a second | add))mma. | P          | Peterskuren.                                 |
|                                   | Den Barris Ba Kodo<br>Dense Ba Kodor Visa<br>X Dense Ba Kodor<br>Other Places 4                                                         |                 |                                                                                                    |           |                |         |                           |            |                     |           |            |                                              |
|                                   | Details 4<br>Second Street<br>Data Nuclear, April 05,<br>2007, 6,17 PM                                                                  | or market       |                                                                                                    |           |                |         |                           |            |                     |           |            |                                              |
|                                   |                                                                                                    |                 |                                                                                                    |           |                |         |                           |            |                     |           |            |                                              |
| Jeppesen                          | 8. Start No Help and Support                                                                                                    | Local Disk (C:) | Bernadi Pew                                                                                                    | erunt 155 | as - Michael - |         |                           |            |                     | 100       | 11.25 × 3. | D THE ALL ALL ALL ALL ALL ALL ALL ALL ALL AL |

Extractor

## CMax Chart Data Update Procedures

- Avidyne CMax Data Extractor
- 1. Then select and open the **AviJeppDataExtractor** program.

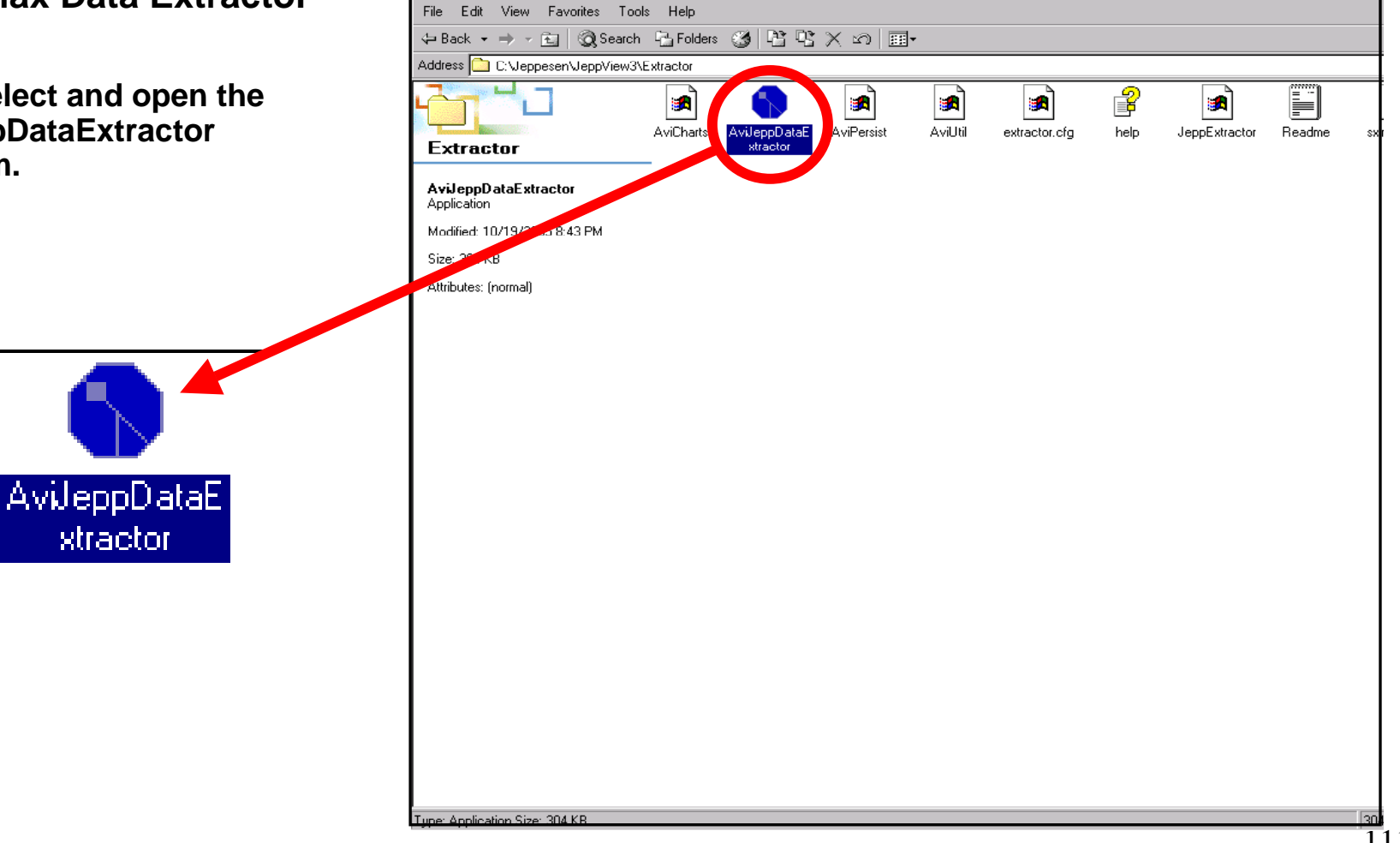

# **CMax Chart Data Update Procedures**

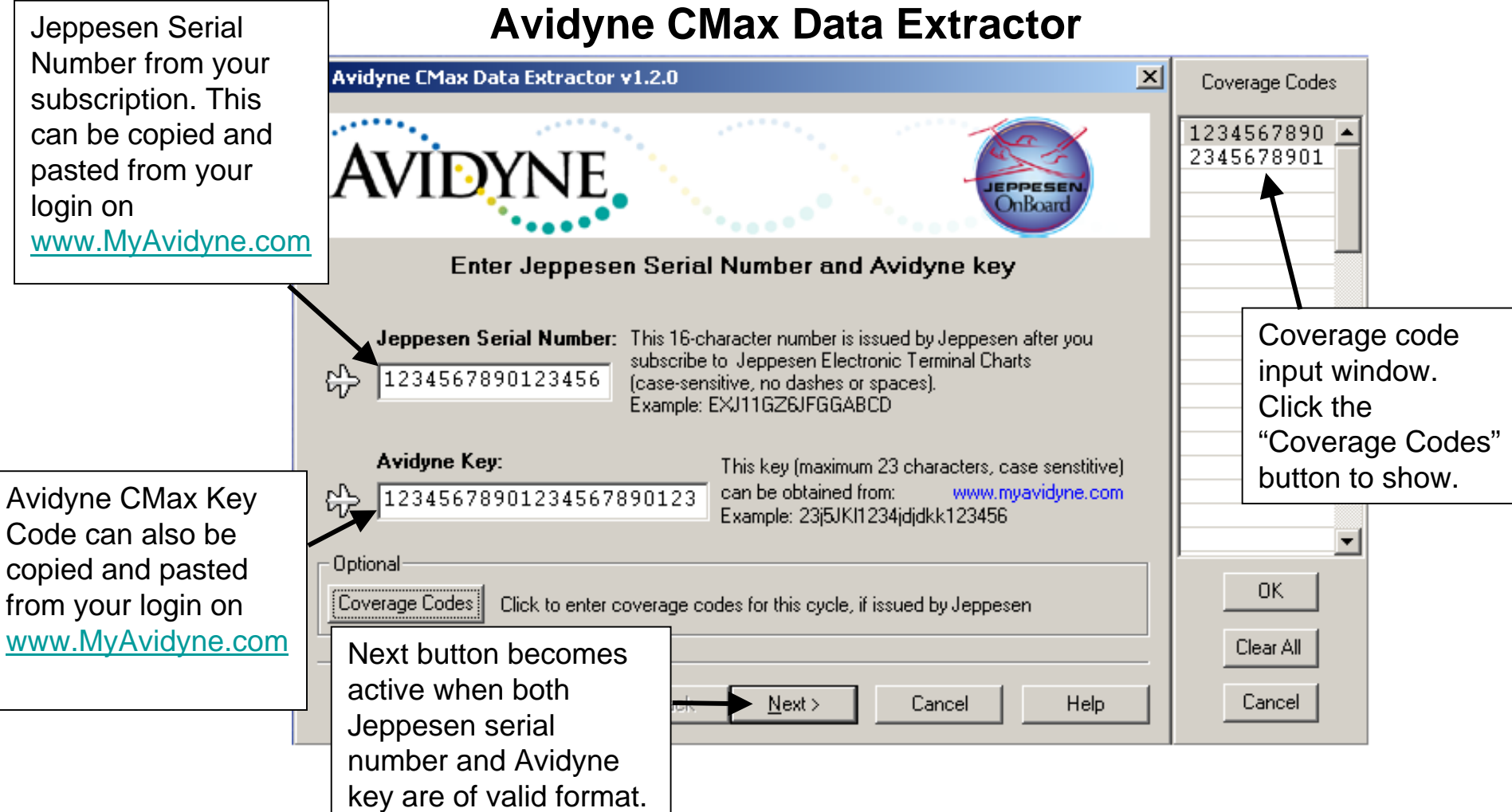

## **CMax Chart Data Update Procedures**

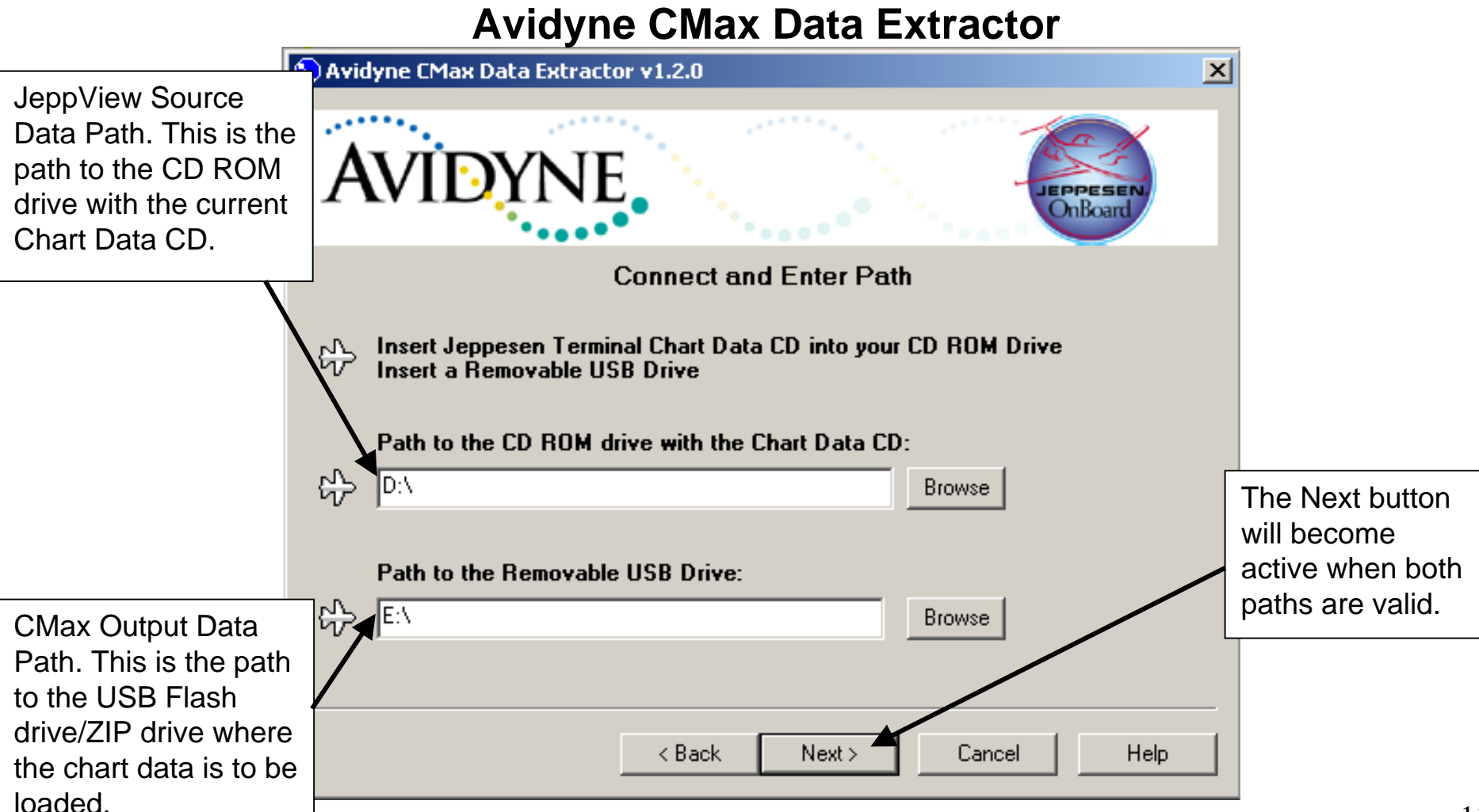

## CMax Chart Data Update Procedures

#### **Avidyne CMax Data Extractor**

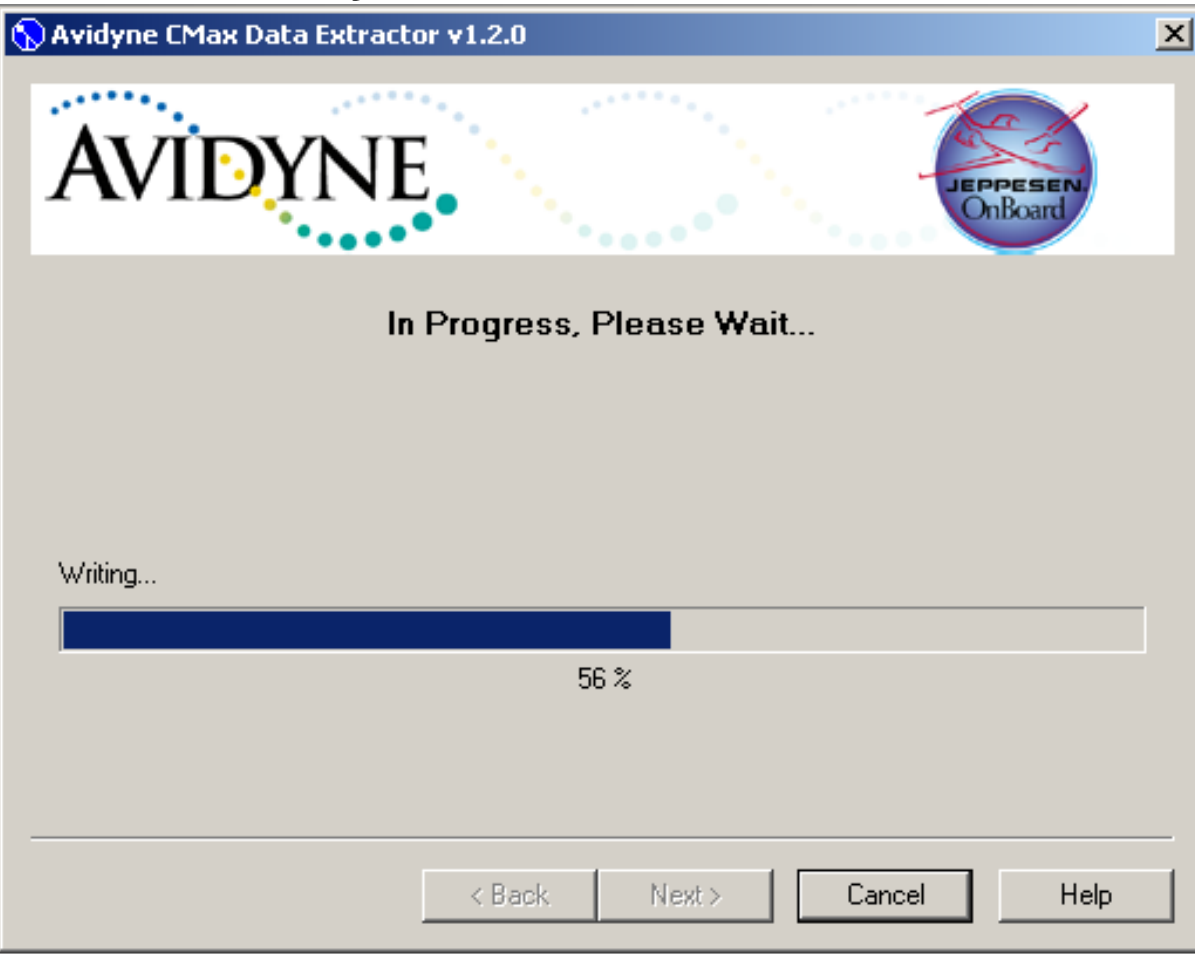

## CMax Chart Data Update Procedures

#### **Avidyne CMax Data Extractor Troubleshooting**

#### MFD Data Update Troubleshooting Technique Guide

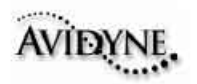

| Data Extractor Errors                  | Solutions                                                                                                    |  |  |  |  |  |  |
|----------------------------------------|----------------------------------------------------------------------------------------------------|--|--|--|--|--|--|
| The Jeppesen serial number is invalid. | <ul> <li>Verify that the serial number was correctly entered.<br/>This number is case sensitive. Be aware that the<br/>letter "O" is different from the number "0," and the<br/>letters capital "I" and small "I" are different from the<br/>number "1." Use Copy and Paste to avoid these<br/>types of errors.</li> <li>Verify your subscription information is correct at<br/>www.jeppesen.com</li> </ul> |  |  |  |  |  |  |
| The CMax key is invalid.               | <ul> <li>Verify the CMax key was correctly entered. This<br/>number is case sensitive. The key is available at<br/>www.MyAvidyne.com. Be aware that the letter "O" is<br/>different from the number "0," and the letters capital<br/>"I" and small "I" are different from the number "1."<br/>Use Copy and Paste to avoid these types of errors.</li> </ul>                                                 |  |  |  |  |  |  |

## **CMax Chart Data Update Procedures**

- 1. After downloading the Jeppesen Electronic Chart Data update to your USB Flash Memory Drive/Zip Drive. Then go to MyComputer icon on your Desktop and right click your Removable Disk drive where your USB device is connected and right click to "Properties".
- 2. Verify you see these three files on your Removable Disk drive <u>AviUtil.dat</u>, <u>AviPersist.dll</u> and <u>AviUtility.exe</u> If not download again.

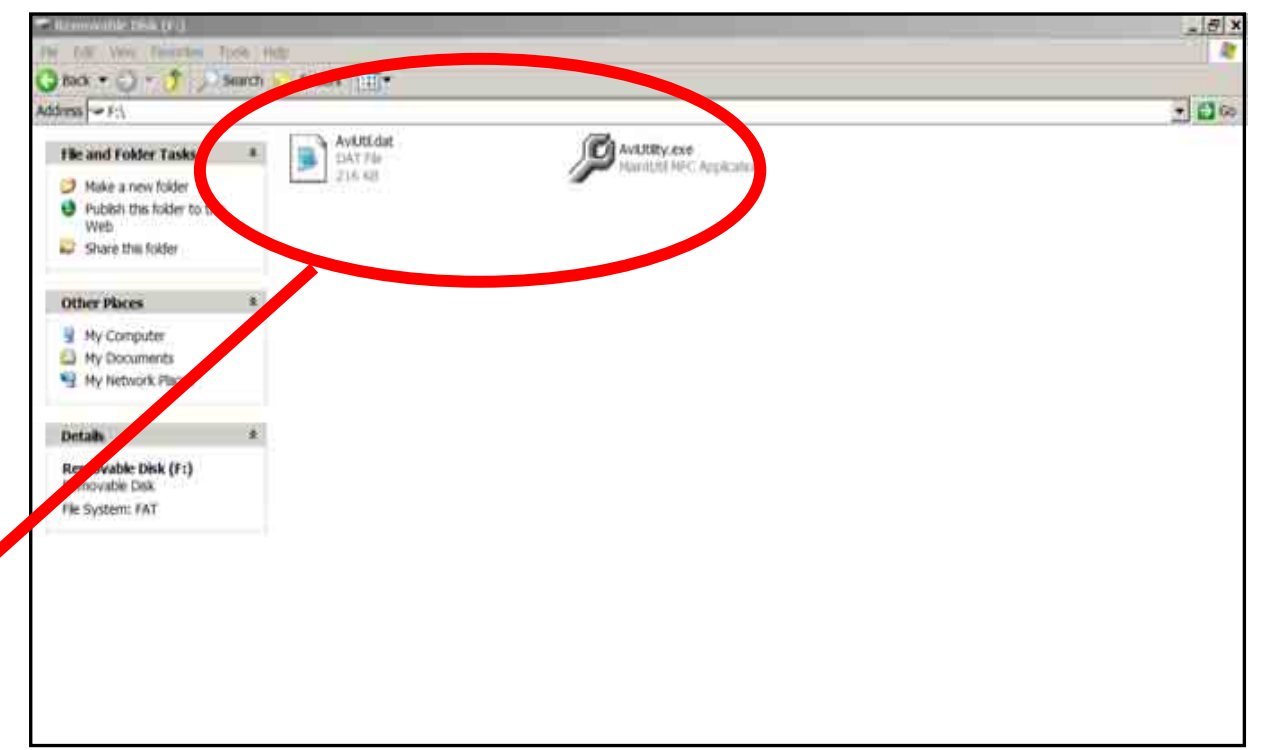

3. Then disconnect your USB Flash Memory Drive/Zip Drive from your PC and take it out to your Aircraft to upload the CMax Chart Data updates to your Avidyñeperty of Avidyne Corporation. Do not reproduce or distribute without permission. MFD.

- 1. First verify you have adequate power supply and a completely charged aircraft battery or ground power unit to power your MFD.
- 2. Carefully remove the USB cover so you can connect your USB Flash Memory Drive to your MFD USB port.
- 3. Then power up your Aircraft avionics power to power up the MFD.
- 4. Next follow the MFD screen prompts to upload your CMax Chart Data updates to the MFD.

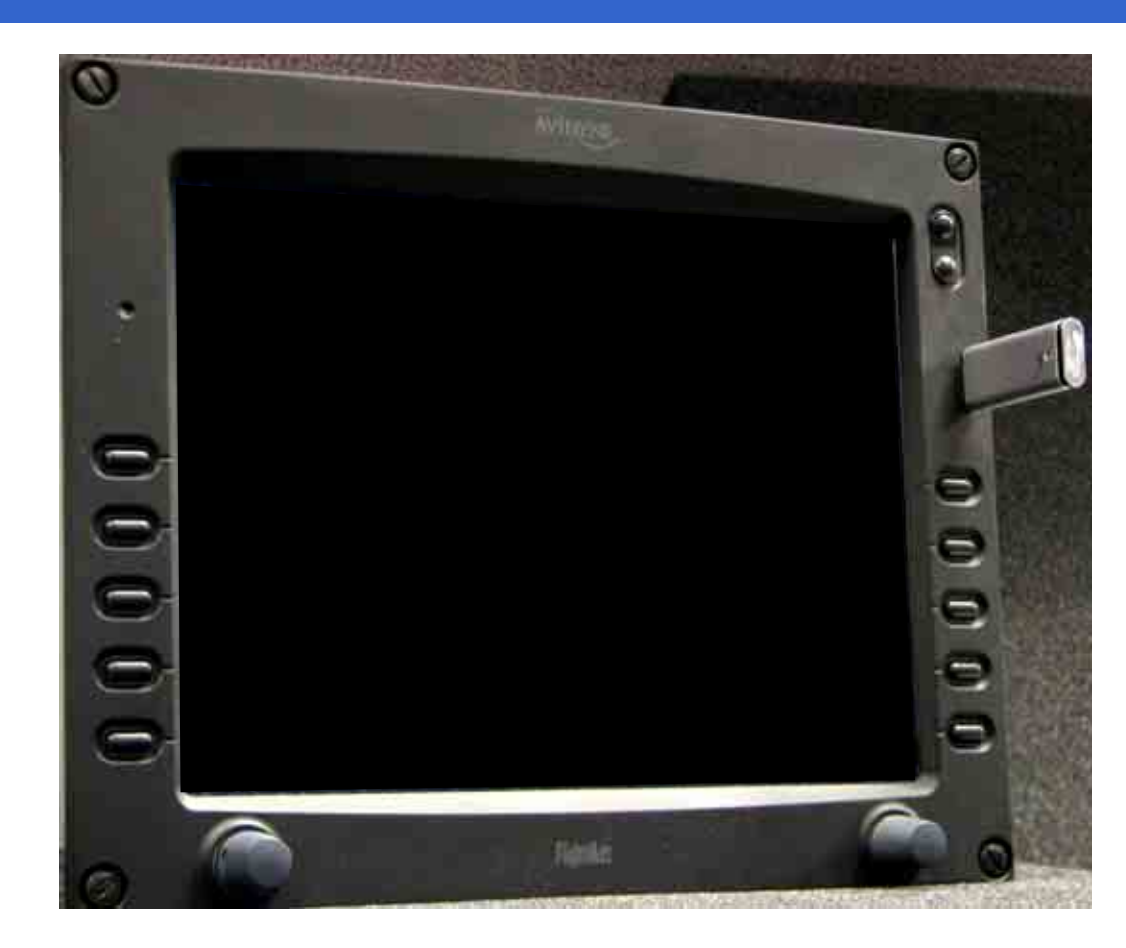

- 1. First verify you have adequate power supply and a completely charged aircraft battery or ground power unit to power your MFD.
- 2. Carefully remove the USB cover so you can connect your Zip Drive dataloader to your MFD USB port with the Zip disk not inserted.
- 3. Then power up your Aircraft avionics power to power up the MFD.
- 4. When you see the FlightMax logo screen insert the Zip disk into the Zip Drive dataloader.
- 5. Next follow the MFD screen prompts to upload your CMax Chart Data updates to the MFD.

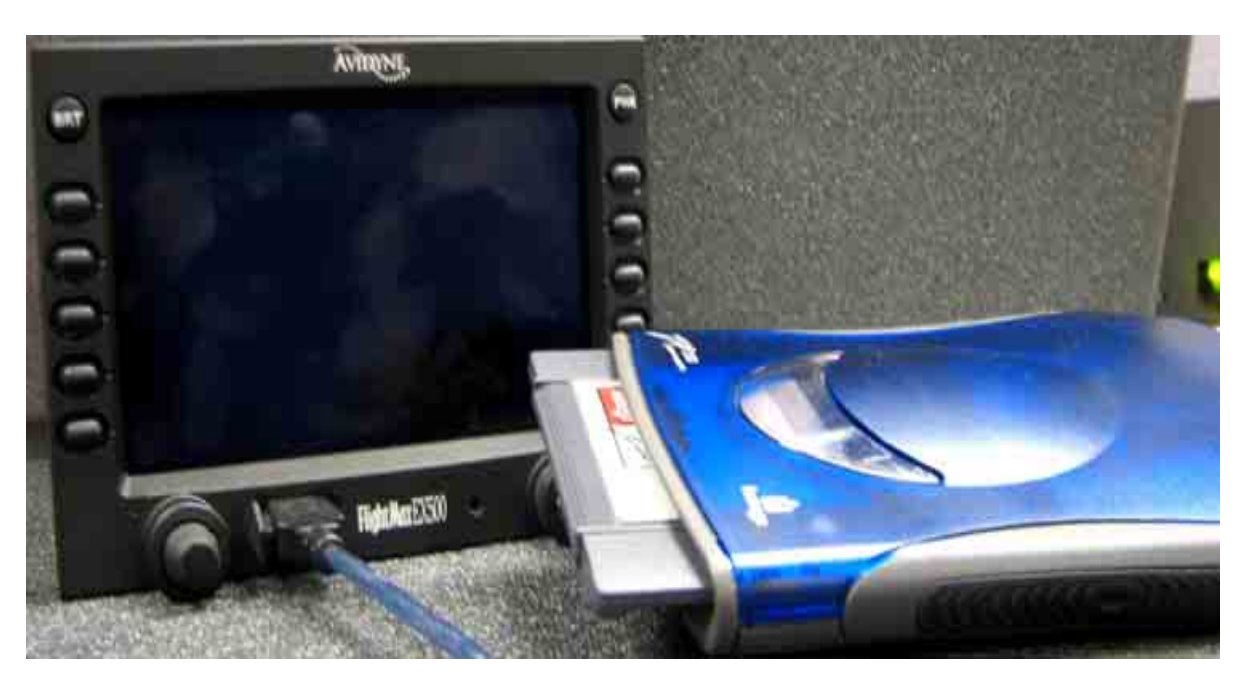

# **CMax Chart Data Update Procedures**

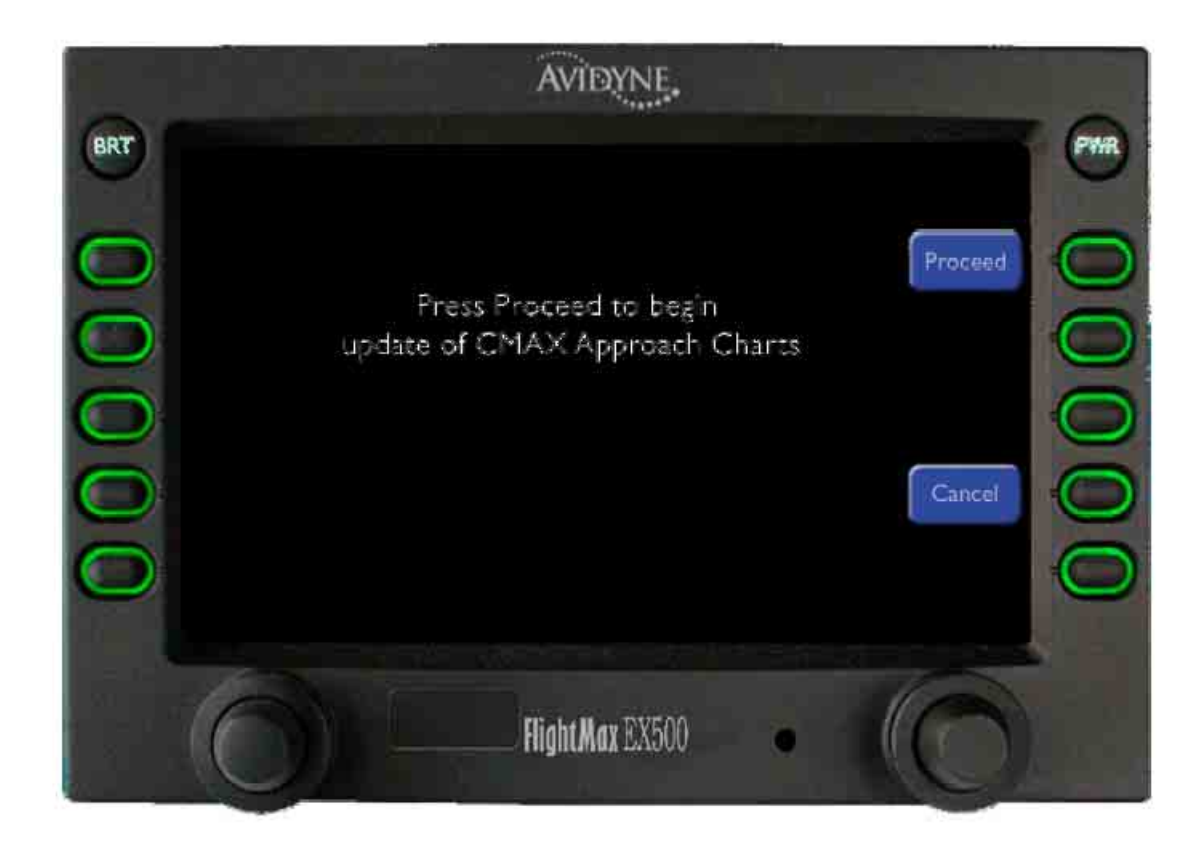

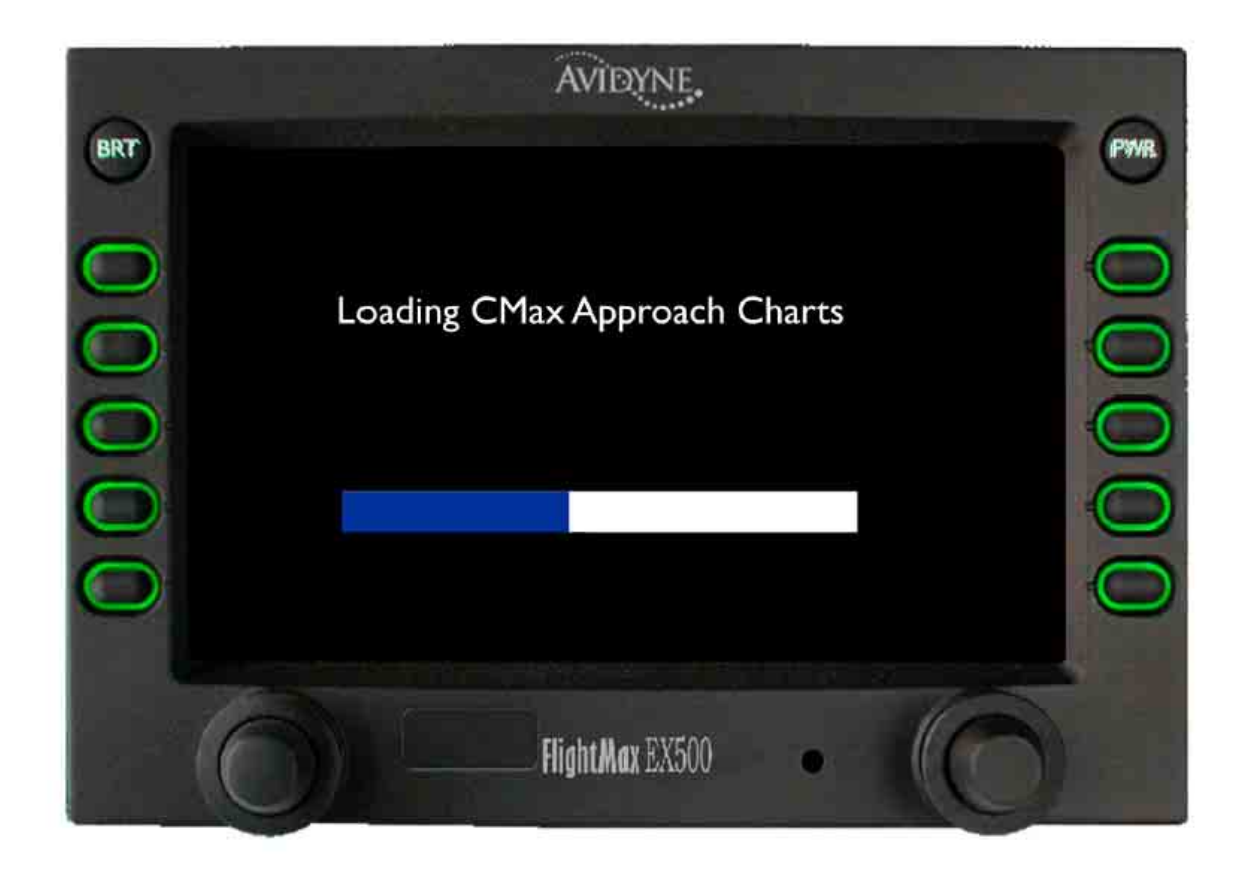

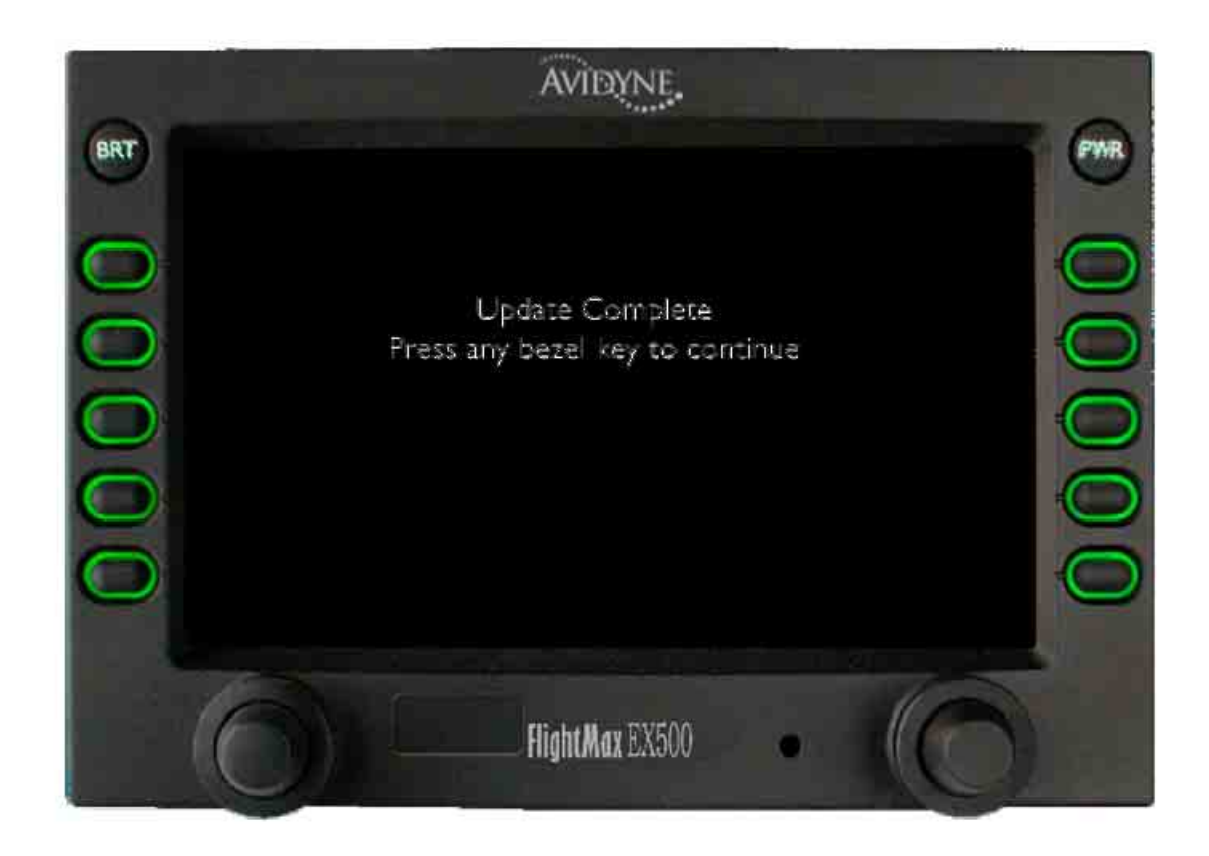

- 1. Verify the CMax Chart Data updates subscription dates are correctly shown on the MFD display.
- 2. Disconnect the USB Flash Memory Drive/Zip Drive from your MFD.
- Note: The CMax Chart Data will display on your Chart page for only 10 weeks after the Expired Date.

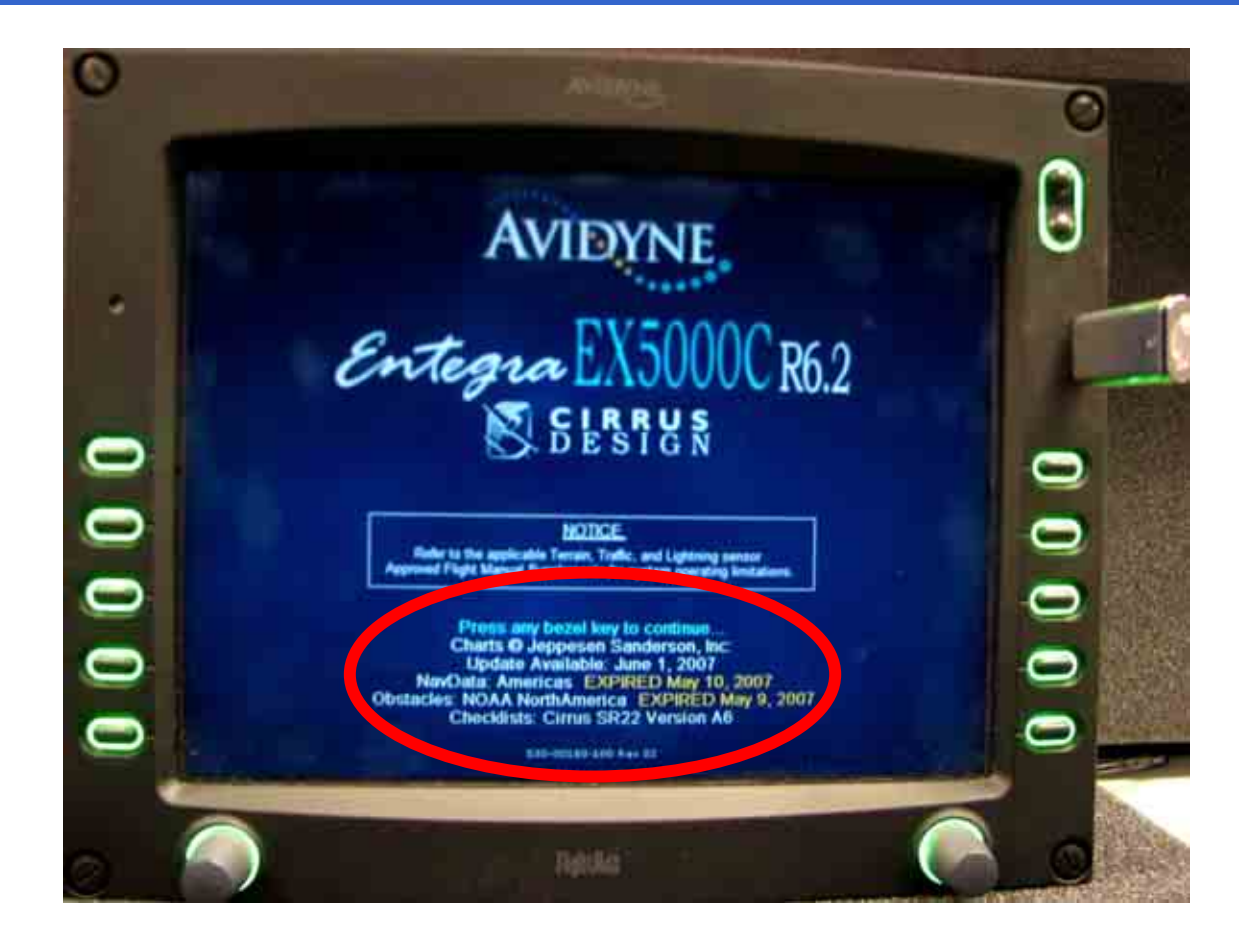

## **CMax Chart Data Update Procedures**

#### Avidyne CMax Chart Data UpdatingTroubleshooting

| MED Data Land Error                              | Colution                                                                                                    |
|--------------------------------------------------|----------------------------------------------------------------------------------------------------|
| The MED data load reports corrupt data file      | Dever down MED, verify the data lead cable is                                                                              |
| The MFD data load reports corrupt data me.       | <ul> <li>Power down MFD, venily the data load cable is<br/>properly connected</li> </ul>                                   |
|                                                  | <ul> <li>The file stored on the Zip disk may be corrupted</li> </ul>                                                       |
|                                                  | Rerun the CMax Extractor on your PC.                                                                                       |
| This Jeppesen Chart Update is not                | <ul> <li>Verify the data was created for this MFD.</li> </ul>                                                              |
| authorized for use on this MFD.                  | <ul> <li>If using JSUM, verify that the CMax Key Code is</li> </ul>                                                        |
|                                                  | correct. Jeppesen does not verify the CMax Key                                                                             |
|                                                  | Code during download.     Chart data for different MEDs is not                                                             |
|                                                  | interchangeable                                                                                                    |
|                                                  | Regenerate the Key Code.                                                                                                   |
| The MFD indicates no chart data after            | Reload data. Watch for errors during data load. Be                                                                         |
| reboot.                                          | sure the MFD indicates a successful data load                                                                              |
| Obert data an MED data not match                 | before powering down.                                                                                                    |
| Chart data on MFD does not match                 | <ul> <li>If this is a new subscription or the regions in this<br/>subscription have been modified, check your</li> </ul>   |
| Subscribed regions.                              | Jeppesen information for coverage codes. If                                                                                |
|                                                  | needed, run the extractor again and add the                                                                                |
|                                                  | coverage codes.                                                                                                    |
|                                                  | <ul> <li>Contact Jeppesen billing support.</li> </ul>                                                                      |
| The undate has failed without affecting the      | <ul> <li>Your Zin disk or USB Elash Memory Device may be</li> </ul>                                                        |
| unit                                             | <ul> <li>Four Zip disk of OSB Plash Memory Device may be<br/>corrupt. Re-format the portable USB device and try</li> </ul> |
|                                                  | again.                                                                                                    |
|                                                  | -                                                                                                    |
| Zip Disk ejects from Zip Drive Dataloader        | <ul> <li>Zip Disk is in the incorrect Format. Re-format Zip<br/>Disk to format "EAT" and unlead undertage</li> </ul>       |
| and the MFD goes into a normal Startup sequence. | Disk to format FAT" and upload updates                                                                                     |
| Updating with a USB Flash Memory Drive           | USB Flash Memory Drive is in the incorrect Format.                                                                         |
| the MFD goes into a normal Startup               | Re-format USB Flash Memory Drive to format "FAT"                                                                           |
| sequence.                                        | and upload updates.                                                                                                    |

## CMax Chart Data Update Procedures

#### Avidyne CMax Chart Data UpdatingTroubleshooting

| MFD Data Load Error                                                                                                    | Solution                                                                                                    |
|----------------------------------------------------------------------------------------------------|----------------------------------------------------------------------------------------------------|
| Failure Handler called with unexpected state (##)                                                                      | <ul> <li>Contact Avidyne Technical Support. Be sure to write<br/>down the state number.</li> </ul>                                                                                       |
| Invalid disk                                                                                                    | <ul> <li>Your Zip disk or USB Flash Memory Device may be<br/>corrupt. Reformat the portable USB device and try<br/>again.</li> </ul>                                                     |
| Error writing files                                                                                                    | <ul> <li>Try updating your data again. If the problem<br/>persists, call Avidyne Technical Support.</li> </ul>                                                                           |
| Not enough space                                                                                                    | <ul> <li>Your portable USB device is too small. For CMax<br/>Chart Data, ensure that you are using a 250MB Zip<br/>Disk or 256MB or larger USB Flash Memory Device</li> </ul>            |
| Internal error:                                                                                                    | <ul> <li>Try updating your data again.</li> <li>If the problem persists, call Avidyne Technical<br/>Support. Be sure to have the error number available</li> </ul>                       |
| CMax Data Update Failed<br>Verifying CRC Error                                                                         | If updating CMax Chart Data using JSUM online,<br>then download the latest JSUM online version at:<br><u>www.jeppesen.com/ JSUM</u> Retry updating CMax<br>Data.                         |
|                                                                                                    | <ul> <li>Try using the Jeppesen Electronic Chart Disk CD<br/>with the CMax Data Extractor.</li> </ul>                                                                                    |
| The MFD indicates Ready to Write<br>Engine/Broadcast Data to Removable Media<br>when trying to upload Database updates | <ul> <li>Either the USB Flash Memory Drive or Zip Disk is<br/>blank or has incorrect files. Upload the Database<br/>updates again using either JSUM or the Data<br/>Extractor</li> </ul> |

## EX5000 MFD

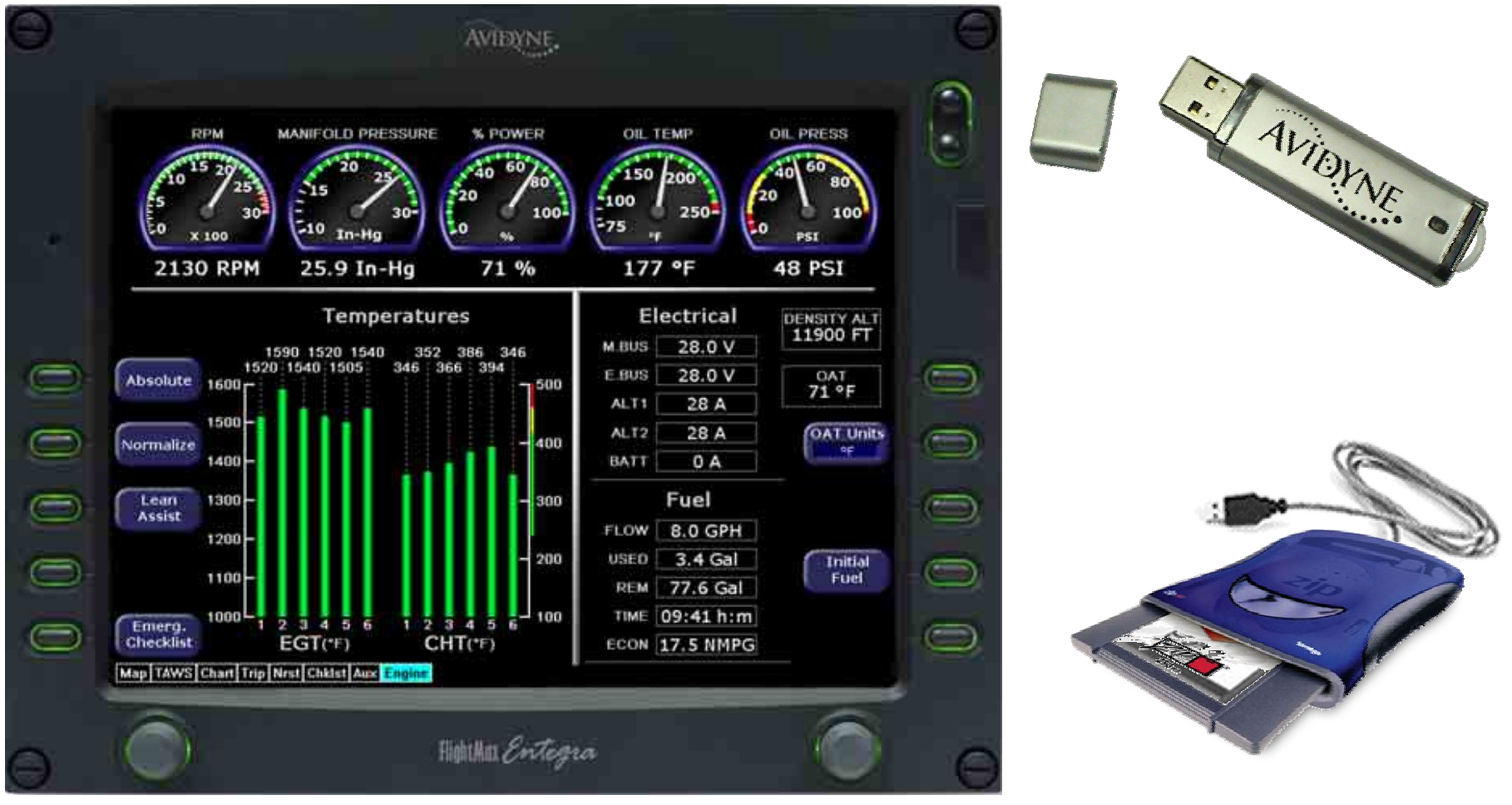

Property of Avidyne Corporation. Do not reproduce or distribute without permission.

## EX5000 MFD

#### **EMax™** Total Engine Management Data Procedure

- 1. To be able to download the Emax Total Engine Management Data you must have a EX5000 MFD with the Emax Engine option.
- 2. Verify that you have the Engine Page tab located at the bottom of your MFD Map page.
- 3. The Emax Total Engine Management Data provides real-time recording of time, position, and critical engine performance parameter. The Emax records engine and position for the last 100 hours of flight. The Data is recorded every six seconds while the MFD is operating.

Map TAWS Chart Trip Nrst Chklst Aux Engine

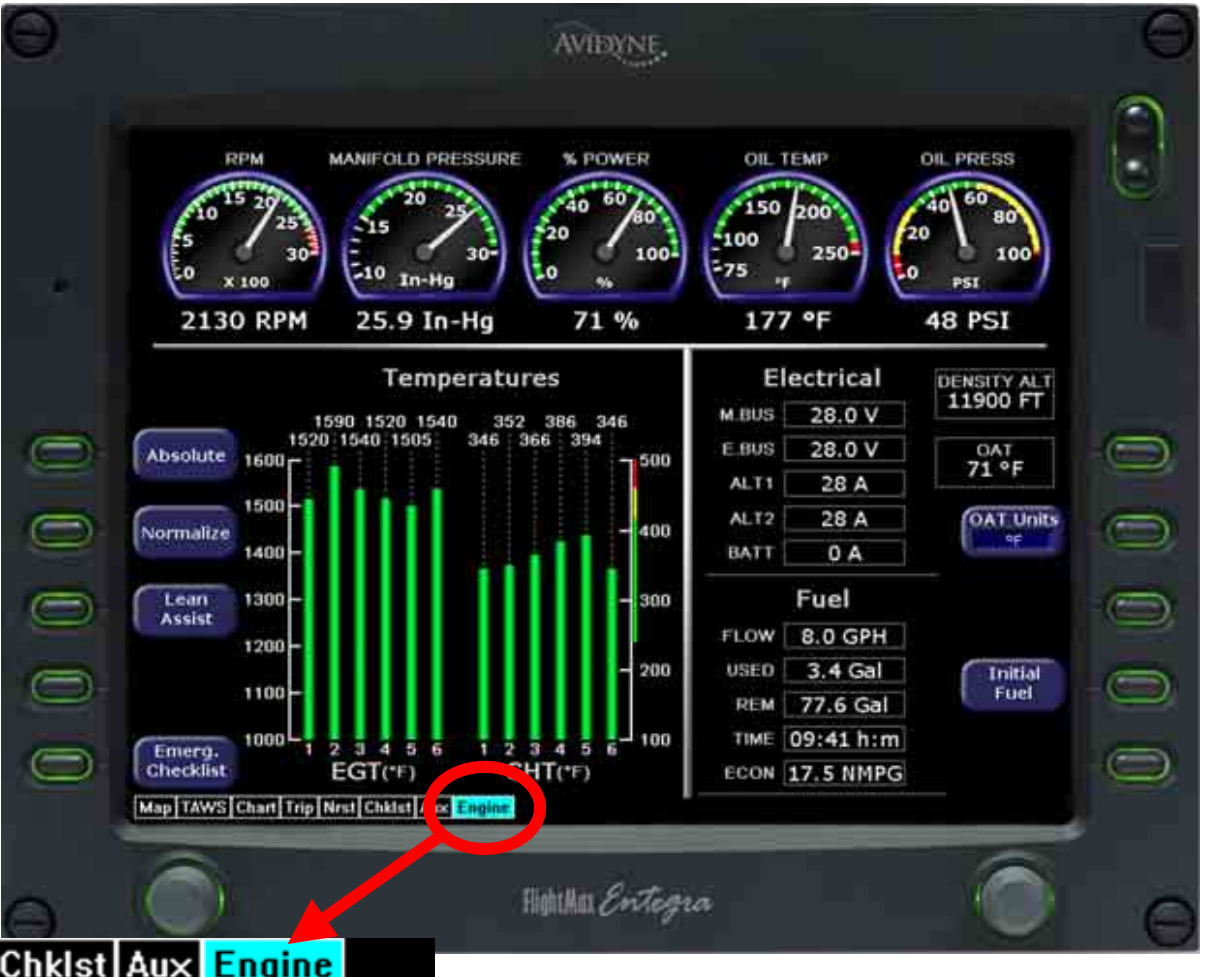

- 1. Connect your Zip Drive Dataloader with the Zip Disk inserted into your USB port on your PC OR Connect your USB Flash Memory Drive into your USB port on your PC.
- 2. Double left click the My Computer Icon on your PC Desktop.

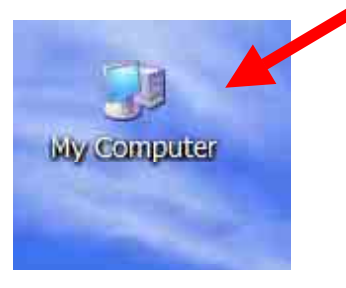

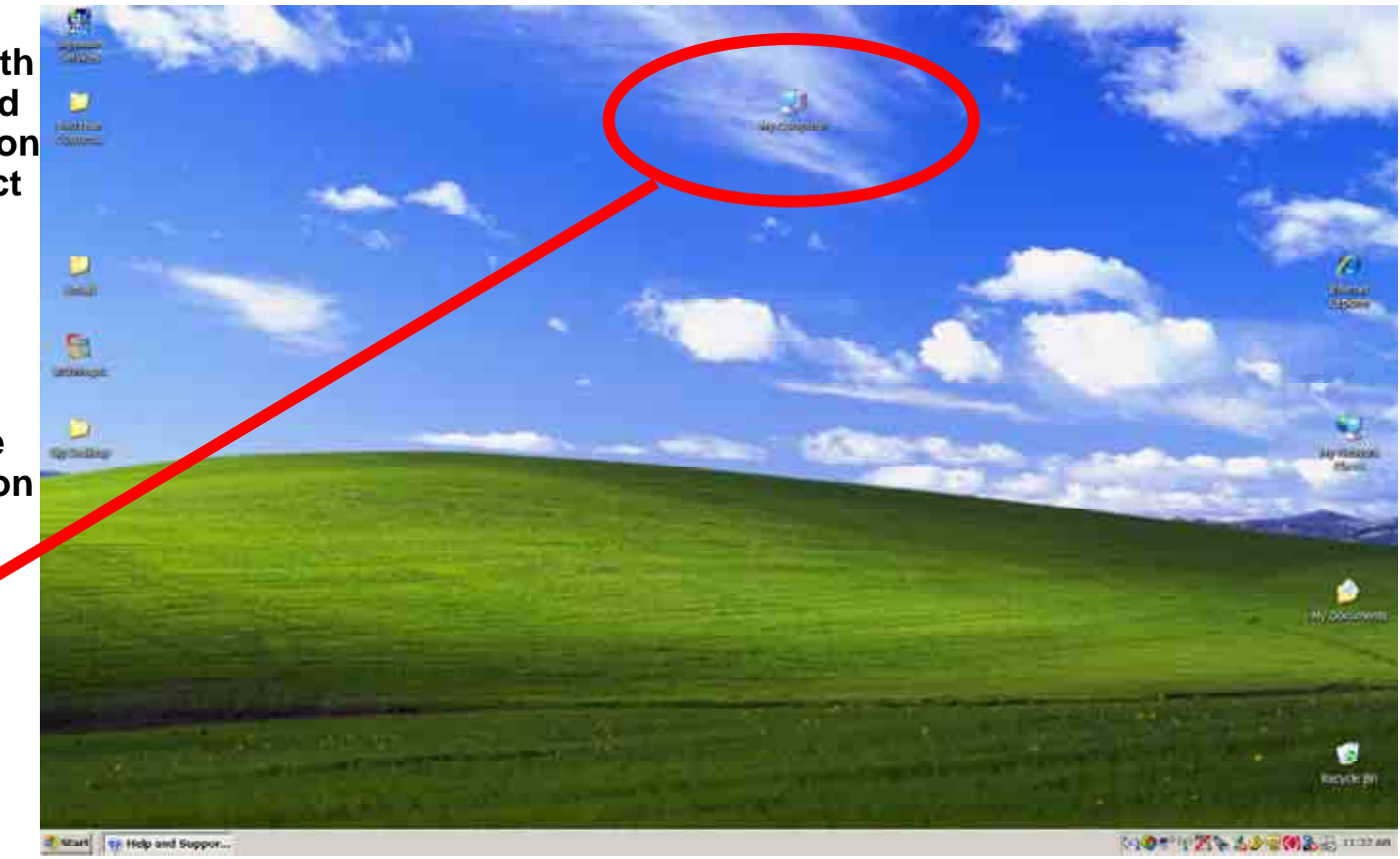

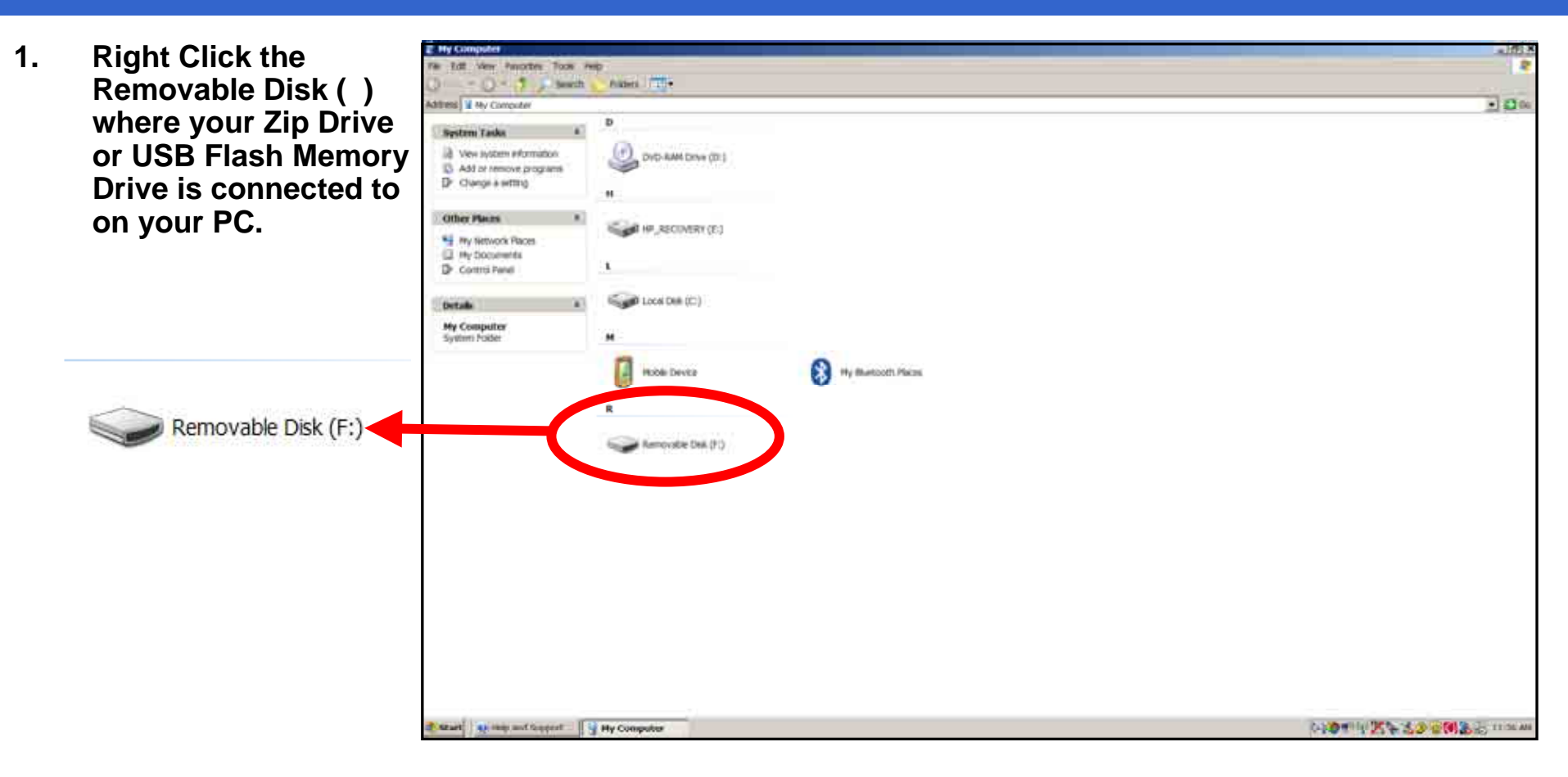

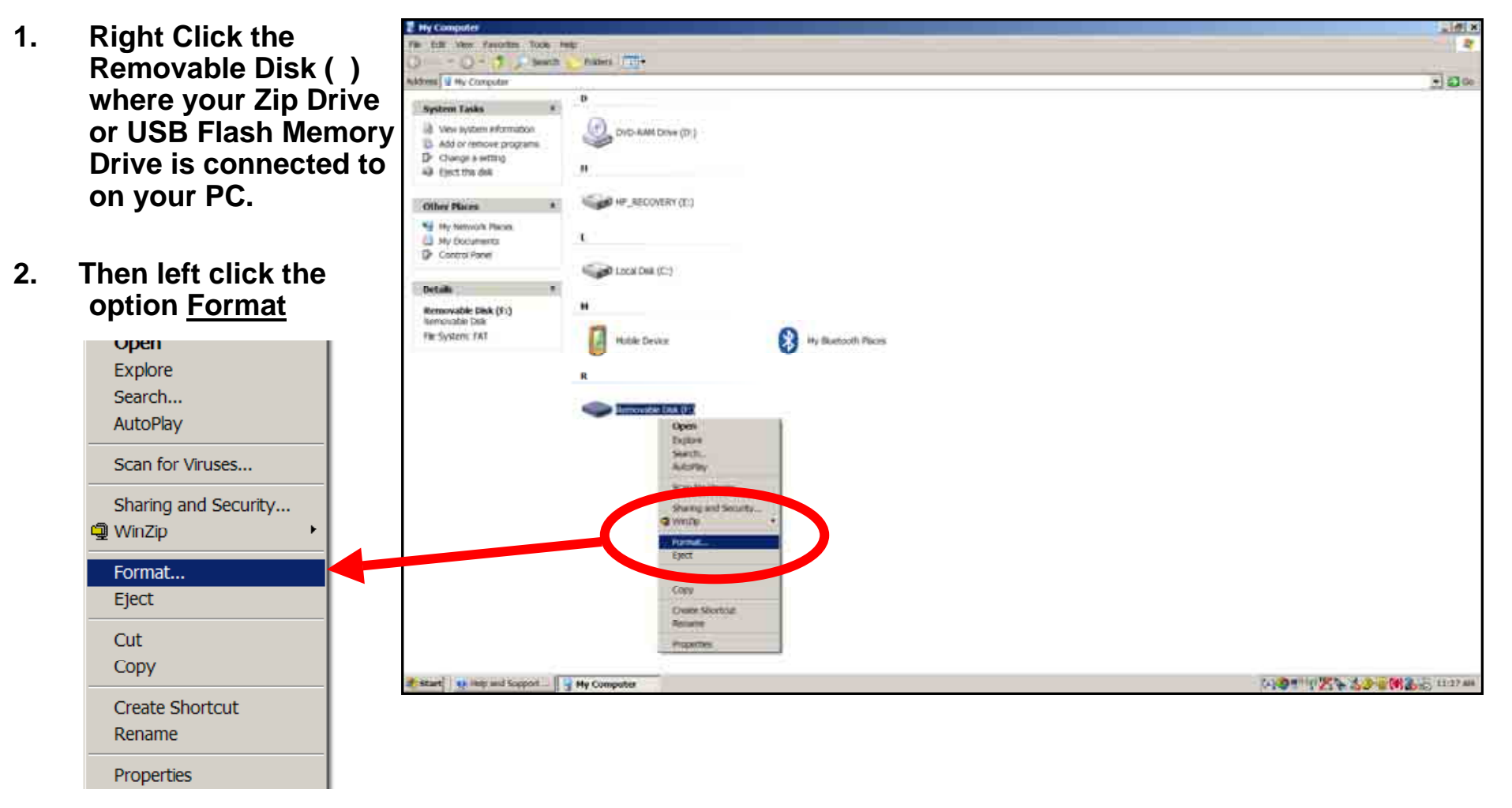

- 1. Then choose "FAT" under the File system selection.
- 2. Check Quick Format under Format Options.
- 3. Then click <u>Start.</u>

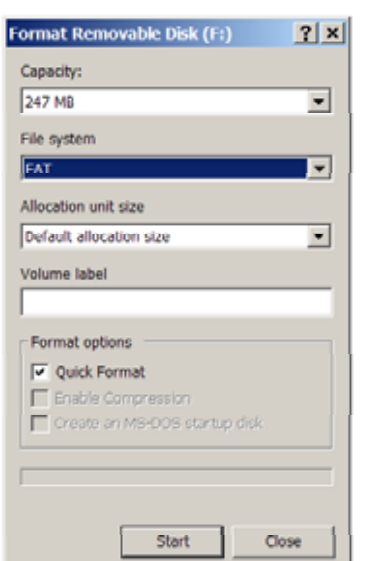

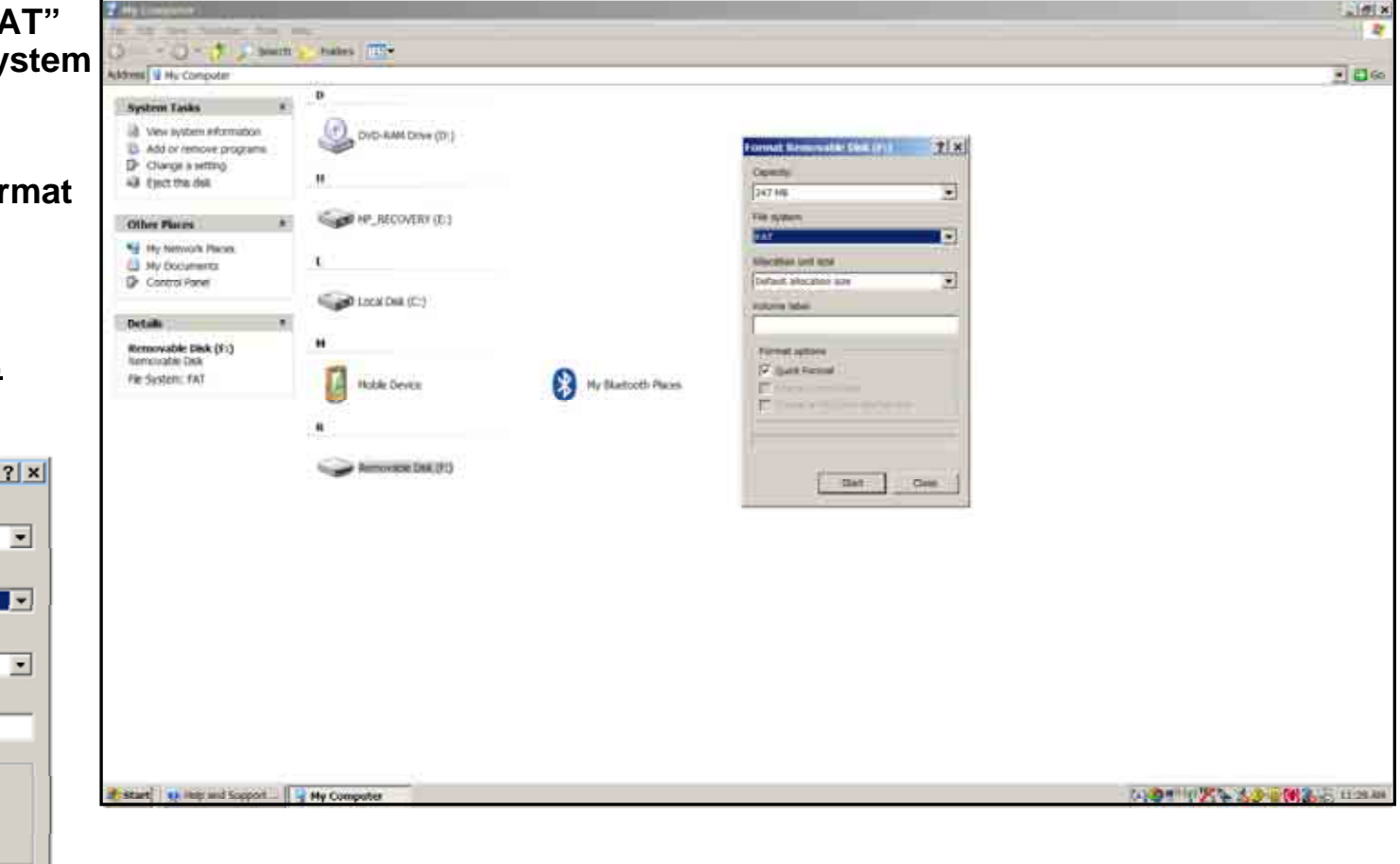

#### **EMax<sup>™</sup> Total Engine Management Data Procedure**

A Warning Box will 1. display stating **"WARNING** Formatting will erase ALL data on this disk. To format the disk. click OK, To quit, click CANCEL" You want to click "OK" to format and erase unnecessary data from the USB device.

Format Removable Disk (F:)

OK

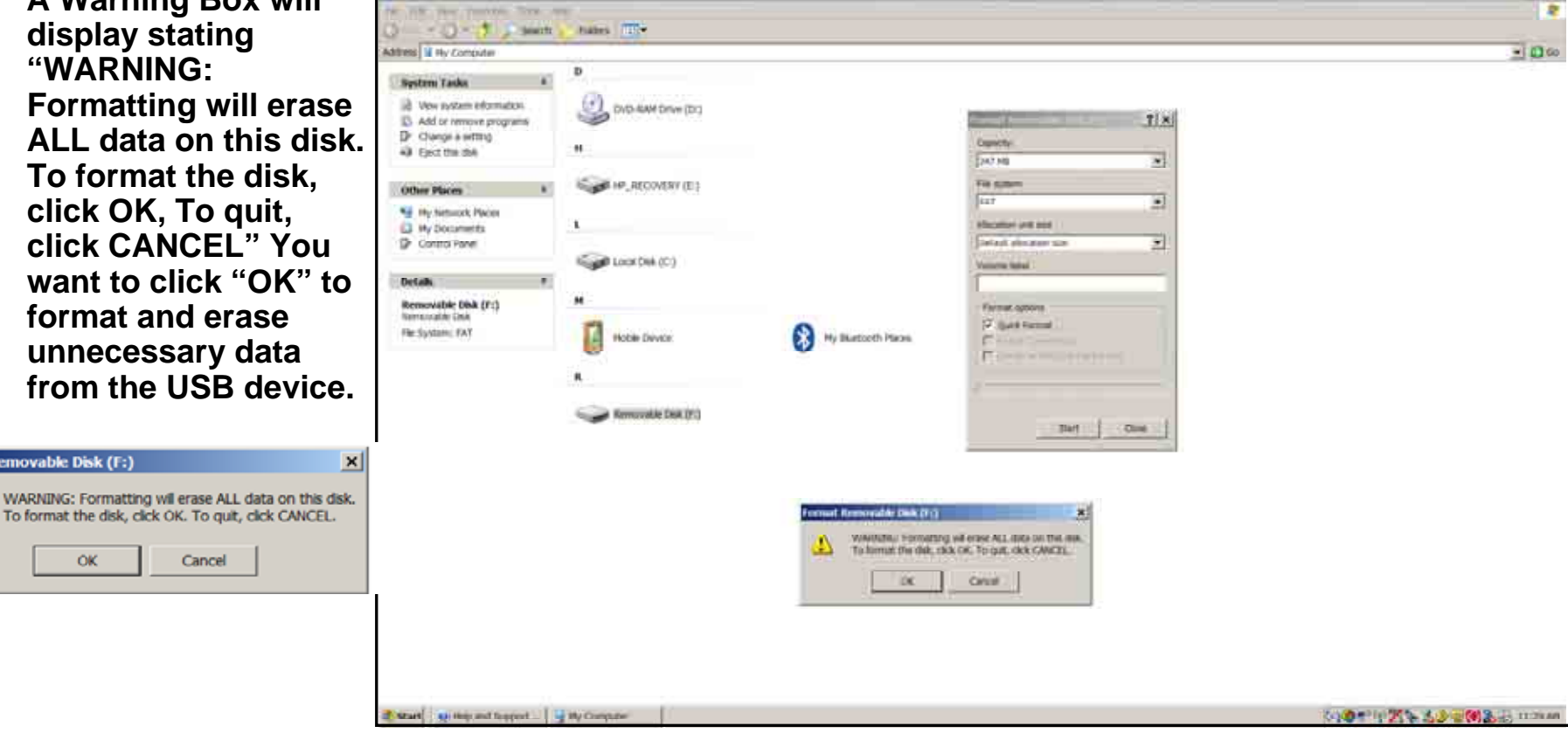

. HE >

- 1. Next you want to verify that your USB device is correctly Formatted and is cleared of all other Data.
- 2. Right click the Removable Disk ( ).
- 3. Then scroll down to Properties and then left click the Properties selection.

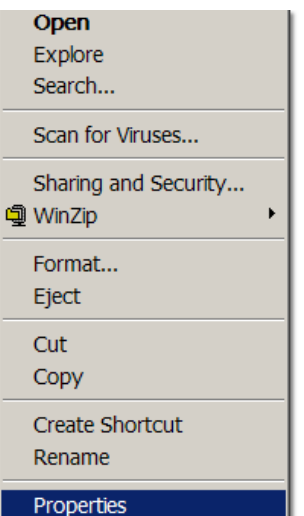

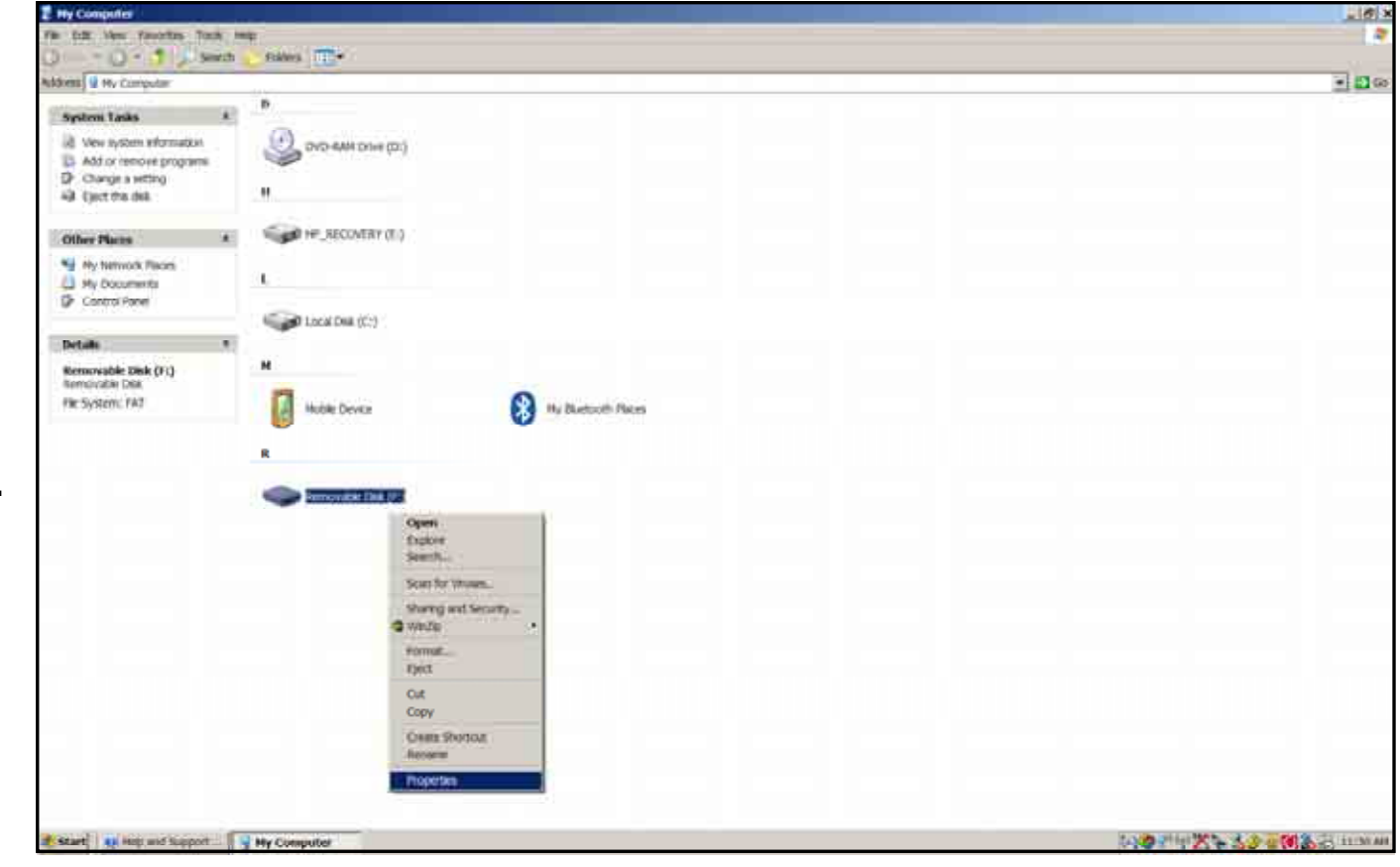

### **EMax<sup>™</sup> Total Engine Management Data Procedure**

- 1. Verify under File system it shows "FAT"
- 2. Verify on Used space it shows 0 bytes.
- 3. If either File system shows other than "FAT" or under Used space it shows more than 0 bytes. Then reformat USB device again.

Used space:

Free space:

Take your "FAT" 4. formatted empty USB Flash Memory **Drive/Zip Drive out to** vour aircraft. Removable Disk Type FAT File system:

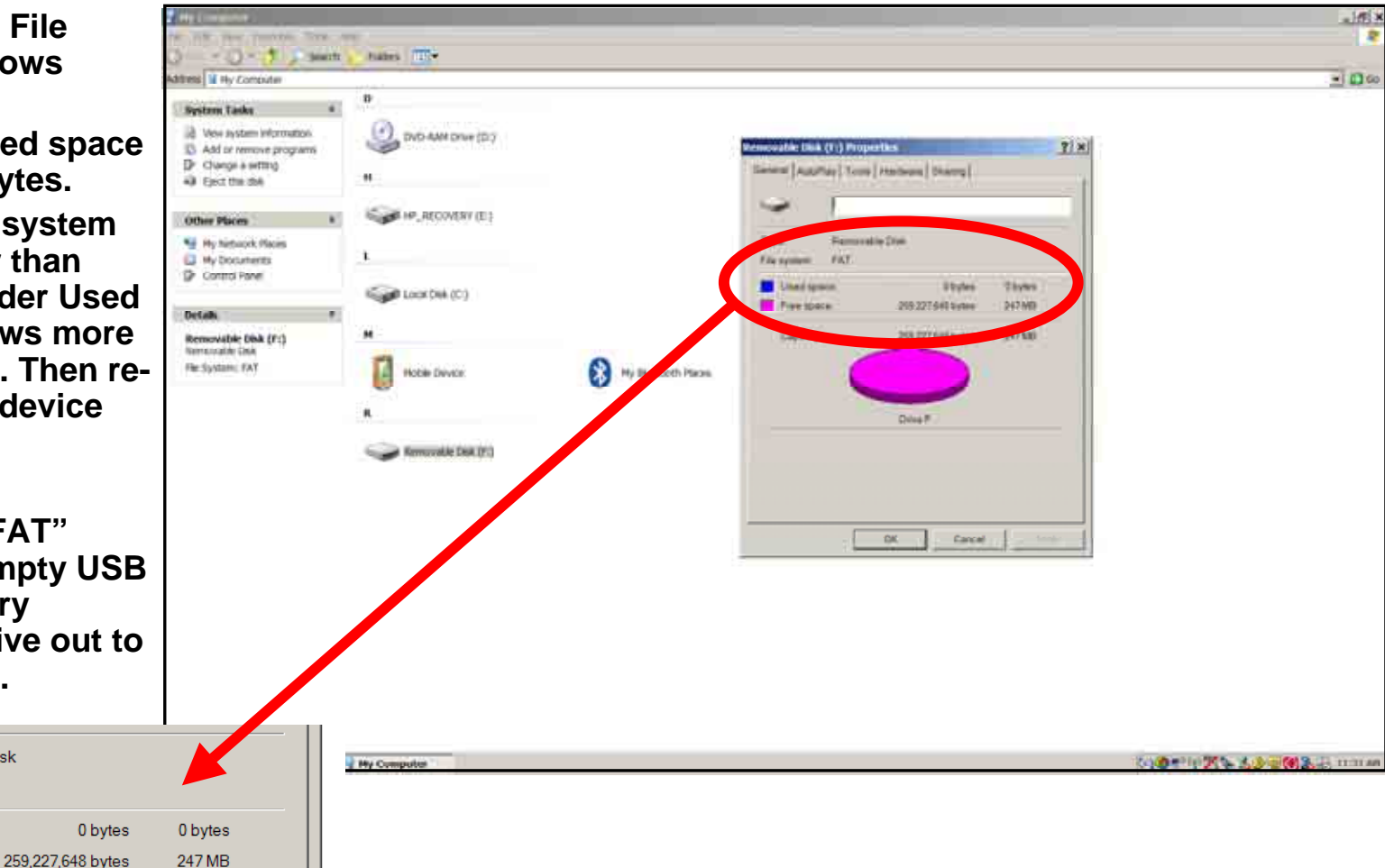

- 1. First verify you have adequate power supply and a completely charged aircraft battery or ground power unit to power your MFD.
- 2. Carefully remove the USB cover so you can connect your USB Flash Memory Drive to your MFD USB port.
- 3. Then power up your Aircraft avionics power to power up the MFD.
- 4. Next follow the MFD screen prompts to download your Emax Engine Data from the MFD.

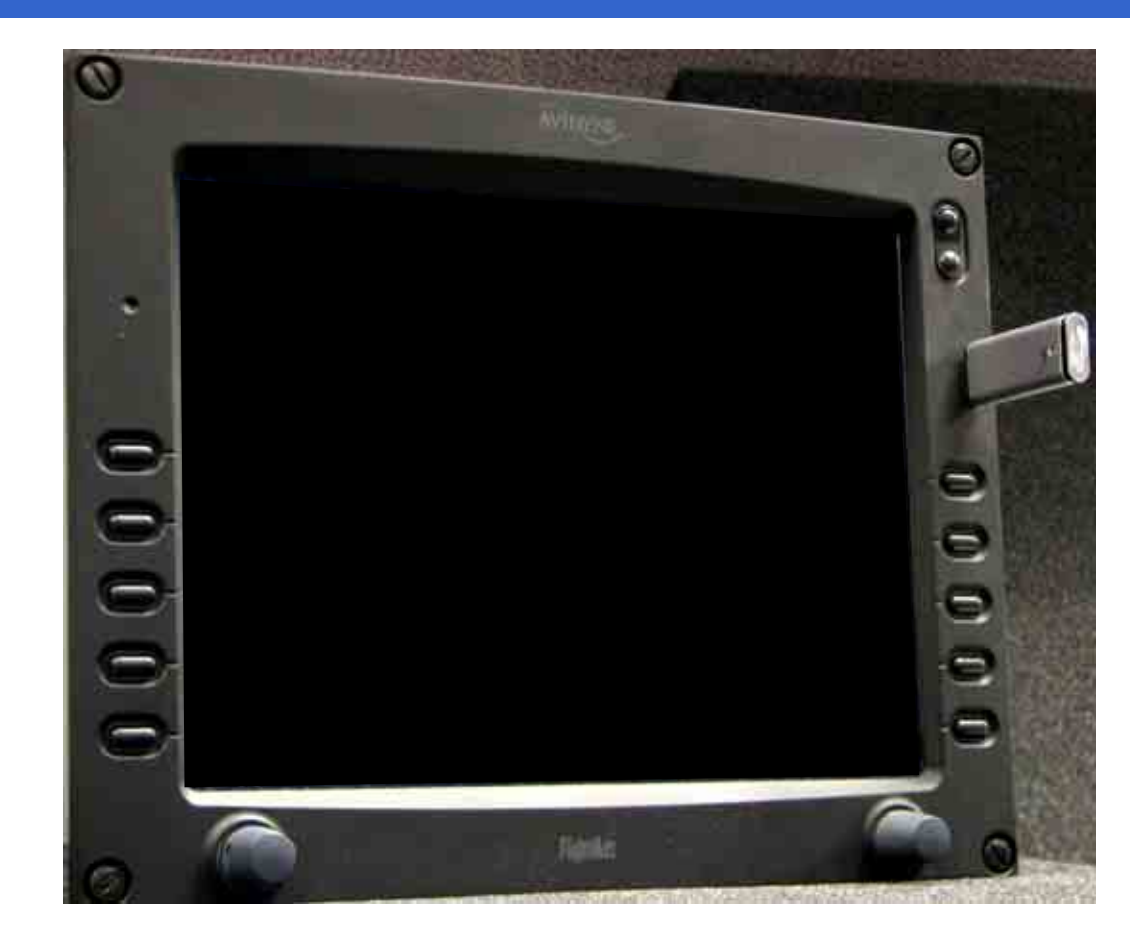

- 1. Once you have downloaded your Emax Total Engine Management Data onto your USB Flash Memory Drive/Zip Drive then take it to your PC and insert it into your PC USB port.
- 2. You can open this Emax Engine Data in these two files:
- An ASCII text file (.txt) containing the engine performance data, which can be open by most spreadsheet programs like Excel for analysis.
- A Jeppesen Track file (.log) containing position data that is compatible with Jeppesen FliteStar. For more information about FliteStar track file see www.Jeppesen.com.

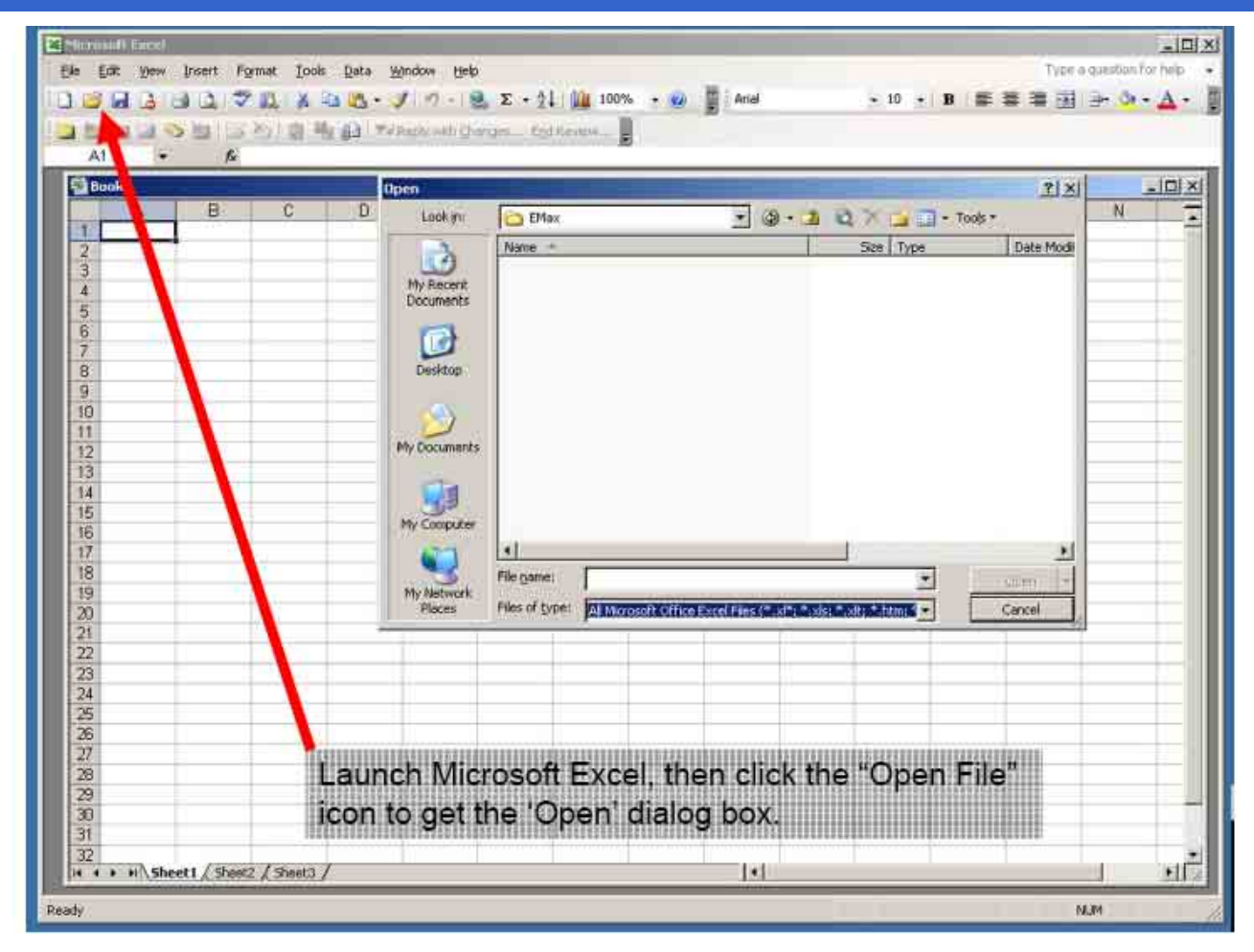

#### **EMax<sup>™</sup> Total Engine Management Data Procedure**

| De Carl Sew proter Pytrest 2000 Des grower (type)       Ares       + 10 + B       + 0 + A         Al       Ares       + 10 + B       + 0 + A         Al       Ares       + 10 + B       + 0 + A         Al       Ares       + 10 + B       + 0 + A         Al       B       Cooking       Provide Cooking       Provide Cooking         Al       B       Cooking       Provide Cooking       Provide Cooking         Ares       Provide Cooking       Provide Cooking       Provide Cooking       Provide Cooking         B       Cooking       Provide Cooking       Provide Cooking       Provide Cooking       Provide Cooking         B       Cooking       Provide Cooking       Provide Cooking       Provide Cooking       Provide Cooking         B       Cooking       Provide Cooking       Provide Cooking       Provide Cooking       Provide Cooking         B       Provide Cooking       Provide Cooking       Provide Cooking       Provide Cooking       Provide Cooking         B       Provide Cooking       Provide Cooking       Provide Cooking       Provide Cooking       Provide Cooking         B       Provide Cooking       Provide Cooking       Provide Cooking       Provide Cooking       Provide Cooking                                                                                                    | Bernard Local                                |                                                                                                    |                                               |                              | ~ 미 ×                                   |
|----------------------------------------------------------------------------------------------------|----------------------------------------------|----------------------------------------------------------------------------------------------------|-----------------------------------------------|------------------------------|-----------------------------------------|
| Al - Change "Files of type:" to "All Files (* *)"                                                                                                    | Die Edit View Insert Parnist Tools Data Wink | idow (Telb                                                                                                    | 1.00                                          | 72                           | po is quooturs har help                 |
| A1 • 6                                                                                                    | 0 2 8 7 9 7 4 8 8 9 8 - 1                    |                                                                                                    | 📱 100% 🔹 😰 📱 Arist                            | + 10 + B # # #               | 월 글+ 🌣 • 🛕 • 🗍                          |
| A1 A<br>A B C C Construction of the second second sec | (1) (1) (1) (1) (1) (1) (1) (1) (1) (1)      | and the state of the second                                                                                                    |                                               |                              |                                         |
| Bookt         Open         21 xt         Image           1         A         B         C         D         Lock pr         Merce         See Type         Data Mode           3         H, Record         Bride         See Type         Data Mode         N         T           4         Bride         Bride         See Type         Data Mode         N         T           5         Bride         Bride         Bride         See Type         Data Mode         N         T           5         Bride         Bride         Bride         See Type         Data Mode         N         T           6         Bride         Bride         Bride         See Type         Data Mode         N         T           11         Bride         W/ Concord         Were         See Type         See Type         N         See Type         See Type                                                                                                    | A1 • 6                                       |                                                                                                    |                                               |                              |                                         |
| A         B         C         D         Lock m         Merce         Image: Market in the set of the set of th                                                                                | El Book I                                    |                                                                                                    |                                               | 21                           |                                         |
| 1     0     Cox H     None     See     Type     Data Megi       2     0     0     0     0     0     0       3     0     0     0     0     0     0       5     0     0     0     0     0     0       6     0     0     0     0     0     0       10     0     0     0     0     0     0       11     0     0     0     0     0     0       12     0     0     0     0     0     0       13     14     0     0     0     0     0       13     14     0     0     0     0     0       13     14     0     0     0     0     0       13     14     0     0     0     0     0       14     0     0     0     0     0     0     0       14     0     0     0     0     0     0     0       13     0     0     0     0     0     0     0       14     0     0     0     0     0     0     0       14 <t< td=""><td>A B C D</td><td>Case -</td><td></td><td>-</td><td>N</td></t<>                                                                                                    | A B C D                                      | Case -                                                                                                    |                                               | -                            | N                                       |
| New -         See         Type         Date Mode           3         Wr. Recervit         Engine_052504_104951_out.log         163 KB: Toxt Documerk.         6/17/2004           6         Obstrop         Obstrop         Obstrop         163 KB: Toxt Documerk.         6/17/2004           11         Obstrop         Obstrop         Obstrop         Image: State State St                                                                                                    |                                              | cook (h)                                                                                                    | - @ · _                                       | C × 3 11 . 1008 .            |                                         |
| 3       However       Engine_052504_104951_out.log       163 KB. Text Documerk.       6/17/2004         4       Operation       Operation       163 KB. Text Documerk.       6/17/2004         6       Operation       Operation       163 KB. Text Documerk.       6/17/2004         10       Operation       Operation       163 KB. Text Documerk.       6/17/2004         11       My Documerks       Image: Text Documerk.       6/17/2004         12       My Documerks       Image: Text Documerk.       6/17/2004         13       My Documerks       Image: Text Documerk.       6/17/2004         14       My Documerks       Image: Text Documerk.       6/17/2004         13       My Documerks       Image: Text Documerk.       6/17/2004         14       My Documerks       Image: Text Documerk.       6/17/2004         15       My Documerks       Image: Text Documerk.       6/17/2004         16       My Documerks.       Image: Text Documerk.       6/17/2004         16       My Documerks.       Image: Text Documerk.       6/17/2004         17       My Documerks.       Image: Text Documerk.       Code         20       My Documerks.       Image: Text Documerk.       Code         21                                                                                                    | 2                                            | Name -                                                                                                    |                                               | Size Type Date Mo            | di                                      |
| 4     Process       5     Documents       6     Documents       9     Documents       10     Documents       11     Process       12     Process       13     Process       14     Process       15     Process       14     Process       15     Process       16     Process       17     Process       18     Process       19     Process       20     Process       21     Process       22     Process       23     Process       24     Process       25     Change "Files of type:" to "All Files (".")"       26     Process of type:" to "All Files (".")"       27     Change "Files of type:" to "All Files (".")"       28     Process of type:" to "All Files (".")"       29     Process of type:" to "All Files (".")"                                                                                                    | 3                                            | Engine_0                                                                                                    | 52504_104951_out.log                          | 163 KB Text Document 6/17/20 | 04                                      |
| 5     Counterins       6     Outstop       9     Outstop       10     Outstop       11     My Documents       12     My Documents       13     My Documents       14     My Documents       15     My Documents       16     My Documents       17     My Documents       18     My Documents       19     My Documents       121     My Documents       221     My Documents       223     My Documents       233     My Documents       24     My Documents       25     Change "Files of type:" to "All Files (".")"       26     Change "Files of type:" to "All Files (".")"       27     Change "Files of type:" to "All Files (".")"       30     31       31     32                                                                                                    | 4                                            | My Recent                                                                                                    |                                               |                              |                                         |
| 6       Image: Controp         9       Image: Controp         111       Image: Controp         12       Image: Controp         13       Image: Controp         14       Image: Controp         15       Image: Controp         16       Image: Controp         17       Image: Controp         18       Image: Controp         19       Image: Controp         10       Image: Controp         11       Image: Controp         14       Image: Controp         15       Image: Controp         16       Image: Controp         17       Image: Controp         18       Image: Controp         19       Image: Controp         10       Image: Controp         21       Image: Controp         22       Image: Controp         23       Image: Controp         24       Image: Controp         25       Image: Controp         26       Image: Controp         27       Image: Controp         28       Image: Controp         29       Image: Controp         31       Image: Controp         31 <td>5</td> <td>ACCUMENTS</td> <td></td> <td></td> <td></td>                                                                                                    | 5                                            | ACCUMENTS                                                                                                    |                                               |                              |                                         |
| 7       B       Dositop         9       00       Image: State State S                                                                                                | 6                                            | 103                                                                                                    |                                               |                              |                                         |
| 8       0       0esitop         9       0       0         111       My Doomens         13       0         14       0         15       0         16       0         17       0         18       0         19       0         19       0         10       0         11       0         12       0         19       0         20       0         21       0         22       0         23       0         24       0         25       0         26       0         27       0         28       0         29       0         26       0         27       0         28       0         29       0         31       0         31       0         31       0         31       0         31       0         31       0         31       0         31       0 <td>7</td> <td>1</td> <td></td> <td></td> <td></td>                                                                                                    | 7                                            | 1                                                                                                    |                                               |                              |                                         |
| 9                                                                                                    | 8                                            | Desktop                                                                                                    |                                               |                              |                                         |
| 10       Image: Triles of type: "to "All Files (*.*)"         11       Image: Triles of type: "to "All Files (*.*)"         12       Image: Triles of type: "to "All Files (*.*)"         13       Image: Triles of type: "to "All Files (*.*)"         14       Image: Triles of type: "to "All Files (*.*)"         15       Image: Triles of type: "to "All Files (*.*)"         16       Image: Triles of type: "to "All Files (*.*)"         17       Image: Triles of type: "to "All Files (*.*)"         18       Image: Triles of type: "to "All Files (*.*)"         19       Image: Triles of type: "to "All Files (*.*)"         20       Image: Triles of type: "to "All Files (*.*)"         21       Image: Triles of type: "to "All Files (*.*)"         22       Image: Triles of type: "to "All Files (*.*)"         23       Image: Triles of type: "to "All Files (*.*)"         24       Image: Triles of type: "to "All Files (*.*)"         26       Image: Triles of type: "to "All Files (*.*)"         26       Image: Triles of type: "to "All Files (*.*)"         26       Image: Triles of type: "to "All Files (*.*)"         27       Image: Triles of type: To "All Files (*.*)"         28       Image: Triles of type: To "All Files (*.*)"         31       Image: Triles (*.*)"         32 </td <td>9</td> <td>POATESTS.</td> <td></td> <td></td> <td></td>                                                                                                    | 9                                            | POATESTS.                                                                                                    |                                               |                              |                                         |
| 11       Image: The set of type:       Image: The set of type:       Image: The set of type:         11       Image: The set of type:       Image: The set of type:       Image: The set of type:         11       Image: The set of type:       Image: The set of type:       Image: The set of type:         12       Image: The set of type:       Image: The set of type:       Image: The set of type:         12       Image: The set of type:       Image: The set of type:       Image: The set of type:         13       Image: The set of type:       Image: The set of type:       Image: The set of type:         14       Image: The set of type:       Image: The set of type:       Image: The set of type:         14       Image: The set of type:       Image: The set of type:       Image: The set of type:         15       Image: The set of type:       Image: The set of type:       Image: The set of type:         16       Image: The set of type:       Image: The set of type:       Image: The set of type:         16       Image: The set of type:       Image: The set of type:       Image: The set of type:         17       Image: The set of type:       Image: The set of type:       Image: The set of type:         17       Image: The set of type:       Image: The set of type:       Image: The set of type:         17                                                                                                    | 10                                           |                                                                                                    |                                               |                              |                                         |
| 12       Image: The set of the set of the set of                                           | 110                                          | and the second second s |                                               |                              |                                         |
| 13         14         15         16         17         18         19         20         21         22         23         24         25         26         27         28         27         28         27         28         27         28         29         21         24         25         26         27         28         29         21         24         25         26         27         28         29         29         21         22         23         24         25         26         27         28         29         29         29         29         29         29         29         29         29                                                                                                    | 12                                           | Documents                                                                                                    |                                               |                              |                                         |
| 14       Image: State of the state of the s                                           | 13                                           | and the second second s |                                               |                              |                                         |
| 15       Hy Conpose         17       He game         19       He game         20       He game         21       He game         22       He game         23       All Flas (*.*)         24       He game         25       He flas (*.*)         26       He flas (*.m)         27       Change "Files of type:" to "All Files (*.*)"         28       Change "Files of type:" to "All Files (*.*)"         30       H + + + Sheet 1 (Steel 2 (Steel 2)                                                                                                    | 14                                           |                                                                                                    |                                               |                              |                                         |
| 16       17       1       1       1       1       1       1       1       1       1       1       1       1       1       1       1       1       1       1       1       1       1       1       1       1       1       1       1       1       1       1       1       1       1       1       1       1       1       1       1       1       1       1       1       1       1       1       1       1       1       1       1       1       1       1       1       1       1       1       1       1       1       1       1       1       1       1       1       1       1       1       1       1       1       1       1       1       1       1       1       1       1       1       1       1       1       1       1       1       1       1       1       1       1       1       1       1       1       1       1       1       1       1       1       1       1       1       1       1       1       1       1       1       1       1       1       1       1                                                                                                    | 15                                           | Concerne                                                                                                    |                                               |                              | ( ) · · · · · · · · · · · · · · · · · · |
| 17       Image: The of type:       Image: The of type:       Im                                                                                                    | 16                                           | r component                                                                                                    |                                               |                              |                                         |
| 16       Image: Files of type:       Image: Files of type: <th< td=""><td>17</td><td></td><td></td><td></td><td></td></th<>                                                                                                    | 17                                           |                                                                                                    |                                               |                              |                                         |
| 19.       Hyper       Al Files (**)       Cancel         21       Al Microsoft Office Excel Files (**)*                                                                                                    | 18                                           | Tie nome:                                                                                                    |                                               | • Qpen                       |                                         |
| 20         21         22           22         Al Nerosch Office Excel Files (*.st*, *.sts; *.sts; *.htm, *           23         Al Nerosch Office Excel Files (*.st*, *.sts; *.sts; *.htm, *           24         Al Nerosch Office Excel Files (*.st*, *.sts; *.sts;                                                                                                    | 19. M                                        | Ny Network<br>Flee of hone                                                                                                    | Interior de th                                | TOI Alasta                   |                                         |
| 21       Al Microsoft Office Excel Files (*.st*, *.sts; *.sts; *.str, *.str, *.str         23       Al Microsoft Office Excel Files (*.st*, *.sts; *.str, *.str         24       Al Web Pages (*.st*, *.str, *.str, *.str         24                                                                                                    | 20                                           | There are street                                                                                                    | Aurors (C.1)                                  | • Carte                      |                                         |
| 22       Morosoft Office Excel Files (*,20"; *,xls; *,xls; *                                           | 21                                           |                                                                                                    | Al Mcrosoft Office Excel Files (* site) * sis | s * site * interes *         |                                         |
| 24     [Al Web Pages (*tron) */tron; *.mht; *.mht; *.                             | 22                                           |                                                                                                    | Morosoft Office Excel Files (*d*; *.xls; *    | .xia; *.xit; *.xin           |                                         |
| Image         Files of type:         to "All Files (*.*)"           26         27         Change "Files of type:" to "All Files (*.*)"           28         Change "Files of type:" to "All Files (*.*)"           30         31           31         32           4 + + + Sheet1 (Steet2 (Steet2 / Steet2 /                                                                                                    | 20                                           |                                                                                                    | Al Web Pages (*.htm; *.htm; *.mht; *.mh       | (kni)                        |                                         |
| 26         Change "Files of type:" to "All Files (*.*)"           29         30           31         31           32         [*]                                                                                                    | 25 C                                         |                                                                                                    | Text Fies (*.pm; *.bd; *.csv)                 | 2                            |                                         |
| 27         Change "Files of type:" to "All Files (*.*)"           29         30           31         31           32         (*.*) Sheet 1 (Steel 2 (Steel 2 / 1 + 1))"                                                                                                    | 26                                           | /                                                                                                    |                                               | 1                            |                                         |
| 28         Change "Files of type:" to "All Files (*.*)"           30         31           32                                                                                                    | 37                                           |                                                                                                    |                                               |                              |                                         |
| 28         30           30         31           32         1           34         1           35         [4]                                                                                                    | Chang                                        | e "Files of ty                                                                                                    | ne" to "All Files (                           | * *\*                        |                                         |
| 30<br>31<br>32<br># ++ #\Sheet1/3zeet2/3zeet3/                                                                                                    | 29                                           | e i nes or ty                                                                                                    | pe. to All i les (                            | • /-                         |                                         |
| 31<br>32<br># ++ #\Sheet1/3zer2/3zer0/ [1]                                                                                                    | 30                                           |                                                                                                    |                                               |                              |                                         |
| 32<br> + + + N Sheet1 / Sheet2 / Sheet3 /  +                                                                                                    | 31                                           |                                                                                                    |                                               |                              |                                         |
| + + + N Sheet1 / Sheet2 / Sheet3 /  +                                                                                                    |                                              |                                                                                                    | 1000                                          |                              |                                         |
|                                                                                                    | H + + H Sheet1 / Sheet2 / Sheet3 /           |                                                                                                    | 141                                           |                              | -1 16                                   |
| adv IEM                                                                                                    | teachr                                       |                                                                                                    |                                               |                              | 10.04                                   |

#### **EMax™** Total Engine Management Data Procedure

|                         | DX A AB                                                                                                    | . 10-18                                                                                                    | E - 21           | 🔒 100% 🕒 😰 🖉 🖌 Arial                                                                                                    | - 10 - B 🏛                                                                                                    | * # B +    | - A - A |
|-------------------------|----------------------------------------------------------------------------------------------------|----------------------------------------------------------------------------------------------------|------------------|----------------------------------------------------------------------------------------------------|----------------------------------------------------------------------------------------------------|------------|---------|
| 1 21 21 21 20 11 11 P   |                                                                                                    | WORKSON WHICH                                                                                                    | ngei / Taid Nei  | man B                                                                                                    |                                                                                                    |            |         |
| A1 + 12                 |                                                                                                    |                                                                                                    |                  | 10                                                                                                    |                                                                                                    |            |         |
| Book1                   |                                                                                                    | Open                                                                                                    |                  |                                                                                                    | and the second second se | ?[×]       | -iPi    |
| A B                     | C D                                                                                                    | Looking                                                                                                    | EMax             | - (A -                                                                                                    | 1 0 X Tenis *                                                                                                    | and and    | N       |
| 1                       |                                                                                                    | 1. 1. 1. 1. 1. 1. 1. 1. 1. 1. 1. 1. 1. 1                                                                                                    | Televis a        |                                                                                                    | Can Tune                                                                                                    | Data March | 1       |
| 2                       |                                                                                                    |                                                                                                    | Engine D         | 2504 104051 million                                                                                                    | 163 KB Text Document                                                                                                    | 6/17/2004  |         |
| 3                       |                                                                                                    | My Recent                                                                                                    | T                | and Clother Starling                                                                                                    | 100 ND TEX DOCUMENT                                                                                                    | 011112001  |         |
| 5                       |                                                                                                    | Documents                                                                                                    |                  |                                                                                                    |                                                                                                    |            |         |
| 6                       |                                                                                                    | 101                                                                                                    |                  |                                                                                                    |                                                                                                    |            |         |
| 7                       |                                                                                                    |                                                                                                    |                  |                                                                                                    |                                                                                                    |            |         |
| 8                       |                                                                                                    | Desktop                                                                                                    | 4                |                                                                                                    |                                                                                                    |            |         |
| 9                       |                                                                                                    | S4 //                                                                                                    |                  |                                                                                                    |                                                                                                    |            |         |
| 10                      |                                                                                                    |                                                                                                    |                  |                                                                                                    |                                                                                                    |            |         |
| 11                      |                                                                                                    | M. Doome                                                                                                    | 100              |                                                                                                    |                                                                                                    |            | _       |
| 12                      |                                                                                                    |                                                                                                    | 8                |                                                                                                    |                                                                                                    |            |         |
| 13                      |                                                                                                    | - CT-                                                                                                    |                  |                                                                                                    |                                                                                                    |            |         |
| 15                      |                                                                                                    |                                                                                                    |                  |                                                                                                    |                                                                                                    |            |         |
| 16                      |                                                                                                    | My Comp Cer                                                                                                    | 2                |                                                                                                    |                                                                                                    |            |         |
| 17                      |                                                                                                    | 62                                                                                                    | 41               | -                                                                                                    |                                                                                                    | 1          |         |
| 18                      |                                                                                                    | <b>1</b>                                                                                                    | File patrie:     | 1                                                                                                    |                                                                                                    | Open +     |         |
| 19                      |                                                                                                    | My Ne work                                                                                                    | Eller of hone    |                                                                                                    |                                                                                                    |            | _       |
| 20                      |                                                                                                    | Here's                                                                                                    | Luce of Pables   | Al Fles (*,*)                                                                                                    |                                                                                                    | Lancel 5   |         |
| 20                      |                                                                                                    |                                                                                                    |                  | All Microsoft Office Excel Files (*.xl*)                                                                                                    | *.xls; *.xlt; *.htm; *                                                                                                    |            |         |
| 23                      |                                                                                                    |                                                                                                    |                  | Microsoft Office Excel Files (*.xf*; *.)                                                                                                    | ds; *.xla; *.xk; *.xlm                                                                                                    |            |         |
| 24                      |                                                                                                    |                                                                                                    |                  | xMt, Fies (*, xml)                                                                                                    | - (motost)                                                                                                    |            |         |
| 25                      |                                                                                                    |                                                                                                    |                  | Text Fifes (*.prn; *.txt; *.csv)                                                                                                    | 2                                                                                                    | 1          |         |
| 26                      |                                                                                                    |                                                                                                    |                  |                                                                                                    |                                                                                                    |            |         |
| 27                      | in the second                                                                                                    | ani na fina la la                                                                                                    | LEASESSEE THE ST | ESERCE STREET, BURGER, BURGER, B |                                                                                                    | in in      |         |
| 28                      | The                                                                                                    | n locate                                                                                                    | the Lo           | g file you have                                                                                                    | saved on your                                                                                                    |            |         |
| 29                      |                                                                                                    |                                                                                                    | 1                | a min aliate)                                                                                                    | and the second second second                                                                                                    |            |         |
| 30                      | com                                                                                                    | iputer (d                                                                                                    | or on th         | e zip alsk).                                                                                                    |                                                                                                    |            |         |
| 31                      | Construction of the local division of the local division of the lo | A CONTRACTOR OF A CONTRACT OF A CONTRACT OF |                  |                                                                                                    |                                                                                                    | Annual II  | - ( -   |
| A A A HASheet1 / Sheet2 | / Sheet3 /                                                                                                    |                                                                                                    | 11               | Tel                                                                                                    |                                                                                                    | 1 1        |         |

#### **EMax<sup>™</sup> Total Engine Management Data Procedure**

| Concession Concession                      |                                                                                                    |                          |
|--------------------------------------------|----------------------------------------------------------------------------------------------------|--------------------------|
| File Edit View Insert Format Iools D       | ita Window Help                                                                                                    | Type a question for help |
|                                            | 🗛 + 🍠 Μ - 🧕 Σ + 🕼 100% + 🙆 🖉 Anal 🛛 + 10 + B 🗮 🗮 🗄                                                                                                    | 国  ヨー (**・ A・            |
| In the low the site line line in the state | Total difference for famous                                                                                                    |                          |
| and the set of the set of the set of the   |                                                                                                    |                          |
|                                            |                                                                                                    |                          |
| Book1                                      |                                                                                                    |                          |
| A B C                                      | D Text Import Wizard - Step 1 of 3                                                                                                    | M N T                    |
| 1<br>2<br>3<br>4<br>4<br>5<br>6<br>6<br>7  | The Text Waard has determined that your data is Delinited.<br>If this is correct, choose Next, or choose the data type that best describes your data.<br>Original data type<br>Choose the file type that best describes your data:<br>(* [geinited] - Characters such as commas or tabs separate each field.<br>(* Fixed width - Fields are aligned in columns with spaces between each field. |                          |
| 8<br>9<br>10<br>11                         | Skart import at gow: 1 📑 File grigh: 437 : OEM United States 💌<br>Preview of File C:UEMax\Engine_052504_104951_out.log.                                                                                                    |                          |
| 12                                         | I Rvidvne Engine Data Log                                                                                                    |                          |
| 13                                         | 2 5/25/04 10:49:51                                                                                                    |                          |
| 34                                         | 3 "TIME", "LAT", "LON", "E1", "E2", "E3", "E4", "E5", "B6", "C1", "C2", "C3"                                                                                                    |                          |
| 15                                         | 5 10-49-54 0.0000,0.0000, 875,865,875,906,892,933, 0,0,0,0,0,0,0,0,0,0,0,0,0,0,0,0,0,0,                                                                                                    |                          |
| 16                                         |                                                                                                    |                          |
| 10                                         |                                                                                                    |                          |
| 10                                         | Cancel Line Next > Brith                                                                                                    |                          |
| 20                                         |                                                                                                    |                          |
| 21                                         |                                                                                                    |                          |
| 22                                         |                                                                                                    |                          |
| 23                                         |                                                                                                    |                          |
| 24                                         |                                                                                                    |                          |
| 35                                         |                                                                                                    |                          |
| 26                                         |                                                                                                    |                          |
| 27 1010000                                 |                                                                                                    | 1                        |
| 28 Th                                      | is will launch the Import Wizard, Click 'Next.'                                                                                                    |                          |
| 29                                         |                                                                                                    |                          |
| 30                                         |                                                                                                    |                          |
| 31                                         |                                                                                                    |                          |
| 32                                         |                                                                                                    |                          |
| H + + H Sheet1 / Sheet2 / Sheet3 /         |                                                                                                    | 217                      |
|                                            |                                                                                                    |                          |
| (ead)/                                     |                                                                                                    | MUM                      |

#### **EMax™** Total Engine Management Data Procedure

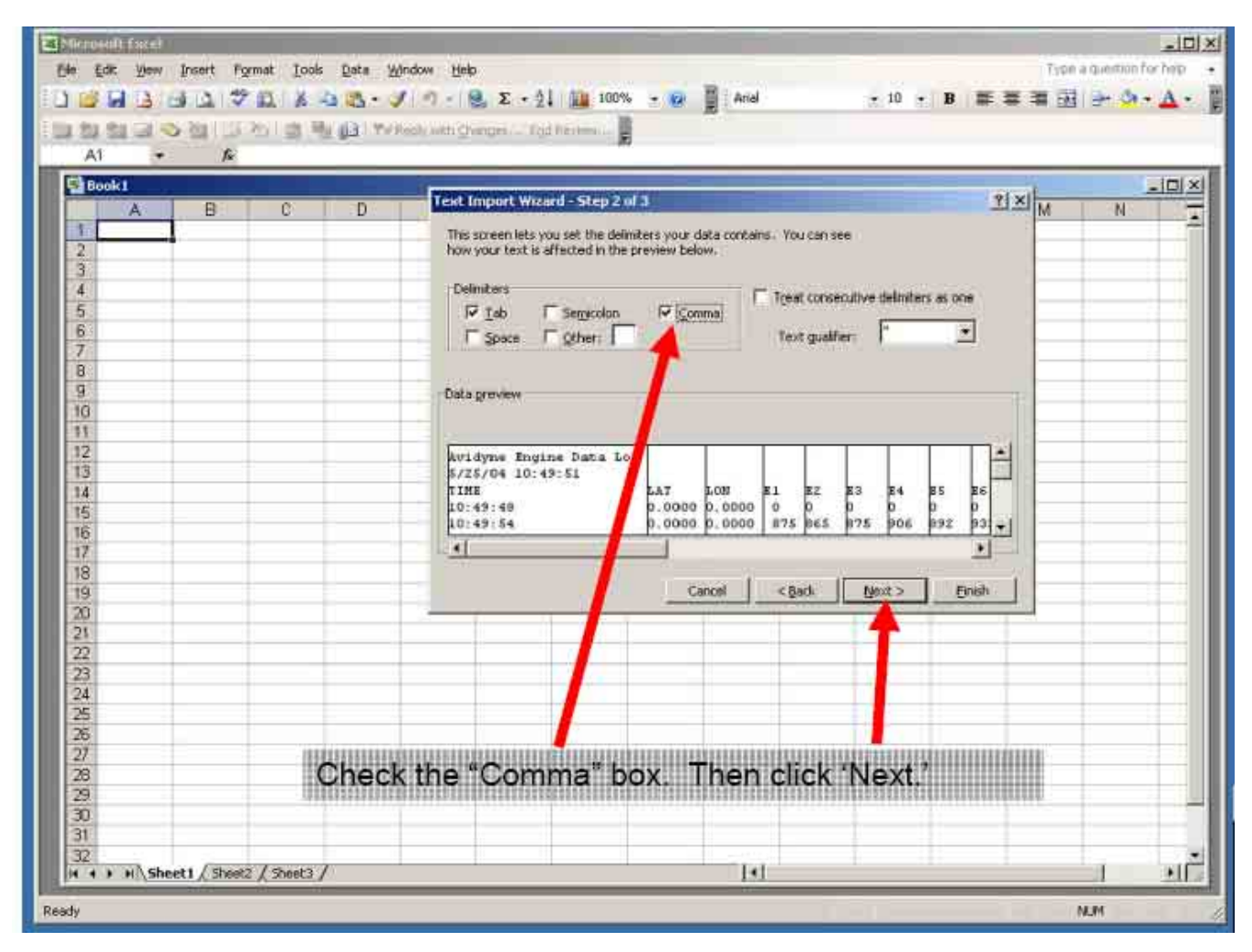

Property of Avidyne Corporation. Do not reproduce or distribute without permission.

#### **EMax<sup>™</sup> Total Engine Management Data Procedure**

| 토네     | ac Ajaw 1        | Insert Forn | nat <u>I</u> ools | Data Win   | dow <u>H</u> elp |            |             |        |                |                                          |        |       | Type a c | prettion for her |
|--------|------------------|-------------|-------------------|------------|------------------|------------|-------------|--------|----------------|------------------------------------------|--------|-------|----------|------------------|
|        |                  |             |                   | 13-1       | 19/118           | E + 21     | 100%        | 2 😥    | Arial          |                                          | • 10 • | B # 3 | 「「「「」」   | 🤄 🖓 🗕 🛕          |
| 21.    | er cel es        | 2011022     | oli de Re         | 13.19996   | an were the      | Dei (1710) | Committee B | -      | 5              |                                          |        |       |          |                  |
| 41     |                  | E A         | idvas Engi        | ne Data Lo | ä                |            |             |        |                |                                          |        |       |          |                  |
|        |                  | P. 14       | Adyne Eng         | ne casa co |                  |            |             |        |                |                                          |        |       |          | 1000-000         |
| -DEr   | ngine_0525       | 04_104951   | _outling          |            | _                |            |             |        |                |                                          |        |       |          |                  |
|        | A                | B           | C                 | D          | E                | Fa         | G           | H      |                | J                                        | Ko     | Ľ     | M        | N                |
| 1      | Avidyne E        | gine Data I | Log               |            |                  |            |             | _      |                |                                          |        |       |          | 1                |
| -      | richard arminist | 1.          | 1.011             | PT 4       | 100              | #***       | F 4         |        |                | 20                                       |        | -     |          |                  |
| E L    | TIME             | LAI         | LON               | ET         | E2               | E3         | E4          | 25     | 25             | C1 O                                     | 62     | 03    | 04       | C5               |
| 4      | 10.40.40         | 0           | 0                 | 0.077      | 0000             | 077        | 0           | 0000   | 0              | 0                                        | 0      | 8     | 0        | 0                |
| 0      | 10.49.54         | U           | 0                 | 8/5        | 005              | 8/5        | 906         | 892    | 933            | 0                                        | U      |       | 0        | 0                |
| 7      | 10-50-00         | 0           | 0                 | 00/        | 0/2              | 092        | 321         | 902    | 063            | 0                                        | 0      | 0     | 0        | 0                |
| B      | 10-50-00         | 0           | 0                 | 904        | 000              | 910        | 33/         | 021    | 073            | 0                                        | 0      | 0     | 0        | 0                |
| ö      | 10.50.12         | 0           | 0                 | 017        | 010              | 016        | 067         | 0.41   | 070            | о<br>П                                   | 0      | 0     | 0        | 0                |
| 10     | 10-50-74         | 0           | 0                 | 910        | 972              | 917        | 900         | 941    | 970            | 0                                        | 0      | 0     | 0        | 0                |
| 11     | 10:50:24         | 0           | 0                 | 852        | 839              | 877        | 865         | 914    | 910            | 0                                        | 0      | 0     | 0        | 0                |
| 10     | 10.50.36         | ő           | ő                 | 814        | 743              | 849        | 818         | 895    | 863            | ő                                        | 0      | 0     | 0        | 0                |
| 13     | 10.50.42         | ő           | 0                 | 825        | 717              | 852        | 752         | 886    | 855            | n n                                      | 0      | ő     | 0        | ő                |
| 14     | 10.50.48         | 0           | 0                 | 818        | 716              | 829        | 727         | 881    | 834            | 0                                        | 0      | 0     | 0        | 0                |
| 15     | 10:50:54         | 0           | Ő                 | 885        | 815              | 886        | 856         | 944    | 930            | Ő                                        | Ő      | Ő     | 0        | 0                |
| 16     | 10 51 00         | Ő           | 0                 | 845        | 845              | 908        | 888         | 912    | 953            | Ő                                        | 0      | 0     | Ő        | 0                |
| 17     | 10:51:06         | 0           | Ô                 | 882        | 886              | 926        | 919         | 935    | 975            | 0                                        | 0      | Ő     | 0        | 104              |
| 18     | 10:51:12         | .0          | 0                 | 813        | 862              | 870        | 903         | 908    | 892            | 0                                        | 0      | 102   | 0        | 107              |
| 19     | 10:51:18         | 0           | 0                 | 785        | 856              | 837        | 816         | 895    | 822            | 101                                      | 0      | 105   | 0        | 109              |
| 20     | 10:51:24         | 46.839      | -92.2034          | 743        | 805              | 836        | 785         | 887    | 805            | 104                                      | 0      | 107   | 0        | 112              |
| 21     | 10:51:42         | 46.839      | -92.2034          | 706        | 753              | 832        | 728         | 883    | 812            | 107                                      | 0      | 111   | 0        | 115              |
| 22     | 10.51:48         | 46.839      | -92.2034          | 720        | 767              | 820        | 702         | 896    | 790            | 110                                      | 0      | 113   | 103      | 118              |
| 23     | 10:51:54         | 46.839      | -92.2034          | 696        | 760              | 823        | 683         | 883    | 769            | 112                                      | 101    | 116   | 105      | 122              |
| 24     | 10:52:00         | 46.839      | -92.2034          | 690        | 777              | 810        | 679         | 883    | 772            | 115                                      | 104    | 118   | 108      | 125              |
| 25     | 10.52.06         | 46.839      | -92.2034          | 703        | 750              | 780        | 673         | 887    | 819            | 118                                      | 107    | 121   | 111      | 128              |
| 26     | 10:52:12         | 46.839      | -92.2034          | 733        | 765              | 768        | 689         | 879    | 816            | 120                                      | 110    | 123   | 113      | 131              |
| 27     | 10-52:18         | 46.839      | -92.2             |            | ii ii sud        | 1711224    | SIM         | 1000   |                |                                          |        |       | 115      | 133              |
| 28     | 10:52:24         | 46.839      | -92.2 Y           | our E      | Ingline          | LOG        | Data        | will a | ppear          | CTRUE FOR                                |        |       | 117      | 136              |
| 29     | 10.52.30         | 46.839      | -92.7             |            |                  | 明明         |             | 日日日日日  |                | 이 아이 아이 아이 아이에 아이에 아이에 아이에 아이에 아이에 아이에 아 |        |       | 119      | 139              |
| 30     | 10.52:36         | 46.8392     | -92.7 W           | nth da     | ata tin          | ie-sta     | impeo       | a eve  | ry o s         | econc                                    | IS     |       | 121      | 141              |
| 31     | 10:52:42         | 46.8392     | -92.3             |            |                  |            |             |        | escienci și și |                                          |        |       | 124      | 144              |
| 32     | 10:52:48         | 46.8392     | -92.2034          | 920        | 922              | 927        | 944         | 943    | 1005           | 134                                      | 126    | 137   | 126      | 147 •            |
| 14 . 4 | * HILEngi        | ne_052504   | 104951_0          | ut/        |                  |            |             |        | 141            | _                                        |        |       | _        | 11               |

## **Avidyne MFD Data Update Tutorial**

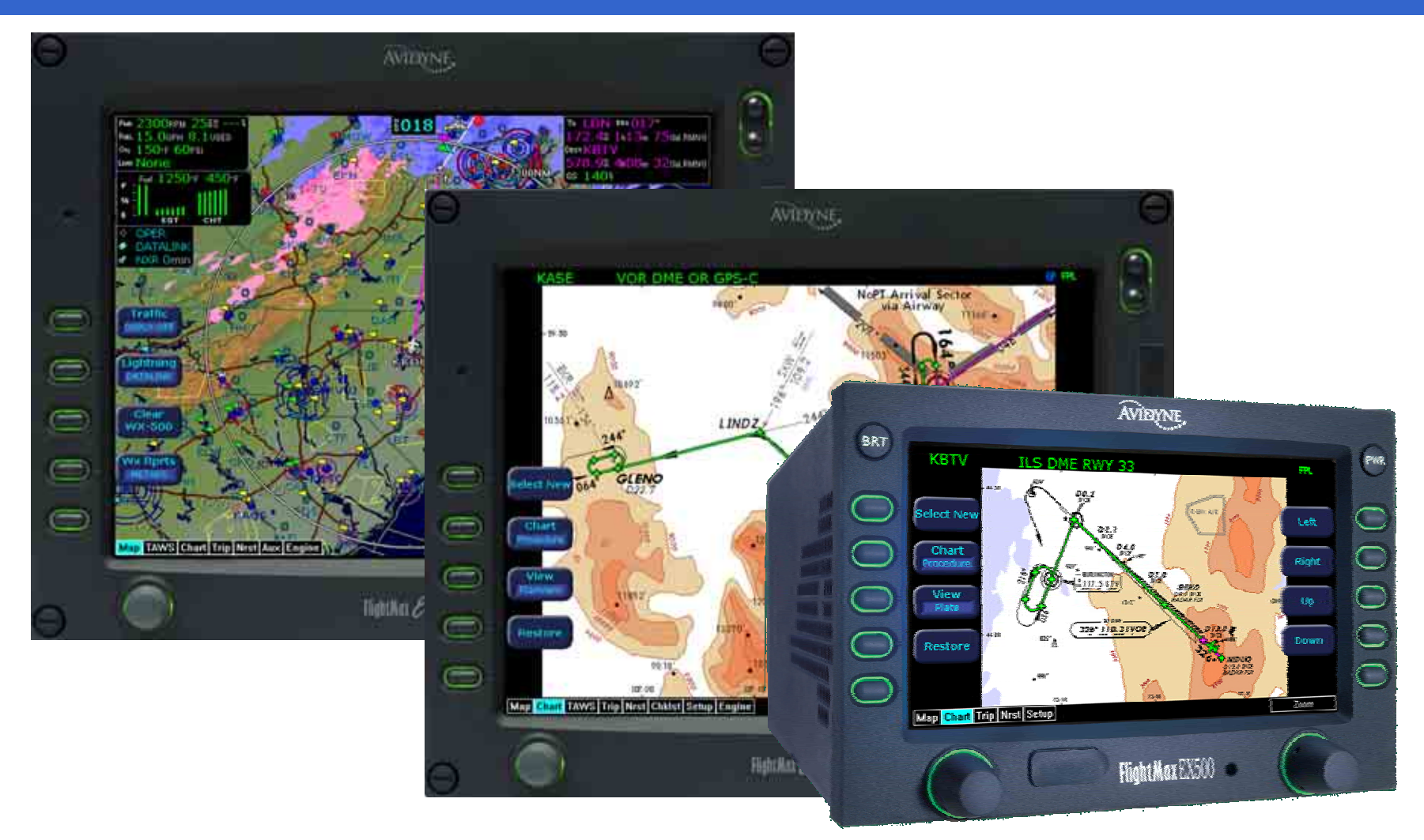